# Manual de instrucciones Levelflex FMP51 Modbus

Transmisor por microondas guiadas

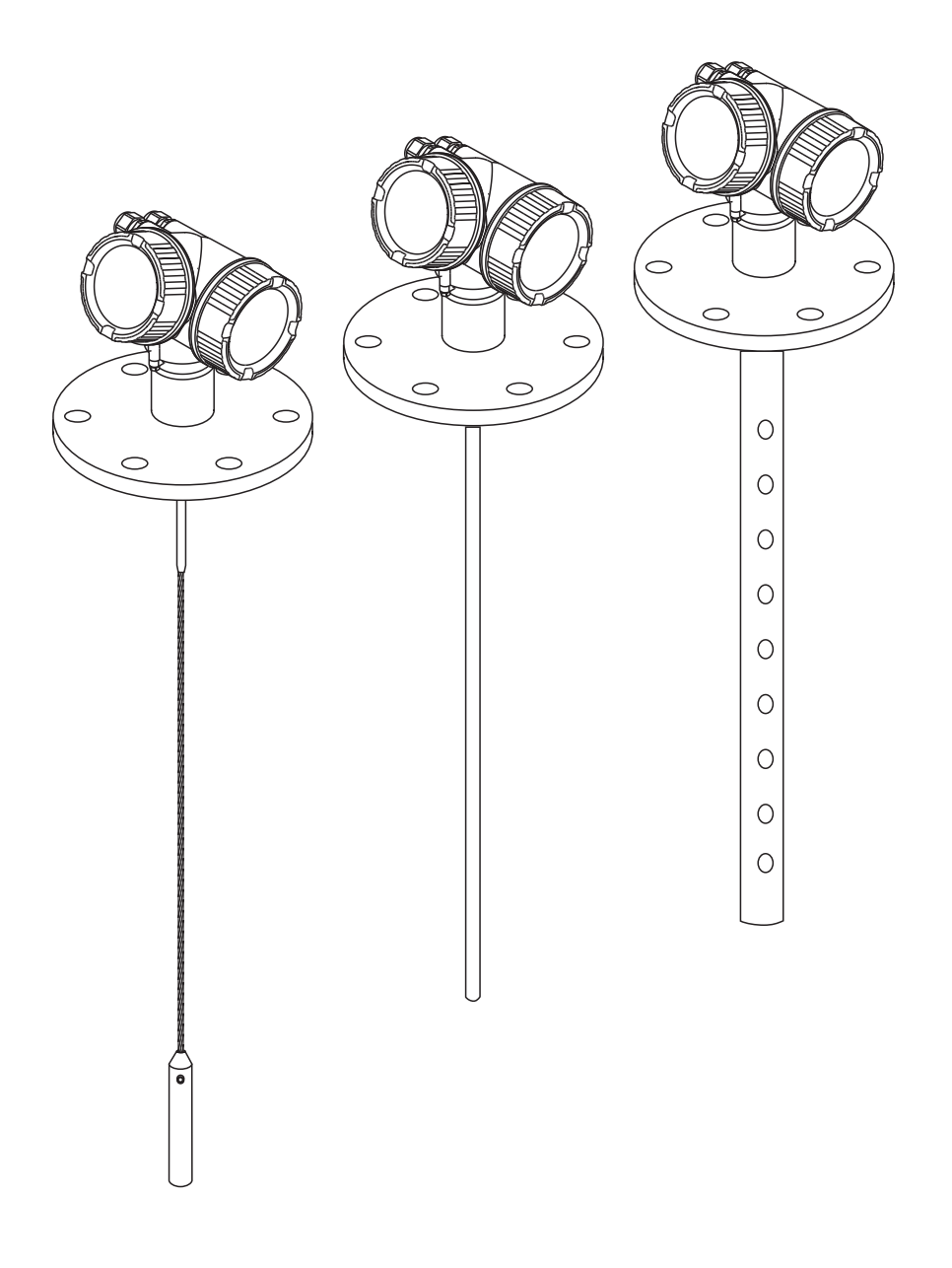

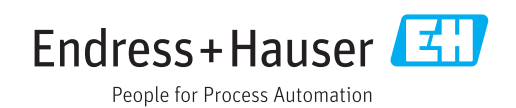

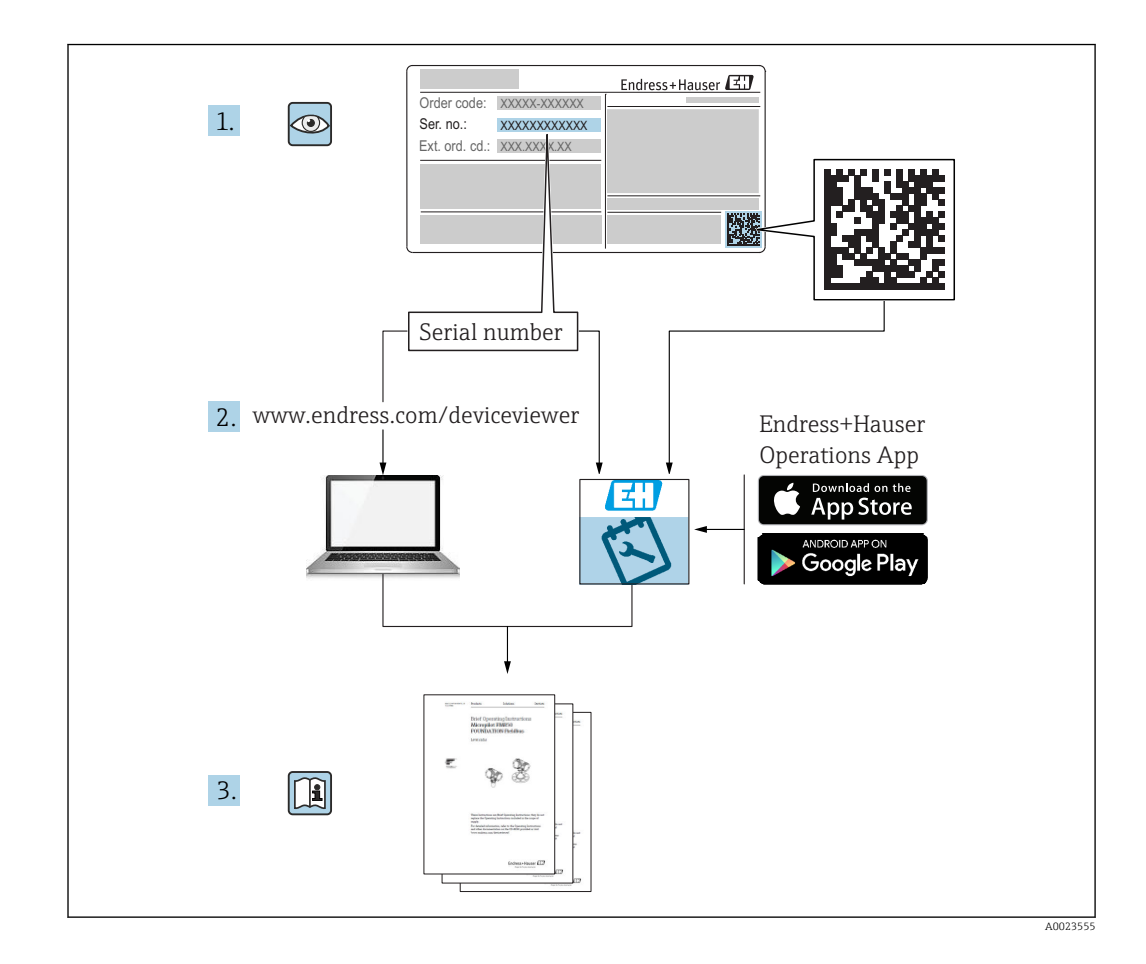

# Índice de contenidos

| 1                               | Información importante del                                                                                                    |  |
|---------------------------------|----------------------------------------------------------------------------------------------------|--|
|                                 | documento 5                                                                                                    |  |
| 1.1<br>1.2                      | Finalidad del documento5Símbolos51.2.1Símbolos de seguridad51.2.2Símbolos eléctricos51.2.3Símbolos de herramientas51.2.4Símbolos para6                                      |  |
| 1.3<br>1.4<br>1.5               | 1.2.5Símbolos en gráficos61.2.6Símbolos que presenta el equipo7Documentación suplementaria8Términos y abreviaturas9Marcas registradas10                                     |  |
| 2                               | Instrucciones de seguridad                                                                                                    |  |
|                                 | básicas 11                                                                                                    |  |
| 2.1<br>2.2<br>2.3<br>2.4<br>2.5 | Requisitos que debe cumplir el personal11Uso previsto11Seguridad en el lugar de trabajo12Funcionamiento seguro12Seguridad del producto122.5.1Marca CE2.5.2Conformidad EAC13 |  |
| 2.6                             | Instrucciones de seguridad (XA) 13<br>2.6.1 Marcado Ex cuando se tiene un<br>indicador remoto FHX50 conectado 13                                                            |  |
| 3                               | Descripción del producto 14                                                                                                    |  |
| 3.1                             | Diseño del producto143.1.1Levelflex FMP513.1.2Caja de la electrónica15                                                                                                    |  |
| 4                               | Recepción de material e                                                                                                    |  |
|                                 | identificación del producto 16                                                                                                    |  |
| 4.1<br>4.2                      | Recepción de material16Identificación del producto164.2.1Placa de identificación17                                                                                          |  |
| 5                               | Almacenamiento y transporte 18                                                                                                    |  |
| 5.1<br>5.2                      | Condiciones para el almacenamiento 18<br>Transporte del producto hasta el punto de<br>medición                                                                              |  |
| 6                               | Montaie 10                                                                                                    |  |
| 6.1                             | Requisitos para el montaje196.1.1Posición de montaje apropiada196.1.2Aplicaciones con espacio limitado<br>para el montaje216.1.3Notas sobra la carga mecánica de la         |  |
|                                 | sonda 23                                                                                                    |  |

|                                                              | 6.1.4<br>6.1.5                                                                                                    | Notas sobre la conexión a proceso<br>Sujeción de la sonda                                                                                                    | 25<br>29                                                                                                    |
|--------------------------------------------------------------|----------------------------------------------------------------------------------------------------|----------------------------------------------------------------------------------------------------|----------------------------------------------------------------------------------------------------|
|                                                              | 6.1.6                                                                                                    | Condiciones especiales de montaje                                                                                                    | 32                                                                                                    |
| 6.2                                                          | Montaj                                                                                                    | e del equipo                                                                                                    | 41                                                                                                    |
|                                                              | 6.2.1                                                                                                    | Herramientas necesarias para el                                                                                                    |                                                                                                    |
|                                                              |                                                                                                    | montaje                                                                                                    | 41                                                                                                    |
|                                                              | 6.2.2                                                                                                    | Acortar la sonda                                                                                                    | 41                                                                                                    |
|                                                              | 6.2.3                                                                                                    | Montaje del equipo                                                                                                    | 43                                                                                                    |
|                                                              | 6.2.4                                                                                                    | Montaje de la versión "Cabezal                                                                                                    |                                                                                                    |
|                                                              |                                                                                                    | remoto"                                                                                                    | 44                                                                                                    |
|                                                              | 6.2.5                                                                                                    | Giro del cabezal transmisor                                                                                                    | 46                                                                                                    |
|                                                              | 6.2.6                                                                                                    | Cambio de orientación del indicador                                                                                                    | 46                                                                                                    |
| 6.3                                                          | Verifica                                                                                                    | ación tras la instalación                                                                                                    | 48                                                                                                    |
| -                                                            | <u> </u>                                                                                                    | • • • • •                                                                                                    |                                                                                                    |
| 7                                                            | Conex                                                                                                    | aon electrica                                                                                                    | 49                                                                                                    |
| 7.1                                                          | Condici                                                                                                    | ones para la conexión                                                                                                    | 49                                                                                                    |
|                                                              | 7.1.1                                                                                                    | Asignación de terminales                                                                                                    | 49                                                                                                    |
|                                                              | 7.1.2                                                                                                    | Especificación de cables                                                                                                    | 51                                                                                                    |
|                                                              | 7.1.3                                                                                                    | Fuente de alimentación                                                                                                    | 51                                                                                                    |
|                                                              | 7.1.4                                                                                                    | Protección contra sobretensiones                                                                                                    | 51                                                                                                    |
|                                                              | 7.1.5                                                                                                    | Señal de salida                                                                                                    | 51                                                                                                    |
|                                                              | 7.1.6                                                                                                    | Datos específicos del protocolo                                                                                                    | 51                                                                                                    |
| 7.2                                                          | Conexi                                                                                                    | ón del equipo de medición                                                                                                    | 52                                                                                                    |
|                                                              | 7.2.1                                                                                                    | Terminales intercambiables con                                                                                                    |                                                                                                    |
|                                                              |                                                                                                    | resorte                                                                                                    | 53                                                                                                    |
| 7.3                                                          | Verifica                                                                                                    | ación tras la conexión                                                                                                    | 54                                                                                                    |
|                                                              |                                                                                                    |                                                                                                    |                                                                                                    |
| 8                                                            | Posibi                                                                                                    | ilidades de configuración                                                                                                    | 55                                                                                                    |
| <b>8</b><br>8.1                                              | <b>Posib</b> i<br>Visión d                                                                                                    | ilidades de configuración                                                                                                    | <b>55</b>                                                                                                    |
| <b>8</b><br>8.1                                              | Posibi<br>Visión (<br>8.1.1                                                                                                    | ilidades de configuración<br>general<br>Configuración local                                                                                                    | <b>55</b><br>55<br>55                                                                                                    |
| <b>8</b><br>8.1                                              | <b>Posibi</b><br>Visión (<br>8.1.1<br>8.1.2                                                                                                    | ilidades de configuración<br>general<br>Configuración local<br>Operación con visualizador remoto y                                                                                                    | <b>55</b><br>55<br>55                                                                                                    |
| <b>8</b><br>8.1                                              | <b>Posibi</b><br>Visión (<br>8.1.1<br>8.1.2                                                                                                    | ilidades de configuración<br>general<br>Configuración local<br>Operación con visualizador remoto y<br>módulo de configuración FHX50                                                                                                    | <b>55</b><br>55<br>55                                                                                                    |
| <b>8</b><br>8.1                                              | <b>Posibi</b><br>Visión (<br>8.1.1<br>8.1.2<br>8.1.3                                                                                                    | ilidades de configuración<br>general<br>Configuración local<br>Operación con visualizador remoto y<br>módulo de configuración FHX50<br>Configuración a distancia                                                                                                    | <b>55</b><br>55<br>55<br>56<br>56                                                                                                    |
| <b>8</b><br>8.1<br>8.2                                       | <b>Posibi</b><br>Visión (<br>8.1.1<br>8.1.2<br>8.1.3<br>Estructi                                                                                                    | ilidades de configuración<br>general<br>Configuración local<br>Operación con visualizador remoto y<br>módulo de configuración FHX50<br>Configuración a distancia<br>ura y funciones del menú de                                                                                                    | <b>55</b><br>55<br>55<br>56<br>56                                                                                                    |
| <b>8</b><br>8.1<br>8.2                                       | Posibi<br>Visión (<br>8.1.1<br>8.1.2<br>8.1.3<br>Estructi<br>configu                                                                                                    | ilidades de configuración<br>general<br>Configuración local<br>Operación con visualizador remoto y<br>módulo de configuración FHX50<br>Configuración a distancia<br>ura y funciones del menú de<br>ración                                                                                                    | <b>55</b><br>55<br>56<br>56<br>56                                                                                                    |
| <b>8</b><br>8.1<br>8.2                                       | Posibi<br>Visión (<br>8.1.1<br>8.1.2<br>8.1.3<br>Estructi<br>configu<br>8.2.1                                                                                                    | ilidades de configuración<br>general<br>Configuración local<br>Operación con visualizador remoto y<br>módulo de configuración FHX50<br>Configuración a distancia<br>ura y funciones del menú de<br>ración<br>Estructura del menú de                                                                                                    | <b>55</b><br>55<br>56<br>56<br>58                                                                                                    |
| <b>8</b><br>8.1<br>8.2                                       | Posibi<br>Visión (<br>8.1.1<br>8.1.2<br>8.1.3<br>Estructi<br>configu<br>8.2.1                                                                                                    | ilidades de configuración<br>general<br>Configuración local<br>Operación con visualizador remoto y<br>módulo de configuración FHX50<br>Configuración a distancia<br>ura y funciones del menú de<br>ración<br>Estructura del menú de<br>configuración                                                                                                    | <b>55</b><br>55<br>56<br>56<br>58<br>58                                                                                                    |
| 8<br>8.1<br>8.2                                              | Posibi<br>Visión (<br>8.1.1<br>8.1.2<br>8.1.3<br>Estructi<br>configu<br>8.2.1<br>8.2.2                                                                                             | ilidades de configuración<br>general<br>Configuración local<br>Operación con visualizador remoto y<br>módulo de configuración FHX50<br>Configuración a distancia<br>ura y funciones del menú de<br>ración<br>Estructura del menú de<br>configuración<br>Roles de usuario y autorización de                                                                                                    | <b>55</b><br>55<br>56<br>56<br>58<br>58                                                                                                    |
| 8<br>8.1<br>8.2                                              | Posibi<br>Visión (<br>8.1.1<br>8.1.2<br>8.1.3<br>Estructi<br>configu<br>8.2.1<br>8.2.2                                                                                             | ilidades de configuración<br>general<br>Configuración local<br>Operación con visualizador remoto y<br>módulo de configuración FHX50<br>Configuración a distancia<br>ura y funciones del menú de<br>ración<br>Estructura del menú de<br>configuración<br>Roles de usuario y autorización de<br>acceso correspondiente                                                                                                    | <b>55</b><br>55<br>56<br>56<br>58<br>58<br>58<br>60                                                                                                    |
| 8<br>8.1<br>8.2                                              | Posibi<br>Visión (<br>8.1.1<br>8.1.2<br>8.1.3<br>Estructi<br>configu<br>8.2.1<br>8.2.2<br>8.2.3                                                                                    | ilidades de configuración<br>general<br>Configuración local<br>Operación con visualizador remoto y<br>módulo de configuración FHX50<br>Configuración a distancia<br>ura y funciones del menú de<br>ración<br>Estructura del menú de<br>configuración<br>Roles de usuario y autorización de<br>acceso correspondiente<br>Protección contra escritura mediante                                                                                                    | <b>55</b><br>55<br>56<br>56<br>58<br>58<br>60                                                                                                    |
| 8<br>8.1<br>8.2                                              | Posibi<br>Visión (<br>8.1.1<br>8.1.2<br>8.1.3<br>Estruct:<br>configu<br>8.2.1<br>8.2.2<br>8.2.3                                                                                    | ilidades de configuración<br>general<br>Configuración local<br>Operación con visualizador remoto y<br>módulo de configuración FHX50<br>Configuración a distancia<br>ura y funciones del menú de<br>ración<br>Estructura del menú de<br>configuración<br>Roles de usuario y autorización de<br>acceso correspondiente<br>Protección contra escritura mediante<br>código de acceso                                                                                                    | <b>55</b><br>55<br>56<br>58<br>58<br>60<br>61                                                                                                    |
| 8<br>8.1<br>8.2                                              | Posibi<br>Visión (<br>8.1.1<br>8.1.2<br>8.1.3<br>Estructi<br>configu<br>8.2.1<br>8.2.2<br>8.2.3<br>8.2.4                                                                           | ilidades de configuración<br>general<br>Configuración local<br>Operación con visualizador remoto y<br>módulo de configuración FHX50<br>Configuración a distancia<br>ura y funciones del menú de<br>ración<br>Estructura del menú de<br>configuración<br>Roles de usuario y autorización de<br>acceso correspondiente<br>Protección contra escritura mediante<br>código de acceso<br>Desactivación de la protección contra                                                                                                    | <ul> <li>55</li> <li>55</li> <li>56</li> <li>56</li> <li>58</li> <li>58</li> <li>60</li> <li>61</li> </ul>                                                                                               |
| 8<br>8.1<br>8.2                                              | Posibi<br>Visión (<br>8.1.1<br>8.1.2<br>8.1.3<br>Estructi<br>configu<br>8.2.1<br>8.2.2<br>8.2.3<br>8.2.4                                                                           | ilidades de configuración<br>general<br>Configuración local<br>Operación con visualizador remoto y<br>módulo de configuración FHX50<br>Configuración a distancia<br>ura y funciones del menú de<br>ración<br>Estructura del menú de<br>configuración<br>Roles de usuario y autorización de<br>acceso correspondiente<br>Protección contra escritura mediante<br>código de acceso<br>Desactivación de la protección contra<br>escritura mediante código de acceso .                                                                                                    | <ul> <li>55</li> <li>55</li> <li>56</li> <li>56</li> <li>58</li> <li>58</li> <li>60</li> <li>61</li> <li>62</li> </ul>                                                                                   |
| 8<br>8.1<br>8.2                                              | Posibi<br>Visión (<br>8.1.1<br>8.1.2<br>8.1.3<br>Estructi<br>configu<br>8.2.1<br>8.2.2<br>8.2.3<br>8.2.4<br>8.2.5                                                                  | ilidades de configuración<br>general<br>Configuración local<br>Operación con visualizador remoto y<br>módulo de configuración FHX50<br>Configuración a distancia<br>ura y funciones del menú de<br>ración<br>Estructura del menú de<br>configuración<br>Roles de usuario y autorización de<br>acceso correspondiente<br>Protección contra escritura mediante<br>código de acceso<br>Desactivación de la protección contra<br>escritura mediante código de acceso<br>Desactivación de la protección contra                                                                                                    | <ul> <li>55</li> <li>55</li> <li>56</li> <li>58</li> <li>58</li> <li>60</li> <li>61</li> <li>62</li> </ul>                                                                                               |
| 8<br>8.1<br>8.2                                              | Posibi<br>Visión (<br>8.1.1<br>8.1.2<br>8.1.3<br>Estructi<br>configu<br>8.2.1<br>8.2.2<br>8.2.3<br>8.2.4<br>8.2.5                                                                  | ilidades de configuración<br>general<br>Operación local<br>Operación con visualizador remoto y<br>módulo de configuración FHX50<br>Configuración a distancia<br>ura y funciones del menú de<br>ración<br>Estructura del menú de<br>configuración<br>Roles de usuario y autorización de<br>acceso correspondiente<br>Protección contra escritura mediante<br>código de acceso<br>Desactivación de la protección contra<br>escritura mediante código de acceso .<br>Desactivación de la protección contra<br>escritura mediante código de acceso .                                                                                                    | <ul> <li>55</li> <li>55</li> <li>56</li> <li>58</li> <li>58</li> <li>60</li> <li>61</li> <li>62</li> <li>62</li> </ul>                                                                                   |
| 8<br>8.1<br>8.2                                              | Posibi<br>Visión (<br>8.1.1<br>8.1.2<br>8.1.3<br>Estruct:<br>configu<br>8.2.1<br>8.2.2<br>8.2.3<br>8.2.4<br>8.2.5<br>8.2.6                                                         | ilidades de configuración<br>general<br>Operación local<br>Operación con visualizador remoto y<br>módulo de configuración FHX50<br>Configuración a distancia<br>ura y funciones del menú de<br>ración<br>Estructura del menú de<br>configuración<br>Roles de usuario y autorización de<br>acceso correspondiente<br>Protección contra escritura mediante<br>código de acceso<br>Desactivación de la protección contra<br>escritura mediante código de acceso<br>Protección contra escritura mediante                                                                                                    | <ul> <li>55</li> <li>55</li> <li>56</li> <li>58</li> <li>60</li> <li>61</li> <li>62</li> <li>62</li> </ul>                                                                                               |
| 8<br>8.1<br>8.2                                              | Posibi<br>Visión (<br>8.1.1<br>8.1.2<br>8.1.3<br>Estruct:<br>configu<br>8.2.1<br>8.2.2<br>8.2.3<br>8.2.4<br>8.2.5<br>8.2.6                                                         | ilidades de configuración<br>general<br>Operación local<br>Operación con visualizador remoto y<br>módulo de configuración FHX50<br>Configuración a distancia<br>ura y funciones del menú de<br>ración<br>Estructura del menú de<br>configuración<br>Roles de usuario y autorización de<br>acceso correspondiente<br>Protección contra escritura mediante<br>código de acceso<br>Desactivación de la protección contra<br>escritura mediante código de acceso<br>Desactivación de la protección contra<br>escritura mediante código de acceso<br>Protección contra escritura mediante<br>mediante código de acceso                                                                                                    | <ul> <li><b>55</b></li> <li><b>56</b></li> <li><b>58</b></li> <li><b>58</b></li> <li><b>60</b></li> <li><b>61</b></li> <li><b>62</b></li> <li><b>62</b></li> <li><b>62</b></li> <li><b>62</b></li> </ul> |
| 8<br>8.1<br>8.2                                              | Posibi<br>Visión (<br>8.1.1<br>8.1.2<br>8.1.3<br>Estructi<br>configu<br>8.2.1<br>8.2.2<br>8.2.3<br>8.2.4<br>8.2.5<br>8.2.6<br>8.2.7                                                | ilidades de configuración<br>general<br>Operación local<br>Operación con visualizador remoto y<br>módulo de configuración FHX50<br>Configuración a distancia<br>ura y funciones del menú de<br>ración<br>Estructura del menú de<br>configuración<br>Roles de usuario y autorización de<br>acceso correspondiente<br>Protección contra escritura mediante<br>código de acceso<br>Desactivación de la protección contra<br>escritura mediante código de acceso<br>Desactivación de la protección contra<br>escritura mediante código de acceso<br>Protección contra escritura mediante<br>microinterruptor<br>Activación y desactivación del                                                                                                    | <ul> <li>55</li> <li>55</li> <li>56</li> <li>58</li> <li>58</li> <li>60</li> <li>61</li> <li>62</li> <li>62</li> <li>62</li> <li>62</li> <li>62</li> </ul>                                               |
| 8<br>8.1<br>8.2                                              | Posibi<br>Visión (<br>8.1.1<br>8.1.2<br>8.1.3<br>Estructi<br>configu<br>8.2.1<br>8.2.2<br>8.2.3<br>8.2.4<br>8.2.5<br>8.2.6<br>8.2.7                                                | ilidades de configuración<br>general<br>Operación local<br>Operación con visualizador remoto y<br>módulo de configuración FHX50<br>Configuración a distancia<br>ura y funciones del menú de<br>ración<br>Estructura del menú de<br>configuración<br>Roles de usuario y autorización de<br>acceso correspondiente<br>Protección contra escritura mediante<br>código de acceso<br>Desactivación de la protección contra<br>escritura mediante código de acceso .<br>Desactivación de la protección contra<br>escritura mediante código de acceso .<br>Protección contra escritura mediante<br>microinterruptor<br>Activación y desactivación del<br>bloqueo de teclado                                                                                               | <ul> <li>55</li> <li>55</li> <li>56</li> <li>58</li> <li>58</li> <li>60</li> <li>61</li> <li>62</li> <li>62</li> <li>62</li> <li>64</li> </ul>                                                           |
| <ul> <li>8</li> <li>8.1</li> <li>8.2</li> <li>8.3</li> </ul> | Posibi<br>Visión (<br>8.1.1<br>8.1.2<br>8.1.3<br>Estructi<br>configu<br>8.2.1<br>8.2.2<br>8.2.3<br>8.2.4<br>8.2.5<br>8.2.6<br>8.2.7<br>Indicad                                     | ilidades de configuración<br>general<br>Operación local<br>Operación con visualizador remoto y<br>módulo de configuración FHX50<br>Configuración a distancia<br>ura y funciones del menú de<br>ración<br>Estructura del menú de<br>configuración<br>Roles de usuario y autorización de<br>acceso correspondiente<br>Protección contra escritura mediante<br>código de acceso<br>Desactivación de la protección contra<br>escritura mediante código de acceso .<br>Desactivación de la protección contra<br>escritura mediante código de acceso .<br>Protección contra escritura mediante<br>microinterruptor<br>Activación y desactivación del<br>bloqueo de teclado<br>or y módulo de configuración                                                               | <b>55</b><br>55<br>56<br>58<br>58<br>60<br>61<br>62<br>62<br>62<br>62<br>62                                                                                                    |
| 8<br>8.1<br>8.2<br>8.3                                       | Posibi<br>Visión (<br>8.1.1<br>8.1.2<br>8.1.3<br>Estructi<br>configu<br>8.2.1<br>8.2.2<br>8.2.3<br>8.2.4<br>8.2.5<br>8.2.6<br>8.2.7<br>Indicad<br>8.3.1                            | ilidades de configuración<br>general<br>Operación local<br>Operación con visualizador remoto y<br>módulo de configuración FHX50<br>Configuración a distancia<br>ura y funciones del menú de<br>ración<br>Estructura del menú de<br>configuración<br>Roles de usuario y autorización de<br>acceso correspondiente<br>Protección contra escritura mediante<br>código de acceso<br>Desactivación de la protección contra<br>escritura mediante código de acceso .<br>Desactivación de la protección contra<br>escritura mediante código de acceso .<br>Protección contra escritura mediante<br>microinterruptor<br>Activación y desactivación del<br>bloqueo de teclado<br>Aspecto del indicador                                                                      | <b>55</b><br>55<br>56<br>58<br>60<br>61<br>62<br>62<br>62<br>62<br>62<br>62                                                                                                    |
| <ul><li>8</li><li>8.1</li><li>8.2</li><li>8.3</li></ul>      | Posibi<br>Visión (<br>8.1.1<br>8.1.2<br>8.1.3<br>Estruct:<br>configu<br>8.2.1<br>8.2.2<br>8.2.3<br>8.2.4<br>8.2.5<br>8.2.6<br>8.2.7<br>Indicad<br>8.3.1<br>8.3.2                   | ilidades de configuración<br>general<br>Operación local<br>Operación con visualizador remoto y<br>módulo de configuración FHX50<br>Configuración a distancia<br>ura y funciones del menú de<br>ración<br>Estructura del menú de<br>configuración<br>Roles de usuario y autorización de<br>acceso correspondiente<br>Protección contra escritura mediante<br>código de acceso<br>Desactivación de la protección contra<br>escritura mediante código de acceso<br>Desactivación de la protección contra<br>escritura mediante código de acceso<br>Protección contra escritura mediante<br>microinterruptor<br>Activación y desactivación del<br>bloqueo de teclado<br>Aspecto del indicador<br>Elementos de configuración                                            | <b>55</b><br>55<br>56<br>58<br>60<br>61<br>62<br>62<br>62<br>62<br>62<br>63                                                                                                    |
| 8<br>8.1<br>8.2<br>8.3                                       | Posibi<br>Visión (<br>8.1.1<br>8.1.2<br>8.1.3<br>Estruct:<br>configu<br>8.2.1<br>8.2.2<br>8.2.3<br>8.2.4<br>8.2.5<br>8.2.6<br>8.2.7<br>Indicad<br>8.3.1<br>8.3.2<br>8.3.3          | ilidades de configuración<br>general<br>Operación local<br>Operación con visualizador remoto y<br>módulo de configuración FHX50<br>Configuración a distancia<br>ura y funciones del menú de<br>ración<br>Estructura del menú de<br>configuración<br>Roles de usuario y autorización de<br>acceso correspondiente<br>Protección contra escritura mediante<br>código de acceso<br>Desactivación de la protección contra<br>escritura mediante código de acceso<br>Desactivación de la protección contra<br>escritura mediante código de acceso<br>Protección contra escritura mediante<br>microinterruptor<br>Activación y desactivación del<br>bloqueo de teclado<br>or y módulo de configuración<br>Elementos de configuración<br>Entrada de números y texto       | <b>55</b><br>55<br>56<br>58<br>58<br>60<br>61<br>62<br>62<br>62<br>62<br>62<br>62<br>63<br>63<br>69                                                                                                    |
| 8<br>8.1<br>8.2<br>8.3                                       | Posibi<br>Visión (<br>8.1.1<br>8.1.2<br>8.1.3<br>Estruct:<br>configu<br>8.2.1<br>8.2.2<br>8.2.3<br>8.2.4<br>8.2.5<br>8.2.6<br>8.2.7<br>Indicad<br>8.3.1<br>8.3.2<br>8.3.3<br>8.3.4 | ilidades de configuración<br>general<br>Operación local<br>Operación con visualizador remoto y<br>módulo de configuración FHX50<br>Configuración a distancia<br>ura y funciones del menú de<br>ración<br>Estructura del menú de<br>configuración<br>Roles de usuario y autorización de<br>acceso correspondiente<br>Protección contra escritura mediante<br>código de acceso<br>Desactivación de la protección contra<br>escritura mediante código de acceso .<br>Desactivación de la protección contra<br>escritura mediante código de acceso .<br>Protección contra escritura mediante<br>microinterruptor<br>Activación y desactivación del<br>bloqueo de teclado<br>or y módulo de configuración<br>Elementos de configuración<br>Apertura del menú contextual | <b>55</b><br>55<br>56<br>58<br>58<br>60<br>61<br>62<br>62<br>62<br>62<br>62<br>62<br>64<br>65<br>65<br>68<br>69<br>71                                                                                    |

|                                                                                              | 8.3.5 Curva envolvente en el módulo de visualización y configuración 72                                                                                                    | 2                                                                       |
|----------------------------------------------------------------------------------------------|----------------------------------------------------------------------------------------------------|-------------------------------------------------------------------------|
| 9                                                                                            | Puesta en marcha con el asistente 73                                                                                                    | 3                                                                       |
| 10                                                                                           | Puesta en marcha mediante menú                                                                                                    |                                                                         |
|                                                                                              | de configuración 74                                                                                                    | ł                                                                       |
| 10.1                                                                                         | Comprobación de la instalación y prueba de                                                                                                    |                                                                         |
| 10.0                                                                                         | funcionamiento                                                                                                    | ί±                                                                      |
| 10.2                                                                                         | Establecimiento del idioma de configuración 74                                                                                                    | +<br>-                                                                  |
| 10.5<br>10.4                                                                                 | Configuración de una medición de la                                                                                                    | 0                                                                       |
| 10.4                                                                                         | interfase 77                                                                                                    | 7                                                                       |
| 10.5                                                                                         | Registro de la curva de referencia                                                                                                    | )                                                                       |
| 10.6                                                                                         | Configuración del indicador local                                                                                                    | )                                                                       |
|                                                                                              | 10.6.1 Ajustes de fábrica del indicador local                                                                                                    |                                                                         |
|                                                                                              | para medición de nivel 80                                                                                                    | )                                                                       |
|                                                                                              | 10.6.2 Ajustes de fábrica del indicador local                                                                                                    | _                                                                       |
|                                                                                              | para medición de la interfase 80                                                                                                    | ן<br>ר                                                                  |
| 10 7                                                                                         | 10.0.5 Configuración de la comunicación Modbus                                                                                                    | )<br>I                                                                  |
| 10.7                                                                                         | 10.7.1 Parámetros del bus                                                                                                    | 1                                                                       |
|                                                                                              | 10.7.2 Parámetros del equipo                                                                                                    | 1                                                                       |
|                                                                                              | 10.7.3 Parámetros de proceso                                                                                                    | 1                                                                       |
| 10.8                                                                                         | Gestión de configuración 82                                                                                                    | 2                                                                       |
| 10.9                                                                                         | Protección de los parámetros de                                                                                                    |                                                                         |
|                                                                                              | configuración contra modificaciones                                                                                                    |                                                                         |
|                                                                                              | Indeseadas 83                                                                                                    | 3                                                                       |
| 11                                                                                           | Diagnósticos y localización y                                                                                                    |                                                                         |
|                                                                                              | resolución de fallos 84                                                                                                    | ł                                                                       |
| 11.1                                                                                         |                                                                                                    |                                                                         |
|                                                                                              | Localización y resolución de fallos generales 84                                                                                                    | Ŧ                                                                       |
|                                                                                              | Localización y resolución de fallos generales                                                                                                    | ,<br>±<br>±                                                             |
|                                                                                              | Localización y resolución de fallos generales                                                                                                    | ,<br>1<br>5                                                             |
| 11.2                                                                                         | Localización y resolución de fallos generales                                                                                                    | ,<br>1<br>1<br>5                                                        |
| 11.2                                                                                         | Localización y resolución de fallos generales                                                                                                    | ,<br>1<br>5<br>7<br>7                                                   |
| 11.2                                                                                         | Localización y resolución de fallos generales                                                                                                    | ,<br>1<br>5<br>7<br>7                                                   |
| 11.2                                                                                         | Localización y resolución de fallos generales       84         11.1.1 Errores generales       84         11.1.2 Errores en la parametrización       85         Información de diagnósticos visualizados en<br>el visualizador local       87         11.2.1 Mensaje de diagnóstico       87         11.2.2 Visualización de medidas       87         correctivas       87                                                                                                    | γ <sub>±</sub><br>5<br>7<br>7                                           |
| 11.2                                                                                         | Localización y resolución de fallos generales       84         11.1.1 Errores generales       84         11.1.2 Errores en la parametrización       85         Información de diagnósticos visualizados en       87         el visualizador local       87         11.2.1 Mensaje de diagnóstico       87         11.2.2 Visualización de medidas       87         correctivas       89         Evento de diagnóstico en el software de                                                                                                    | ,<br>1<br>5<br>7<br>7<br>7                                              |
| 11.2<br>11.3                                                                                 | Localización y resolución de fallos generales                                                                                                    | /±<br>/±<br>7<br>7<br>9                                                 |
| 11.2<br>11.3<br>11.4                                                                         | Localización y resolución de fallos generales8411.1.1 Errores generales8411.1.2 Errores en la parametrización85Información de diagnósticos visualizados en87el visualizador local8711.2.1 Mensaje de diagnóstico8711.2.2 Visualización de medidas<br>correctivas89Evento de diagnóstico en el software de<br>configuración90Lista de diagnósticos91                                                                                                    | /±<br>/±<br>7<br>7<br>0                                                 |
| 11.2<br>11.3<br>11.4<br>11.5                                                                 | Localización y resolución de fallos generales8411.1.1 Errores generales8411.1.2 Errores en la parametrización85Información de diagnósticos visualizados en87el visualizador local8711.2.1 Mensaje de diagnóstico8711.2.2 Visualización de medidas89correctivas89Evento de diagnóstico en el software de90Lista de diagnósticos91Libro de registro de eventos92                                                                                                    | /±<br>5<br>7<br>7<br>0                                                  |
| 11.2<br>11.3<br>11.4<br>11.5                                                                 | Localización y resolución de fallos generales       84         11.1.1 Errores generales       84         11.1.2 Errores en la parametrización       85         Información de diagnósticos visualizados en<br>el visualizador local       87         11.2.1 Mensaje de diagnóstico       87         11.2.2 Visualización de medidas<br>correctivas       89         Evento de diagnóstico en el software de<br>configuración       90         Lista de diagnósticos       91         Libro de registro de eventos       92         11.5.1 Historia de eventos       92                                                                                                    | ,<br>+<br>-<br>-<br>-<br>-<br>-<br>-<br>-<br>-<br>-<br>-<br>-<br>-<br>- |
| 11.2<br>11.3<br>11.4<br>11.5                                                                 | Localización y resolución de fallos generales       84         11.1.1 Errores generales       84         11.1.2 Errores en la parametrización       85         Información de diagnósticos visualizados en       87         el visualizador local       87         11.2.1 Mensaje de diagnóstico       87         11.2.2 Visualización de medidas       87         correctivas       89         Evento de diagnóstico en el software de       90         Lista de diagnósticos       91         Libro de registro de eventos       92         11.5.1 Historia de eventos       92         11.5.2 Filtrar el libro de registro de       92                                                                                                    |                                                                         |
| 11.2<br>11.3<br>11.4<br>11.5                                                                 | Localización y resolución de fallos generales       84         11.1.1 Errores generales       84         11.1.2 Errores en la parametrización       85         Información de diagnósticos visualizados en       87         el visualizador local       87         11.2.1 Mensaje de diagnóstico       87         11.2.2 Visualización de medidas       87         correctivas       89         Evento de diagnóstico en el software de       90         Lista de diagnósticos       91         Libro de registro de eventos       92         11.5.1 Historia de eventos       92         11.5.2 Filtrar el libro de registro de       92         11.5.3 Visión general sobre eventos de       92                                                                                                    |                                                                         |
| 11.2<br>11.3<br>11.4<br>11.5                                                                 | Localización y resolución de fallos generales       84         11.1.1 Errores generales       84         11.1.2 Errores en la parametrización       85         Información de diagnósticos visualizados en       87         el visualizador local       87         11.2.1 Mensaje de diagnóstico       87         11.2.2 Visualización de medidas       87         correctivas       89         Evento de diagnóstico en el software de       90         Lista de diagnósticos       91         Libro de registro de eventos       92         11.5.1 Historia de eventos       92         11.5.2 Filtrar el libro de registro de       92         11.5.3 Visión general sobre eventos de       92                                                                                                    |                                                                         |
| 11.2<br>11.3<br>11.4<br>11.5                                                                 | Localización y resolución de fallos generales8411.1.1 Errores generales8411.1.2 Errores en la parametrización85Información de diagnósticos visualizados en87el visualizador local8711.2.1 Mensaje de diagnóstico8711.2.2 Visualización de medidas<br>correctivas89Evento de diagnóstico en el software de<br>configuración90Lista de diagnósticos91Libro de registro de eventos9211.5.1 Historia de eventos9211.5.3 Visión general sobre eventos de<br>información93Historial del firmware94                                                                                                    |                                                                         |
| 11.2<br>11.3<br>11.4<br>11.5                                                                 | Localización y resolución de fallos generales8411.1.1 Errores generales8411.1.2 Errores en la parametrización85Información de diagnósticos visualizados en87el visualizador local8711.2.1 Mensaje de diagnóstico8711.2.2 Visualización de medidas<br>correctivas89Evento de diagnóstico en el software de<br>configuración90Lista de diagnósticos91Libro de registro de eventos9211.5.1 Historia de eventos9211.5.2 Filtrar el libro de registro de<br>eventos9211.5.3 Visión general sobre eventos de<br>información93Historial del firmware94                                                                                                    |                                                                         |
| <ul> <li>11.2</li> <li>11.3</li> <li>11.4</li> <li>11.5</li> <li>11.6</li> <li>12</li> </ul> | Localización y resolución de fallos generales       84         11.1.1 Errores generales       84         11.1.2 Errores en la parametrización       85         Información de diagnósticos visualizados en       87         el visualizador local       87         11.2.1 Mensaje de diagnóstico       87         11.2.1 Mensaje de diagnóstico       87         11.2.2 Visualización de medidas       87         correctivas       89         Evento de diagnóstico en el software de       90         Lista de diagnósticos       91         Libro de registro de eventos       92         11.5.1 Historia de eventos       92         11.5.2 Filtrar el libro de registro de       92         11.5.3 Visión general sobre eventos de       93         Historial del firmware       94         Mantenimiento       95 |                                                                         |

| 13   | Reparaciones                                  | . 96 |
|------|-----------------------------------------------|------|
| 13.1 | Información general sobre reparaciones        | 96   |
|      | 13.1.1 Concepto de reparaciones               | 96   |
|      | 13.1.2 Reparación de equipos con              |      |
|      | certificación Ex                              | 96   |
|      | 13.1.3 Sustitución de un módulo de            |      |
|      | electrónica                                   | 96   |
|      | 13.1.4 Sustitución de un instrumento          | . 96 |
| 13.2 | Piezas de repuesto                            | . 97 |
| 13.3 | Devolución del equipo                         | 97   |
| 13.4 | Eliminación                                   | . 97 |
|      |                                               |      |
| 14   | Accesorios                                    | 98   |
| 14.1 | Accesorios específicos según el equipo        | 98   |
|      | 14.1.1 Cubierta protección contra             |      |
|      | intemperie                                    | 98   |
|      | 14.1.2 Abrazadera de fijación para el         |      |
|      | compartimento de la electrónica               | 99   |
|      | 14.1.3 Kit de montaje, aislado                | 100  |
|      | 14.1.4 Estrella de centrado                   | 101  |
|      | 14.1.5 Contrapeso de centrado                 | 104  |
|      | 14.1.6 Visualizador remoto FHX50              | 106  |
| 14.2 | Accesorios específicos para la comunicación . | 107  |
| 14.3 | Accesorios específicos de servicio            | 107  |
| 14.4 | Componentes de sistema                        | 107  |
| 15   | Menú de configuración                         | 108  |
| 15 1 | Visión general sobre el menú de               |      |
| 17.1 | configuración (módulo de visualización)       | 108  |
| 15.2 | Visión general sobre el menú de               | 100  |
| 1710 | configuración (software de configuración).    | 115  |
| 15.3 | Menú "Aiuste"                                 | 121  |
|      | 15.3.1 Asistente "Mapeado"                    | 134  |
|      | 15.3.2 Submenú "Ajuste avanzado"              | 135  |
| 15.4 | Menú "Diagnóstico"                            | 183  |
|      | 15.4.1 Submenú "Lista de diagnósticos"        | 186  |
|      | 15.4.2 Submenú "Lista de eventos"             | 187  |
|      | 15.4.3 Submenú "Información del equipo"       | 188  |
|      | 15.4.4 Submenú "Valor medido"                 | 191  |
|      | 15.4.5 Submenú "Memorización de valores       |      |
|      | medidos"                                      | 194  |
|      | 15.4.6 Submenú "Simulación"                   | 197  |
|      | 15.4.7 Submenú "Test de dispositivo"          | 202  |
| 15.5 | Asignación del registro de Modbus             | 204  |
|      | 15.5.1 Tabla de registro                      | 204  |
|      | 15.5.2 Formato de los bytes de diagnóstico    | 206  |
|      | 15.5.3 Formato de los bytes de estado         | 206  |
| Índi | na alfabática                                 | 207  |
| mala |                                               | 207  |

# 1 Información importante del documento

# 1.1 Finalidad del documento

Este manual de instrucciones contiene toda la información que pueda necesitarse durante las distintas fases del ciclo de vida del instrumento: desde la identificación del producto, recepción de entrada del instrumento, el almacenamiento del mismo, hasta su montaje, conexión, configuración y puesta en marcha, incluyendo la localización y resolución de fallos, el mantenimiento y el desguace del instrumento.

# 1.2 Símbolos

# 1.2.1 Símbolos de seguridad

| Símbolo     | Significado                                                                                                    |
|-------------|----------------------------------------------------------------------------------------------------|
|             | <b>¡PELIGRO!</b><br>Este símbolo le alerta ante una situación peligrosa. Si no se evita dicha situación, se producirán lesiones graves o mortales.         |
| ADVERTENCIA | ¡AVISO!<br>Este símbolo le alerta ante una situación peligrosa. Si no se evita dicha situación,<br>pueden producirse lesiones graves o mortales.           |
| ATENCIÓN    | ¡ATENCIÓN!<br>Este símbolo le alerta ante una situación peligrosa. Si no se evita dicha situación,<br>pueden producirse daños menores o de gravedad media. |
| AVISO       | <b>NOTA</b><br>Este símbolo señala información sobre procedimientos y otros hechos importantes que<br>no están asociados con riesgos de lesiones.          |

# 1.2.2 Símbolos eléctricos

| Símbolo  | Significado                                                                                                    |
|----------|----------------------------------------------------------------------------------------------------|
|          | Corriente continua                                                                                                    |
| $\sim$   | Corriente alterna                                                                                                    |
| $\sim$   | Corriente continua y corriente alterna                                                                                                    |
| <u>+</u> | <b>Conexión a tierra</b><br>Una borna de tierra que, para un operario, está conectado con tierra mediante un<br>sistema de puesta a tierra.                                                                                                    |
|          | <b>Tierra de protección (PE)</b><br>Un terminal que debe conectarse con tierra antes de hacer cualquier otra conexión.                                                                                                    |
|          | <ul> <li>Los bornes de tierra se sitúan dentro y fuera del equipo:</li> <li>Borne de tierra interno: conecta la tierra de protección a la red principal.</li> <li>Borne de tierra externo: conecta el equipo al sistema de puesta a tierra de la planta.</li> </ul> |

# 1.2.3 Símbolos de herramientas

| Símbolo                   | Significado          |
|---------------------------|----------------------|
| A0013442                  | Destornillador Torx  |
| <b>O</b> <i>A</i> 0011220 | Destornillador plano |

| Símbolo                 | Significado                    |
|-------------------------|--------------------------------|
|                         | Destornillador estrella        |
| A0011219                |                                |
| $\bigcirc \blacksquare$ | Llave Allen                    |
| A0011221                |                                |
| Ń                       | Llave para tuercas hexagonales |
| A0011222                |                                |

# 1.2.4 Símbolos para determinados tipos de información

| Símbolo   | Significado                                                                   |
|-----------|-------------------------------------------------------------------------------|
|           | <b>Permitido</b><br>Procedimientos, procesos o acciones que están permitidos. |
|           | <b>Preferido</b><br>Procedimientos, procesos o acciones que son preferibles.  |
| ×         | <b>Prohibido</b><br>Procedimientos, procesos o acciones que están prohibidos. |
| i         | <b>Consejo</b><br>Indica información adicional.                               |
|           | Referencia a la documentación.                                                |
|           | Referencia a la página.                                                       |
|           | Referencia a gráficos.                                                        |
| ►         | Nota o paso individual que se debe respetar.                                  |
| 1., 2., 3 | Serie de pasos.                                                               |
| L.        | Resultado de un paso.                                                         |
| ?         | Ayuda en caso de problemas.                                                   |
|           | Inspección visual.                                                            |

# 1.2.5 Símbolos en gráficos

| Símbolo        | Significado                                                                         |
|----------------|-------------------------------------------------------------------------------------|
| 1, 2, 3        | Número del elemento                                                                 |
| 1., 2., 3      | Serie de pasos                                                                      |
| A, B, C,       | Vistas                                                                              |
| A-A, B-B, C-C, | Secciones                                                                           |
| EX             | <b>Zona explosiva</b><br>Indica una zona explosiva.                                 |
| ×              | <b>Zona segura (zona no explosiva)</b><br>Indica una zona sin peligro de explosión. |

| Símbolo                           | Significado                                                                                                    |
|-----------------------------------|----------------------------------------------------------------------------------------------------|
| $\mathbf{\Lambda} \to \mathbf{k}$ | <b>Instrucciones de seguridad</b><br>Observe las instrucciones de seguridad incluidas los manuales de funcionamiento<br>correspondientes.                 |
| Ē                                 | <b>Resistencia de los cables de conexión a la temperatura</b><br>Especifica el valor mínimo de temperatura al que son resistentes los cables de conexión. |

# 1.2.6 Símbolos que presenta el equipo

# 1.3 Documentación suplementaria

| Documento                                                                | Finalidad y contenidos del documento                                                                                                    |
|--------------------------------------------------------------------------|----------------------------------------------------------------------------------------------------|
| Información técnica<br>TIO1454F (FMP51, Modbus)                          | <b>Ayuda de planificación para su equipo</b><br>El documento contiene todos los datos técnicos del equipo y proporciona<br>una visión general de los accesorios y otros productos que se pueden<br>solicitar para el equipo.                                                                                                    |
| Manual de instrucciones abreviado<br>KA01421F (FMP51, Modbus)            | <b>Guía rápida para obtener el primer valor medido</b><br>El manual de instrucciones abreviado contiene toda la información<br>imprescindible desde la recepción de material hasta la puesta en marcha<br>del equipo.                                                                                                    |
| Descripción de parámetros del<br>instrumento<br>GP01140F (FMP51, Modbus) | <b>Documento de referencia sobre los parámetros que dispone</b><br>El documento proporciona explicaciones detalladas para cada parámetro<br>del menú de configuración. Las descripciones están pensadas para las<br>personas que tengan que trabajar con el instrumento a lo largo de todo su<br>ciclo de vida y que tengan que realizar configuraciones específicas. |

# 1.4 Términos y abreviaturas

| Término/abreviatura           | Explicación                                                                                        |
|-------------------------------|----------------------------------------------------------------------------------------------------|
| ВА                            | Tipo de documento "Manual de instrucciones"                                                        |
| КА                            | Tipo de documento "Manual de instrucciones abreviado"                                              |
| TI                            | Tipo de documento "Información técnica"                                                            |
| SD                            | Tipo de documento "Documentación especial"                                                         |
| ХА                            | Tipo de documento "Instrucciones de seguridad"                                                     |
| PN                            | Presión nominal                                                                                    |
| MWP                           | Presión máxima de trabajo<br>La MWP se encuentra también en la placa de identificación del equipo. |
| ToF                           | Time of Flight                                                                                     |
| $\epsilon_{\rm r}$ (valor DC) | Constante dieléctrica relativa                                                                     |
| BD                            | Distancia de bloqueo; no se analizan señales dentro de la BD.                                      |
| PLC                           | Controlador lógico programable (PLC)                                                               |
| CDI                           | Interfaz común de datos                                                                            |

# 1.5 Marcas registradas

#### Modbus®

Marca registrada de SCHNEIDER AUTOMATION, INC.

#### KALREZ<sup>®</sup>, VITON<sup>®</sup>

Marca registrada de DuPont Performance Elastomers L.L.C., Wilmington, EE.UU.

#### TEFLON®

Marca registrada de E.I. DuPont de Nemours & Co., Wilmington, EE.UU.

# $TRI\,CLAMP^{\circledast}$

Marca registrada de Alfa Laval Inc., Kenosha, EE. UU.

## NORD-LOCK®

Marca registrada de Nord-Lock International AB

### **FISHER**<sup>®</sup>

Marca registrada de Fisher Controls International LLC, Marshalltown, EE. UU.

### **MASONEILAN®**

Marca registrada de Dresser, Inc., Addison, EE. UU.

# 2 Instrucciones de seguridad básicas

# 2.1 Requisitos que debe cumplir el personal

El personal para las tareas de instalación, puesta en marcha, diagnósticos y mantenimiento debe cumplir los siguientes requisitos:

- El personal especializado cualificado y formado debe disponer de la cualificación correspondiente para esta función y tarea específicas.
- ▶ Deben tener la autorización del jefe/dueño de la planta.
- Deben estar familiarizados con las normas y reglamentos nacionales.
- Antes de comenzar con el trabajo, se debe leer y entender las instrucciones contenidas en el manual y la documentación complementaria, así como en los certificados (según cada aplicación).
- Debe seguir las instrucciones y satisfacer las condiciones básicas.

Los operarios deben satisfacer los siguientes requisitos:

- Haber recibido la formación apropiada y disponer de la autorización por parte del explotador/propietario de la planta para ejercer dichas tareas.
- Sequir las instrucciones del presente manual.

# 2.2 Uso previsto

#### Aplicación y materiales medibles

El instrumento de medición descrito en el presente manual de instrucciones ha sido concebido solo para la medición del nivel o interfase de líquidos. Según la versión pedida, el instrumento puede medir también fluidos potencialmente explosivos, inflamables, venenosos u oxidantes.

Teniendo en cuenta los valores de alarma especificados en "Datos técnicos" y enumerados en las instrucciones de funcionamiento y documentación suplementaria, el instrumento de medición solo debe utilizarse para las siguientes mediciones:

- ► Variables de proceso medidas: nivel y/o interfase
- Variable de proceso calculada: volumen o masa en depósitos de forma arbitraria (calculado a partir del nivel utilizando la función de linealización)

Para asegurar que el instrumento de medición se mantenga en las condiciones apropiadas durante el tiempo útil:

- Utilice únicamente el instrumento de medida con materiales a los que son suficientemente resistentes las piezas del instrumento que entran en contacto con el producto.
- Observe los valores de alarma especificados en "Datos técnicos".

#### Uso incorrecto

El fabricante no asume ninguna responsabilidad por daños debidos a un uso indebido del equipo.

#### **Riesgos residuales**

El compartimento de la electrónica y los componentes que integra, como el módulo de visualización, el módulo de electrónica principal y el módulo de electrónica de E/S, pueden alcanzar durante el funcionamiento temperaturas de hasta 80 °C (176 °F) a consecuencia de la transmisión de calor del proceso y disipación de energía en la propia electrónica. Durante el funcionamiento, el sensor puede alcanzar temperaturas próximas a la del material medido.

¡Riesgo de quemaduras por superficies calientes!

 Si las temperaturas del proceso son muy elevadas, instale una protección que impida el contacto y prevenga por tanto quemaduras.

# 2.3 Seguridad en el lugar de trabajo

Para trabajar con el instrumento:

► Lleve el equipo de protección personal conforme a las normas nacionales.

Cuando la sonda de varilla es divisible, existe la posibilidad de que algo de producto penetre en las juntas entre las distintas partes de la varilla. Este producto puede escapar cuando se aflojan las juntas. Y si este producto es nocivo (p. ej., tóxico o agresivo), puede ocasionar lesiones.

 Cuando afloje las juntas entre las distintas partes de la varilla divisible: utilice la indumentaria de protección acorde al producto nocivo.

# 2.4 Funcionamiento seguro

Riesgo de lesiones.

- Opere únicamente con el instrumento si éste está en buenas condiciones técnicas y funciona de forma segura.
- ► El operador es responsable del funcionamiento libre de interferencias del instrumento.

### Transformaciones en el instrumento

No está permitido someter el instrumento a modificaciones no autorizadas. Éstas pueden implicar riesgos imprevisibles.

► Si a pesar de ello se necesita realizar alguna modificación, consúltelo con el fabricante.

#### Reparaciones

Para asegurar el funcionamiento seguro y fiable del instrumento,

- ► Realice únicamente reparaciones del instrumento que estén permitidas expresamente .
- ► Observe las normas nacionales relativas a reparaciones de equipos eléctricos.
- ▶ Utilice únicamente piezas de repuesto originales y accesorios del fabricante.

### Zona peligrosa

Para eliminar riesgos para el personal o la instalación, si ha de utilizar el instrumento en una zona clasificada como peligrosa (p. ej., protección contra explosiones, medidas de seguridad con depósitos a presión):

- Cerciórese mirando la placa de identificación que el instrumento pedido es apto para el uso en zonas peligrosas.
- Observe las especificaciones indicadas en la documentación suplementaria que forma parte de las instrucciones de funcionamiento.

# 2.5 Seguridad del producto

Este instrumento de medición ha sido diseñado de acuerdo a las buenas prácticas de ingeniería y cumple los requisitos de seguridad actuales, ha sido sometido a pruebas de funcionamiento y ha salido de fábrica en condiciones óptimas para funcionar de forma segura. Cumple las normas de seguridad y los requisitos legales pertinentes.

# AVISO

#### Pérdida de grado de protección por abertura del equipo en ambientes húmedos

Si el equipo se abre en un ambiente húmedo, el grado de protección que se indica en la placa de identificación pierde su validez. Ello también puede perjudicar el funcionamiento seguro del equipo.

# 2.5.1 Marca CE

El sistema de medición cumple con los requisitos legales de las directrices CE aplicables. Dichas disposiciones figuran en la "Declaración de conformidad" CE correspondiente, junto con los estándares aplicados. El fabricante confirma que el equipo ha aprobado las verificaciones correspondientes adhiriendo al mismo el marcado CE.

# 2.5.2 Conformidad EAC

El sistema de medición cumple con los requisitos legales de las directrices EAC aplicables. La lista de los mismos se halla en la correspondiente Declaración de Conformidad EAC en conjunción con las normas estándares aplicadas.

El fabricante confirma que el equipo ha aprobado las verificaciones correspondientes adhiriendo al mismo el marcado EAC.

# 2.6 Instrucciones de seguridad (XA)

Según las certificaciones pedidas para el equipo, se suministran las siguientes instrucciones de seguridad (XA) con el mismo. Forma parte del manual de instrucciones.

| Característica 010, "Certificado", de la estructura de pedido del código de producto |                                                                                                    | Característica 020, "F<br>Salida", de la estructu | Instrucciones de seguridad |          |
|--------------------------------------------------------------------------------------|----------------------------------------------------------------------------------------------------|---------------------------------------------------|----------------------------|----------|
| Opciones                                                                             | Significado                                                                                                    | Opciones                                          | Significado                |          |
| СС                                                                                   | CSA C/US XP Cl. I, Div. 1, Grupos A-D                                                                                  | M                                                 | a 4 hilos, Modbus RS485    | XA01700F |
| С3                                                                                   | CSA C/US XP Cl. I, II, III, Div. 1, Grupos A-G; Clase I, AEx d<br>[ia] IIC/ Ex d [ia] IIC; Clase I, Div. 2, Grupos A-D | М                                                 | a 4 hilos, Modbus RS485    | XA01700F |

En el caso de los equipos con certificación, las instrucciones de seguridad (XA) pertinentes vienen indicadas en la placa de identificación.

# 2.6.1 Marcado Ex cuando se tiene un indicador remoto FHX50 conectado

Si el instrumento es una versión para indicador remoto FHX50 (estructura de pedido: ítem 030: "Indicador, Operación", opción L o M), el marcado Ex de algunos certificados varía según lo indicado en la tabla siguiente <sup>1)</sup>:

| Item 010 ("Homologación") | Item 030 ("Indicador, Operación") | Marcado Ex                                                                          |
|---------------------------|-----------------------------------|-------------------------------------------------------------------------------------|
| BG                        | L, M o N                          | ATEX II 3G Ex nA [ia Ga] IIC T6 Gc                                                  |
| BH                        | L, M o N                          | ATEX II 3G Ex ic [ia Ga] IIC T6 Gc                                                  |
| В3                        | L, M o N                          | ATEX II 1/2G Ex d [ia] IIC T6 Ga/Gb,<br>ATEX II 1/2D Ex ta [ia Db] IIIC Txx°C Da/Db |
| IG                        | L, M o N                          | IECEx Ex nA [ia Ga] IIC T6 Gc                                                       |
| IH                        | L, M o N                          | IECEx Ex ic [ia Ga] IIC T6 Gc                                                       |
| I3                        | L, M o N                          | IECEx Ex d [ia] IIC T6 Ga/Gb,<br>IECEx Ex ta [ia Db] IIIC Txx°C Da/Db               |

<sup>1)</sup> Los marcados de certificación no mencionados en dicha tabla son marcados que no dependen del FHX50.

# 3 Descripción del producto

# 3.1 Diseño del producto

# 3.1.1 Levelflex FMP51

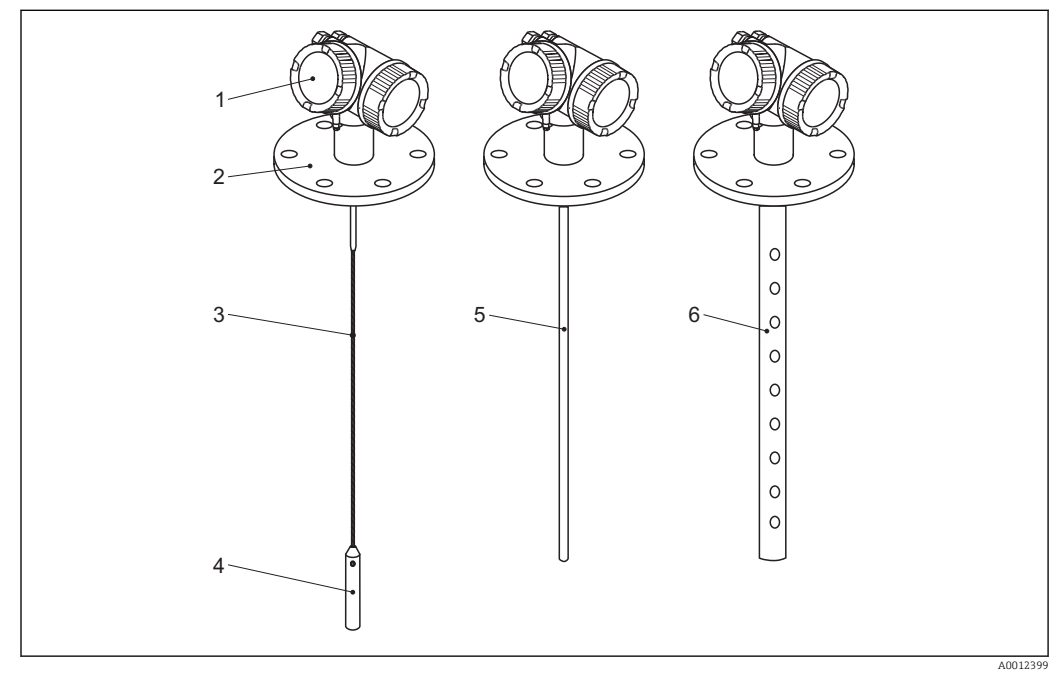

🖻 1 Diseño del Levelflex

- 1 Caja de la electrónica
- 2 Conexión a proceso (ejemplo en este caso: brida)
- 3 Sonda de cable
- 4 Contrapeso fin de sonda
- 5 Sonda de varilla
- 6 Sonda coaxial

#### 3.1.2 Caja de la electrónica

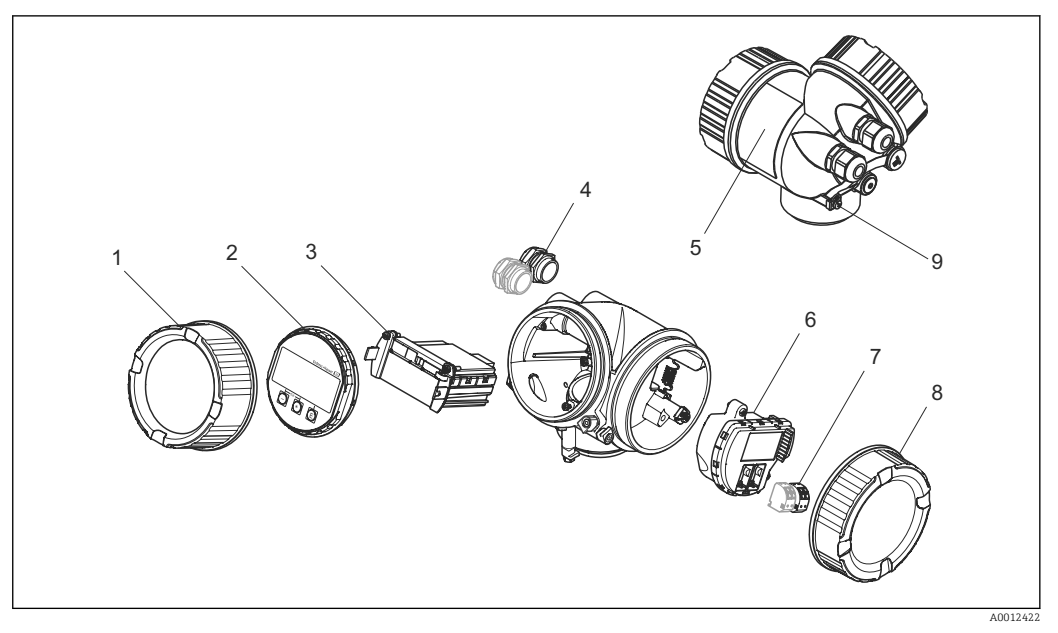

- ₽ 2 Diseño del compartimento de la electrónica
- 1 Cubierta del compartimento de la electrónica
- Módulo indicador
- 2 3 Módulo principal de electrónica
- 4 Prensaestopas (1 o 2, depende de la versión del instrumento)
- 5 Placa de identificación
- 6 Módulo de electrónica E/S
- 7 Terminales (de clavija con resorte intercambiables)
- 8 Tapa del compartimento de conexiones
- 9 Terminal de puesta a tierra

# 4 Recepción de material e identificación del producto

# 4.1 Recepción de material

Tras la recepción de la mercancía, efectúe las comprobaciones siguientes:

- ¿El código de producto que aparece en el albarán coincide con el que aparece en la pegatina del producto?
- ¿La mercancía presenta daños visibles?
- ¿Los datos de la placa de identificación corresponden a la información del pedido indicada en el documento de entrega?
- Si es requerido (véase placa de identificación): ¿Se han incluido las instrucciones de seguridad (XA)?

Si no es cumple una de estas condiciones, póngase en contacto con su proveedor.

# 4.2 Identificación del producto

Dispone de las siguientes opciones para identificar el instrumento de medición:

- Especificaciones de la placa de identificación
- Código de producto con desglose de las características del equipo en el albarán de entrega

# 4.2.1 Placa de identificación

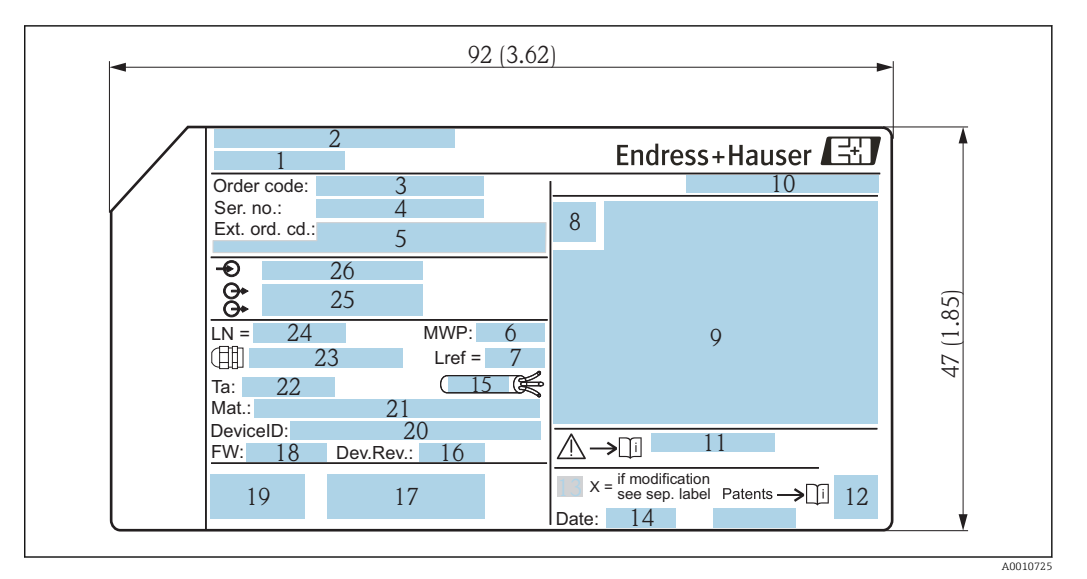

🗹 3 Placa de identificación del Levelflex; Dimensiones: mm (pulgadas)

- 1 Nombre del equipo
- 2 Dirección del fabricante
- 3 Código de producto
- 4 Número de serie (Ser. no.)
- 5 Código de producto ampliado (Ext. ord. cd.)
- 6 Presión de proceso
- 7 Compensación de fase gas: distancia de referencia
- 8 Símbolo de certificados
- 9 Datos relevantes sobre certificados
- 10 Grado de protección: p. ej., IP, NEMA
- 11 Número de documento de las instrucciones de seguridad: p. ej., XA, ZD, ZE
- 12 Código 2D matricial (código QR)
- 13 Marca de modificaciones
- 14 Fecha de fabricación: año-mes
- 15 Rango de temperaturas admisible para el cable
- 16 Revisión equipo (Dev.Rev.)
- 17 Información adicional sobre la versión del equipo (certificados, comunicación): p. ej., SIL, PROFIBUS
- 18 Versión de firmware (FW)
- 19 Marcado CE, marca C
- 20 ID equipo
- 21 Material en contacto con el proceso
- 22 Temperatura ambiente admisible  $(T_a)$
- 23 Tamaño de rosca de los prensaestopas
- 24 Longitud de la sonda
- 25 Señales de salida
- 26 Tensión de alimentación

En la placa de identificación solo caben 33 dígitos del código del producto. Si el código ampliado de producto tiene más de 33 dígitos, solo se indicarán los 33 primeros. No obstante, en el menú de configuración del instrumento, in Parámetro **Código de Equipo Extendido 1 ... 3**, puede visualizarse el código ampliado de producto en su totalidad.

# 5 Almacenamiento y transporte

# 5.1 Condiciones para el almacenamiento

- Temperatura de almacenamiento admisible: -40 ... +80 °C (-40 ... +176 °F)
- Utilice el embalaje original.

# 5.2 Transporte del producto hasta el punto de medición

### **ADVERTENCIA**

#### El cabezal o sonda pueden sufrir daños y/o romperse.

¡Riesgo de daños!

- Transporte el equipo de medida hacia el punto de medición dejándolo dentro del embalaje original o agarrándolo por la conexión a proceso.
- No sujete el equipo (con eslingas, cáncamos de elevación u otro dispositivo de elevación) por el cabezal o la sonda, si no únicamente por la conexión a proceso. Tenga en cuenta la posición del centro de masa del equipo para evitar que vuelque.
- Cumpla con las instrucciones de seguridad y las condiciones de transporte para equipos de más de 18 kg (39,6 libras) (IEC61010).

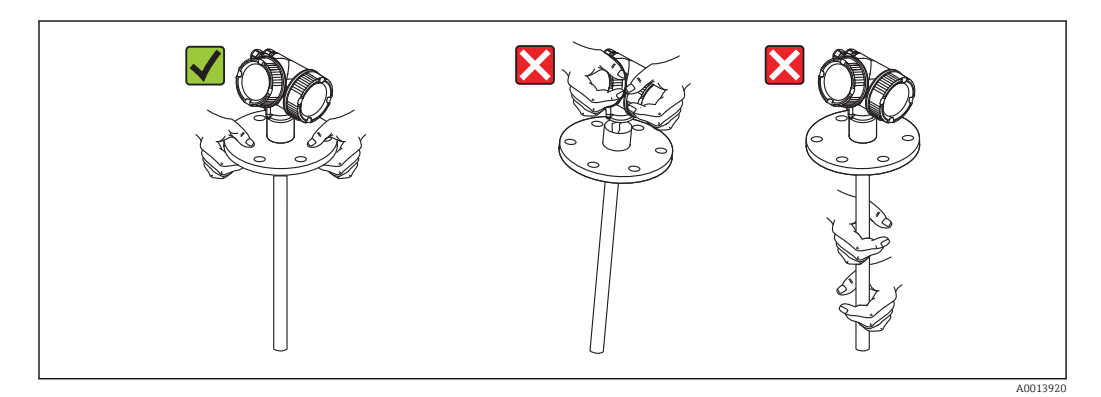

# 6 Montaje

# 6.1 Requisitos para el montaje

# 6.1.1 Posición de montaje apropiada

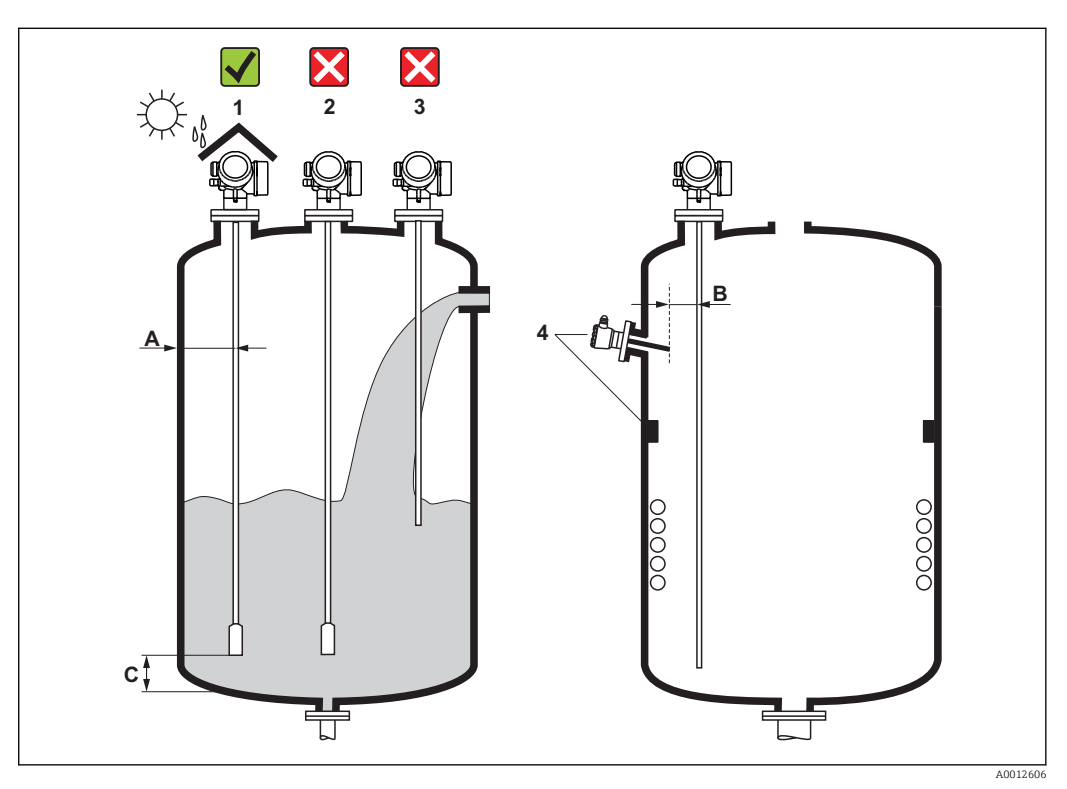

Requisitos para el montaje de Levelflex

#### Distancias a considerar para el montaje

- Distancia (A) entre pared y sonda de varilla o de cable:
  - en caso de paredes lisas metálicas: > 50 mm (2 in)
  - en caso de paredes de plástico: > 300 mm (12 in) a partes metálicas externas del depósito
  - en caso de paredes de hormigón: > 500 mm (20 in), de lo contrario, puede que el rango de medición disponible se vea reducido.
- Distancia (B) entre sonda de varilla o cable y obstáculos internos en el depósito: > 300 mm (12 in)
- Si se utiliza más de un equipo Levelflex:
- Distancia mínima entre los ejes del sensor: 100 mm (3,94 in)
- Distancia (C) de extremo de sonda a fondo del depósito:
  - Sonda de cable: > 150 mm (6 in)
  - Sonda de varilla: > 10 mm (0,4 in)
  - Sonda coaxial: > 10 mm (0,4 in)

En el caso de las sondas coaxiales, la distancia entre sonda y pared o accesorios no tiene limitación.

### Condiciones adicionales

- Si el montaje se realiza al aire libre, puede instalarse una cubierta contra intemperie (1) a fin de proteger el equipo contra condiciones ambientales extremas.
- En el caso de depósitos metálicos: es preferible que no monte la sonda en el centro del depósito (2) siendo ésta una posición en la que producen más señales de eco de inteferencia.

Si no pudiese evitarse esta posición de montaje en el centro, será indispensable realizar un mapeado para la supresión de ecos antes de poner el equipo en marcha.

- No monte la sonda justo en la cortina de producto (3).
- Evite que el cable de la sonda se tuerza o doble durante la instalación o una vez montado (p. ej., debido a movimientos del producto hacia la pared del depósito) escogiendo para ello un punto de montaje apropiado.
- En el caso de sondas de cable suspendidas (extremo sin sujetar al fondo del depósito), la distancia entre la sonda de cable y accesorios internos en el depósito no debe llegar a ser inferior a los 300 mm (12") durante todo el proceso. No obstante, un contacto esporádico del contrapeso de la sonda con el cono del depósito no afecta a la medición siempre y cuando la constante dieléctrica del producto sea como mínimo DC = 1,8.

Si el compartimento de la electrónica se monta en una cavidad (p. ej., de un techo de hormigón), tenga en cuenta que debe haber una distancia mínima de 100 mm (4 inch) entre la tapa del compartimento de la electrónica / de terminales y la pared. Si no, no se podrá acceder al compartimento de conexiones / de la electrónica una vez realizada la instalación.

# 6.1.2 Aplicaciones con espacio limitado para el montaje

#### Montaje con cabezal remoto

La versión del equipo con cabezal remoto es la apropiada para aquellas aplicaciones en las que hay un espacio limitado para la instalación del equipo. Con esta versión, el compartimento de la electrónica puede montarse en un lugar separado en el que el acceso a la misma sea más fácil.

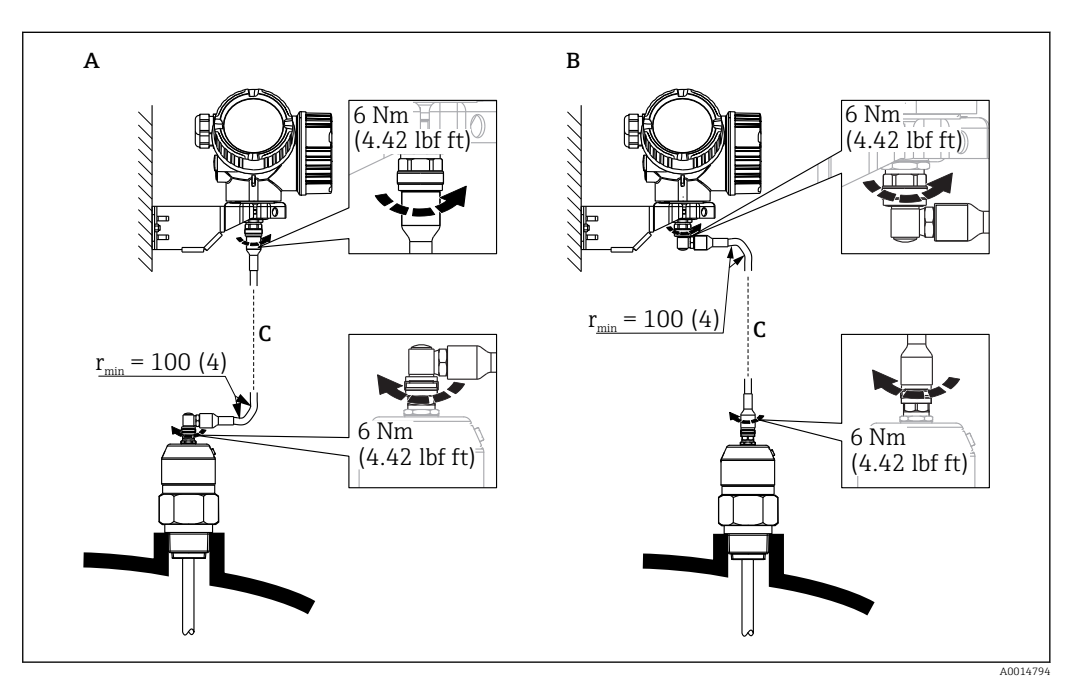

- A Conector acodado en lado de la sonda
- B Conector acodado en lado del compartimento de la electrónica
- *C* Longitud del cable para sensor remoto conforme al pedido
- Estructura de pedido del producto, característica 600 "Diseño sonda":
  - Opción MB "Sensor remoto, cable 3m/9ft"
  - Opción MC "Sensor remoto, cable 6m/18ft"
  - Opción MD "Sensor remoto, cable 9 m/27 ft"
- El cable para sensor remoto se suministra con estas versiones del instrumento Radio de curvatura mínimo: 100 mm (4 inch)
- Con estas versiones del instrumento, se suministra un soporte de montaje para el compartimento de la electrónica. Montajes posibles:
  - Montaje en pared
  - Montaje en tubería; diámetro: 42 a 60 mm (1-1/4 a 2 pulgadas)
- El cable de conexión presenta un conector acodado (90°) y uno recto. Según el lugar de instalación, se conectará el conector en ángulo con la sonda o en el compartimento de la electrónica.
- Sonda, electrónica y cable de conexión han sido concebidos de tal forma que combinan adecuadamente entre sí. Se les ha dado por ello un número de serie común. Estos componentes solo deben conectarse entre sí si tienen el mismo número de serie.

## Sondas divisibles

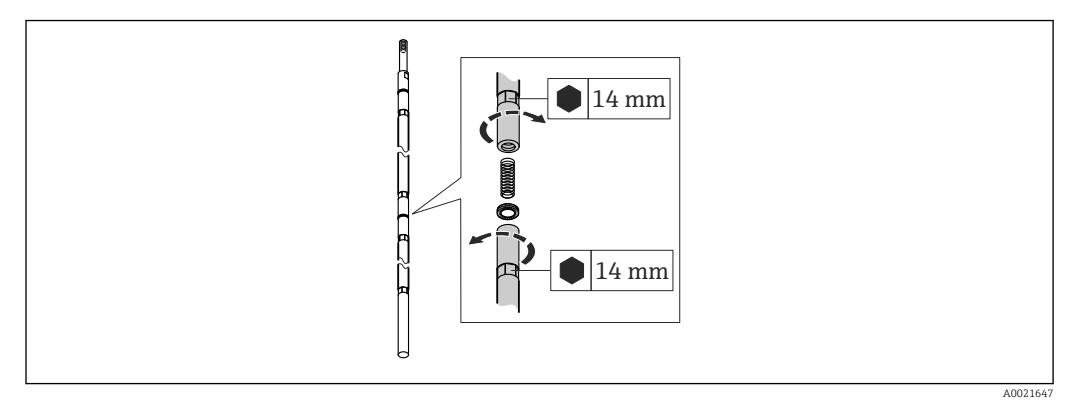

Si hay poco espacio para la instalación (poca distancia hasta el techo), conviene utilizar una sonda de varilla divisible ( $\phi$  16 mm).

- longitud máx. de la sonda 10 m (394 in)
- capacidad lateral máx. 30 Nm
- las sondas pueden fraccionarse en varias partes menores que presentan cada una de ellas las siguientes longitudes:
  - 500 mm (20 in)
  - 1000 mm (40 in)
- par de apriete: 15 Nm

# 6.1.3 Notas sobra la carga mecánica de la sonda

#### Límite de carga de tracción de las sondas de cable

| Sensor | Característica 060 | Sonda                 | Límite de carga de tracción [kN] |
|--------|--------------------|-----------------------|----------------------------------|
| FMP51  | LA, LB<br>MB, MD   | Cable 4 mm (1/6") 316 | 5                                |

#### Resistencia a la flexión de las sondas de varilla

| Sensor | Característica 060 | Sonda                                | Resistencia a la flexión [Nm] |
|--------|--------------------|--------------------------------------|-------------------------------|
| FMP51  | AA, AB             | Varilla 8mm (1/3") 316L              | 10                            |
|        | AC, AD             | Varilla 12 mm (1/2") 316L            | 30                            |
|        | AL, AM             | Varilla 12 mm (1/2") Hastelloy C     | 30                            |
|        | BA, BB, BC, BD     | Varilla 16 mm (0,63") 316L divisible | 30                            |

Carga (momento) de flexión por flujo de producto líquido

La fórmula para calcular el momento de flexión M que actúa sobre la sonda es:

 $M = c_w \cdot \rho / 2 \cdot v^2 \cdot d \cdot L \cdot (L_N - 0.5 \cdot L)$ 

donde:

c<sub>w</sub>= factor de fricción;

 $\rho [kg/m^3] = densidad del producto;$ 

v [m/s] = velocidad del producto en sentido perpendicular a la varilla de la sonda;

d [m] = diámetro de la varilla de la sonda;

L [m] = nivel;

LN [m] = longitud de la sonda

#### Ejemplo de cálculo

Factor de fricción  $c_w$ 0,9 (suponiendo un flujo turbulento - un número de<br/>Reynolds elevado)Densidad  $\rho [kg/m^3]$ 1000 (p.ej., agua)Diámetro de la sonda d [m]0,008L = L\_N(caso más desfavorable)

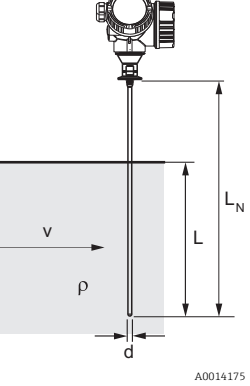

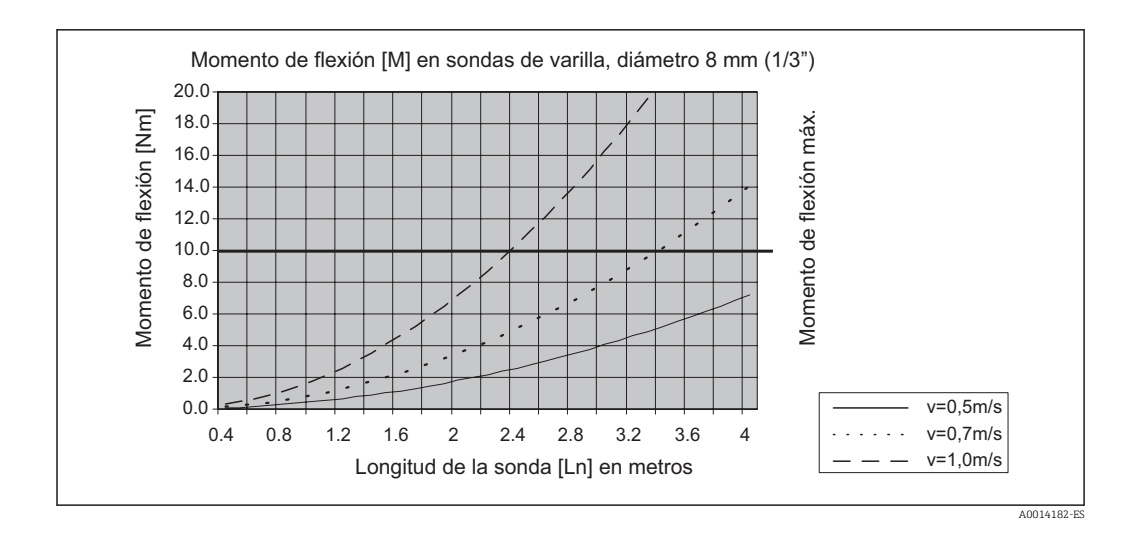

### Resistencia a la flexión de las sondas coaxiales

| Sensor | Característica 060 | Conexión a proceso                                   | Sonda                             | Resistencia a la<br>flexión [Nm] |
|--------|--------------------|------------------------------------------------------|-----------------------------------|----------------------------------|
| FMP51  | UA, UB             | Rosca G¾ o NPT¾                                      | Coaxial 316L, Ø<br>21,3 mm        | 60                               |
|        |                    | <ul> <li>Rosca G1½ o NPT1½</li> <li>Brida</li> </ul> | Coaxial 316L, Ø<br>42,4 mm        | 300                              |
|        | UC, UD             | Brida                                                | Coaxial Hastelloy C,<br>Ø 42,4 mm | 300                              |

# 6.1.4 Notas sobre la conexión a proceso

Las sondas se montan en la conexión a proceso mediante conexiones roscadas o bridas. Si durante la instalación existiese el riesgo de que el extremo de la sonda pueda moverse tanto que llegue a entrar en contacto con el fondo o cono del depósito, entonces puede ser necesario acortar la sonda y/o fijarla al fondo  $\rightarrow \cong 29$ .

### Conexión roscada

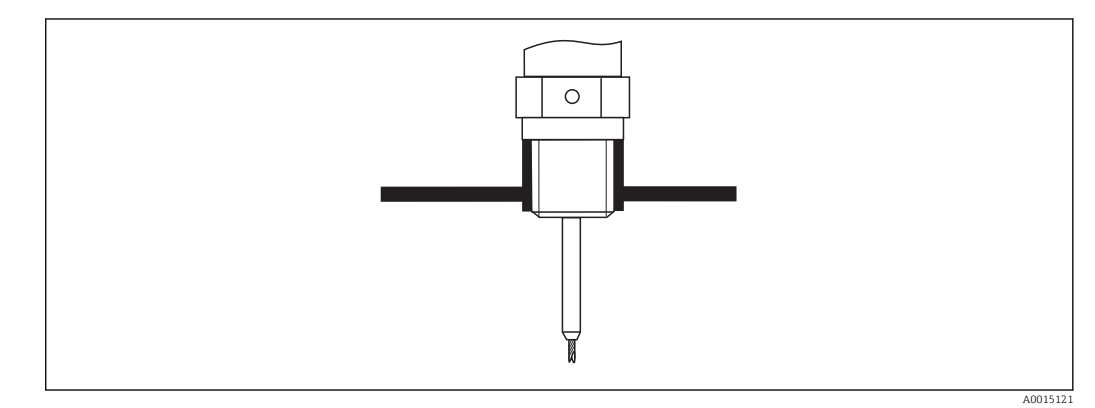

Image: Montaje con conexión roscada; al mismo nivel que el techo del depósito

### Junta

La rosca y el tipo de junta son conformes a DIN 3852, parte 1, tapón roscado forma A.

Se pueden sellar con los tipos siguiente de anillo obturador:

- Rosca G3/4": según DIN 7603, de dimensiones 27 x 32 mm
- Rosca G1-1/2": según DIN 7603, de dimensiones 48 x 55 mm

Por favor, utilice una junta de estanqueidad conforme a estas normas y formas A, C o D y de un material resistente a la aplicación.

### Montaje en tubuladura

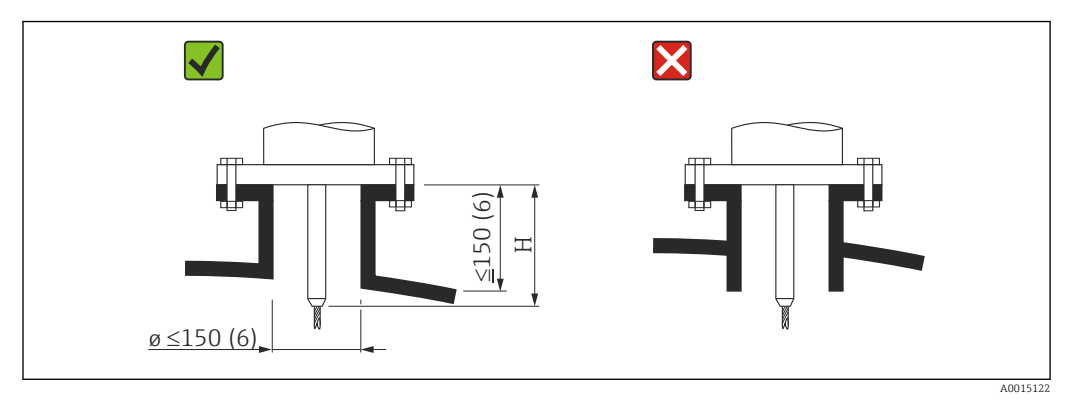

*H* Longitud de la varilla central o de la parte rígida de la sonda de cable

Diámetro admisible para la tubuladura: ≤ 150 mm (6 in).
 Si se utilizan diámetros más grandes, se reduce la capacidad de medición en el rango próximo.

Para tubuladuras ≥ DN300:  $\rightarrow \cong 28$ .

• Altura admisible de la tubuladura <sup>2)</sup>:  $\leq$  150 mm (6 in).

Si la altura es mayor, puede llegar a reducirse la capacidad de medición en el rango próximo.

En algunos casos especiales pueden considerarse alturas mayores para la tubuladura (véase la sección "Centrador de varilla").

• El extremo de la tubuladura debería estar enrasado con el techo del depósito para evitar oscilaciones de la señal.

Si el depósito está aislado térmicamente, debe aislarse también la tubuladura para evitar la formación de condensaciones.

<sup>2)</sup> Alturas mayores de las tubuladura bajo demanda

#### Centrador de varilla

En el caso de las sondas de cable, puede ser necesario utilizar una versión con centrador de cable a fin de evitar que la sonda entre en contacto con la pared de la tubuladura.

| Sonda | Altura máx. de la tubuladura (= longitud de la varilla<br>central) | Opción que se selecciona en el ítem 060<br>("Sonda") |
|-------|--------------------------------------------------------------------|------------------------------------------------------|
| FMP51 | 150 mm                                                             | LA                                                   |
|       | 6 pulgadas                                                         | LB                                                   |
|       | 300 mm                                                             | МВ                                                   |
|       | 12 pulgadas                                                        | MD                                                   |

#### Instalación en tubuladuras ≥ DN300

Si fuese inevitable realizar la instalación en una tubuladura  $\geq$  300mm/12", debe realizarse la instalación conforme al dibujo siguiente.

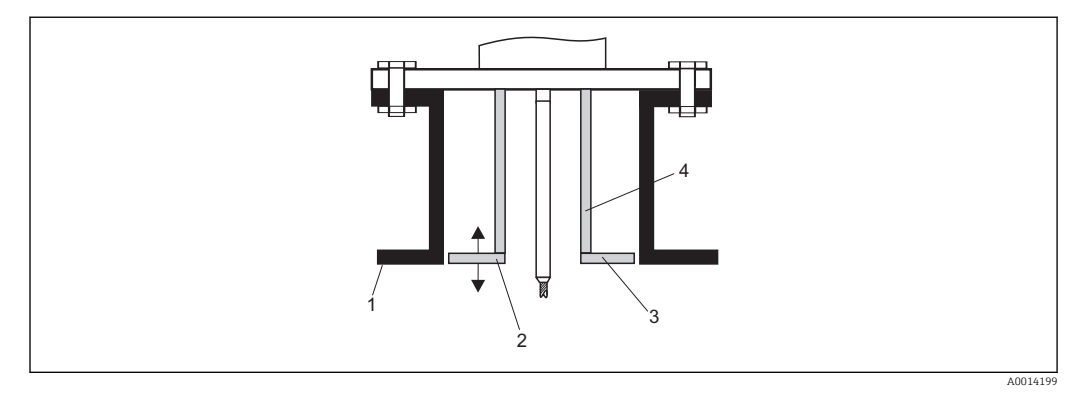

1 Borde inferior de la tubuladura

2 Aprox. a ras del borde inferior de la tubuladura ( $\pm$  50 mm/2")

3 Placa

4 Tubería Φ 150 a 180 mm (6 a 7 pulgadas)

| Diámetro de la tubuladura | Diámetro de la placa |  |  |
|---------------------------|----------------------|--|--|
| 300 mm (12")              | 280 mm (11")         |  |  |
| ≥ 400 mm (16")            | ≥ 350 mm (14")       |  |  |

# 6.1.5 Sujeción de la sonda

#### Sujeción de sondas de cable

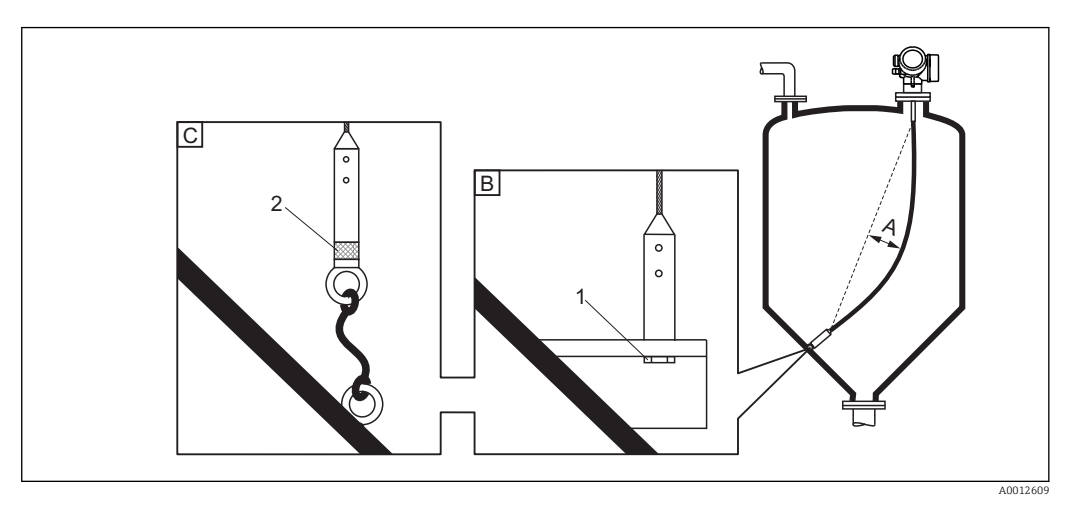

- A Holgura del cable:  $\geq 1$  cm por cada 1 m de longitud de sonda (0,12 pulgadas por pie de longitud de sonda)
- B Contacto fiable del extremo de la sonda con tierra
- C Aislamiento fiable del extremo de la sonda
- 1: Montaje y contacto utilizando un perno
- 2 Kit para montaje aislado
- El extremo de la sonda debe sujetarse en los siguientes casos: en el caso que esporádicamente entre en contacto con la pared del depósito, con el cono de salida del depósito, con accesorios internos u otras partes de la instalación.
- El extremo de la sonda puede sujetarse utilizando su rosca interna cable 4 mm (1/6"), 316: M 14
- La fijación debe presentar o bien un contacto fiable con tierra o un aislamiento fiable. Si no pudiese montar el peso de la sonda con una conexión aislante fiable, puede utilizar para su sujeción un terminal aislante que está disponible como accesorio.
- Para prevenir cargas de tracción demasiado elevadas (p. ej., debidas dilataciones térmicas) y evitar el riesgo de rotura en el cable, éste debe mantenerse flojo. La longitud del cable debe ser algo más grande que el rango de medida requerido de tal modo que la flecha del cable es en el centro del mismo  $\geq 1 \text{ cm}/(1 \text{ m de cable}) [0,12 \text{ pulgadas}/(1 \text{ pie de cable})].$

Límite de carga de tracción en el caso de las sondas de cable:  $\rightarrow$  🗎 23

#### Fijación de sondas de varilla

- Para certificación WHG: si longitud sonda  $\geq$  3 m (10 ft), hay que utilizar un soporte.
- En general, las sondas de varilla deben tener un soporte si hay corrientes horizontales (p. ej., debido a un agitador) o vibraciones importantes.
- Las sondas de varilla solo admiten una fijación en el extremo de la sonda.

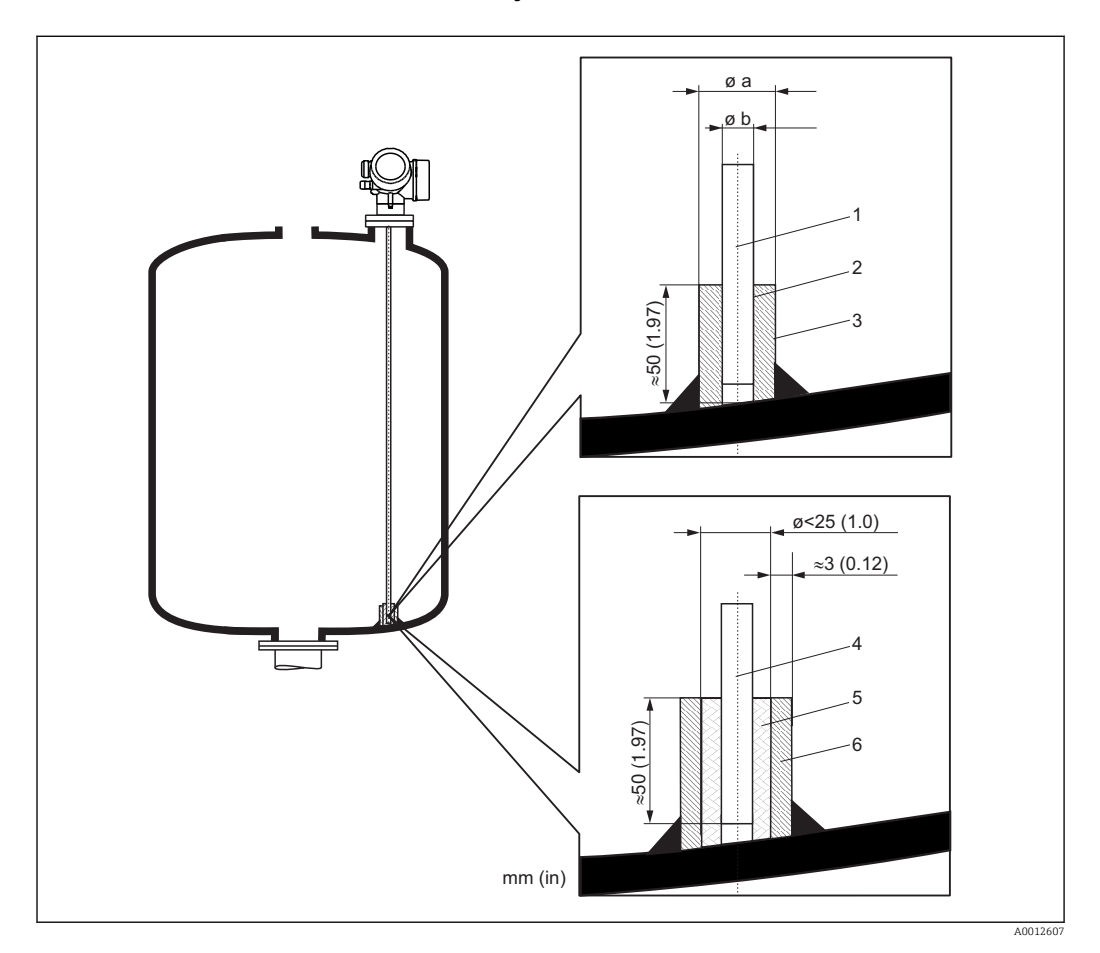

- 1 Varilla de sonda, sin recubrimiento
- 2 Casquillo ajustado para asegurar el contacto eléctrico entre varilla y casquillo.
- 3 Tubería corta metálica, p. ej., soldada en el sitio
- 4 Varilla de sonda, con recubrimiento
- 5 Casquillo de plástico, p. ej., PTFE, PEEK o PPS
- 6 Tubería corta metálica, p. ej., soldada en el sitio

| \$\$ sonda    | Ø a [mm (pulgadas)] | ø b [mm (pulgadas)] |
|---------------|---------------------|---------------------|
| 8 mm (1/3")   | < 14 (0,55)         | 8,5 (0,34)          |
| 12 mm (1/2")  | < 20 (0,78)         | 12,5 (0,52)         |
| 16 mm (0,63") | < 26 (1,02)         | 16,5 (0,65)         |

# AVISO

Un contacto deficiente del extremo de la sonda con tierra puede originar errores en la medición.

• Utilice un casquillo estrecho que presente un buen contacto eléctrico con la sonda.

## AVISO

#### Al soldar se puede dañar el módulo de la electrónica.

• Antes de soldar: conecte la sonda con tierra y desmonte la electrónica.

### Fijación de las sondas coaxiales

Para certificación WHG: si longitud sonda  $\geq$  3 m (10 ft), hay que utilizar un soporte.

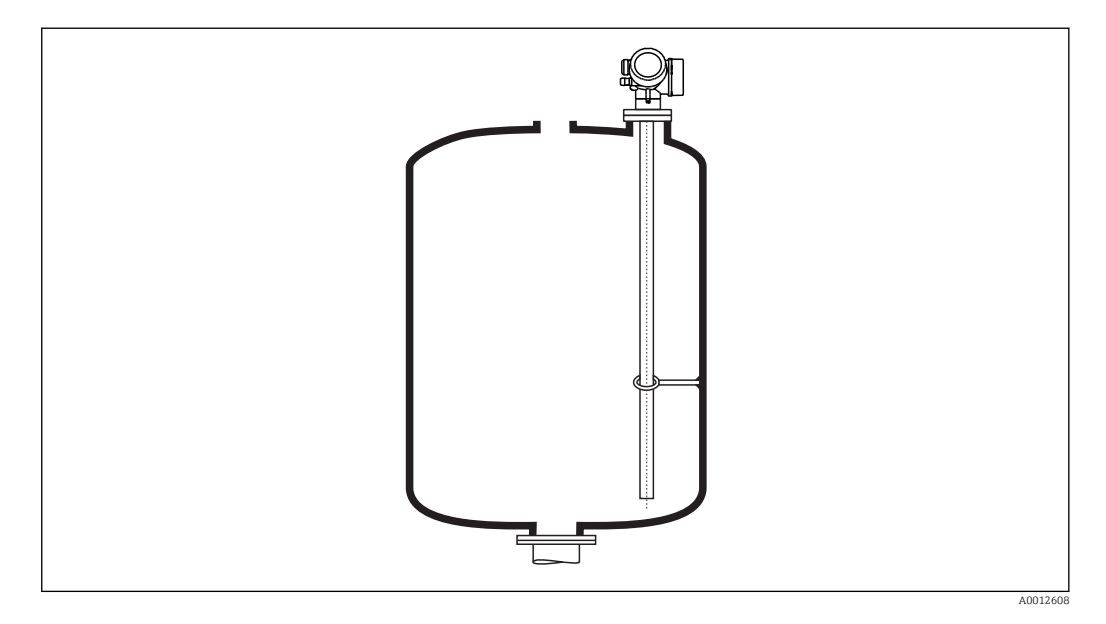

Las sondas coaxiales pueden fijarse por cualquier punto del tubo externo.

# 6.1.6 Condiciones especiales de montaje

#### Cámaras bypass y tubos tranquilizadores

En aplicaciones con cámaras bypass y en tubos tranquilizadores es necesario utilizar discos o estrellas de centrado.

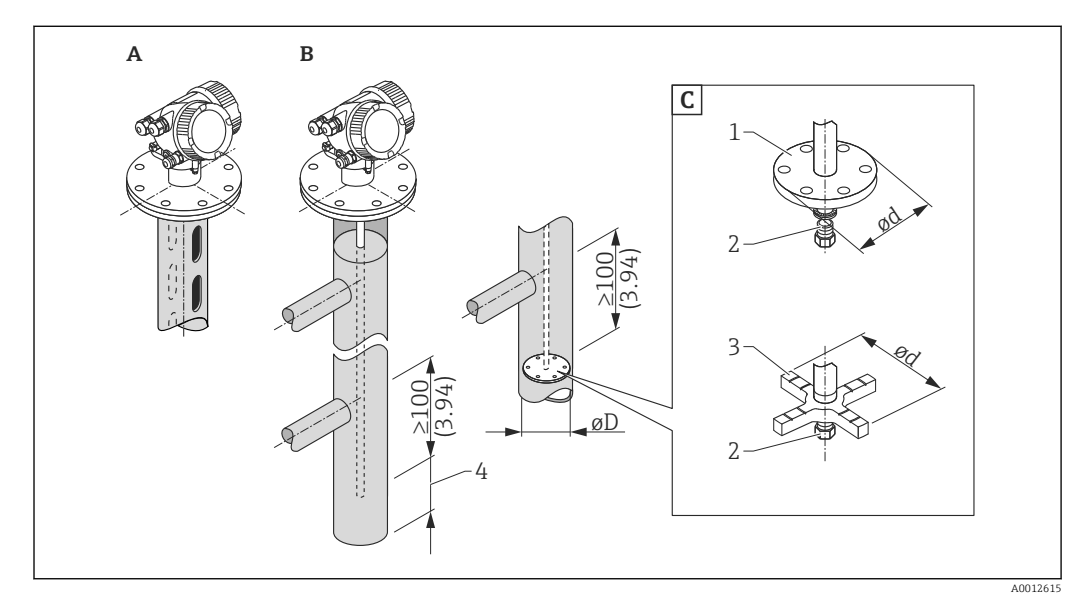

#### 🖻 6 Dimensiones: mm (pulgadas)

- A Montaje en tubo tranquilizador
- B Montaje en cámara bypass
- C Disco o estrella de centrado
- 1 Disco de centrado metálico (316L) en caso de mediciones de nivel
- 2 Tornillo de fijación; par de giro: 25 Nm  $\pm$  5 Nm
- 3 Estrella de centrado no metálica (PEEK, PFA) para medición de interfase
- 4 Distancia mínima entre extremo final de sonda y borde inferior de la cámara bypass; véase la tabla a continuación

| · · ·     | 1 1      | 1.        | , 11       | 1  | , 1      |        | 1. /      | 1  | 1  | , 1 ,    |
|-----------|----------|-----------|------------|----|----------|--------|-----------|----|----|----------|
| $l_{1nn}$ | do conda | 11 01000  | a octrolla | an | contrado | coaiin | diamotro  | an | In | tiinoria |
| 1100      | ue sonuu | v uisco   | UESLIELLU  | ue | LEILIUUU | seuun  | ulunielio | uc | u  | LUDEILU  |
|           |          | J · · · · |            |    |          |        |           |    |    |          |

| Ítem 610 - Accesorios montados |          |                  |                                   |                    |                     |
|--------------------------------|----------|------------------|-----------------------------------|--------------------|---------------------|
| Aplicación                     | Opciones | Tipo de sonda    | Disco de centr<br>Estrella de cen | rado<br>trado      | Tubería             |
|                                |          |                  | Ø d [mm (pulgadas)]               | Materiales         | Ø D [mm (pulgadas)] |
| Medición de nivel              | OA       | Sonda de varilla | 75 (2,95)                         | 316L               | DN80/3" a DN100/4"  |
|                                | OB       | Sonda de varilla | 45 (1,77)                         | 316L               | DN50/2" a DN65/2½"  |
|                                | OC       | Sonda de cable   | 75 (2,95)                         | 316L               | DN80/3" a DN100/4"  |
| Medición de nivel o            | OD       | Sonda de varilla | 4895 (1,893,74)                   | PEEK <sup>1)</sup> | ≥ 50 mm (2")        |
| interfase                      | OE       | Sonda de varilla | 37 (1,46)                         | PFA <sup>2)</sup>  | ≥ 40 mm (1,57")     |

1) Temperatura de operación: -60 ... +250 °C (-76 ... 482 °F)

2) Temperatura de operación: -200 ... +250 °C (-328 ... +482 °F)

#### Distancia mínima entre extremo final de la sonda y borde inferior de la cámara bypass

| Tipo de sonda | Distancia mínima |
|---------------|------------------|
| Cable         | 10 mm (0,4 in)   |
| Varilla       | 10 mm (0,4 in)   |
| Coaxial       | 10 mm (0,4 in)   |

- Diámetro del tubo: > 40 mm (1,6") en caso de sondas de varilla
- Las sondas de varilla pueden usarse para tamaños de hasta 150 mm (6 in) de diámetro.
   Si el diámetro del tubo es aún más grande, recomendamos utilizar una sonda coaxial.
- Descargas, orificios, rendijas laterales y juntas soldadas que sobresalen por dentro hasta aprox. 5 mm (0,2") no tienen ninguna influencia sobre la medición.
- El tubo no debe presentar ningún cambio diametral en toda su extensión.
- La sonda debe ser 100 mm más larga que la toma lateral inferior.
- La sonda no debe entrar en contacto con la pared de la tubería en la zona correspondiente al rango de medición. Si es necesario, asegure la sonda fijándola o tensándola. Todas las sondas de cable están preparadas para poderse tensar en los contenedores (contrapeso tensor con hueco de anclaje).
- Si se monta una arandela de centrado en el extremo de la sonda, se reconoce de forma fiable la señal del extremo de sonda (véase el ítem 610 de la estructura de pedido del producto).

**Nota:** Para la medida de la interfase, utilice únicamente una estrella de centrado no metálica de PEEK o PFA (característica 610, opciones OD o OE).

• Las sondas coaxiales pueden utilizarse siempre que haya espacio suficiente para su montaje.

En el caso de una cámara bypass con formación de condensados (agua) y producto con constante dieléctrica pequeña (p. ej., hidrocarburo):

A medida que pasa el tiempo, la cámara bypass se llena de condensados, hasta el nivel de la toma lateral inferior, por lo que, cuando el nivel del producto es bajo, el eco de nivel se superpone con el eco del condensado. Resulta entonces que en este rango se mide el nivel de condensados en lugar del nivel que se quiere medir. Solo se miden entonces correctamente los niveles más altos. Para evitar este problema, debe situar la toma lateral inferior 100 mm (4 in) por debajo del nivel mínimo que se quiera medir y montar un disco de centrado metálico a la altura del borde inferior dicha toma lateral inferior.

Si el depósito está aislado térmicamente, debe aislarse también la cámara bypass a fin de evitar la formación de condensados.

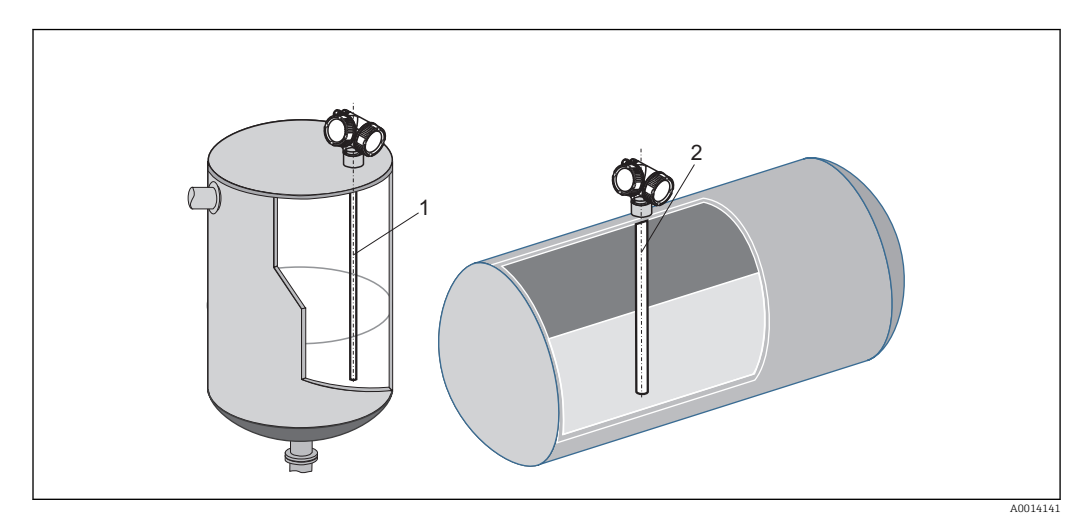

#### Instalación en depósitos cilíndricos horizontales o verticales

- Cualquier distancia a la pared con la que no puedan producirse contactos ocasionales.
- Cuando la instalación de la sonda ha de realizarse en un depósito con muchos accesorios internos o en una posición próxima a muchos accesorios: utilice una sonda coaxial.

# Depósitos bajo tierra

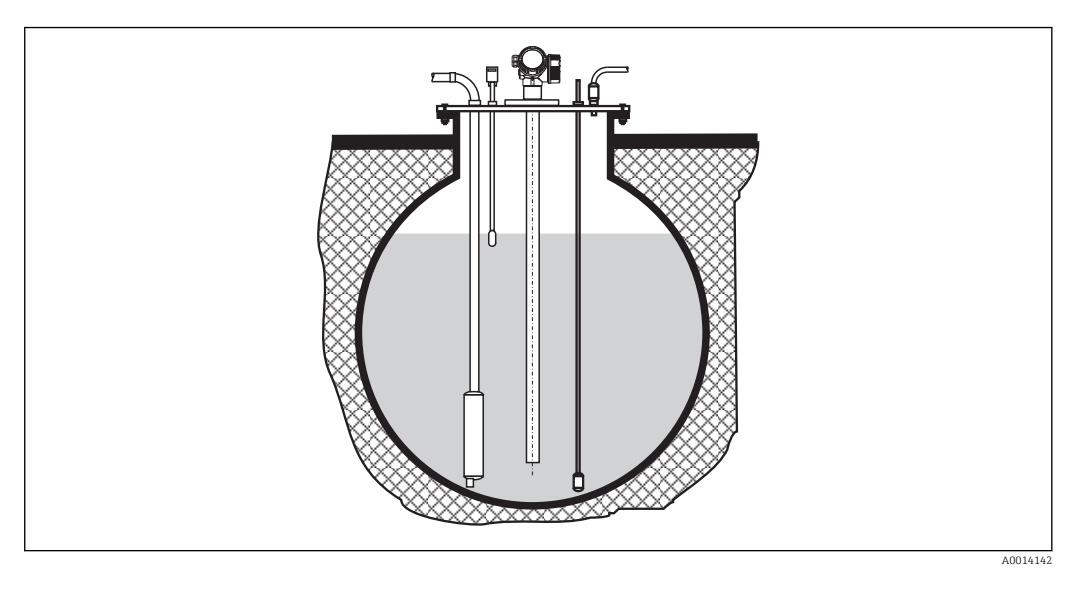

Si la tubuladura es de gran diámetro, utilice una sonda coaxial a fin de evitar reflexiones en la pared de la tubuladura.

### Instalación con inclinación

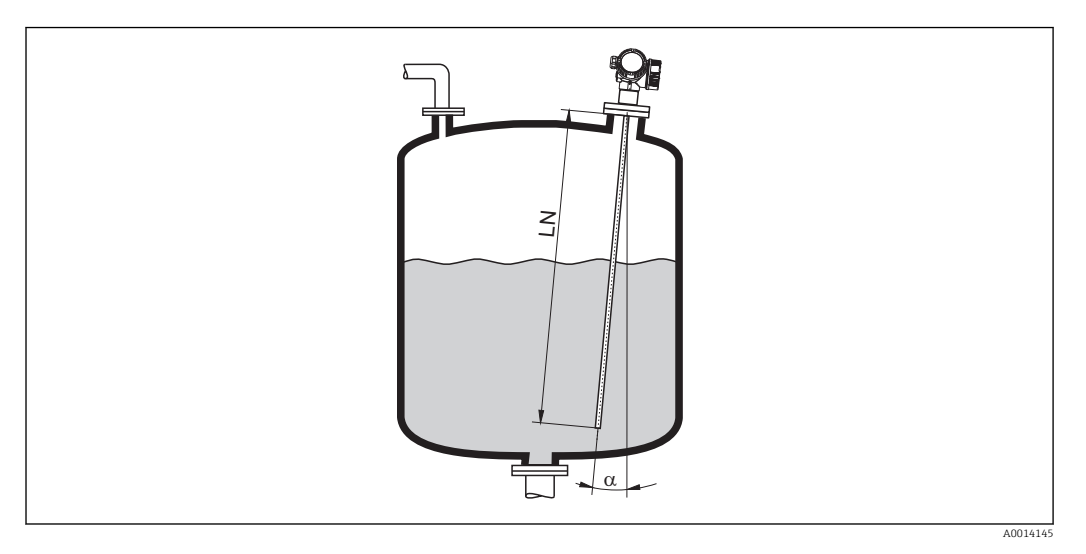

- Por razones mecánicas, la sonda debe instalarse lo más verticalmente posible.
- En instalaciones inclinación, la longitud de la sonda debe ajustarse en función del ángulo de inclinación.
  - Hasta LN = 1 m (3,3 pies): α = 30°
    Hasta LN = 2 m (6,6 pies): α = 10°

  - Hasta LN = 4 m (13,1 pies):  $\alpha$  = 5°
## Depósitos no metálicos

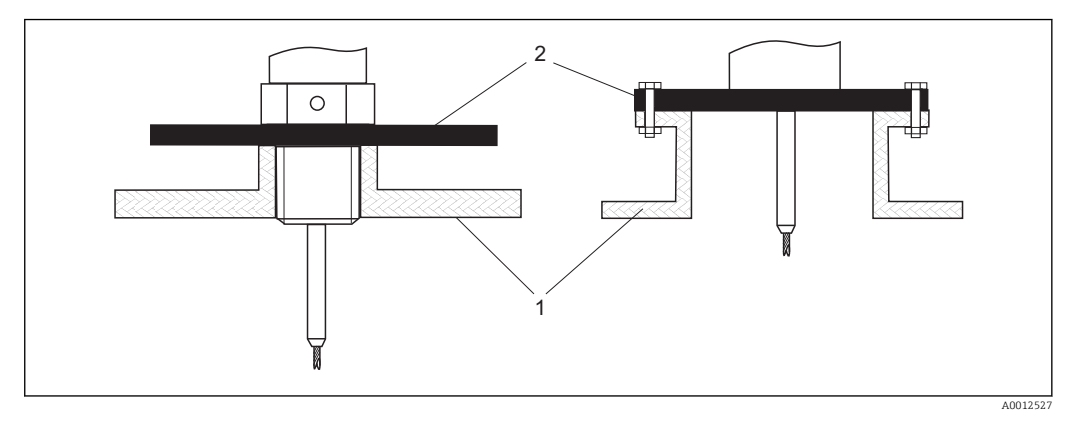

1 Depósito no metálico

2 Lámina o brida metálicas

Para garantizar mediciones fiables en depósitos no metálicos:

- Seleccione una versión del instrumento que tiene brida metálica (tamaño mínimo DN50/2").
- O: disponga una lámina metálica que tenga un diámetro de por lo menos 200 mm (8 in) junto a la sonda en la conexión a proceso. El plano de la lámina debe quedar perpendicular al eje de la sonda.

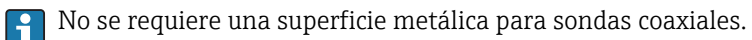

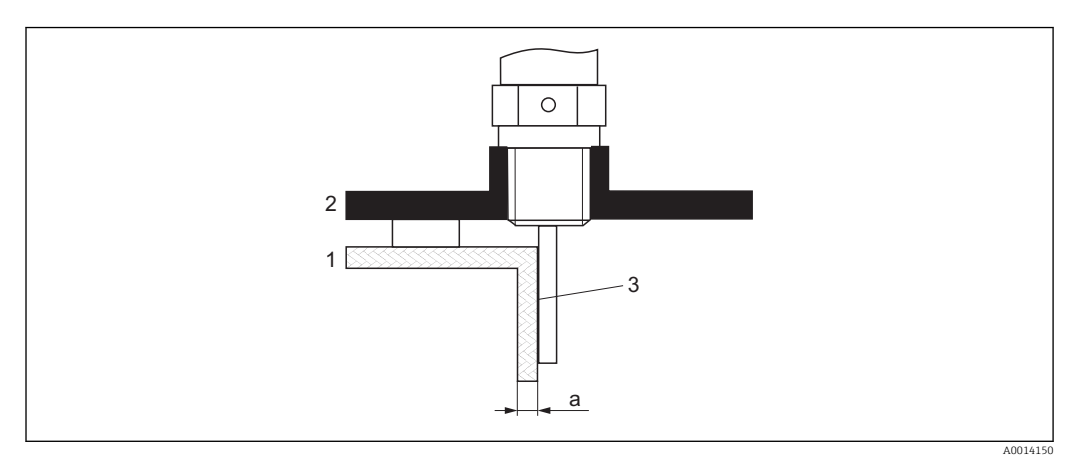

### Depósitos de plástico o vidrio: monte la sonda por la parte externa de la pared

- 1 Depósito de plástico o vidrio
- 2 Lámina metálica con casquillo con rosca
- 3 ¡No debe existir espacio libre entre la pared del depósito y la sonda!

### Requisitos

- La constante dieléctrica del producto debe ser por lo menos: DC > 7.
- La pared del depósito no debe ser conductora.
- Espesor máximo de la tubería (a):
  - Plástico: < 15 mm (0,6")</li>
  - Vidrio: < 10 mm (0,4")</p>
- No debe haber ninguna pieza de refuerzo metálica fijada al depósito.

### Condiciones de montaje:

- La sonda debe montarse directamente junto a la pared de depósito (ningún espacio abierto)
- Hay que disponer por la parte externa de la sonda un tubo de plástico cortado longitudinalmente por la mitad y que tenga un diámetro de aprox. 200 mm (8") o cualquier otro elemento protector que impida la incidencia de influencias externas sobre las mediciones de la sonda.
- Si el diámetro del depósito es inferior a 300 mm (12"): Debe instalar una lámina metálica de puesta a tierra en el lado opuesto del depósito. Esta lámina debe presentar una conexión conductora con la conexión a proceso y debe cubrir aprox. la mitad de la circunferencia del depósito.
- Si el diámetro del depósito es superior a 300 mm (12"): Debe instalar una lámina metálica de por lo menos 200 mm (8") de diámetro junto a la sonda y conexión a proceso. Su orientación debe ser perpendicular a la de la sonda (véase más arriba).

### Calibración para montaje de sonda externa

Si la sonda está montada en el lado externo de la pared del tanque, se reducirá la velocidad de propagación de la señal. Existen dos posibilidades para compensar este efecto.

### Compensación con el factor de compensación de la fase gas

El efecto de la pared dieléctrica se puede comparar con el efecto de una fase de gas dieléctrico. Por tanto, se puede compensar del mismo modo. El factor de compensación resulta del cociente de la longitud real de la sonda LN y la longitud de sonda medida cuando el tanque está vacío.

El dispositivo busca el final de la señal de la sonda en la curva restada. Por tanto, el valor de la longitud de sonda medida depende del mapeado. Para obtener un valor exacto, es recomendable determinar la longitud de la sonda manualmente utilizando la visualización de curva envolvente FieldCare.

| Paso | Parámetro                                                              | Acción                                                                    |  |
|------|------------------------------------------------------------------------|---------------------------------------------------------------------------|--|
| 1    | Experto → Sensor → Compensación de fase gaseosa<br>→ Modo GPC          | Seleccione Opción Factor GPC const                                        |  |
| 2    | Experto → Sensor → Compensación de fase gaseosa<br>→ Factor GPC const. | Introducir cociente: "(Longitud real sonda)/<br>(longitud medida sonda)". |  |

### Compensación mediante los Parámetros de calibración

Si se debe compensar una fase de gas real, la funcionalidad de compensación de fase de gas ya no está disponible para corregir el montaje externo. En tal caso, hay que ajustar los parámetros de calibración (**Calibración vacío** y **Calibración lleno**) y entrar en Parámetro **Longitud actual de sonda** un valor mayor al actual para la longitud de sonda. El factor de corrección resulta del cociente de la longitud de sonda medida cuando el tanque está vacío y la longitud real de la sonda LN.

El dispositivo busca el final de la señal de la sonda en la curva restada. Por tanto, el valor de la longitud de sonda medida depende del mapeado. Para obtener un valor exacto, es recomendable determinar la longitud de la sonda manualmente utilizando la visualización de curva envolvente FieldCare.

| Paso                                                                                                    | Parámetro                              | Acción                                                                           |  |
|----------------------------------------------------------------------------------------------------|----------------------------------------|----------------------------------------------------------------------------------|--|
| 1                                                                                                    | Ajuste $\rightarrow$ Calibración vacío | Aumentar valor de parámetro con "(Longitud medida sonda)/(longitud real sonda)". |  |
| 2                                                                                                    | Ajuste → Calibración lleno             | Aumentar valor de parámetro con "(Longitud medida sonda)/(longitud real sonda)". |  |
| 3       Ajuste → Ajuste avanzado → Configuración de sonda       S         → Corrección de longitud de sonda → Confirmación       Iongitud de sonda     |                                        | Seleccione Opción <b>Entrada manual</b> .                                        |  |
| <ul> <li>4 Ajuste → Ajuste avanzado → Configuración de sonda</li> <li>→ Corrección de longitud de sonda → Longitud actual</li> <li>de sonda</li> </ul> |                                        | Introducir medida de la longitud de la sonda.                                    |  |

### Depósitos con aislamiento térmico

Si la temperatura del proceso es elevada, el instrumento debe incluirse en el producto aislante normal del depósito a fin de evitar que la electrónica se caliente por efectos de radiación térmica o convección. El material aislante no debe sobrepasar el nivel marcado con "MAX" en los dibujos.

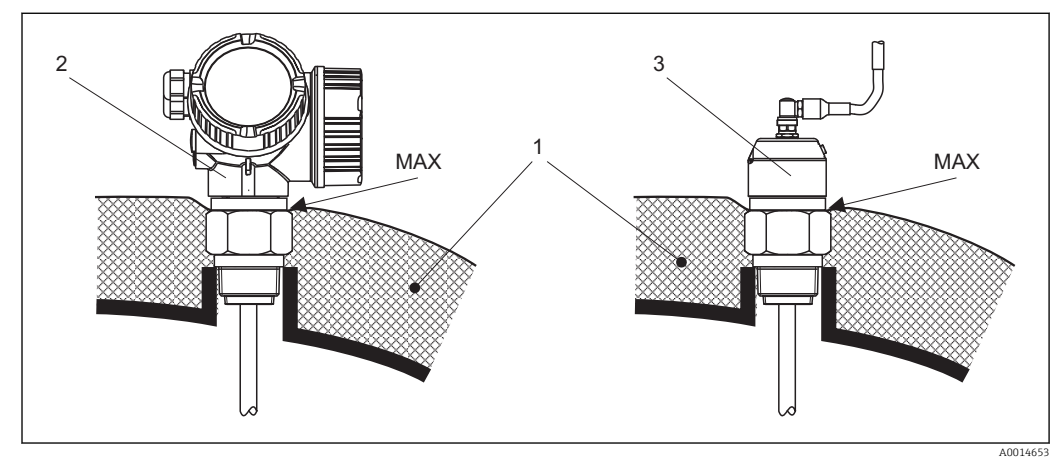

7 Conexión a proceso con rosca - FMP51

- 1 Aislante del depósito
- 2 Instrumento compacto
- 3 Cabezal remoto (ítem 600)

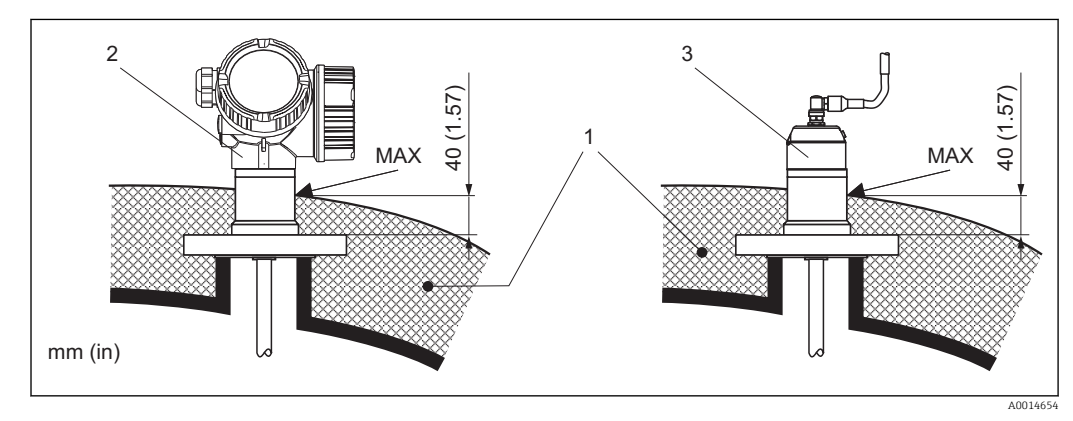

🖻 8 Conexión a proceso con brida - FMP51

- 1 Aislante del depósito
- 2 Instrumento compacto
- 3 Cabezal remoto (ítem 600)

#### 6.2 Montaje del equipo

#### 6.2.1 Herramientas necesarias para el montaje

- Para las roscas de 3/4": llave para tuercas hexagonales de 36 mm
- Para las roscas de 1-1/2": llave para tuercas hexagonales de 55 mm
- Para acortar las sondas de varilla o coaxiales: sierra
- Para acortar las sondas de cable:
  - Llave Allen AF 3 mm (para sondas de 4 mm) o llave Allen AF 4 mm (sondas de 6 mm) Sierra o cortador de pernos
- Para bridas y otras conexiones a proceso: herramientas de montaje apropiadas
- Para girar la caja: llave para tuercas hexagonales de 8 mm

#### 6.2.2 Acortar la sonda

## Acortar sondas de varilla

Hay que acortar las sondas de varilla siempre que la distancia entre sonda y fondo del depósito o cono de salida es inferior a 10 mm (0,4 in). Las varillas de una sonda de varilla se acortan serrando el extremo inferior.

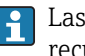

Las sondas de varilla del FMP52 **no** pueden acortarse porque están dotadas de un recubrimiento.

## Acortar las sondas de cable

Las sondas de cable tienen que acortarse si la distancia que presentan al fondo del depósito o cono de salida es inferior a 150 mm (6 in).

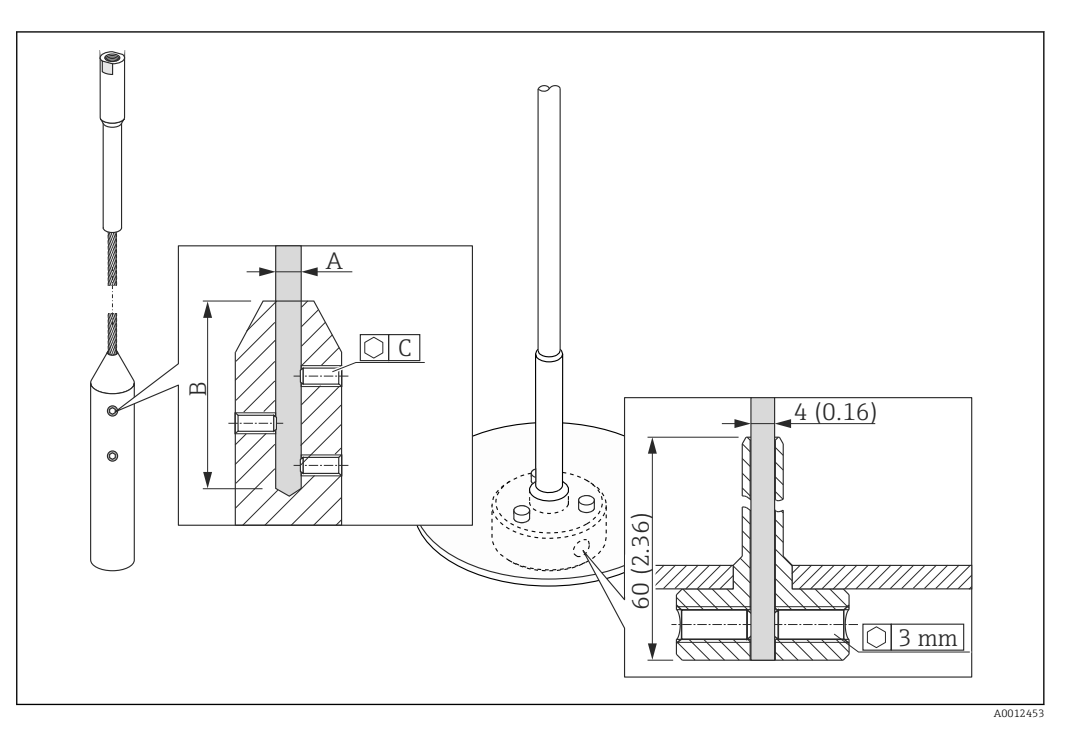

| Material del cable | А              | В              | С    | Par a aplicar a los tornillos de fijación |
|--------------------|----------------|----------------|------|-------------------------------------------|
| 316                | 4 mm (0,16 in) | 40 mm (1,6 in) | 3 mm | 5 Nm (3,69 lbf ft)                        |

- 1. Mediante una llave Allen, afloje los tornillos de fijación situados junto al contrapeso de la sonda o casquillo de fijación del centrador. Nota: los tornillos de fijación tienen un recubrimiento fijador para evitar que se aflojen accidentalmente. Tendrá que aplicar por ello un par de giro algo mayor para poder aflojarlos.
- 2. Separe el cable liberado del contrapeso o casquillo.
- 3. Mida la nueva longitud sobre el cable.
- 4. Disponga cinta adhesiva alrededor del cable en el punto en el que tenga que cortarlo a fin de evitar que se ramifique.
- 5. Corte el cable perpendicularmente con una sierra o un cortador de pernos.
- 6. Inserte el cable hasta tope en el contrapeso o casquillo.
- 7. Atornille los tornillos de fijación. Debido al recubrimiento fijador de los tornillos, no hace falta aplicar ningún líquido de fijación adicional.

### Acortar sondas coaxiales

Las sondas coaxiales tienen que acortarse si la distancia que presentan al fondo del depósito o cono de salida es inferior a 10 mm (0,4 in).

Las sondas coaxiales se pueden acortar como máx. 80 mm (3,2 in) del extremo. Tienen unidades de centrado en el interior, que sujetan la varilla en el centro de la tubería. Dichos centradores se mantienen con ribetes en la varilla. Es posible acortar hasta aprox. 10 mm (0,4 in) por debajo de la unidad de centrado.

El acortamiento de una sonda coaxial se realiza por aserrado del tubo por el extremo inferior.

### Introducción de la nueva longitud de sonda

Tras acortar la sonda:

1. Vaya al Submenú **Configuración de sonda** y realice una corrección de la longitud de sonda.

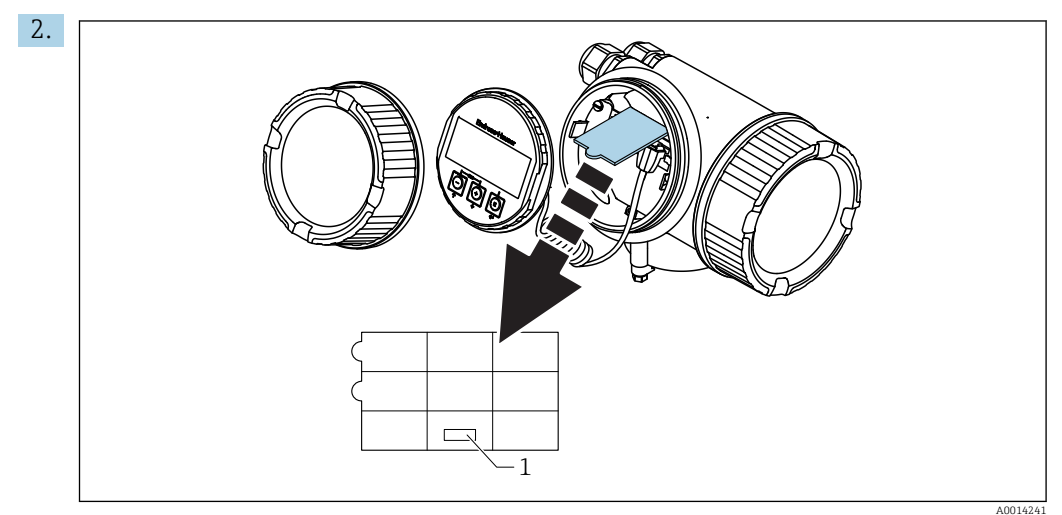

1 Campo para la nueva longitud de sonda

Para realizar la documentación, introduzca la nueva longitud de la sonda con el Ajuste Rápido que se encuentra en el compartimento de la electrónica, detrás del módulo de indicación.

## 6.2.3 Montaje del equipo

### Montaje de dispositivos con rosca

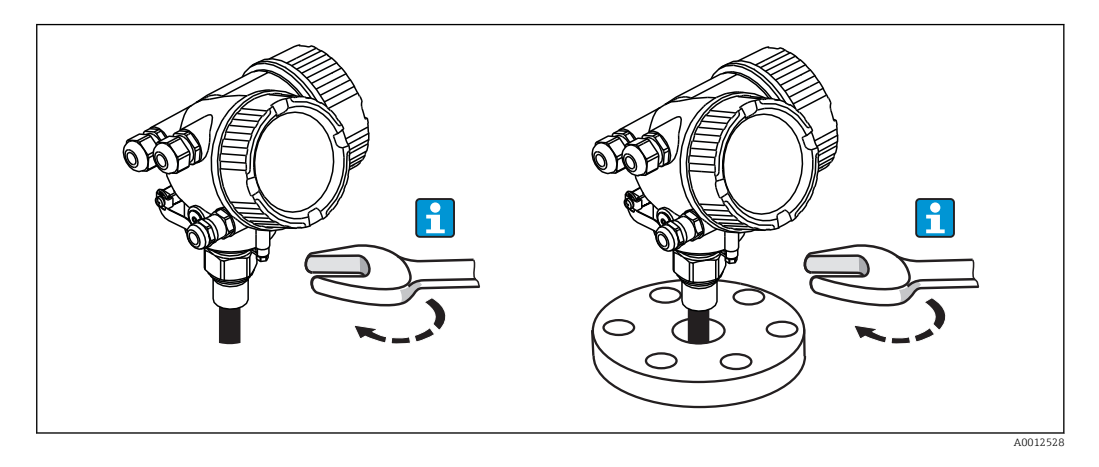

Los dispositivos con rosca de montaje se atornillan en un manguito roscado o una brida, y también se suelen fijar con los mismos elementos.

- Apriete solamente con la tuerca hexagonal:
  - Rosca 3/4": Llave hexagonal de 36 mm
  - Rosca 1-1/2": Llave hexagonal de 55 mm
  - Par de apriete máx. admisible:
    - Rosca 3/4": 45 Nm
    - Rosca 1-1/2": 450 Nm
  - Par de apriete recomendado al utilizar la junta de fibra aramida suministrada y una presión de proceso de 40 bar (580 psi):
    - Rosca 3/4": 25 Nm
    - Rosca 1-1/2": 140 Nm
  - Al instalar en contenedores metálicos, asegúrese de que existe un buen contacto metálico entre la conexión a proceso y el contenedor.

### Montaje de brida

Si se utiliza una junta, asegúrese de utilizar pernos metálicos desprovistos de pintura o laca para que haya buen contacto eléctrico entre brida de sonda y brida de proceso.

### Montaje de sondas de cable

## AVISO

Las descargas electrostáticas pueden dañar la electrónica.

• Realizar una toma de tierra de la caja antes de bajar el cable hacia el depósito.

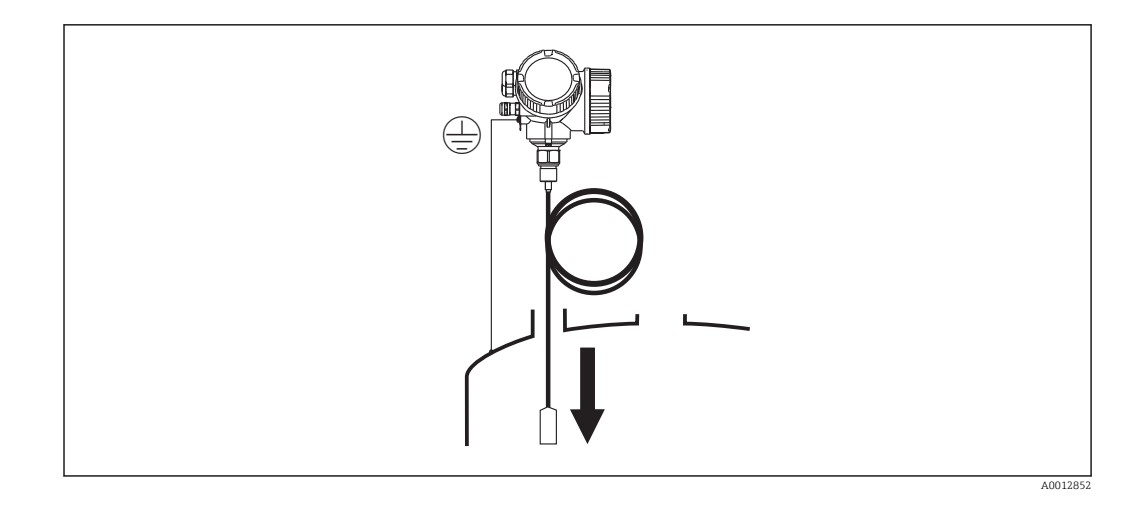

Al bajar la sonda de cable hacia el recipiente, cumplir los siguientes puntos:

- Desenroscar el cable y hacerlo descender lenta y cuidadosamente hacia el recipiente.
- No retorcer el cable.
- Evitar un retroceso en la inserción, ya que ello puede dañar la sonda o los accesorios del recipiente.

## 6.2.4 Montaje de la versión "Cabezal remoto"

Esta sección se refiere únicamente a instrumentos de versión "Diseño sonda" = "Sensor remoto" (característica 600, opción MB/MC/MD).

El alcance de suministro del equipo de versión "Diseño sonda" = "Cabezal remoto" comprende:

- La sonda con la conexión a proceso;
- El compartimento de la electrónica
- El soporte de montaje para fijar el compartimento de la electrónica en una pared o tubería
- El cable de conexión (longitud según pedido). El cable viene dotado de un conector recto y otro en ángulo (90°). Según el lugar de instalación, se conectará el conector en ángulo con la sonda o en el compartimento de la electrónica.

## **A**TENCIÓN

## Los conectores del cable de conexión pueden dañarse si se someten a esfuerzos mecánicos.

- Monte firmemente la sonda y el compartimento de la electrónica antes de conectar el cable.
- ► Instale el cable de tal forma que no quede sometido a esfuerzos mecánicos. Radio de curvatura mínimo: 100 mm (4").
- Cuando conecte el cable: conecte primero el conector recto y a continuación el conector en ángulo. El par de apriete para las dos tuercas acopladoras: 6 Nm.
- Sonda, electrónica y cable de conexión han sido concebidos de tal forma que combinan adecuadamente entre sí. Se les ha dado por ello un número de serie común. Estos componentes solo deben conectarse entre sí si tienen el mismo número de serie.

Si el punto de medición se ve expuesto a fuertes vibraciones, se puede aplicar un compuesto de bloqueo adicional (p. ej. Loctite 243) a los conectores del enchufe.

### Montaje del compartimento de la electrónica

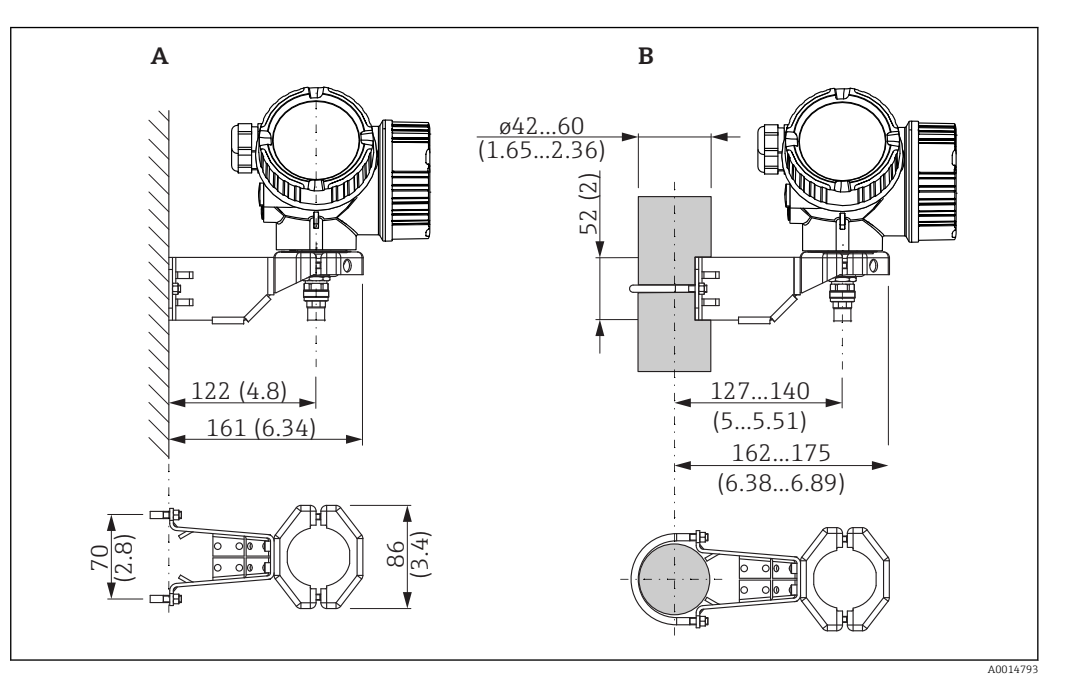

9 Montaje del compartimento de la electrónica con el soporte de montaje; dimensiones: mm (pulgadas)

- A Montaje en pared
- B Montaje en tubería

### Conexión del cable

**Herramientas requeridas:** Llave de boca 18 AF

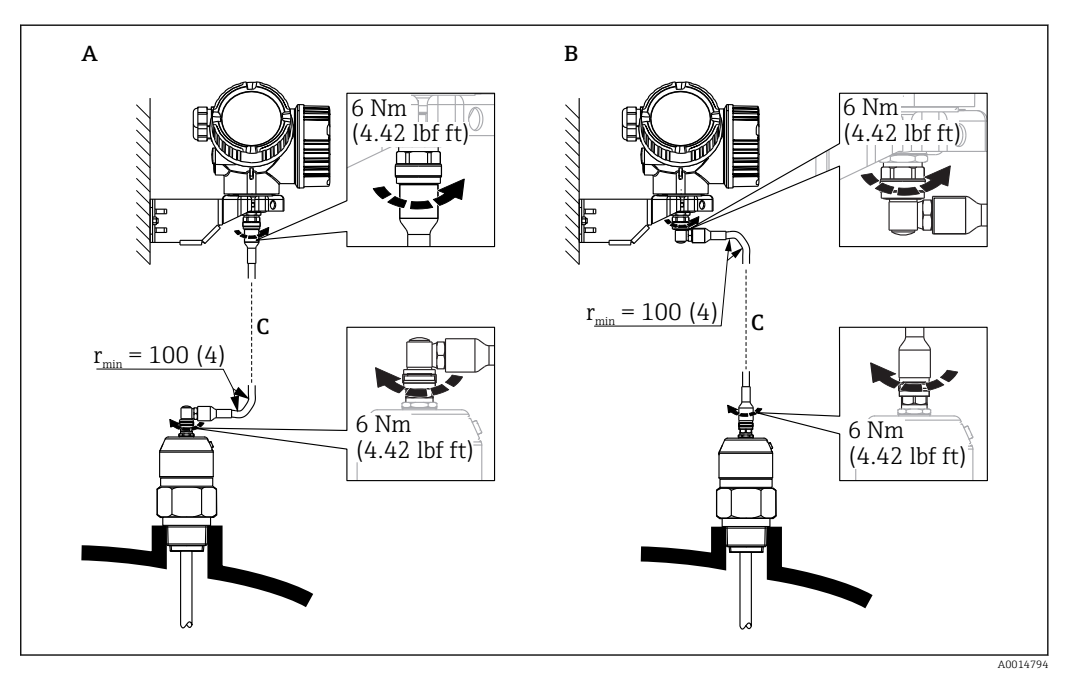

■ 10 Conexión del cable. Puede realizarse de las siguientes formas:

- A Conector acodado en lado de la sonda
- *B Conector acodado en lado del compartimento de la electrónica*
- C Longitud del cable para sensor remoto conforme al pedido

## 6.2.5 Giro del cabezal transmisor

Para facilitar el acceso al compartimento de conexiones o al indicador, se puede cambiar la orientación del cabezal del transmisor:

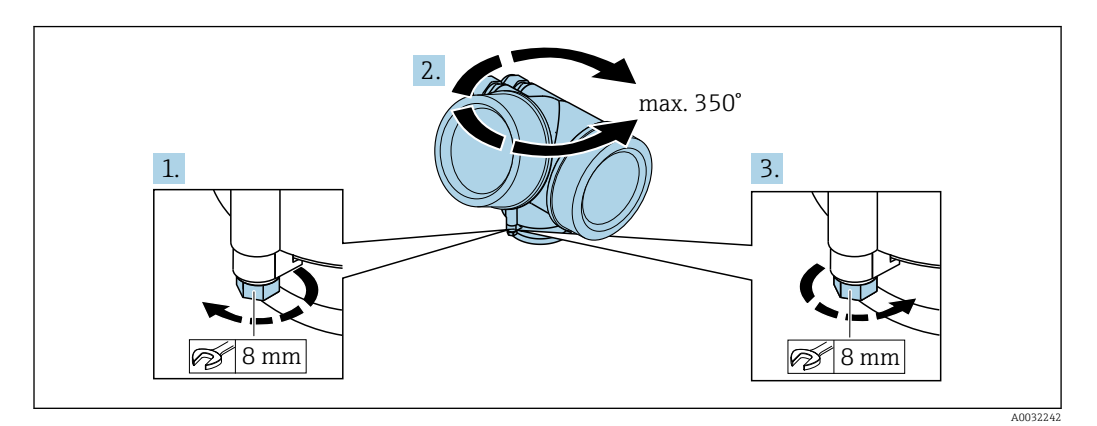

- 1. Afloje el tornillo de bloqueo mediante una llave fija.
- 2. Gire el cabezal hasta alcanzar la orientación deseada.
- **3.** Apriete el tornillo de fijación (1,5 Nm para cajas de plástico; 2,5 Nm para cajas de aluminio o acero inoxidable).

## 6.2.6 Cambio de orientación del indicador

### Abrir la tapa

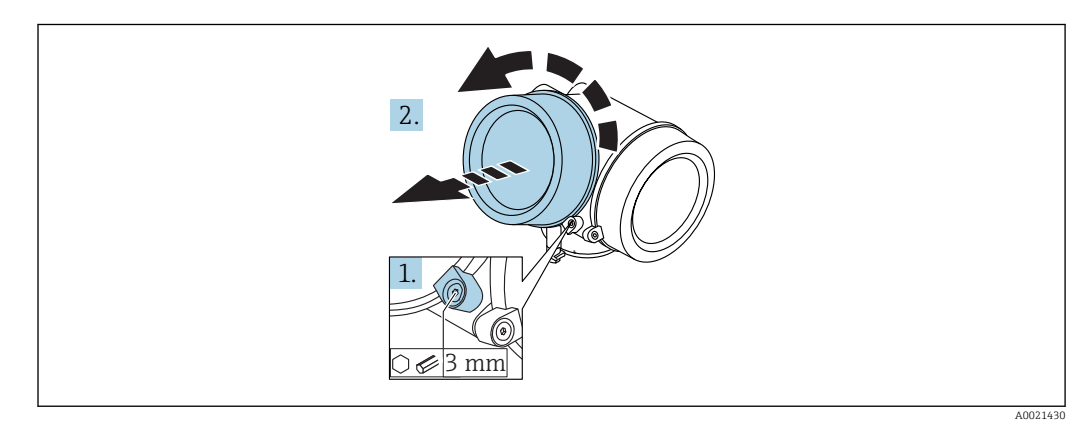

- 1. Afloje el tornillo de bloqueo de la tapa del compartimento de la electrónica mediante una llave Allen (3 mm) y gire la lengüeta 90 ° en el sentido de las agujas del reloj.
- 2. Afloje la tapa, compruebe la junta de la tapa y cámbiela en caso necesario.

## Girar el módulo indicador

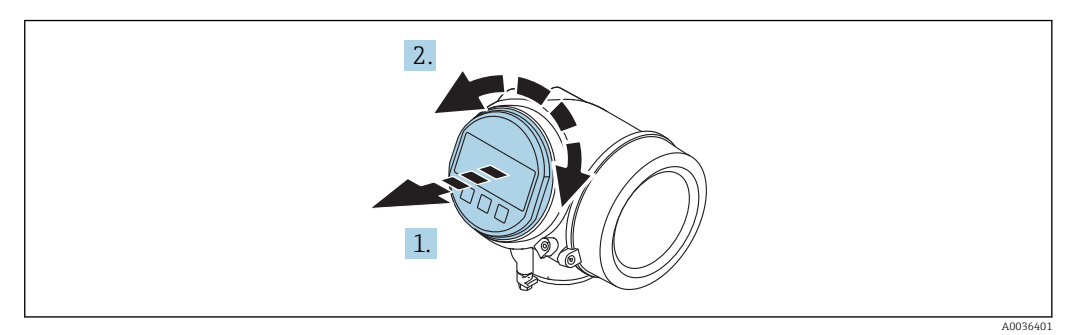

- 1. Extraiga el módulo indicador tirando suavemente con un movimiento de rotación.
- 2. Gire el módulo indicador hasta la posición deseada: máx. 8 × 45 ° en cada sentido.
- **3.** Guíe el cable en espiral por el paso óptico entre la caja y el módulo de electrónica principal y conecte el módulo indicador al compartimento de la electrónica hasta que encaje.

### Cerrar la tapa del compartimento de la electrónica

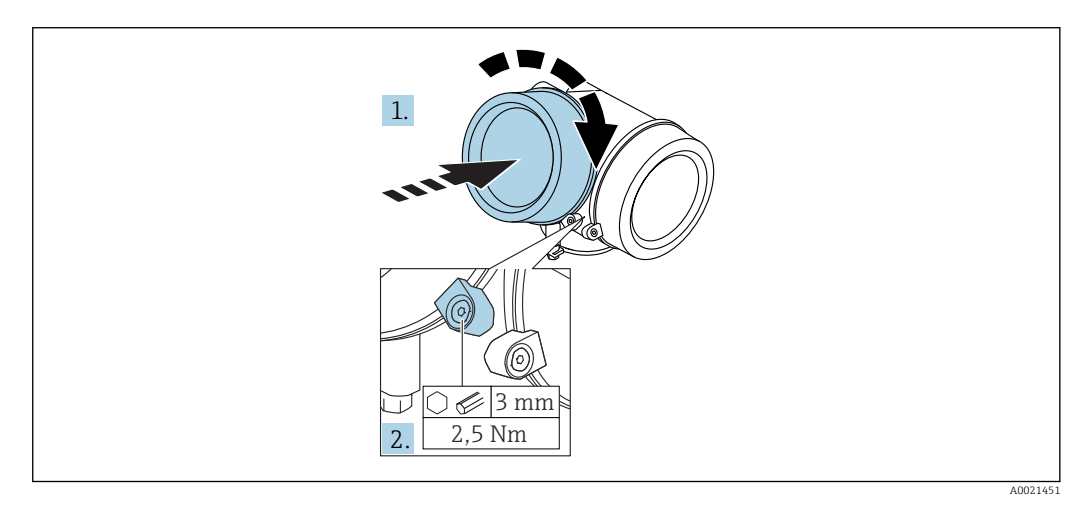

- 1. Vuelva a atornillar firmemente la tapa del compartimento de la electrónica.
- 2. Girar el tornillo de bloqueo 90 ° en el sentido de las ajugas del reloj y ajustar el tornillo con 2,5 Nm utilizando también la llave Allen (3 mm).

## 6.3 Verificación tras la instalación

| 0 | ¿El equipo de medición presenta algún daño visible?                                                                                                    |  |
|---|----------------------------------------------------------------------------------------------------|--|
|   | ¿El equipo es acorde con las especificaciones del punto de medición?                                                                                                    |  |
| О | <ul> <li>Por ejemplo:</li> <li>Temperatura de proceso</li> <li>Presión de proceso (consulte el capítulo "Curvas de carga" del documento de información técnica)</li> <li>Rango de temperaturas ambiente</li> <li>Rango de medición</li> </ul> |  |
| 0 | ¿La identificación y el etiquetado del punto de medición son correctos (inspección visual)?                                                                                                    |  |
| 0 | ¿El equipo está protegido adecuadamente frente a precipitaciones y luz solar directa?                                                                                                    |  |
| 0 | ¿El tornillo de seguridad y el tornillo de bloqueo están bien apretados?                                                                                                    |  |

#### Conexión eléctrica 7

#### 7.1 Condiciones para la conexión

#### 7.1.1 Asignación de terminales

## Modbus

Conexión al maestro Modbus

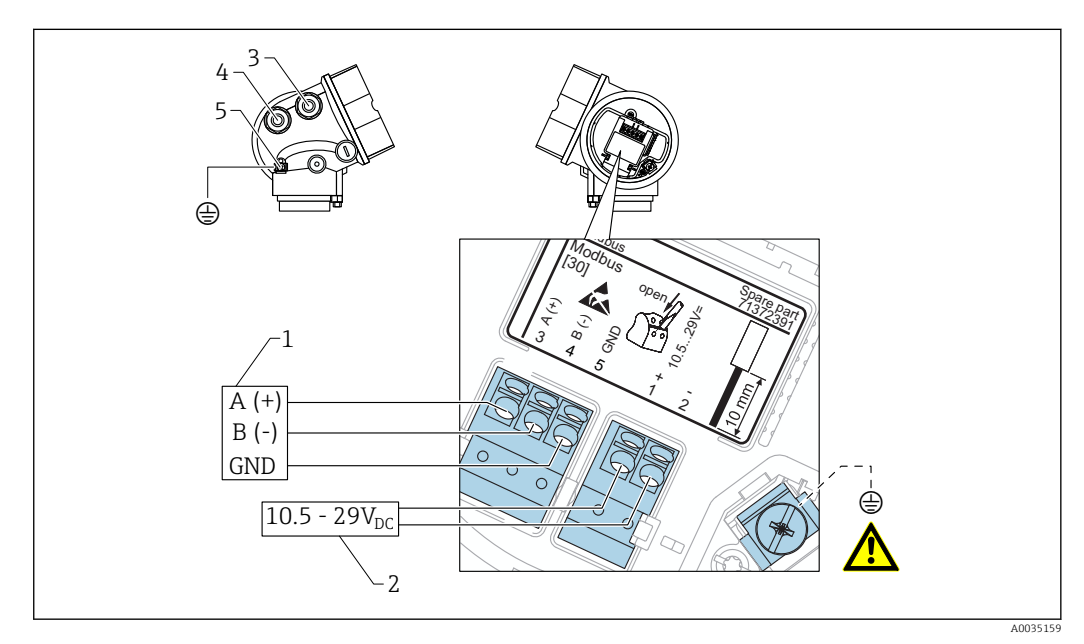

- 1 Maestro Modbus
- Fuente de alimentación
- 2 3 Cable de entrada para la conexión Modbus
- 4 Cable de entrada para la tensión de alimentación
- 5 Conexión de puesta a tierra de protección

### Conexión a FieldCare/DeviceCare mediante RS485

Para configurar el equipo mediante FieldCare o DeviceCare, se recomienda desconectarlo del maestro Modbus y conectarlo al ordenador mediante una interfaz de USB a RS485.

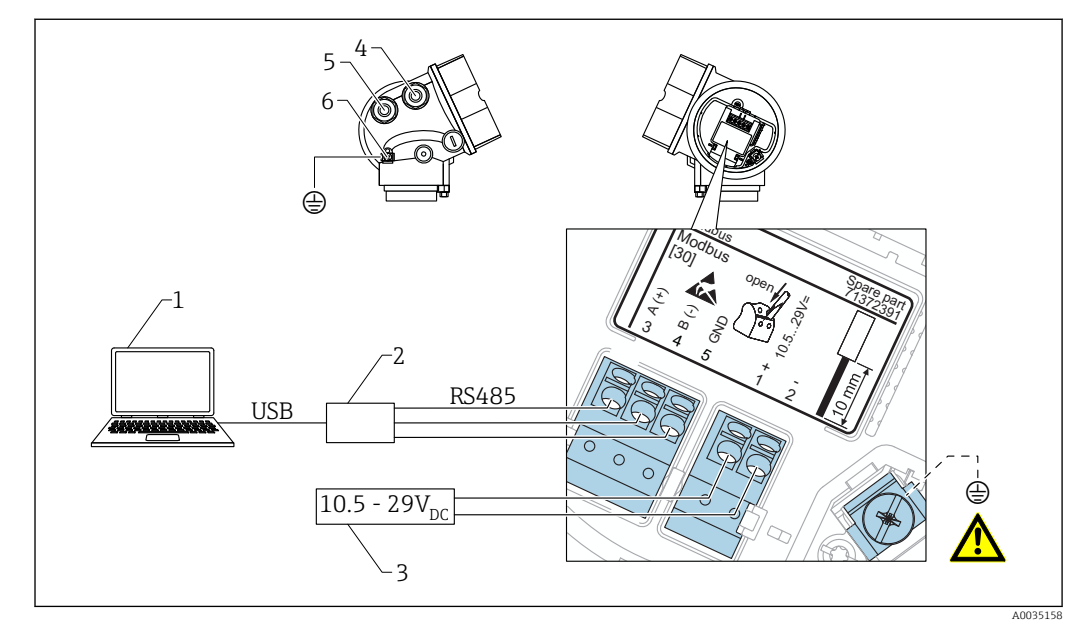

- 1 Ordenador con FieldCare/DeviceCare
- 2 Interfaz de USB a RS485
- 3 Fuente de alimentación
- 4 Cable de entrada para conexión RS485
- 5 Cable de entrada para la tensión de alimentación
- 6 Conexión de puesta a tierra de protección

Conexión a DeviceCare/FieldCare mediante interfaz de servicio

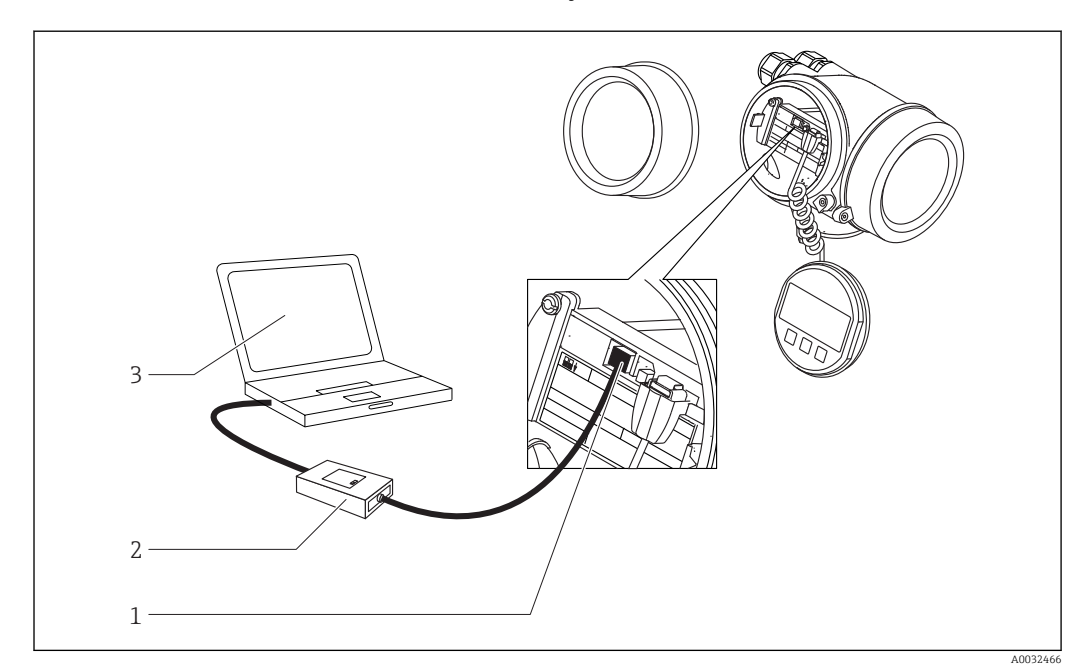

- 1 Interfaz de servicio (CDI) del equipo de medición (= Interfaz común de datos de Endress+Hauser)
- 2 Commubox FXA291
- 3 Ordenador con software de configuración DeviceCare/FieldCare

## 7.1.2 Especificación de cables

- Línea de alimentación: cable para equipos estándar
- Conexión Modbus: se recomienda un cable blindado. Tenga en cuenta el esquema de puesta a tierra de la planta.

## 7.1.3 Fuente de alimentación

| Tensión de alimentación | 10,5 29 V <sub>DC</sub>                                      |
|-------------------------|--------------------------------------------------------------|
| Rizado                  | 1 V <sub>SS</sub> (< 100 Hz); 10 mV <sub>SS</sub> (> 100 Hz) |

## 7.1.4 Protección contra sobretensiones

Si el equipo de medición se utiliza para la medición de nivel en líquidos inflamables que requiera el uso de protección contra sobretensiones de conformidad con DIN EN 60079-14, estándar para procedimientos 60060-1 (10 kA, pulsos 8/20 µs), la protección contra sobretensiones debe estar instalada.

### Módulo de protección externa contra sobretensiones

Los HAW562 o HAW569 de Endress+Hauser son apropiados como protectores externos contra sobretensiones.

## 7.1.5 Señal de salida

| Interfaz física         | RS485 según la norma EIA/TIA-485 |
|-------------------------|----------------------------------|
| Resistor de terminación | No está integrado                |

## 7.1.6 Datos específicos del protocolo

| Protocolo                                        | <ul><li>Modbus RTU</li><li>Nivel maestro</li></ul>                                                                                                    |  |
|--------------------------------------------------|----------------------------------------------------------------------------------------------------|--|
| Tiempos de respuesta                             | <ul> <li>Acceso a datos directo: típicamente 25 50 ms</li> <li>Memoria intermedia para escaneado automático (rango de datos): típicamente 3 5 ms</li> </ul> |  |
| Tipo de dispositivo                              | Esclavo                                                                                                    |  |
| Gama de números para la<br>dirección del esclavo | 1 63                                                                                                    |  |
| Código de función                                | <ul><li>03: Lectura del registro de explotación</li><li>04: Lectura del registro de entradas</li></ul>                                                      |  |
| Velocidad de transmisión                         | Detección automática de la velocidad de transmisión                                                                                                    |  |
| Paridad                                          | Detección automática de la paridad                                                                                                    |  |
| Modo de transferencia de datos                   | RTU                                                                                                    |  |

## 7.2 Conexión del equipo de medición

## ADVERTENCIA

## ¡Riesgo de explosión!

- ► Tenga en cuenta las normas nacionales aplicables.
- Cumpla las especificaciones de las Instrucciones de seguridad (XA).
- ▶ Utilice únicamente los prensaestopas especificados.
- Compruebe que la fuente de alimentación corresponda a la información indicada en la placa de identificación.
- Desactive la fuente de alimentación antes de conectar el equipo.
- Conecte la línea de compensación de potencial en la borna de tierra externa antes de aplicar la fuente de alimentación.

### Herramientas/accesorios necesarios:

- Para equipos con cierre de tapa: llave Allen AF3
- Pelacables
- Cuando se utilicen cables trenzados: un terminal de empalme por cada cable que se vaya a conectar.

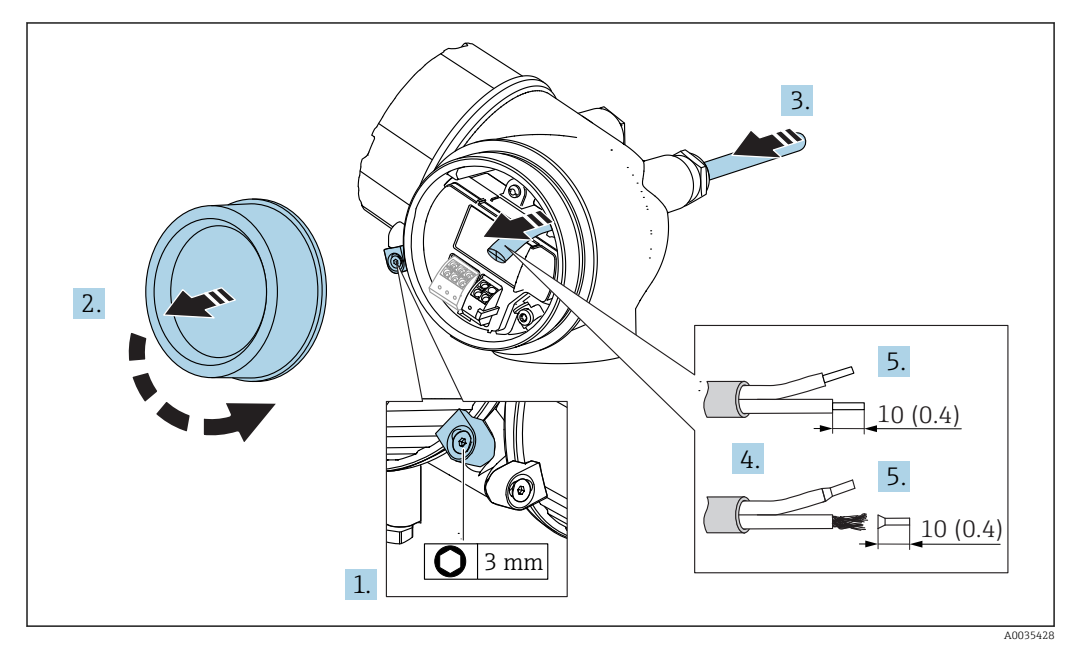

☑ 11 Dimensiones: mm (pulgadas)

- **1.** Afloje el tornillo de bloqueo en la tapa del compartimento de conexiones y gire el tornillo de bloqueo 90° en sentido contrario al horario.
- 2. Desenrosque la tapa frontal del compartimento de conexiones.
- **3.** Pase el cable por la entrada de cables. Para asegurar un sellado correcto, no retire el anillo obturador de la entrada para cable.
- 4. Retire el blindaje del cable.
- 5. Pele los extremos del cable una longitud de 10 mm (0,4 in). Si es un cable trenzado, dótelo también de terminales de empalme.
- 6. Apriete firmemente los prensaestopas.

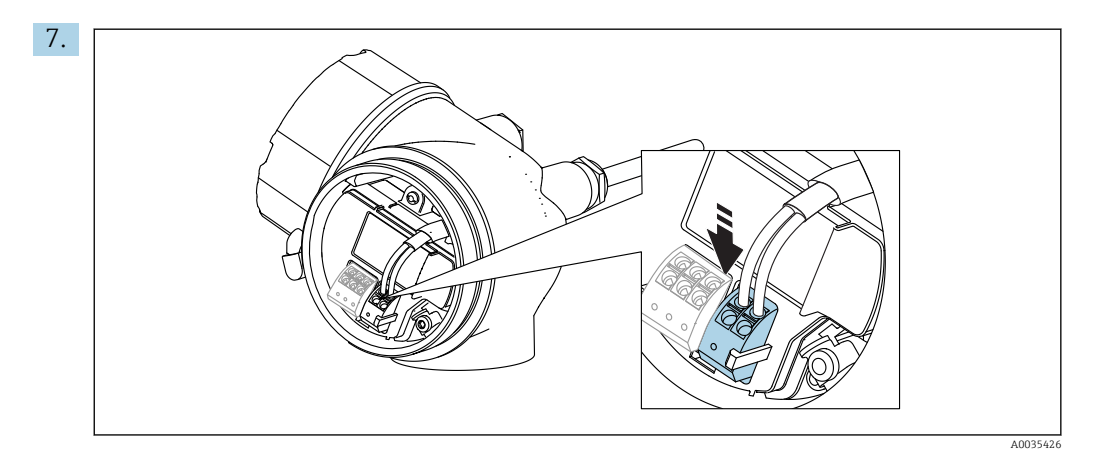

Conecte el cable conforme a la asignación de terminales  $\rightarrow \implies 49$ .

- 8. Cuando se utilicen cables blindados: conecte el blindaje de cables en la borna de tierra.
- 9. Vuelva a encajar la tapa del compartimento de conexiones.

**10.** Si hay uno, gire el cierre de la tapa para situarlo sobre el borde de la tapa y luego apriételo.

## 7.2.1 Terminales intercambiables con resorte

En el caso de equipos sin protección contra sobretensiones integrada, la conexión eléctrica se realiza mediante terminales intercambiables con resorte. Se pueden insertar conductores rígidos o conductores flexibles con terminales de empalme directamente en el terminal utilizando la palanca, y crear un contacto automáticamente.

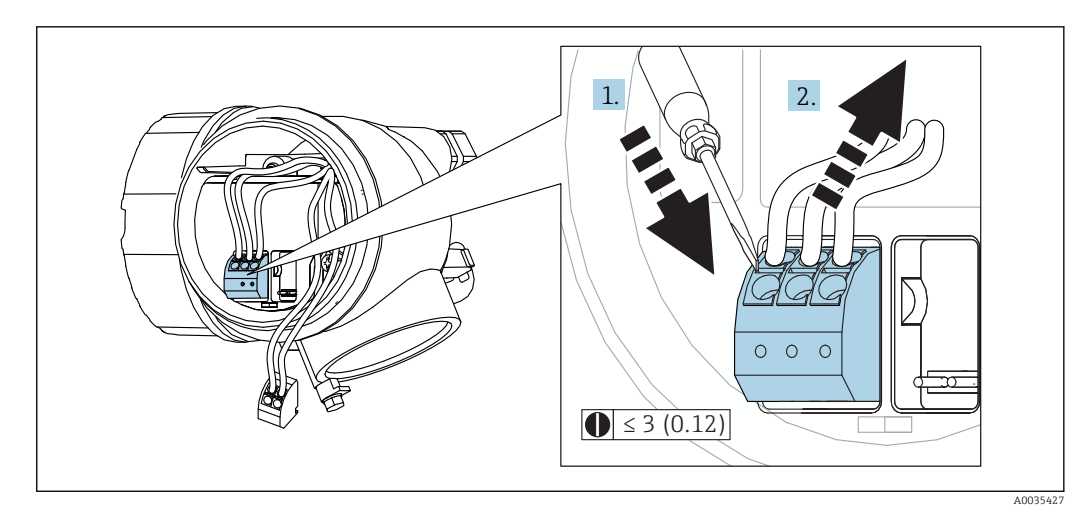

🖻 12 Dimensiones: mm (pulgadas)

Para extraer cables del terminal:

 Utilizando un destornillador de cabeza plana ≤ 3 mm, presione en la ranura situada entre los dos orificios del terminal

2. mientras tira del extremo del cable para extraerlo del terminal.

## 7.3 Verificación tras la conexión

| ¿El equipo y/o cable presentan algún daño visible?                                                                                   |
|----------------------------------------------------------------------------------------------------|
| ¿Los cables cumplen los requisitos?                                                                                                  |
| ¿Los cables están debidamente protegidos contra tirones?                                                                             |
| ¿Se han instalado todos los prensaestopas dejándolos bien apretados y estancos?                                                      |
| ¿La tensión de alimentación concuerda con la especificada en la placa de identificación?                                             |
| ¿La asignación de terminales es correcta $\rightarrow \cong$ 49?                                                                     |
| Si fuera necesario: ¿Se ha realizado la conexión con tierra de protección?                                                           |
| Tras activar la fuente de alimentación, ¿el instrumento se encuentra listo para funcionar y aparecen valores en el módulo indicador? |
| ¿Las tapas de la caja están todas bien colocadas y apretadas?                                                                        |
| ¿Está bien apretado el tornillo de bloqueo?                                                                                          |

## 8 Posibilidades de configuración

## 8.1 Visión general

## 8.1.1 Configuración local

| Funcionamiento<br>con                                                   | Pulsadores mecánicos                                                                                                    | Control táctil                                                                                                    |  |  |
|-------------------------------------------------------------------------|----------------------------------------------------------------------------------------------------|----------------------------------------------------------------------------------------------------|--|--|
| Código de Opción C "SD02"<br>producto para<br>"Indicador;<br>operación" |                                                                                                    | Opción <b>E</b> "SD03"                                                                                                    |  |  |
|                                                                         |                                                                                                    |                                                                                                    |  |  |
| Elementos de<br>visualización                                           | Visualizador de 4 líneas                                                                                                    | Visualizador de 4 líneas<br>fondo con iluminación en blanco que pasa a<br>rojo en caso de producirse un error del<br>equipo |  |  |
|                                                                         | Se pueden configurar por separado los formatos de visualización de variables medidas y variables de estado                                                                           |                                                                                                    |  |  |
|                                                                         | Temperaturas ambientes admisibles para el indicador: -20 +70 °C (-4 +158 °F)<br>La legibilidad de la pantalla del visualizador puede verse mermada a temperaturas fuera de<br>rango. |                                                                                                    |  |  |
| Elementos de<br>configuración                                           | operaciones de configuración local<br>mediante tres pulsadores mecánicos (⊞,<br>⊡, 匡)                                                                                                | operaciones de configuración externas<br>mediante control táctil; 3 teclas ópticas: ⊕,<br>⊡, ₪                              |  |  |
|                                                                         | Se puede acceder también a los elementos de configuración cuando el equipo está en una zona peligrosa                                                                                |                                                                                                    |  |  |
| Funciones<br>adicionales                                                | Función de copia de seguridad de datos<br>La configuración del equipo puede salvaguardarse en el módulo del visualizador.                                                            |                                                                                                    |  |  |
|                                                                         | Función de comparación de datos<br>Permite comparar la configuración del equipo guardada en el módulo del visualizador con<br>la que tiene actualmente el equipo.                    |                                                                                                    |  |  |
|                                                                         | Función de transferencia de datos<br>La configuración del transmisor puede transmitirse a otro dispositivo por medio del<br>módulo de visualización.                                 |                                                                                                    |  |  |

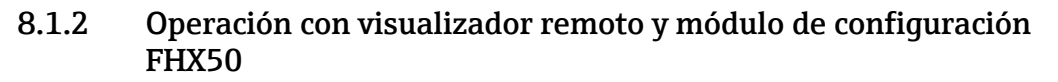

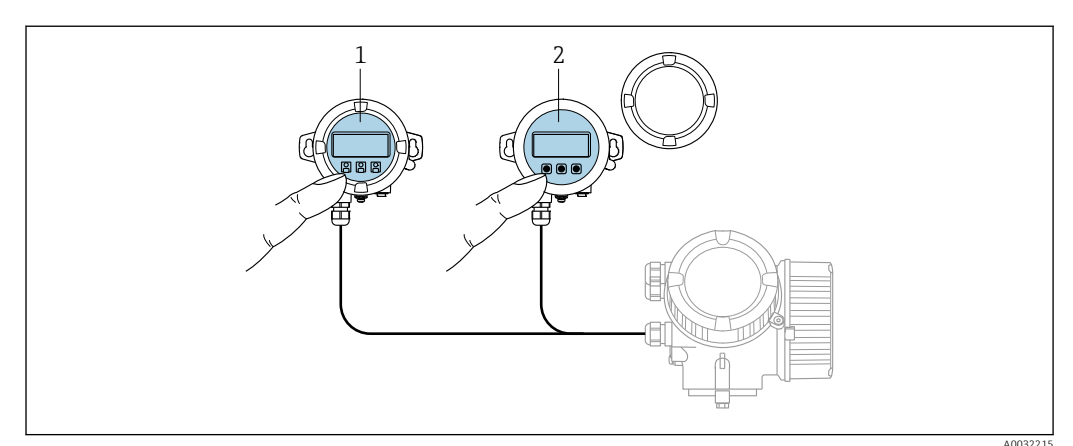

🗷 13 Modos de configuración con FHX50

- 1 Carcasa del visualizador remoto y módulo de configuración FHX50
- 2 Módulo de visualización y configuración SD02, botones mecánicos; hay que extraer la tapa
- 3 Módulo de visualización y configuración SD03, teclas ópticas; pueden accionarse a través de la cubierta de vidrio

## 8.1.3 Configuración a distancia

### **Mediante Modbus**

Para configurar el equipo mediante FieldCare o DeviceCare, se recomienda desconectarlo del maestro Modbus y conectarlo al ordenador mediante una interfaz de USB a RS485.

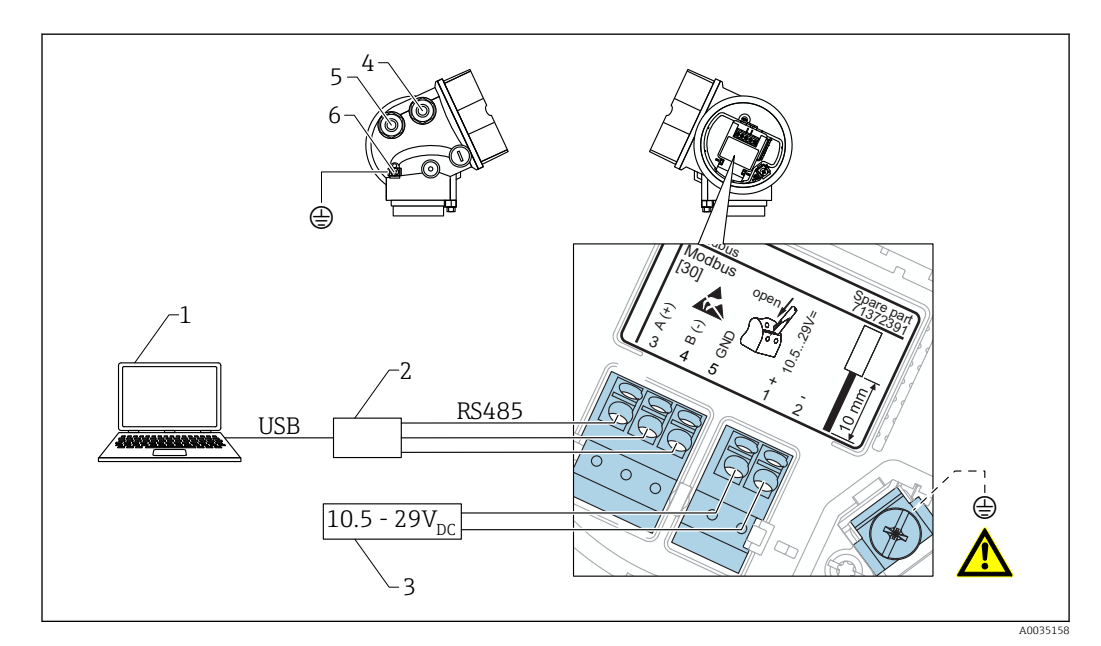

- 1 Ordenador con FieldCare/DeviceCare
- 2 Interfaz de USB a RS485
- 3 Fuente de alimentación
- 4 Cable de entrada para conexión RS485
- 5 Cable de entrada para la tensión de alimentación
- 6 Conexión de puesta a tierra de protección

## Mediante interfaz de servicio (CDI)

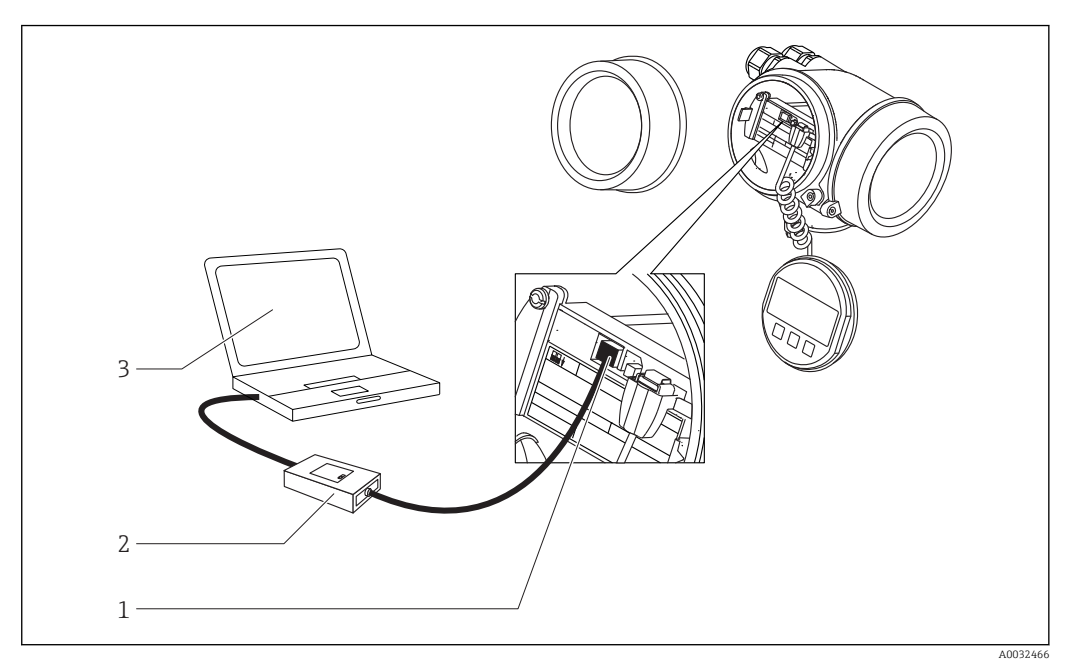

1

2 3

Interfaz de servicio (CDI) del equipo de medición Commubox FXA291 Ordenador con software de configuración DeviceCare/FieldCare

## 8.2 Estructura y funciones del menú de configuración

| Menú                                                                                                    | Submenú /<br>parámetro             | Significado                                                                                                    |
|----------------------------------------------------------------------------------------------------|------------------------------------|----------------------------------------------------------------------------------------------------|
|                                                                                                    | Language <sup>1)</sup>             | Establece el idioma del indicador local                                                                                                    |
| Puesta en marcha <sup>2)</sup>                                                                                                    |                                    | Abre el asistente interactivo para puesta en<br>marcha.<br>Normalmente, no se requiere realizar ajustes<br>adicionales en el resto de menús cuando el<br>asistente finaliza.                                                                                   |
| Ajuste                                                                                                    | Parámetro 1<br><br>Parámetro N     | Una vez configurados estos parámetros, habrá<br>que configurar generalmente la medición.                                                                                                    |
|                                                                                                    | Ajuste avanzado                    | <ul> <li>Contiene parámetros y submenús adicionales:</li> <li>para adaptar el equipo a condiciones<br/>especiales de medición.</li> <li>para procesar el valor medido (escalado,<br/>linealización).</li> <li>para configurar la salida de señales.</li> </ul> |
| Diagnóstico                                                                                                    | Lista de<br>diagnósticos           | Contiene hasta 5 mensajes de error activos.                                                                                                    |
|                                                                                                    | Lista de eventos <sup>3)</sup>     | Contiene los últimos 20 mensajes (que ya no están activos).                                                                                                    |
|                                                                                                    | Información del<br>equipo          | Contiene información para la identificación del equipo.                                                                                                    |
|                                                                                                    | Valor medido                       | Contiene todos los valores que se están midiendo.                                                                                                    |
|                                                                                                    | Memorización de<br>valores medidos | Contiene la historia de los distintos valores de medida.                                                                                                    |
|                                                                                                    | Simulación                         | Se utiliza para simular valores medidos o valores de salida.                                                                                                    |
|                                                                                                    | Test de dispositivo                | Contiene todos los parámetros necesarios para comprobar el estado del instrumento.                                                                                                    |
|                                                                                                    | Heartbeat <sup>4)</sup>            | Contiene todos los asistentes para los paquetes<br>de aplicación <b>Heartbeat Verification</b> y<br><b>Heartbeat Monitoring</b> .                                                                                                    |
| <b>Experto</b> <sup>5)</sup><br>Contiene todos los parámetros de<br>configuración del equipo (incluyendo los<br>que están en otros menús). Este menú | Sistema                            | Contiene todos los parámetros de orden<br>superior del equipo, que no están relacionados<br>con la medición ni con la comunicación de<br>valores medidos.                                                                                                    |
| ista estructurado conforme a los bloques<br>uncionales del equipo.                                                                                   | Sensor                             | Comprende todos los parámetros necesarios<br>para configurar la medición.                                                                                                    |
| describen en:<br>GP01140F (Modbus)                                                                                                    | Salida                             | Contiene todos los parámetros necesarios para configurar la salida de conmutación (PFS).                                                                                                    |

## 8.2.1 Estructura del menú de configuración

| Menú | Submenú /<br>parámetro | Significado                                                                                                    |
|------|------------------------|----------------------------------------------------------------------------------------------------|
|      | Comunicación           | Contiene todos los parámetros necesarios para<br>configurar la interfaz de comunicaciones<br>digitales (HART, PROFIBUS PA, FOUNDATION<br>Fieldbus o Modbus). |
|      | Diagnóstico            | Comprende todos los parámetros necesarios<br>para detectar y analizar errores en el<br>funcionamiento.                                                       |

- 1) Si se utiliza un software de configuración (p. ej. FieldCare), el parámetro "Language" se encuentra en "Ajuste  $\rightarrow$  Ajuste avanzado  $\rightarrow$  Visualización"
- 2) Solo si se realizan las operaciones a través de un sistema FDT/DTM
- 3) solo disponible con operación local
- 4) solo disponible si se realizan las operaciones a través de DeviceCare o FieldCare
- 5) Al entrar en el menú "Experto", hay que introducir siempre un código de acceso. Si no se ha definido ningún código de acceso de usuario, se tendrá que entrar el código "0000".

#### 8.2.2 Roles de usuario y autorización de acceso correspondiente

Las dos funciones de usuario, **Operador** y **Mantenimiento**, no tienen los mismos derechos de acceso de escritura si se ha definido un código de acceso específico para el equipo. La configuración del equipo queda así protegida contra cualquier acceso no autorizado desde el indicador local  $\rightarrow \triangleq 61$ .

Autorización de acceso a parámetros

| Rol de usuario | Acceso de lectura                       |                         | Acceso de escritura                     |                         |
|----------------|-----------------------------------------|-------------------------|-----------------------------------------|-------------------------|
|                | Sin código de<br>acceso<br>(de fábrica) | Con código de<br>acceso | Sin código de<br>acceso<br>(de fábrica) | Con código de<br>acceso |
| Operador       | V                                       | V                       | V                                       |                         |
| Mantenimiento  | V                                       | V                       | V                                       | V                       |

Si se introduce un código de acceso incorrecto, el usuario adquirirá los derechos de acceso propios del rol de usuario **Operador**.

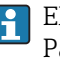

El rol de usuario con el que ha iniciado la sesión el usuario actual aparece indicado en Parámetro **Derechos de acceso visualización** (para operaciones de configuración desde el indicador) o Parámetro Derechos de acceso software de operación (para operaciones de configuración desde software).

## 8.2.3 Protección contra escritura mediante código de acceso

Al utilizar el código de acceso específico para el equipo, los parámetros de configuración del equipo quedan protegidos contra escritura y sus valores no pueden modificarse mediante operación local.

### Definir el código de acceso mediante indicador local

- Navegar a: Ajuste → Ajuste avanzado → Administración → Definir código de acceso
   → Definir código de acceso
- 2. Defina un código de acceso de máx. 4 dígitos.
- 3. Repita el mismo código en Parámetro Confirmar el código de acceso.
  - └→ El símbolo ⓓ aparecerá delante de todos los parámetros protegidos contra escritura.

### Definición del código de acceso mediante software de configuración (p. ej. FieldCare)

- **1.** Navegar a: Ajuste  $\rightarrow$  Ajuste avanzado  $\rightarrow$  Administración  $\rightarrow$  Definir código de acceso
- 2. Defina un código de acceso de máx. 4 dígitos.
  - └ La protección de escritura está activa.

### Parámetros que siempre pueden modificarse

La protección contra escritura no incluye algunos parámetros que no inciden sobre la medición. Aunque se haya definido el código de acceso, podrán siempre modificarse, incluso cuando los otros parámetros estén bloqueados.

El equipo vuelve a bloquear automáticamente los parámetros protegidos contra escritura si no se pulsa en un lapso de 10 minutas ninguna tecla en las vistas de navegación y edición. El instrumento bloquea automáticamente los parámetros protegidos contra escritura 60 s si el usuario vuelve al modo de visualización de valores medidos desde las vistas de navegación o edición.

## 8.2.4 Desactivación de la protección contra escritura mediante código de acceso

Si se visualiza el símbolo 🗟 delante de un parámetro en el indicador local, esto significa que dicho parámetro se ha protegido contra escritura mediante código de acceso específico pata el instrumento y que su valor no puede modificarse ahora utilizando el indicador local.  $\rightarrow \cong 61$ .

El bloqueo del acceso de escritura mediante visualizador local puede desactivarse entrando el código de acceso específico para el instrumento.

1. Tras pulsar 🗉, aparecerá la solicitud para entrar el código de acceso.

- 2. Entre el código de acceso.
  - → Desaparecerá el símbolo @de delante de los parámetros y quedan abiertos a la escritura todos los parámetros que estaban antes protegidos.

# 8.2.5 Desactivación de la protección contra escritura mediante código de acceso

## Mediante indicador local

- Navegar a: Ajuste → Ajuste avanzado → Administración → Definir código de acceso
   → Definir código de acceso
- 2. 0000.
- 3. Repita 0000 en Parámetro Confirmar el código de acceso.
  - ▶ Se desactiva la protección contra escritura. Los parámetros pueden modificarse sin tener que entrar un código de acceso.

### Mediante un software de configuración (p. ej. FieldCare)

**1.** Navegar a: Ajuste  $\rightarrow$  Ajuste avanzado  $\rightarrow$  Administración  $\rightarrow$  Definir código de acceso

- 2. 0000.
  - └ Se desactiva la protección contra escritura. Los parámetros pueden modificarse sin tener que entrar un código de acceso.

## 8.2.6 Protección contra escritura mediante microinterruptor

A diferencia de la protección contra escritura activada mediante un código de acceso de usuario, permite bloquear la escritura en todo el menú de configuración, salvo en **Parámetro "Contraste del visualizador"**.

Entonces solo pueden leerse los valores de los parámetros, pero éstos ya no pueden editarse (excepción **Parámetro "Contraste del visualizador"**):

- Mediante indicador local
- Mediante el protocolo Modbus RS485
- 1. Afloje el tornillo de bloqueo.
- 2. Desenrosque la tapa frontal del compartimento de electrónica.

- 3. Extraiga el módulo indicador tirando suavemente con un movimiento de rotación. Para facilitar el acceso al interruptor de bloqueo, sujete el módulo de visualización por el borde del compartimento de la electrónica.
  - └→ El módulo de visualización se sujeta por el borde del compartimento de la electrónica.

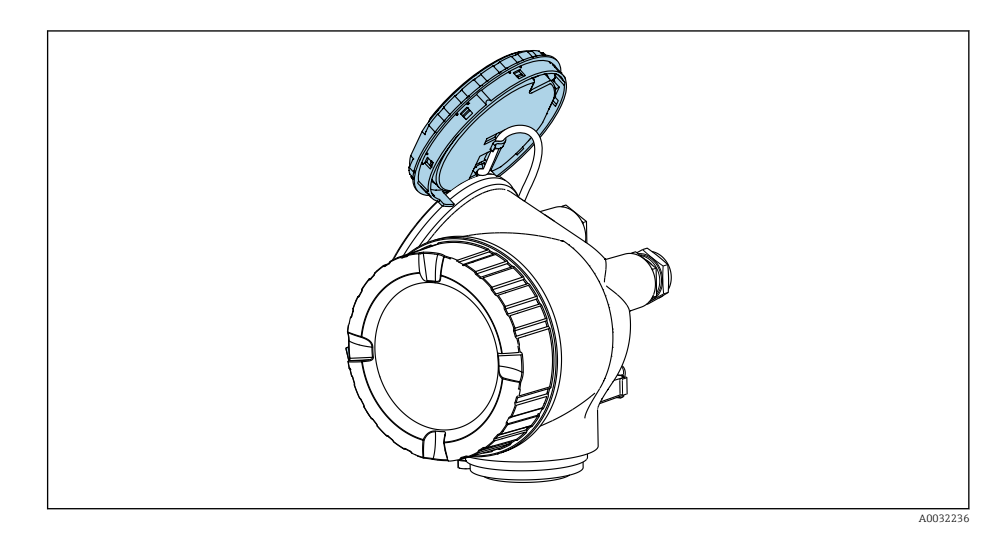

- **4.** La protección contra escritura se activa situando el microinterruptor WP del módulo de la electrónica principal en la posición **ON**. Al situar el microinterruptor WP del módulo de la electrónica principal en la posición **OFF** (ajuste de fábrica), se desactiva la protección contra escritura.
  - Si la protección contra escritura mediante hardware está habilitada: el Opción
     Protección de escritura hardware se visualiza en el Parámetro Estado bloqueo.
     Además, aparece el símbolo @delante de los parámetros en el encabezado de la pantalla operativa del indicador local y en la vista de navegación del mismo.

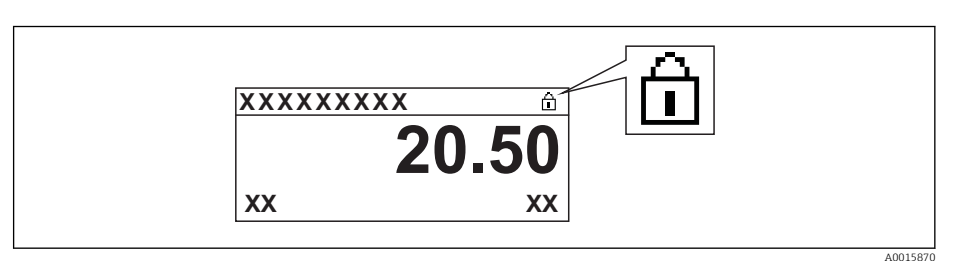

Si la protección contra escritura mediante hardware está inhabilitada: no se visualiza ninguna opción en el Parámetro **Estado bloqueo**. En el indicador local, desaparece el símbolo @junto a los parámetros visualizados en el encabezado de la pantalla operativa y en la vista de navegación.

- 5. Pase el cable por la abertura entre cabezal y módulo de la electrónica principal e inserte el módulo de indicación en el compartimento de la electrónica dejándolo bien encajado en la posición deseada.
- 6. Para volver a montar el transmisor, invierta los pasos del procedimiento de desmontaje.

## 8.2.7 Activación y desactivación del bloqueo de teclado

El bloqueo del teclado permite bloquear el acceso local a todo el menú de configuración. Ya no se puede navegar entonces por el menú de configuración no modificar valores de parámetros. Los usuarios solo podrán leer los valores medidos que aparecen en el indicador de funcionamiento.

El bloqueo del teclado se activa y desactiva mediante el menú contextual.

### Activación del bloqueo del teclado

## Solo para el indicador SD03

- El bloqueo del teclado se activa automáticamente:
- Si no se ha manipulado el equipo desde el indicador durante más de 1 minuto.
- Cada vez que se reinicia el equipo.

### Para activar el bloqueo de teclado manualmente:

1. El equipo está en el modo de visualización de valores medidos.

Mantenga pulsada(s) 🗉 durante por lo menos 2 segundos.

- 🛏 Aparece un menú contextual.
- 2. En el menú contextual, seleccione Bloqueo teclado activola opción .
  - 🛏 El teclado está bloqueado.

Si un usuario intenta acceder al menú de configuración cuando el teclado está bloqueado, aparece el mensaje **Bloqueo teclado activado** (Keylock on) en la pantalla.

### Desactivación del bloqueo del teclado

1. El teclado está bloqueado.

Mantenga pulsada(s) 🗉 durante por lo menos 2 segundos.

- 🛏 Aparece un menú contextual.
- 2. En el menú contextual, seleccione Bloqueo teclado apagadola opción .
  - └ Se desactiva el bloqueo del teclado.

## 8.3 Indicador y módulo de configuración

## 8.3.1 Aspecto del indicador

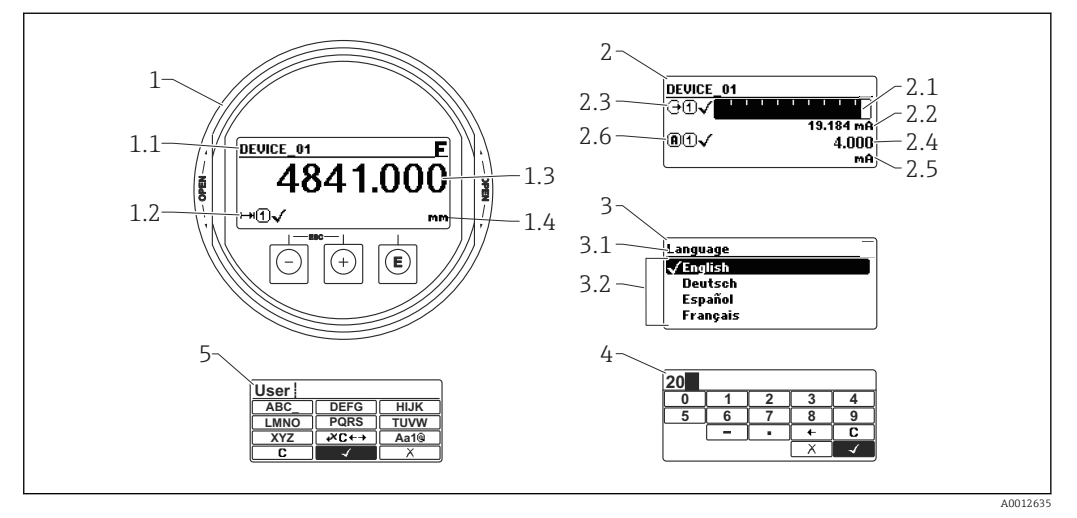

🖻 14 Aspecto del indicador y módulo para operaciones en campo

- 1 Indicador de valores medidos (1 valor de tamaño máx.)
- 1.1 Encabezado que presenta etiqueta y símbolo de error (si hay uno activo)
- 1.2 Símbolos para valores medidos
- 1.3 Valor medido
- 1.4 Unidad
- 2 Visualizador de valores medidos (1 gráfico de barra + 1 valor)
- 2.1 Gráfico de barra para el valor medido 1
- 2.2 Valor medido 1 (con unidad física)
- 2,3 Símbolos sobre el valor medido 1
- 2.4 Valor medido 2
- 2.5 Unidades del valor medido 2
- 2.6 Símbolos para el valor medido 2
- 3 Representación de un parámetro (aquí: un parámetro con lista de seleccionables)
- 3.1 Encabezado que presenta nombre del parámetro y símbolo de error (si es que hay uno activo)
- 3.2 Lista de seleccionables; 🗹 indica la opción activa.
- 4 Matriz para entrada de números
- 5 Matriz para entrada de caracteres alfanuméricos y especiales

## Símbolos de submenú que aparecen en el indicador

| Símbolo          | Significado                                                                                                    |
|------------------|----------------------------------------------------------------------------------------------------|
| A0018367         | Visualización/operación<br>Se visualiza:<br>• en el menú principal, junto a la selección "Visualiz./operación"<br>• en el encabezado, si uno ya se encuentra en el menú "Visualiz./operación" |
| <b>A</b> 0018364 | <ul> <li>Ajuste</li> <li>Se visualiza:</li> <li>en el menú principal, junto a la selección "Ajuste"</li> <li>en el encabezado, si uno ya se encuentra en el menú "Ajuste"</li> </ul>          |
| <b>**</b>        | Experto<br>Se visualiza:<br>• en el menú principal, junto a la selección "Experto"<br>• en el encabezado, si uno ya se encuentra en el menú "Experto"                                         |
| <b>Č</b>         | Diagnóstico<br>Se visualiza:<br>• en el menú principal, junto a la selección "Diagnóstico"<br>• en el encabezado, si uno ya está en el menú "Diagnóstico"                                     |

## Señales de estado

| A0032902      | <b>"Fallo"</b><br>Se ha producido un error en el instrumento. El valor medido ya no es válido.                                                                                                    |
|---------------|----------------------------------------------------------------------------------------------------|
| <b>C</b>      | <b>"Comprobación de funciones"</b><br>El instrumento está en el modo de servicio (p. ej., durante una simulación).                                                                                                    |
| <b>S</b>      | <ul> <li>"Fuera de especificaciones"</li> <li>Se está haciendo funcionar el instrumento:</li> <li>fuera de las especificaciones técnicas (p. ej., al arrancar o durante una limpieza)</li> <li>Fuera de la configuración establecida por el usuario (p. ej., nivel fuera del rango configurado)</li> </ul> |
| M<br>40032905 | <b>"Requiere mantenimiento"</b><br>El instrumento requiere mantenimiento. Los valores medidos siguen siendo válidos.                                                                                                    |

## Símbolos en visualizador durante estado bloqueado

| Símbolo  | Significado                                                                                                    |
|----------|----------------------------------------------------------------------------------------------------|
| A0013148 | <b>Parámetro de visualización</b><br>Indica parámetros que solo visualizan valores y no pueden editarse.                                                                                                    |
|          | Equipo bloqueado                                                                                                    |
| A0013150 | <ul> <li>Delante del nombre de un parámetro: el equipo se encuentra bloqueado por<br/>software y/o hardware.</li> <li>En el encabezado del visualizador de valores medidos: el equipo se encuentra<br/>bloqueado por hardware.</li> </ul> |

## Símbolos para valores medidos

| Símbolo                | Significado                                                                                                    |
|------------------------|----------------------------------------------------------------------------------------------------|
| Valores medidos        |                                                                                                    |
| ~~                     | Nivel                                                                                                    |
| A0032892               |                                                                                                    |
| <b>→</b> A0032893      | Distancia                                                                                                    |
| (+                     | Salida de corriente                                                                                                    |
| A0032908               |                                                                                                    |
| A                      | Corriente medida                                                                                                    |
| A0032894               |                                                                                                    |
| Ű                      | Tensión en terminal                                                                                                    |
| A0032895               |                                                                                                    |
|                        | Temperatura de la electrónica o del sensor                                                                                      |
| A0032896               |                                                                                                    |
| Canales de medida      |                                                                                                    |
| $\bigcirc$             | Canal de medida 1                                                                                                    |
| A0032897               |                                                                                                    |
| 2                      | Canal de medida 2                                                                                                    |
| A0032898               |                                                                                                    |
| Estado del valor medid | 0                                                                                                    |
|                        | Estado "Alarma"                                                                                                    |
| A0018361               | Se interrumpe la medición. La salida presenta el valor definido para estado de alarma.<br>Se genera un mensaje de diagnóstico . |
|                        | Estado "Aviso"                                                                                                    |
|                        | El equipo sigue midiendo. Se genera un mensaje de diagnóstico .                                                                 |
|                        |                                                                                                    |

## 8.3.2 Elementos de configuración

| Tecla                | Significado                                                                                                    |
|----------------------|----------------------------------------------------------------------------------------------------|
|                      | <b>Tecla Menos</b><br><i>En menús, submenús</i><br>Desplaza la barra de selección en sentido ascendente en una lista de seleccionables.                                                                                                    |
|                      | En el editor numérico y de textos<br>En la máscara de entrada, desplaza la barra de selección hacia la izquierda (hacia<br>atrás).                                                                                                    |
|                      | Tecla Más                                                                                                    |
| <b>+</b><br>A0018329 | <i>En menús, submenús</i><br>Desplaza la barra de selección en sentido descendente en una lista de seleccionables.                                                                                                    |
|                      | <i>En el editor numérico y de textos</i><br>En la máscara de entrada, desplaza la barra de selección hacia la derecha (hacia<br>delante).                                                                                                    |
|                      | Tecla Intro                                                                                                    |
| E<br>40018328        | <ul> <li>En el visualizador de valores medidos</li> <li>Pulsando brevemente esta tecla, se entra en el menú de configuración.</li> <li>Si se pulsa durante 2 s esta tecla, se entra en el menú contextual.</li> </ul>                                                                                                    |
|                      | <ul> <li>En menús, submenús</li> <li>Si se pulsa brevemente la tecla<br/>se abre el menú, submenú o parámetro seleccionados.</li> <li>Si se pulsa durante 2 s en un parámetro:<br/>se abre el texto de ayuda, si hay uno, sobre el parámetro.</li> </ul>                                                                                                    |
|                      | <ul> <li>En el editor numérico y de textos</li> <li>Si se pulsa brevemente la tecla</li> <li>abre el grupo seleccionado.</li> <li>realiza la acción seleccionada.</li> <li>Si se pulsa durante 2 s, confirma el valor editado para el parámetro.</li> </ul>                                                                                                    |
|                      | Combinación de teclas Escape (pulse las teclas simultáneamente)                                                                                                    |
| -++<br>+             | <ul> <li>En menús, submenús</li> <li>Si se pulsa brevemente la tecla <ul> <li>se sale del nivel de menú actual y se accede al siguiente nivel superior.</li> <li>Si hay un texto de ayuda abierto, cierra el texto de ayuda sobre el parámetro.</li> </ul> </li> <li>Si se pulsan durante 2 s, regresa a la visualización de valores medidos ("posición INICIO").</li> </ul> |
|                      | En el editor numérico y de textos<br>Cierra el editor numérico o de textos sin que se efectúen los cambios.                                                                                                    |
| -+E<br>              | Combinación de teclas Más/Menos (hay que mantenerlas simultáneamente pulsadas)                                                                                                    |
|                      | Reduce el contraste (presentación con más brillo).                                                                                                    |
| ++E                  | Combinación de teclas Más/Intro (hay que mantenerlas simultáneamente pulsadas)                                                                                                    |
| A0032911             | Aumenta el contraste (presentación más oscura).                                                                                                    |

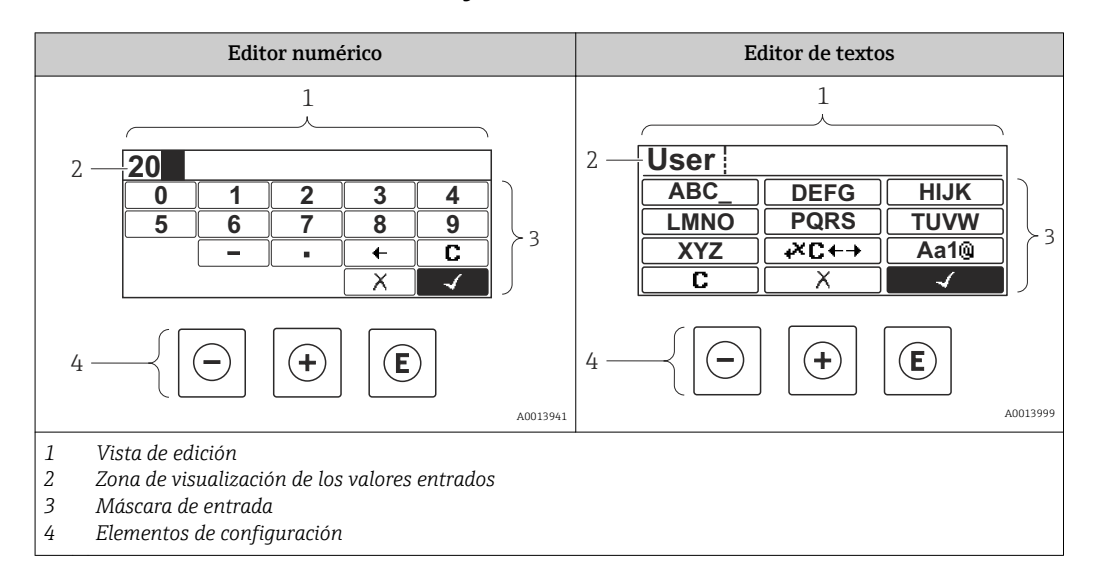

## 8.3.3 Entrada de números y texto

### Máscara de entrada

En la máscara de entrada del editor numérico y de textos puede encontrar los siguientes símbolos de entrada:

### Símbolos en el editor numérico

| Símbolo  | Significado                                                         |
|----------|---------------------------------------------------------------------|
| 0        | Selección de números de 0 a 9.                                      |
| <b>9</b> |                                                                     |
|          | Inserta un separador decimal en la posición de entrada.             |
|          | Inserta el signo menos en la posición de entrada.                   |
| A0013985 | Confirma la selección.                                              |
| A0016621 | Desplaza la posición de entrada en una posición hacia la izquierda. |
| A0013986 | Abandona la entrada sin efectuar ningún cambio.                     |
|          | Borra todos los caracteres entrados.                                |

### Símbolos en el editor de textos

| Símbolo  | Significado                      |
|----------|----------------------------------|
| (ABC_)   | Selección de las letras de A a Z |
| XYZ      |                                  |
| A0013997 |                                  |

| (Aa1@)   | Conmutador<br>• Entre mayúscula y minúscula<br>• Para entrar números<br>• Para entrar caracteres especiales |
|----------|----------------------------------------------------------------------------------------------------|
| A0013985 | Confirma la selección.                                                                                      |
|          | Salta a la selección de herramientas de corrección.                                                         |
| A0013986 | Abandona la entrada sin efectuar ningún cambio.                                                             |
| <b>C</b> | Borra todos los caracteres entrados.                                                                        |

Símbolos de operaciones de corrección 🗷 🗲 🕂

| Símbolo  | Significado                                                         |
|----------|---------------------------------------------------------------------|
| C        | Borra todos los caracteres entrados.                                |
| A0032907 |                                                                     |
| -        | Desplaza la posición de entrada en una posición hacia la derecha.   |
| A0018324 |                                                                     |
| -        | Desplaza la posición de entrada en una posición hacia la izquierda. |
| A0018326 |                                                                     |
| ×        | Borra el carácter situado a la izquierda de la posición de entrada. |
| A0032906 |                                                                     |

## 8.3.4 Apertura del menú contextual

Con el menú contextual puede accederse rápida y directamente a los siguientes menús desde la pantalla operativa:

- Ajuste
- Copia segur. configuración visualiz.
- Curva env.
- Bloqueo teclado activado

### Apertura y cierre del menú contextual

El usuario está ante la pantalla de visualización operativa.

- 1. Pulse E para 2 s.
  - 🛏 Se abre el menú contextual.

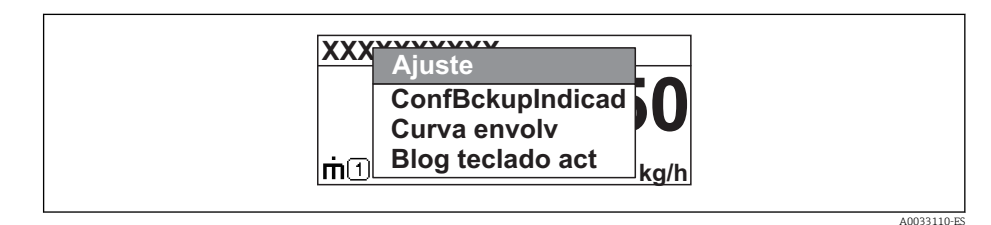

- 2. Pulse simultáneamente + +.
  - 🛏 El menú contextual se cierra y vuelve a aparecer la pantalla operativa.

### Llamar el menú mediante menú contextual

- 1. Abra el menú contextual.
- 2. Pulse 🛨 para navegar hacia el menú deseado.
- 3. Pulse 🗉 para confirmar la selección.
  - └ Se abre el menú seleccionado.

# 8.3.5 Curva envolvente en el módulo de visualización y configuración

Para evaluar la señal de medida, pueden visualizarse la curva envolvente y también la curva de mapeado si se hubiera registrado un mapeado:

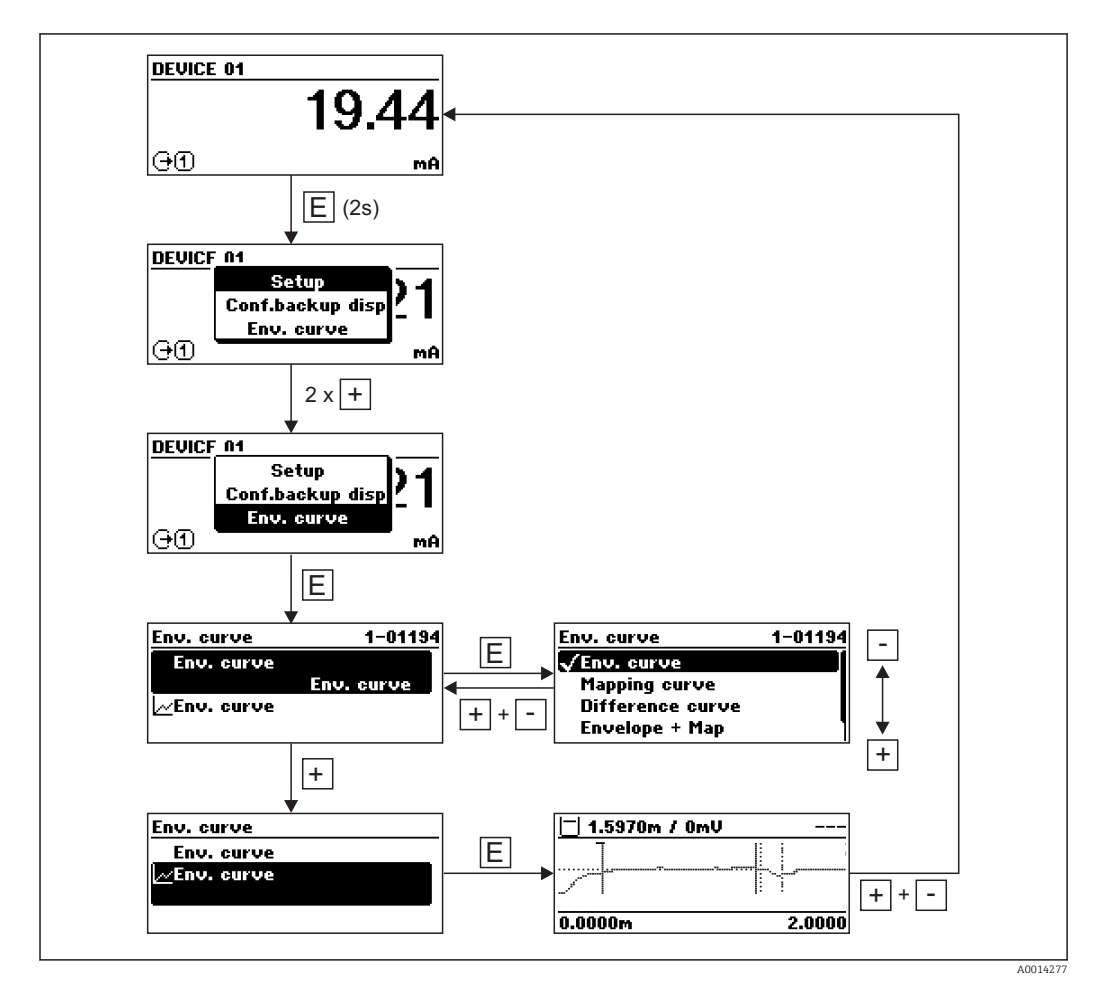
## 9 Puesta en marcha con el asistente

Un asistente que guía al usuario por todas las etapas de la configuración inicial está disponible en FieldCare and DeviceCare<sup>3)</sup>.

Configuración de la comunicación Modbus  $\rightarrow \cong 81$ 

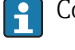

**1.** Conecte el equipo a FieldCare o DeviceCare  $\rightarrow \triangleq 56$ .

- 2. Conecte el equipo a las aplicaciones de software FieldCare o DeviceCare.
  - └→ El tablero de mandos (página de inicio) del equipo presenta los elementos siguientes:

| Wizard                               |                                                           |                                                                   |                       |  |
|--------------------------------------|-----------------------------------------------------------|-------------------------------------------------------------------|-----------------------|--|
| Commissioning SIL/WHG confirmation   | n                                                         |                                                                   |                       |  |
| instrument health status             |                                                           |                                                                   |                       |  |
| ок                                   |                                                           |                                                                   |                       |  |
|                                      |                                                           |                                                                   |                       |  |
|                                      |                                                           |                                                                   |                       |  |
| Process variables - Device tag: Leve | lflex                                                     |                                                                   |                       |  |
|                                      |                                                           |                                                                   |                       |  |
| Interface linearized                 | 2000,000                                                  | Level linearized                                                  | Thickness upper layer |  |
| Interface linearized                 | 2000,000<br>1600,000                                      | Level linearized                                                  | Thickness upper layer |  |
| Interface linearized                 | 2000,000<br>1600,000<br>1200,000                          | Level linearized %                                                | Thickness upper layer |  |
| Interface linearized                 | 2000,000<br>1600,000<br>1200,000<br>800,000               | Level linearized 50,604 %<br>Absolute interface amplitude         | Thickness upper layer |  |
| Interface linearized                 |                                                           | Level linearized 50,604 %<br>Absolute interface amplitude         | Thickness upper layer |  |
| Interface linearized                 | 2000,000 1600,000 1200,000 1200,000 400,000 400,000 0,000 | Level linearized 50,604 % Absolute interface amplitude 127,067 mV | Thickness upper layer |  |

- 1 El botón de "Puesta en marcha" llama al asistente.
- 3. Haga clic en "Puesta en marcha" para llamar al asistente.
- **4.** Introduzca o seleccione el valor adecuado para cada parámetro. Estos valores quedan inmediatamente registrados en el equipo.
- 5. Haga clic en "Siguiente" para pasar a la página siguiente.
- 6. Al terminar la última página, haga clic en "Fin de secuencia" para cerrar el asistente.

Si se interrumpe el proceso de configuración mediante el asistente antes de haber configurado todos los parámetros necesarios, el equipo puede quedar en un estado de indefinición. En este caso se recomienda un reinicio de los parámetros de configuración por defecto.

<sup>3)</sup> DeviceCare puede descargarse desde www.software-products.endress.com. La descarga requiere registrarse en el portal de software de Endress +Hauser.

# 10 Puesta en marcha mediante menú de configuración

# 10.1 Comprobación de la instalación y prueba de funcionamiento

Asegúrese de haber realizado todas las verificaciones finales antes de arrancar su punto de medida:

- Lista de "Verificación tras la instalación"  $\rightarrow \ \ \textcircled{B} \ 48$

## 10.2 Establecimiento del idioma de configuración

Ajuste de fábrica: "English" o idioma pedido

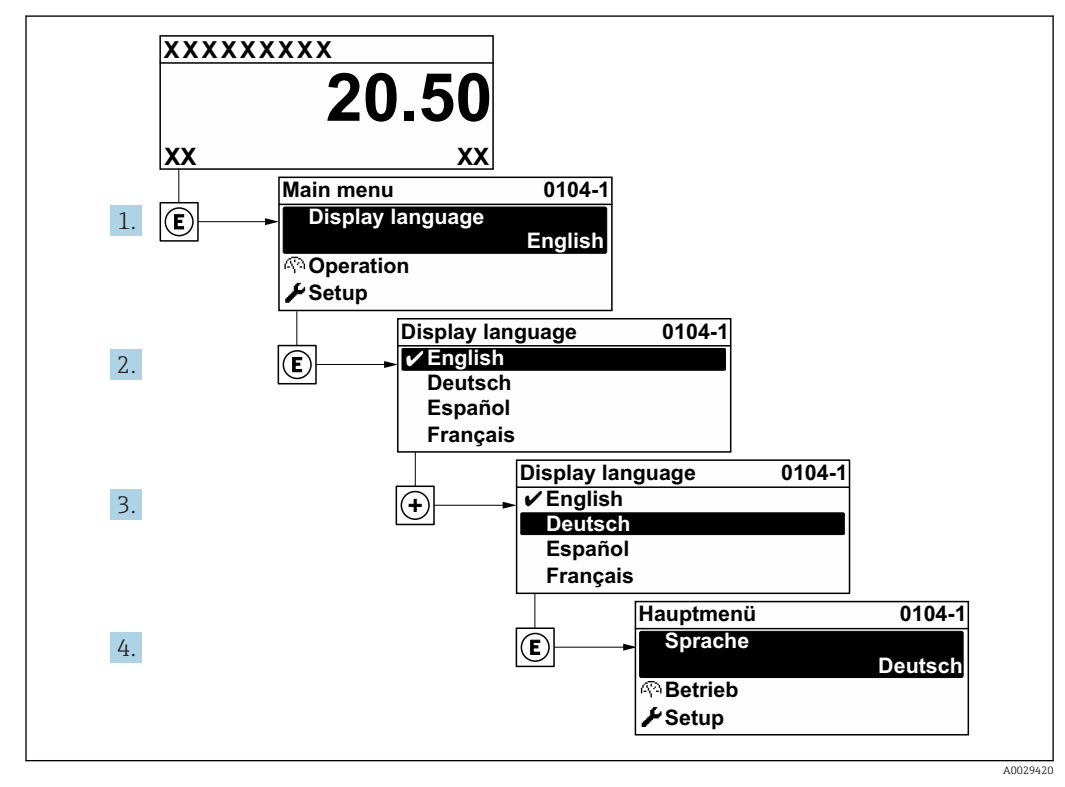

🖻 15 Considerando el ejemplo del visualizador local

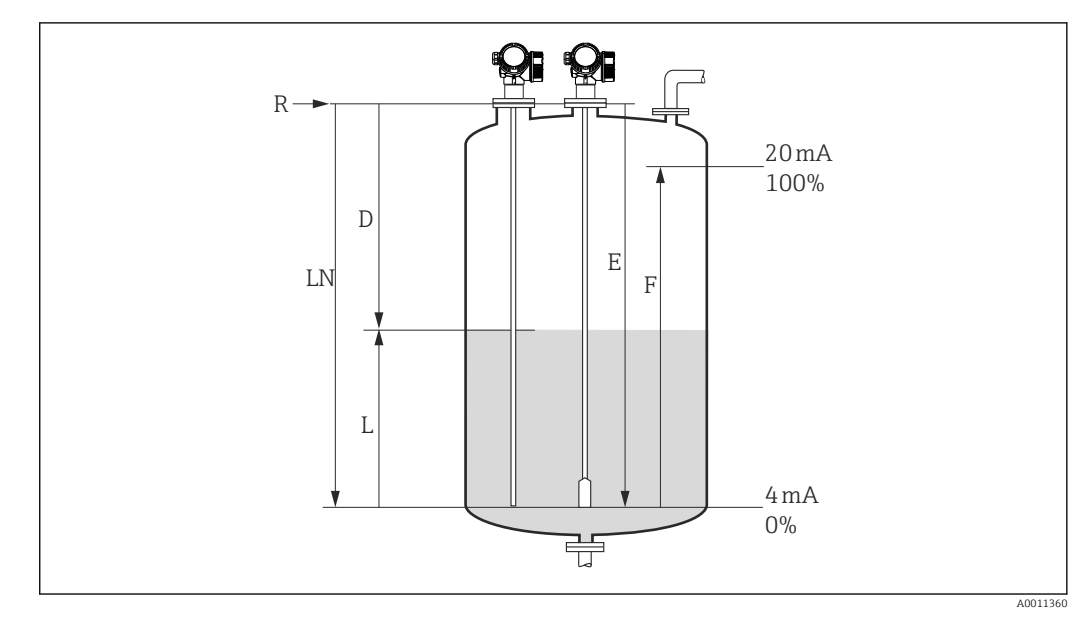

## **10.3** Configuración para mediciones de nivel

- 🗷 16 Parámetros de configuración para la medición de nivel en líquidos
- LN Longitud de la sonda
- R Punto de referencia de las mediciones
- D Distancia
- L Nivel
- E Calibración vacío (= Punto cero)
- F Calibración lleno (= Span)
- En las sondas de cable, si el valor CD es inferior a 7, entonces no puede realizarse ninguna medición en la zona del contrapeso. En estos casos, el valor máximo recomendado para la calibración en vacío E es *LN* 250 mm (*LN* 10 in).
- **1.** Ajuste  $\rightarrow$  Nombre del dispositivo
  - └ Introducir identificación del punto de medición.
- Para instrumentos con el paquete de software "Medición de la interfase": Navegar a:Ajuste → Modo de operación
  - └ Seleccione Opción Nivel.
- 3. Navegar a: Ajuste  $\rightarrow$  Unidad de longitud
  - 🛏 Seleccione la unidad física para la distancia.
- 4. Navegar a: Ajuste → Tipo de tanque
  - └ Seleccione el tipo de depósito.
- Para Tipo de tanque = Bypass / tubo tranquilizador: Navegar a: Ajuste → Diámetro del tubo
  - └ Introduzca el diámetro del bypass o del tubo tranquilizador.
- 6. Navegar a: Ajuste  $\rightarrow$  Grupo de producto
  - └→ Seleccione el grupo de producto (En base agua (DC >= 4) o Otros)
- 7. Navegar a: Ajuste  $\rightarrow$  Calibración vacío
- 8. Navegar a: Ajuste → Calibración lleno

- **9.** Navegar a: Ajuste  $\rightarrow$  Nivel
  - └ Visualiza el nivel medido L.
- 10. Navegar a: Ajuste  $\rightarrow$  Distancia
  - └ Visualiza la distancia D que hay entre punto de referencia R y el nivel L.
- **11.** Navegar a: Ajuste  $\rightarrow$  Calidad de señal
  - └ Visualiza la calidad de la señal (eco) reflejada por el nivel.
- **12.** Para operaciones mediante el indicador local:
  - Navegar a: Ajuste  $\rightarrow$  Mapeado  $\rightarrow$  Confirmación distancia
  - └→ Compare la distancia visualizada con la distancia efectiva antes de iniciar el registro de la curva de mapeado, si fuera necesario<sup>4)</sup>.
- **13.** Para funcionamiento mediante software de configuración:
  - Navegar a: Ajuste  $\rightarrow$  Confirmación distancia
  - └→ Compare la distancia visualizada con la distancia real para iniciar el registro de la curva de mapeado, si fuera necesario<sup>4)</sup>.

<sup>4)</sup> Si utiliza el FMP54 preparado para la compensación de la fase gas (estructura de pedido del producto: característica 540 "Paquete de software de aplicación", opciones EF o EG), NO tiene que registrar ningún mapeado.

## 10.4 Configuración de una medición de la interfase

Solo los instrumentos dotados con el software correspondiente sirven para medir la interfase. Esta opción de software se selecciona en la estructura de pedido del producto: característica 540 "Paquete de aplicaciones", opción EB "Medición de la interfase".

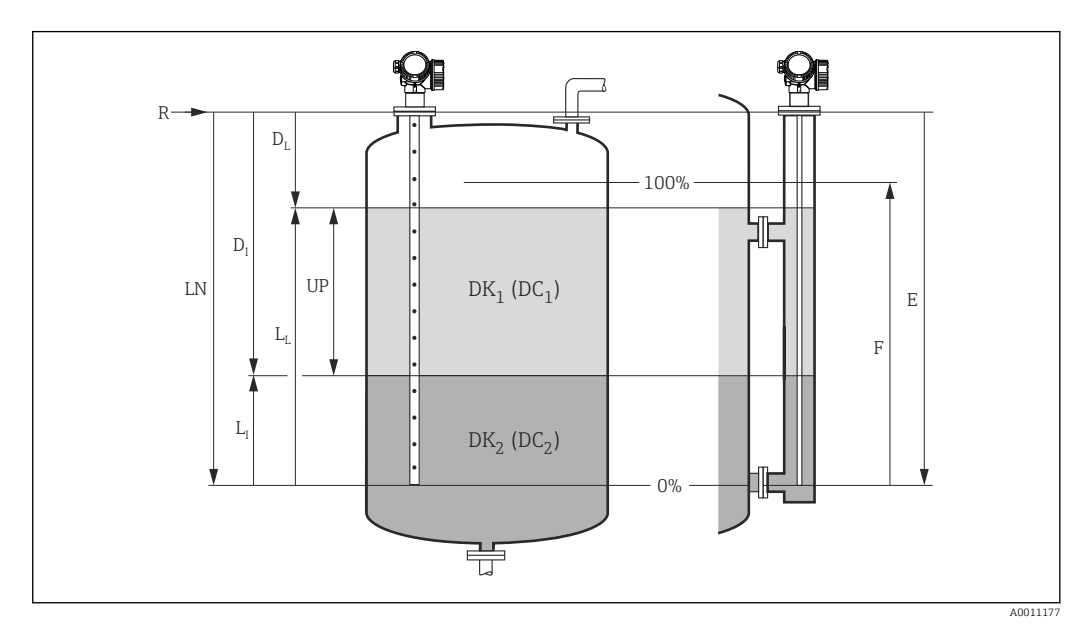

🔄 17 Parámetros de configuración para la medición de la interfase

- LN Longitud de la sonda
- R Punto de referencia de las mediciones
- DI Parámetro "Distancia de interfase" (distancia de punto de referencia a producto inferior)
- LI Interfase
- DL Distancia
- LL Nivel
- UP Grosor de la Capa Superior
- E Parámetro "Calibración vacío" (= punto cero)
- F Parámetro "Calibración lleno" (= span)
- **1.** Navegar a: Ajuste  $\rightarrow$  Nombre del dispositivo
  - └ Introducir identificación del punto de medición.
- 2. Navegar a: Ajuste  $\rightarrow$  Modo de operación
  - └ Seleccione Opción Interfase.
- 3. Naveqar a: Ajuste  $\rightarrow$  Unidad de longitud
  - 🖙 Seleccione la unidad física para la distancia.
- 4. Navegar a: Ajuste  $\rightarrow$  Tipo de tanque
  - 🛏 Seleccione el tipo de depósito.
- Para Tipo de tanque = Bypass / tubo tranquilizador: Navegar a: Ajuste → Diámetro del tubo
  - 🛏 Introduzca el diámetro del bypass o del tubo tranquilizador.
- **6.** Navegar a: Ajuste  $\rightarrow$  Nivel del tanque
  - 🕒 Seleccionar nivel del depósito (Inundado o Llenado parcialmente)
- **7.** Naveqar a: Ajuste  $\rightarrow$  Distancia a la conexión superior
  - → Si se utiliza bypass: entre la distancia entre el punto de referencia R y el borde inferior de la conexión superior; si no: mantenga el ajuste de fábrica
- 8. Navegar a: Ajuste  $\rightarrow$  Valor CD
  - $\leftarrow$  Introduzca la constante dieléctrica relativa (ε<sub>r</sub>) del producto superior.

- 9. Navegar a: Ajuste → Calibración vacío
- **10**. Navegar a: Ajuste → Calibración lleno
- 11. Navegar a: Ajuste  $\rightarrow$  Nivel
  - └ Visualiza el nivel medido  $L_L$ .
- **12.** Navegar a: Ajuste  $\rightarrow$  Interfase
  - $\blacktriangleright$  Visualiza la altura L<sub>I</sub> de la interfase.
- 13. Navegar a: Ajuste → Distancia

• Visualiza la distancia  $D_L$  que hay entre el punto de referencia y el nivel  $L_L$ .

- **14.** Navegar a: Ajuste  $\rightarrow$  Distancia de interfase
  - └ Visualiza la distancia D<sub>I</sub> que hay entre el punto de referencia R y la interfase L<sub>I</sub>.
- **15**. Navegar a: Ajuste  $\rightarrow$  Calidad de señal
  - └ Visualiza la calidad de la señal (eco) reflejada por el nivel.
- **16.** Para operaciones mediante el indicador local:

Navegar a: Ajuste  $\rightarrow$  Mapeado  $\rightarrow$  Confirmación distancia

- └→ Compare la distancia visualizada con la distancia efectiva antes de iniciar el registro de la curva de mapeado, si fuera necesario<sup>5</sup>).
- 17. Para operaciones mediante software de configuración (p. ej., FieldCare):
  - Navegar a: Ajuste  $\rightarrow$  Confirmación distancia
  - → Angezeigte Distanz mit tatsächlichem Wert vergleichen, um gegebenenfalls die Aufnahme einer Störechoausblendungskurve zu starten<sup>5)</sup>.

<sup>5)</sup> Si utiliza el FMP54 preparado para la compensación de la fase gas (estructura de pedido del producto: característica 540 "Paquete de software de aplicación", opciones EF o EG), NO tiene que registrar ningún mapeado.

## 10.5 Registro de la curva de referencia

Después de la configuración de la medición, se recomienda registrar la curva envolvente actual como una curva de referencia. La curva de referencia puede utilizarse posteriormente en el proceso para fines de diagnóstico. Para registrar la curva de referencia, utilice Parámetro **Guardar curva de referencia**.

#### Navegación en el menú

Experto  $\rightarrow$  Diagnóstico $\rightarrow$  Diagnósticos con curvas envolventes  $\rightarrow$  Guardar curva de referencia

#### Significado de las opciones

- No
- Sin acción

■ Sí

La curva envolvente actual se guarda como curva de referencia.

La curva de referencia solo puede mostrarse en el diagrama de curva envolvente de FieldCare después de haberla descargado desde el equipo en FieldCare. Esto se realiza mediante la función "Cargar curva de referencia" en FieldCare:

| • = 🗄 • 🕓 🛃 • |
|---------------|
|               |

🖻 18 🛛 La función "Cargar curva de referencia"

## 10.6 Configuración del indicador local

## 10.6.1 Ajustes de fábrica del indicador local para medición de nivel

| Parámetro               | Ajustes de fábrica para equipos que tienen 1 salida de corriente | Ajustes de fábrica para equipos que tienen<br>2 salidas de corriente |
|-------------------------|------------------------------------------------------------------|----------------------------------------------------------------------|
| Formato visualización   | 1 valor grande                                                   | 1 valor grande                                                       |
| 1er valor visualización | Nivel linealizado                                                | Nivel linealizado                                                    |
| 2er valor visualización | Distancia                                                        | Distancia                                                            |
| 3er valor visualización | Salida de corriente 1                                            | Salida de corriente 1                                                |
| 4er valor visualización | Ninguno                                                          | Salida de corriente 2                                                |

# 10.6.2 Ajustes de fábrica del indicador local para medición de la interfase

| Parámetro               | Ajustes de fábrica para equipos que tienen 1 salida de corriente | Ajustes de fábrica para equipos que<br>tienen 2 salidas de corriente |
|-------------------------|------------------------------------------------------------------|----------------------------------------------------------------------|
| Formato visualización   | 1 valor grande                                                   | 1 valor grande                                                       |
| 1er valor visualización | Interfase linealizada                                            | Interfase linealizada                                                |
| 2er valor visualización | Nivel linealizado                                                | Nivel linealizado                                                    |
| 3er valor visualización | Grosor de la Capa Superior                                       | Salida de corriente 1                                                |
| 4er valor visualización | Salida de corriente 1                                            | Salida de corriente 2                                                |

## 10.6.3 Configuración del indicador local

El indicador local puede configurarse en el siguiente menú: Ajuste  $\rightarrow$  Ajuste avanzado  $\rightarrow$  Visualización

## 10.7 Configuración de la comunicación Modbus

## 10.7.1 Parámetros del bus

| Parámetro del bus           | Ajuste                                                                                                    |
|-----------------------------|----------------------------------------------------------------------------------------------------|
| Velocidad de transmisión    | Se ajusta automáticamente; no se requiere ningún ajuste manual                                                                              |
| Paridad                     | Se ajusta automáticamente; no se requiere ningún ajuste manual                                                                              |
| Dirección Modbus del equipo | Se establece a través del parámetro de dirección HART:<br>Experto → Comunicación → Configuración → Dirección HART<br>Rango de valores: 1 63 |

## 10.7.2 Parámetros del equipo

Los siguientes parámetros se ajustan en valores fijos. El equipo deshará inmediatamente cualquier cambio realizado por el usuario.

- Rango de corriente = Valor de corriente fijo
- Valor de corriente fijo = 10 mA

### 10.7.3 Parámetros de proceso

Los parámetros de proceso que se vayan a transmitir a través del bus deben asignarse a una de las siguientes variables HART:

#### $\textbf{Experto} \rightarrow \textbf{Comunicación} \rightarrow \textbf{Salida}$

- Asignación valor primario
- Asignación valor secundario
- Asignación de valor terciario
- Asignación VC

El acceso a estas variables HART se realiza a través de registros Modbus específicos:  $\rightarrow \cong 204$ .

## 10.8 Gestión de configuración

Una vez puesto en marcha el equipo, puede guardar la configuración del equipo, copiarla en otro punto de medición o recuperar una configuración anterior. Lo puede hacer utilizando el Parámetro **Control de configuración** y las opciones correspondientes.

#### Ruta de navegación en el menú de configuración

Ajuste  $\rightarrow$  Ajuste avanzado  $\rightarrow$  Configuración Backup Indicador  $\rightarrow$  Control de configuración

#### Significado de las opciones

- Cancelar
  - No se ejecutará ninguna acción y el usuario saldrá del parámetro.
- Ejecutar copia

Se guardará una copia de la configuración actual del equipo (que se encuentra el HistoROM interno del equipo) en el módulo de visualización conectado con el equipo. La copia de seguridad comprende los datos sobre el transmisor y sensor del equipo.

Restablecer

Se transfiere al HistoROM del equipo una copia de la última copia de seguridad de la configuración del equipo guardada en el módulo de visualización. La copia de seguridad comprende los datos sobre el transmisor y sensor del equipo.

Duplicar

La copia del transmisor se duplica y transfiere a otro equipo utilizando para ello el módulo de visualización del transmisor. Los siguientes parámetros, que caracterizan el punto de medición individual, **no** están incluidos en la configuración transmitida:

- Fecha HART
- Descripción abreviada HART
- Mensaje HART
- Descripción HART
- Dirección HART
- Nombre del dispositivo
- Tipo producto
- Comparar

Se compara la configuración del equipo guardada en el módulo de visualización con la configuración actual del equipo en el HistoROM. El resultado de esta comparación se muestra en el Parámetro **Comparación resultado**.

Borrar datos backup

Se borra la copia de seguridad de la configuración del equipo guardada en el módulo de visualización del equipo.

Durante el proceso de salvaguarda no podrá editarse la configuración mediante indicador local y se visualizará un mensaje sobre el estado del proceso.

Si se restaura una copia de seguridad existente en un equipo diferente mediante el uso de Opción **Restablecer**, puede que algunas de las funcionalidades del equipo ya no estén disponibles. En algunos casos, incluso un reinicio del equipo → 🗎 181 no restablecerá el estado original.

Para transmitir una configuración a un equipo diferente, debe utilizarse siempre el Opción **Duplicar**.

# 10.9 Protección de los parámetros de configuración contra modificaciones indeseadas

Los parámetros de configuración pueden protegerse de dos formas contra cualquier modificación indeseada:

- Con el interruptor de bloqueo (bloqueo del hardware)  $\rightarrow \cong 62$

# 11 Diagnósticos y localización y resolución de fallos

## 11.1 Localización y resolución de fallos generales

## 11.1.1 Errores generales

| Error                                                                | Causa posible                                                  | Remedio                                                                                        |
|----------------------------------------------------------------------|----------------------------------------------------------------|------------------------------------------------------------------------------------------------|
| El equipo no responde.                                               | Tensión de alimentación sin conectar.                          | Conecte la tensión correcta.                                                                   |
|                                                                      | Los cables no están bien<br>conectados con las bornas.         | Asegure el contacto eléctrico entre cable y borna.                                             |
| No se visualizan valores en el<br>indicador                          | El contraste es insuficiente o<br>demasiado grande.            | <ul> <li>Aumente el contraste pulsando<br/>simultáneamente</li></ul>                           |
|                                                                      | El conector del cable del indicador<br>no está bien conectado. | Conecte correctamente el conector.                                                             |
|                                                                      | El indicador es defectuoso.                                    | Sustituya el indicador.                                                                        |
| "Error de comunicaciones" aparece                                    | Interferencias electromagnéticas                               | Revise la puesta a tierra del equipo.                                                          |
| en el indicador cuando se inicia el<br>equipo o conecta el indicador | Cable del indicador o conector del indicador en mal estado.    | Sustituya el indicador.                                                                        |
| La comunicación CDI no funciona.                                     | El puerto COM no está bien<br>configurado en el ordenador.     | Revise la configuración del puerto<br>COM en el ordenador y modifíquela<br>si fuera necesario. |
| El equipo no mide correctamente.                                     | Error de parametrización                                       | Compruebe y ajuste la parametrización.                                                         |

## 11.1.2 Errores en la parametrización

| Error                                                                                                    | Causa posible                                                                                                    | Remedio                                                                                                    |
|----------------------------------------------------------------------------------------------------|----------------------------------------------------------------------------------------------------|----------------------------------------------------------------------------------------------------|
| Valor medido incorrecto                                                                                      | Si la distancia medida (Ajuste<br>→ Distancia) concuerda con la<br>distancia real:<br>Error de calibración                                           | <ul> <li>Compruebe y corrija el Parámetro<br/>Calibración vacío (→ ≅ 124) si<br/>fuera necesario.</li> <li>Compruebe y corrija el Parámetro<br/>Calibración lleno (→ ≅ 125) si<br/>fuera necesario.</li> <li>Revise y corrija la linealización si<br/>fuera necesario (Submenú<br/>Linealización (→ ≅ 149)).</li> </ul> |
|                                                                                                    | Si la distancia medida (Ajuste<br>→ Distancia) no concuerda con la<br>distancia real:<br>Existe un eco de interferencia que<br>afecta a la medición. | Realice el mapeado (Parámetro<br><b>Confirmación distancia</b> (→ 🗎 131)).                                                                                                    |
| El valor medido no varía<br>mientras se vacía/llena el                                                       | Existe un eco de interferencia que afecta a la medición.                                                                                             | Realice el mapeado (Parámetro<br>Confirmación distancia ( $\rightarrow \square 131$ )).                                                                                                    |
| depósito                                                                                                    | Se han formado adherencias sobre la sonda.                                                                                                    | Limpie la sonda.                                                                                                    |
|                                                                                                    | Error en el rastreo de ecos                                                                                                    | Desactivar rastreo de ecos: Experto<br>→ Sensor → Seguimiento de eco → Modo<br>de evaluación = <b>Sin historial</b> ).                                                                                                    |
| El Mensaje de diagnóstico<br><b>Eco perdido</b> aparece después<br>de activar la tensión de<br>alimentación. | Umbral de eco demasiado alto.                                                                                                    | Compruebe el Parámetro <b>Grupo de</b><br><b>producto</b> ( $\rightarrow \bowtie$ 123).<br>Si fuera necesario, seleccione un ajuste<br>más preciso en el Parámetro <b>Propiedad</b><br><b>del producto</b> ( $\rightarrow \bowtie$ 137).                                                                                |
|                                                                                                    | Eco de nivel suprimido.                                                                                                    | Borre el mapeado existente y registre<br>una nueva curva de mapeado si fuera<br>necesario (Parámetro <b>Registro</b><br><b>mapeado</b> (→ 🖺 133)).                                                                                                    |
| El equipo indica un nivel no<br>nulo cuando el depósito está<br>lleno.                                       | Longitud de sonda incorrecta                                                                                                    | Corrija la longitud de sonda (Parámetro<br>Confirmación longitud de sonda<br>$(\rightarrow \cong 163)).$                                                                                                    |
|                                                                                                    | Señal de eco de interferencia                                                                                                    | Realice un mapeado a lo largo de toda la sonda mientras el depósito esté vacío (Parámetro <b>Confirmación distancia</b> $(\rightarrow \cong 131)$ ).                                                                                                    |
| Pendiente de nivel incorrecta<br>para todo el rango de medida                                                | El tipo de depósito seleccionado es incorrecto.                                                                                                    | Establezca el Parámetro <b>Tipo de tanque</b><br>(→ 🗎 122) correctamente.                                                                                                    |

Errores de parametrización para medición de nivel

| Errores de parametrización | para medición | de la | interfase |
|----------------------------|---------------|-------|-----------|
|----------------------------|---------------|-------|-----------|

| Error                                                                                                    | Causa posible                                                               | Remedio                                                                                   |
|----------------------------------------------------------------------------------------------------|-----------------------------------------------------------------------------|-------------------------------------------------------------------------------------------|
| Con el ajuste <b>Nivel del</b><br>tanque = InundadoCuando el<br>nivel de la interfase medido                                                                     | El nivel total detectado está fuera de<br>la distancia superior de bloqueo. | Aumente la distancia de bloqueo<br>(Parámetro <b>Distancia bloqueo</b><br>(→ ≌ 140)).     |
| salta a valores mas altos<br>durante las operaciones de<br>drenaje.                                                                                              |                                                                             | Establezca Parámetro <b>Nivel del tanque</b><br>(→ ■ 128) = <b>Llenado parcialmente</b> . |
| Con el ajuste <b>Nivel del</b><br>tanque = Llenado<br>parcialmente, el nivel total<br>medido salta a valores más<br>bajos durante las operaciones<br>de llenado. | El nivel total entra en la distancia<br>superior de bloqueo.                | Disminuya la distancia de bloqueo<br>(Parámetro <b>Distancia bloqueo</b><br>(→ ≌ 140)).   |

| Error                                                                                                    | Causa posible                                                                                                    | Remedio                                                                                                    |
|----------------------------------------------------------------------------------------------------|----------------------------------------------------------------------------------------------------|----------------------------------------------------------------------------------------------------|
| Pendiente incorrecta para el<br>nivel medido de la interfase                                                     | Constante dieléctrica incorrecta<br>(valor CD).                                                                      | Entre el valor correcto para la constante<br>dieléctrica (valor CD) del producto<br>superior (Parámetro <b>Valor CD</b><br>$(\rightarrow \cong 129)$ ). |
| Los valores medidos de la<br>interfase y nivel total son<br>idénticos.                                           | El umbral de eco para nivel total es<br>demasiado elevado debido al valor<br>incorrecto de la constante dieléctrica. | Entre el valor correcto para la constante dieléctrica (valor CD) del producto superior (Parámetro <b>Valor CD</b> $(\rightarrow \bigoplus 129)).$       |
| Cuando las capas de la<br>interfase son delgadas, el<br>valor de nivel total salta al del<br>nivel de interfase. | El espesor del producto superior es<br>inferior a 60 mm (2,4 pulgadas).                                              | Solo pueden hacerse mediciones de la<br>interfase si el espesor de la interfase es<br>superior a 60 mm (2,4 pulgadas).                                  |
| El valor medido de la<br>interfase salta.                                                                        | Existe una capa de emulsión.                                                                                         | Las capas de emulsiones afectan a la<br>medición.<br>Póngase por favor en contacto con<br>Endress+Hauser.                                               |

# 11.2 Información de diagnósticos visualizados en el visualizador local

## 11.2.1 Mensaje de diagnóstico

Fallos detectados por el sistema de autosupervisión del instrumento de medida se indican por medio de un mensaje de diagnóstico que se visualiza en alternancia con el valor medido en el indicador.

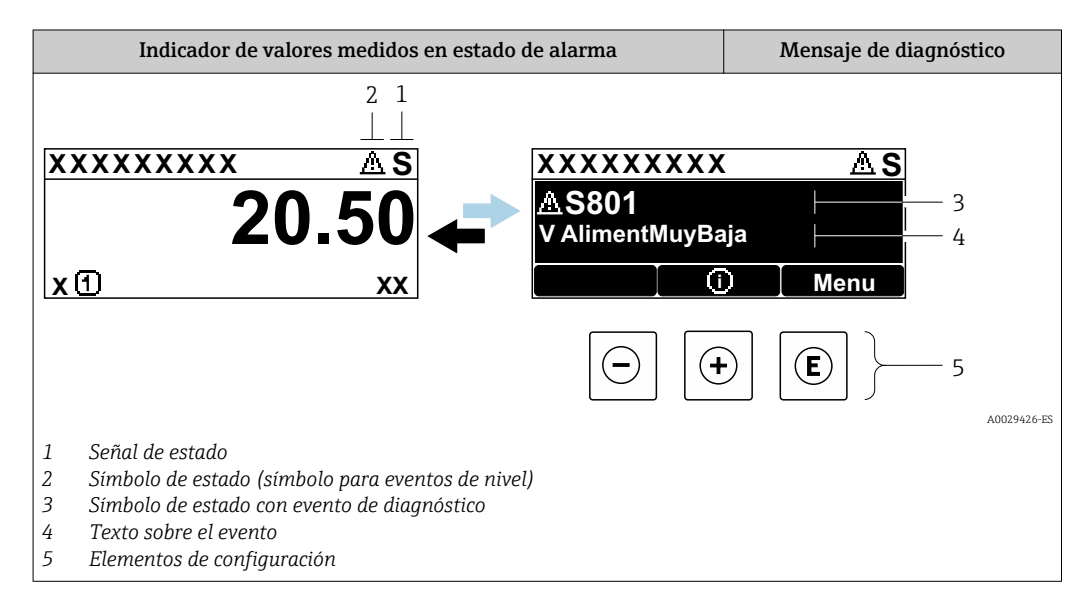

#### Señales de estado

| A0032902             | <b>Opción "Fallo (F)"</b><br>Se ha producido un error en el instrumento. El valor medido ya no es válido.                                                                                                    |
|----------------------|----------------------------------------------------------------------------------------------------|
| <b>C</b>             | <b>Opción "Control de funcionamiento (C)"</b><br>El instrumento está en el modo de servicio (p. ej., durante una simulación).                                                                                                    |
| <b>S</b><br>A0032904 | <ul> <li>Opción "Fuera de la especificación (S)"</li> <li>Se está haciendo funcionar el instrumento:</li> <li>Fuera de las especificaciones técnicas (p. ej., al arrancar o durante una limpieza)</li> <li>Fuera de la configuración establecida por el usuario (p. ej., nivel fuera del rango configurado)</li> </ul> |
| M                    | <b>Opción "Requiere mantenimiento (M)"</b><br>El instrumento requiere mantenimiento. Los valores medidos siguen siendo válidos.                                                                                                    |

#### Símbolo de estado (símbolo para eventos de nivel)

| 8 | <b>Estado de "alarma"</b><br>Se interrumpe la medición. Las señales de las salidas toman los valores definidos para<br>situación de alarma. Se genera un mensaje de diagnóstico. |
|---|----------------------------------------------------------------------------------------------------|
|   | <b>Estado de "alerta"</b><br>El equipo sigue midiendo. Se genera un mensaje de diagnóstico.                                                                                      |

#### Evento de diagnóstico y texto sobre el evento

Se puede identificar el fallo mediante el evento de diagnóstico. El texto sobre el evento le brinda una ayuda al proporcionarle información sobre el fallo. Además, aparece indicado el símbolo correspondiente delante del evento de diagnóstico.

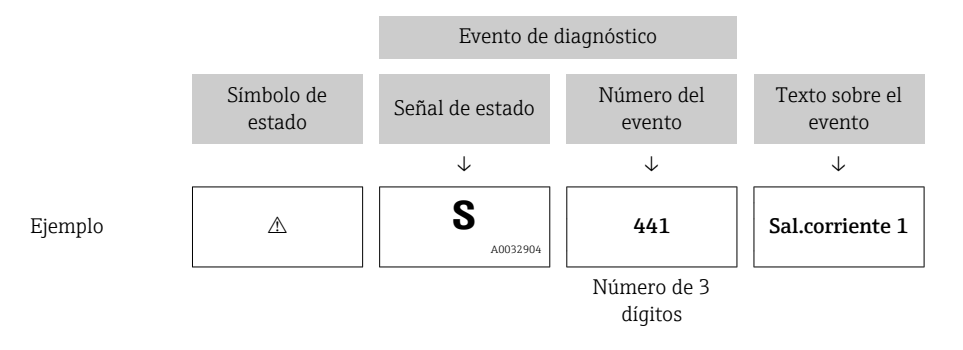

Si hay dos o más mensajes de diagnóstico pendientes, solo se visualiza el de mayor prioridad. Los mensajes de diagnóstico restantes también están pendientes pueden verse en el Submenú **Lista de diagnósticos**.

Los mensajes de diagnóstico que se emitieron anteriormente, pero que ya no son mensajes pendientes, pueden verse como se indica a continuación:

- En el indicador local:
  - en el Submenú Lista de eventos
- En FieldCare:
  - a través de la función "Lista de eventos /HistoROM".

#### Elementos de configuración

| Funciones de configuración en menús, submenús |                                                                       |  |
|-----------------------------------------------|-----------------------------------------------------------------------|--|
| +                                             | <b>Tecla Más</b><br>Abre el mensaje que contiene medidas correctivas. |  |
| E                                             | <b>Tecla Intro</b><br>Abre el menú de configuración.                  |  |

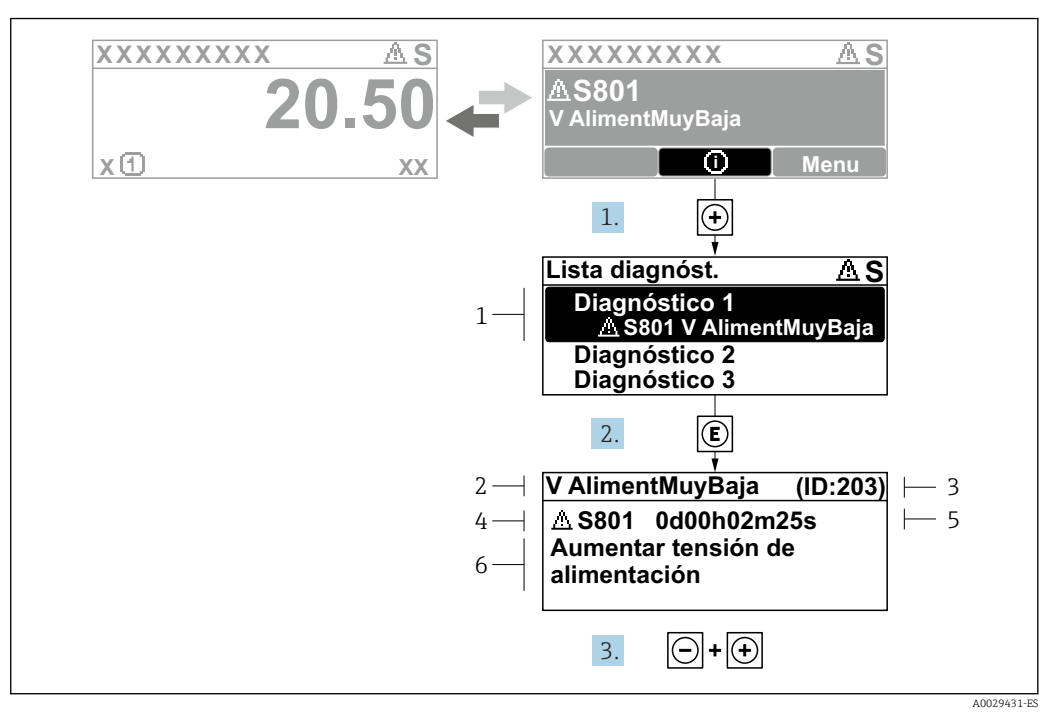

#### 11.2.2 Visualización de medidas correctivas

I9 Mensaje de medidas correctivas

- 1 Información de diagnóstico
- 2 Texto corto
- 3 ID de servicio
- 4 Comportamiento de diagnóstico con código de diagnóstico
- 5 Tiempo de funcionamiento al producirse el evento
- 6 Medidas correctivas

El usuario está en el mensaje de diagnóstico.

- 1. Pulse 🛨 (símbolo 🛈).
  - ← Submenú **Lista de diagnósticos** se abre.
- 2. Seleccione el evento de diagnóstico buscado mediante ⊕ o ⊡ y pulse E.
  - ← Se abre el mensaje que contiene la medida correctiva para el evento de diagnóstico seleccionado.
- 3. Pulse simultáneamente  $\Box$  +  $\pm$ .
  - └ Se cierra el mensaje con medidas correctivas.

El usuario está en el menú **Diagnóstico** en una entrada para un evento de diagnóstico, p. ej. en el submenú **Lista de diagnósticos** o en **Último diagnóstico**.

1. Pulse E.

- └→ Se abre el mensaje que contiene la medida correctiva para el evento de diagnóstico seleccionado.
- 2. Pulse simultáneamente  $\Box$  +  $\pm$ .
  - └ Se cierra el mensaje con medidas correctivas.

# 11.3 Evento de diagnóstico en el software de configuración

Si se ha producido un evento de diagnóstico en el equipo, aparece en la parte superior izquierda del campo para estado del software de configuración la señal de estado junto con el símbolo de evento de nivel conforme a NAMUR NE 107:

- Fallo (F)
- Control de funcionamiento (C)
- Fuera de la especificación (S)
- Requiere mantenimiento (M)

#### A: a través del menú de configuración

1. Navegue a Menú **Diagnóstico**.

- └→ En el Parámetro Diagnóstico actual, el evento de diagnóstico aparece indicado mediante el texto correspondiente.
- 2.

| En la parte derecha del rango del indicador, pase el cursor sobre el Parámetro |  |
|--------------------------------------------------------------------------------|--|
| Diagnóstico actual.                                                            |  |

|                         | 1 🞋 |                                |                                                    |
|-------------------------|-----|--------------------------------|----------------------------------------------------|
| Menu / Variable         |     | Actual diagnostics:            | M950 Advanced diagnostic 2 occured                 |
| Diagnostics             |     | Timestamp:                     | 15d02h58m20s                                       |
|                         |     | Previous diagnostics:          | Maintain your diagnostic event<br>(Service ID:359) |
| P Previous diagnostics: |     | Timestamp:                     | 0d00h00m00s                                        |
|                         |     | Operating time from restart: 🔗 | 0d00h26m53s                                        |
| ···P□ Operating time:   |     | Operating time:                | 15d03h00m11s                                       |
| Diagnostic list         |     |                                |                                                    |

Se abrirá una herramienta de ayuda con medidas correctivas para el evento de diagnóstico en cuestión.

#### B: a través de la función "Crear documentación"

| 1. | i 🖬 🖬 🖬 🐼 💌 🛃 🙆       | 1 🐝 🕕        | 0         |
|----|-----------------------|--------------|-----------|
|    | Menu / Variable       | 13           | Value     |
|    | 🖻 🦢 Diagnostics       | Create Docur | mentation |
|    | P Actual diagnostics: |              |           |

Seleccione la función "Crear documentación".

| 2. | Documentation     |               |
|----|-------------------|---------------|
|    | Documentation     | Status        |
|    | Documentation     | Initialized   |
|    | 😑 🗹 Title Pages   | Initialized   |
|    |                   | Initialized   |
|    | Signatures Page   | Initialized   |
|    | Device parameters | Initialized   |
|    |                   | Initialized   |
|    | Envelope curve    | Initialized   |
|    | Extended HistoROM | Initialized   |
|    | Diagram data      | Initialized   |
|    | Data overview     | Initialized   |
|    | Compare Datasets  | Not available |

Compruebe que "Visión general de datos" está marcado.

- **3.** Haga clic en "Guardar como ..." y guarde un PDF del protocolo.
  - └→ El protocolo incluye los mensajes de diagnóstico e información sobre la solución correspondiente.

#### C: a través de la función "Lista de eventos / HistoROM ampliado"

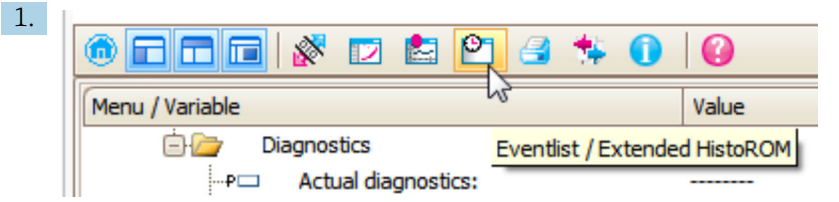

Seleccione la función "Lista de eventos / HistoROM ampliado".

| Online-Parametrierung | × | Eventliste / Erweitertes HistoROM | × |   |
|-----------------------|---|-----------------------------------|---|---|
|                       | ÷ | <u>a a   7 k   4 ×   8</u>        |   | 8 |

Seleccione la función "Cargar lista de eventos".

└→ La lista de eventos, incluida la información de solución, se muestra en la ventana "Visión general de datos".

## 11.4 Lista de diagnósticos

En el submenú Submenú **Lista de diagnósticos**, pueden visualizarse hasta 5 mensajes de diagnóstico pendientes. Si hay más de 5 mensajes pendientes, se visualizan los cinco que tienen la prioridad más alta.

#### Ruta de navegación

Diagnóstico → Lista de diagnósticos

#### Llamada y cierre de medidas correctivas

1. Pulse E.

└→ Se abre el mensaje que contiene la medida correctiva para el evento de diagnóstico seleccionado.

2. Pulse simultáneamente  $= + \pm$ .

└ Se cierra el mensaje con medida correctiva.

## 11.5 Libro de registro de eventos

#### 11.5.1 Historia de eventos

Puede encontrar un resumen cronológico de los mensajes de eventos emitidos en el submenú Lista de eventos  $^{6)}$ .

#### Ruta de navegación

Diagnóstico  $\rightarrow$  Lista de eventos  $\rightarrow$  Lista de eventos

Se visualizan como máximo 100 mensajes de evento ordenados cronológicamente.

Die Ereignishistorie umfasst Einträge zu:

- Eventos de diagnóstico
- Eventos de información

Además de la indicación de la hora a la que se produjo el evento, hay también un símbolo junto a cada evento con el que se indica si se trata de un evento que acaba de ocurrir o que ya ha finalizado:

- Evento de diagnóstico
  - 🕀: Evento que acaba de ocurrir
  - 🕞: Evento que ha finalizado
- Evento de información
  - €: Evento que acaba de ocurrir

#### Llamada y cierre de medidas correctivas

1. Pulse E.

- └→ Se abre el mensaje que contiene la medida correctiva para el evento de diagnóstico seleccionado.
- 2. Pulse simultáneamente  $\Box$  +  $\pm$ .
  - └ Se cierra el mensaje con medida correctiva.

#### 11.5.2 Filtrar el libro de registro de eventos

Utilizando el parámetro Parámetro **Opciones de filtro** puede definirse qué categoría de mensajes de evento se visualiza en el Submenú **Lista de eventos**.

#### Ruta de navegación

Diagnóstico  $\rightarrow$  Lista de eventos  $\rightarrow$  Opciones de filtro

#### Clases de filtro

- Todos
- Fallo (F)
- Control de funcionamiento (C)
- Fuera de la especificación (S)
- Requiere mantenimiento (M)
- Información

<sup>6)</sup> Este submenú solo se puede utilizar mediante el indicador local. En el caso de operación mediante FieldCare, la lista de eventos puede mostrarse con la función "Lista eventos / HistoROM" de FieldCare.

| Número de<br>información | Nombre de información                  |
|--------------------------|----------------------------------------|
| I1000                    | (Dispositivo correcto)                 |
| I1089                    | Inicio de dispositivo                  |
| I1090                    | Borrar config.                         |
| I1091                    | Configuración cambiada                 |
| I1092                    | Borrado datos HistoROM                 |
| I1110                    | Interruptor protec. escritura cambiado |
| I1137                    | Electrónica sustituida                 |
| I1151                    | Reset de historial                     |
| I1154                    | Borrar tensión en terminal min/max     |
| I1155                    | Borrar temperatura de electrónica      |
| I1156                    | Error de memoria bloque de tendencia   |
| I1157                    | Contenido de memoria lista de eventos  |
| I1184                    | Indicador conectado                    |
| I1185                    | Backup de indicador realizado          |
| I1186                    | Rest através ind. realiz.              |
| I1187                    | Ajustes desc con indic                 |
| I1188                    | Borrado datos con indicador            |
| I1189                    | Backup comparado                       |
| I1256                    | Indicador: estado de acceso cambiado   |
| I1264                    | Secuencia de seguridad abortada        |
| I1335                    | Firmware cambiado                      |
| I1397                    | Fieldbus: estado de acceso cambiado    |
| I1398                    | CDI: estado de acceso cambiado         |
| I1512                    | Descarga iniciada                      |
| I1513                    | Descarga finalizada                    |
| I1514                    | Carga iniciada                         |
| I1515                    | Carga finalizada                       |
| I1554                    | Secuencia de seguridad iniciada        |
| I1555                    | Secuencia de seguridad confirmada      |
| I1556                    | Modo de seguridad apagado              |

## 11.5.3 Visión general sobre eventos de información

| Fecha      | Versión        | Modificaciones                                                                                                    | Documentación (FMP51, Modbus) |                           |                      |  |
|------------|----------------|----------------------------------------------------------------------------------------------------|-------------------------------|---------------------------|----------------------|--|
|            | de<br>firmware |                                                                                                    | Manual de instrucciones       | Descripción de parámetros | Información técnica  |  |
| 04.2016 1) | 01.03.zz       | <ul> <li>Actualizar a HART 7</li> <li>Todos los 17 idiomas de<br/>funcionamiento están<br/>disponibles en el equipo</li> <li>Mejoras y correcciones de<br/>errores</li> <li>Disponible con interfaz<br/>Modbus</li> </ul> | BA01957F/00/ES/01.19          | GP01140F/00/EN/01.19      | TI01454F/00/ES/01.19 |  |

## 11.6 Historial del firmware

1) Versiones de software anteriores no disponibles con interfaz Modbus

Se puede pedir explícitamente una determinada versión de firmware mediante la estructura de pedido del producto. Esto permite asegurar la compatibilidad de la versión de firmware con el sistema existente o previsto.

# 12 Mantenimiento

Este equipo de medición no requiere ningún mantenimiento especial.

## 12.1 Limpieza externa

Cuando limpie el exterior del instrumento, utilice siempre detergentes que no puedan atacar la superficie de la caja ni de las juntas.

## 13 Reparaciones

## 13.1 Información general sobre reparaciones

### 13.1.1 Concepto de reparaciones

El concepto de reparaciones que tiene Endress+Hauser supone que los equipos tengan un diseño modular y que la reparación de estos módulos pueda hacerla tanto el servicio técnico de Endress+Hauser, como técnicos de la empresa usuaria que han recibido una formación específica para ello.

Las piezas de repuesto están siempre contenidas en kits apropiados. Incluyen las instrucciones para el repuesto correspondiente.

Para más información sobre el servicio y piezas de repuesto, póngase por favor en contacto con el departamento de servicio técnico de Endress+Hauser.

### 13.1.2 Reparación de equipos con certificación Ex

Cuando someta equipos con certificación Ex a alguna reparación, tenga por favor en cuenta lo siguiente:

- Los equipos con certificación Ex solo deben repararse por personal debidamente instruido.
- Cumpla las normas vigentes, las normativas nacionales para zonas Ex, las instrucciones de seguridad (XA) y las indicaciones de los certificados.
- Utilice únicamente piezas de repuesto originales.
- Cuando pida una pieza de repuesto, indique el sistema de designación del instrumento indicado en la placa de identificación. Sustituya las piezas únicamente con otras idénticas.
- Realice la reparación conforme a las instrucciones. Una vez acabada la reparación, someta el equipo/instrumento a la prueba de rutina especificada.
- No se permite que personal no autorizado realice la conversión de un equipo certificado en otra variante certificada del mismo.
- Documente todos los trabajos de reparación.

### 13.1.3 Sustitución de un módulo de electrónica

Si se repone un módulo de electrónica, no hace falta realizar ningún nuevo ajuste básico porque todos los parámetros de calibración están almacenados en el HistoROM que se encuentra en el cabezal. No obstante, puede que sea necesario registrar un nuevo mapeado (supresión de señales de eco de interferencia) tras un recambio del módulo principal de electrónica.

### 13.1.4 Sustitución de un instrumento

Tras sustituir todo un instrumento o el módulo de la electrónica, dispone de las siguientes posibilidades para volver a cargar los parámetros en el instrumento:

Mediante módulo visualizador

Condición: se guardó la configuración del instrumento anterior en el módulo visualizador  $\rightarrow \, \boxplus$  178.

 Mediante FieldCare Condición: se guardó la configuración del instrumento anterior en el ordenador utilizando FieldCare.

Puede seguir con las mediciones sin tener que realizar previamente ninguna nueva configuración. Solo tendrá que registrar de nuevo una linealización y un mapeado del depósito (supresión de señales de eco de interferencia).

## 13.2 Piezas de repuesto

- Existen unos pocos componentes intercambiables del instrumento de medida que están identificados mediante una placa de identificación de pieza de repuesto. Esta placa contiene la información básica sobre la pieza de repuesto.
- En la tapa del compartimento de conexiones hay una placa de identificación de pieza de repuesto que proporciona la siguiente información:
  - Una lista de las piezas de repuesto más importantes del equipo, incluyendo los datos para cursar pedidos.
  - La URL del visor W@M Device Viewer (www.es.endress.com/deviceviewer): Allí puede encontrar una lista completa de todas las piezas de repuesto del equipo, inclusive códigos de producto, y también puede pedir allí la pieza de repuesto requerida. Las instrucciones de instalación correspondientes pueden descargarse también desde allí (siempre que la pieza de repuesto las tuviera).

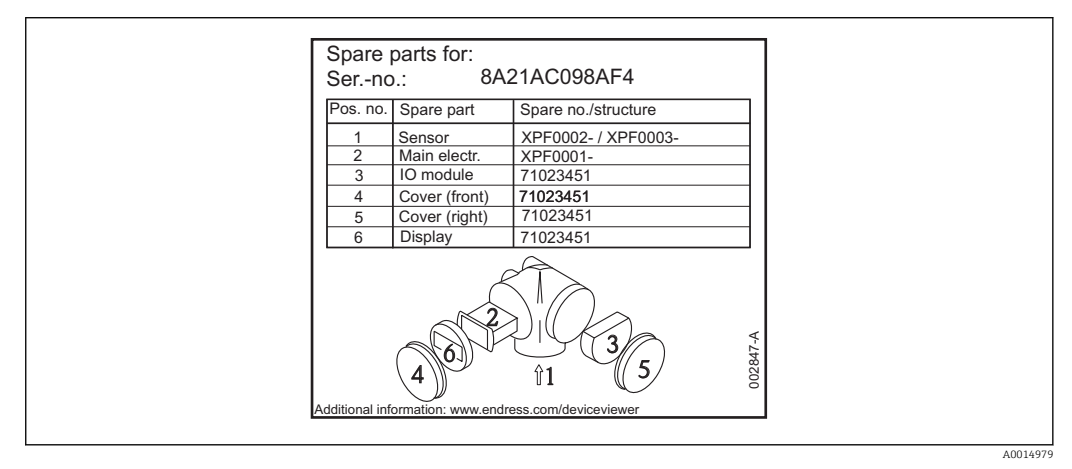

Ejemplo de una placa de identificación de piezas de repuesto que puede encontrarse en la tapa del compartimento de conexiones

Número de serie del equipo de medición:

- Se encuentra en el equipo y en la placa de identificación de pieza de repuesto.
- Puede visualizarse también en el parámetro "Número de serie" del submenú "Info dispositivo".

## 13.3 Devolución del equipo

Es preciso devolver el equipo de medición en caso de reparación o calibración en fábrica, o si se ha solicitado o suministrado un equipo incorrecto. Las especificaciones legales requieren que Endress+Hauser, como empresa con certificación ISO, siga ciertos procedimientos en la manipulación de los productos que entran en contacto con el medio.

Para garantizar unas devoluciones de los equipos seguras, rápidas y profesionales, consulte el procedimiento y las condiciones de devolución de los equipos que encontrará en el sitio web de Endress+Hauser en http://www.endress.com/support/return-material

## 13.4 Eliminación

Tenga en cuenta lo siguiente a la hora del desguace:

- Observe las normas nacionales.
- Separe adecuadamente los componentes para su reciclado.

## 14 Accesorios

# 14.1 Accesorios específicos según el equipo

## 14.1.1 Cubierta protección contra intemperie

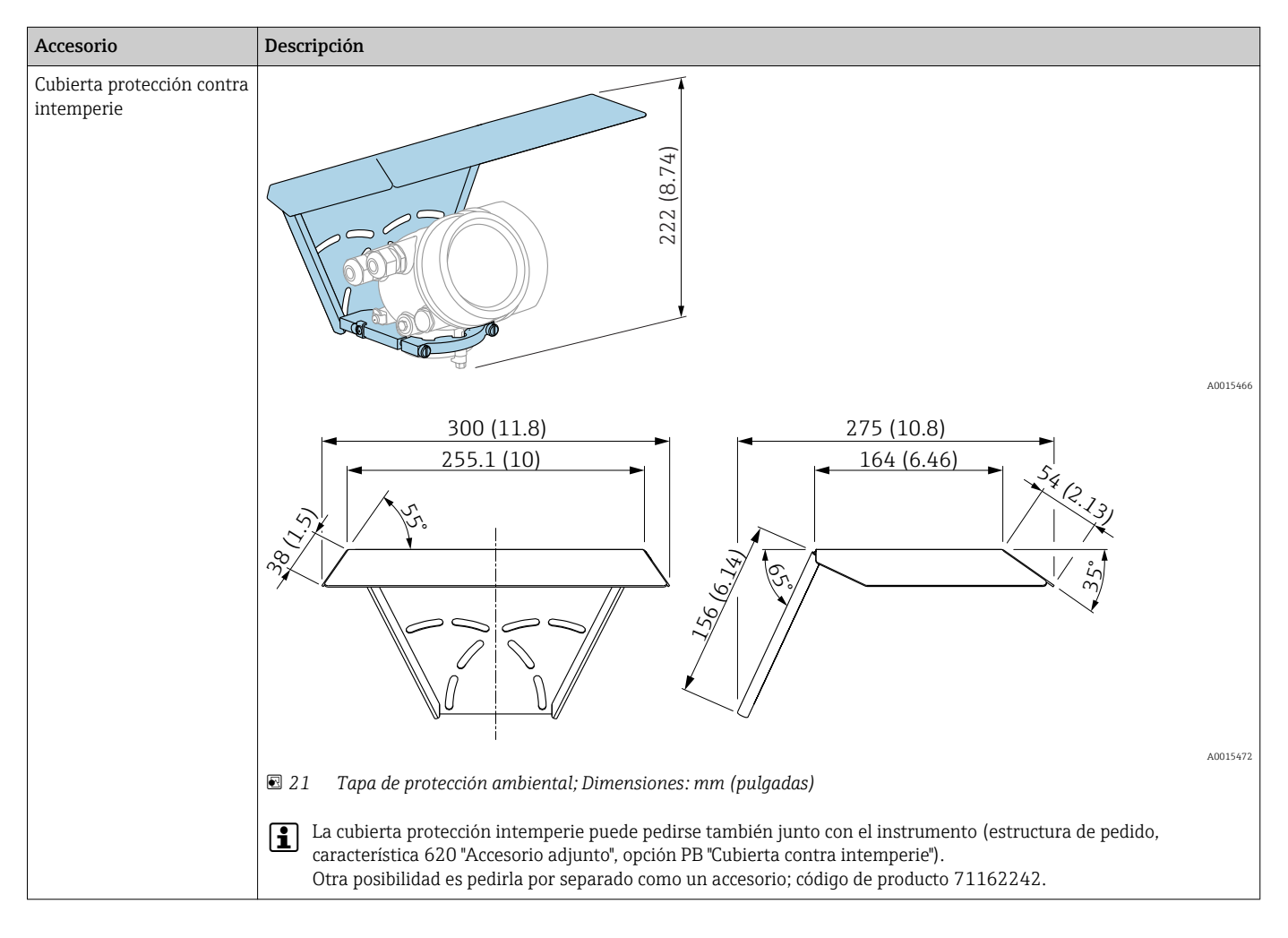

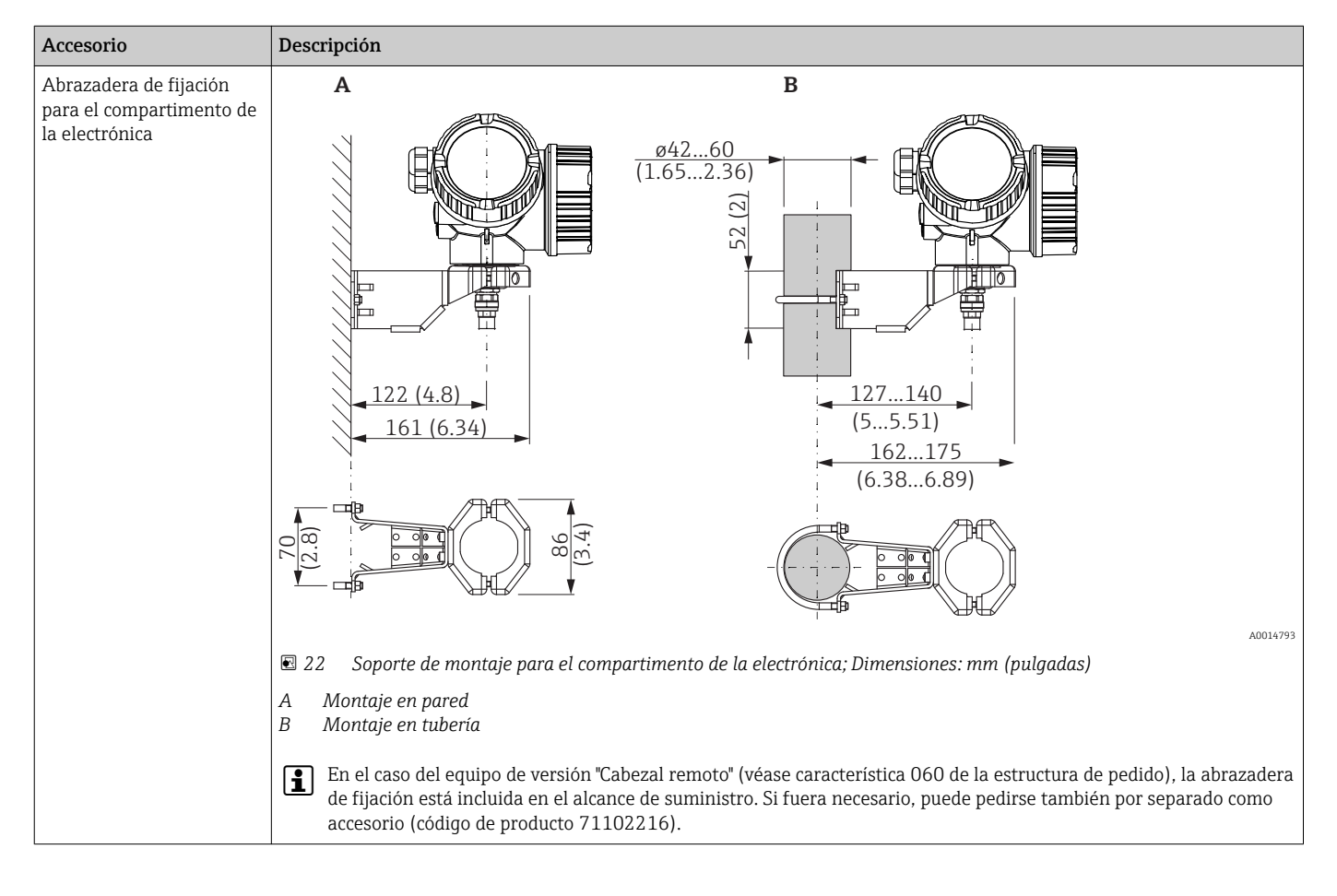

# 14.1.2 Abrazadera de fijación para el compartimento de la electrónica

| Accesorio                                                 | Descripción                                                                                                    |
|-----------------------------------------------------------|----------------------------------------------------------------------------------------------------|
| Kit de montaje, aislado<br>puede utilizarse para<br>FMP51 |                                                                                                    |
|                                                           | A0013586                                                                                                    |
|                                                           | <ul> <li>23 Alcance de suministro del kit de montaje:</li> <li>1 Casquillo aislante</li> <li>2 Argolla</li> <li>Para una sujeción perfectamente aislante de la sonda</li> </ul>                                |
|                                                           | Temperatura de proceso máximo: 150 °C (300 °F)                                                                                                    |
|                                                           | En el caso de las sondas de cable 4 mm (¼ in) o de 6 mm (1/4") con PA>acero:<br>• Diámetro D = 20 mm (0,8 in)<br>• Código de producto: 52014249                                                                |
|                                                           | En el caso de sondas de cable 6 mm (¼ in) o de 8 mm (1/3") con PA>acero:<br>• Diámetro D = 25 mm (1 in)<br>• Código de producto: 52014250                                                                      |
|                                                           | Debido al riesgo de cargas electrostáticas, el manguito aislante no es apropiado para zonas peligrosas. En estos casos la fijación debe estar conectada con tierra.                                            |
|                                                           | El kit de montaje puede pedirse también directamente con el equipo (véase la Levelflex estructura de pedido del producto, característica 620 "Accesorio adjunto", opción PG "Kit de montaje, aislado, cable"). |

## 14.1.3 Kit de montaje, aislado

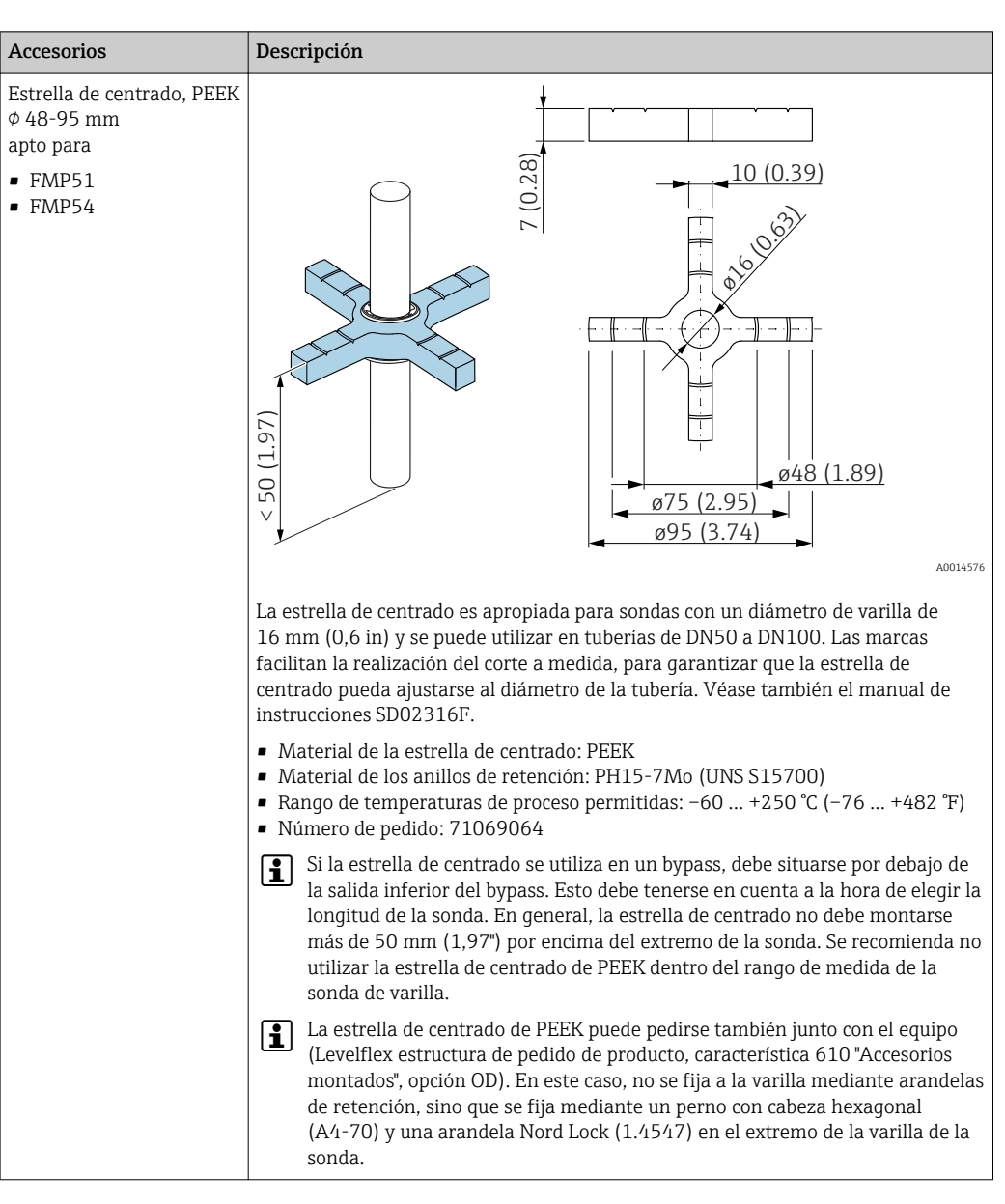

#### 14.1.4 Estrella de centrado

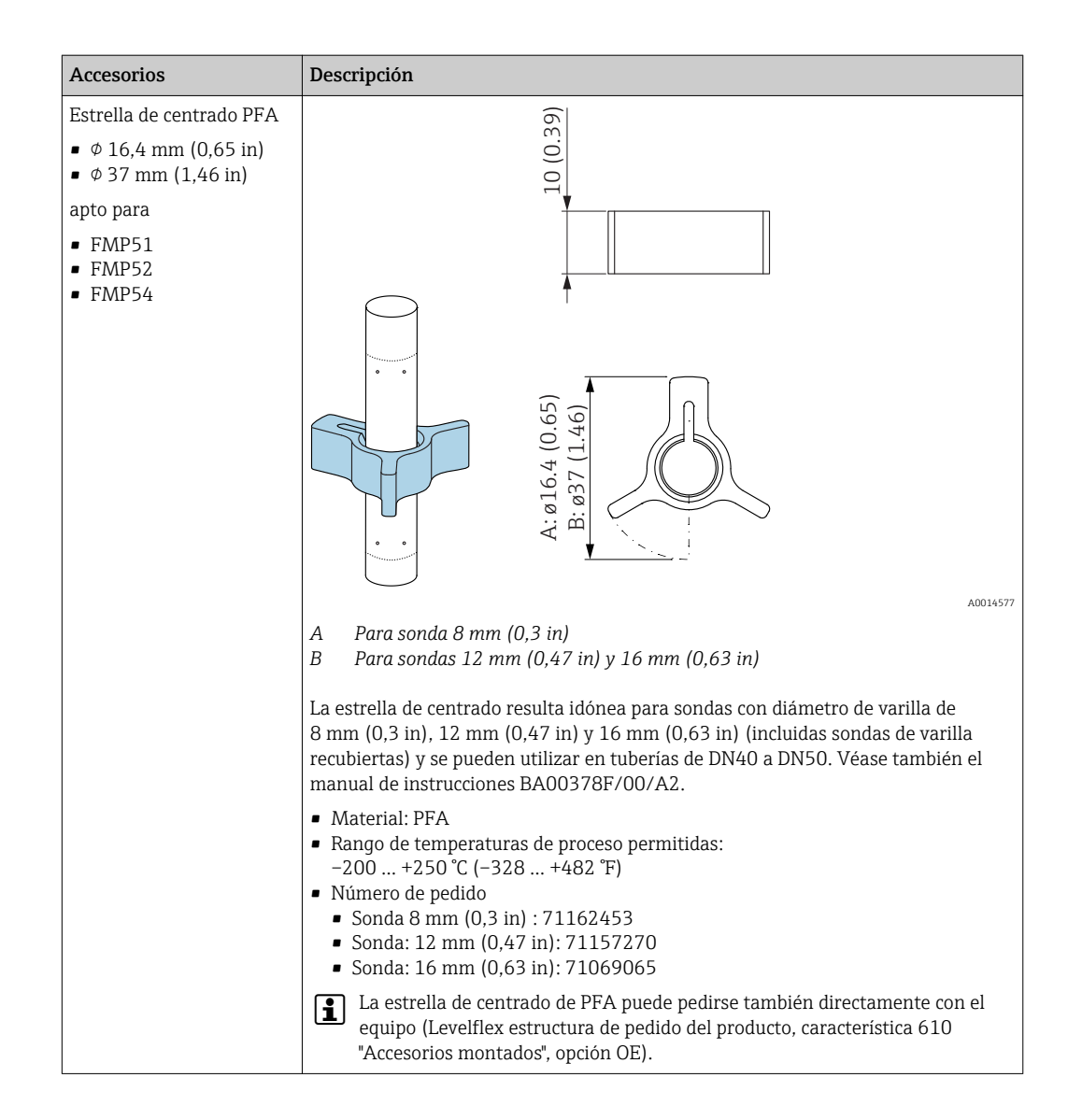

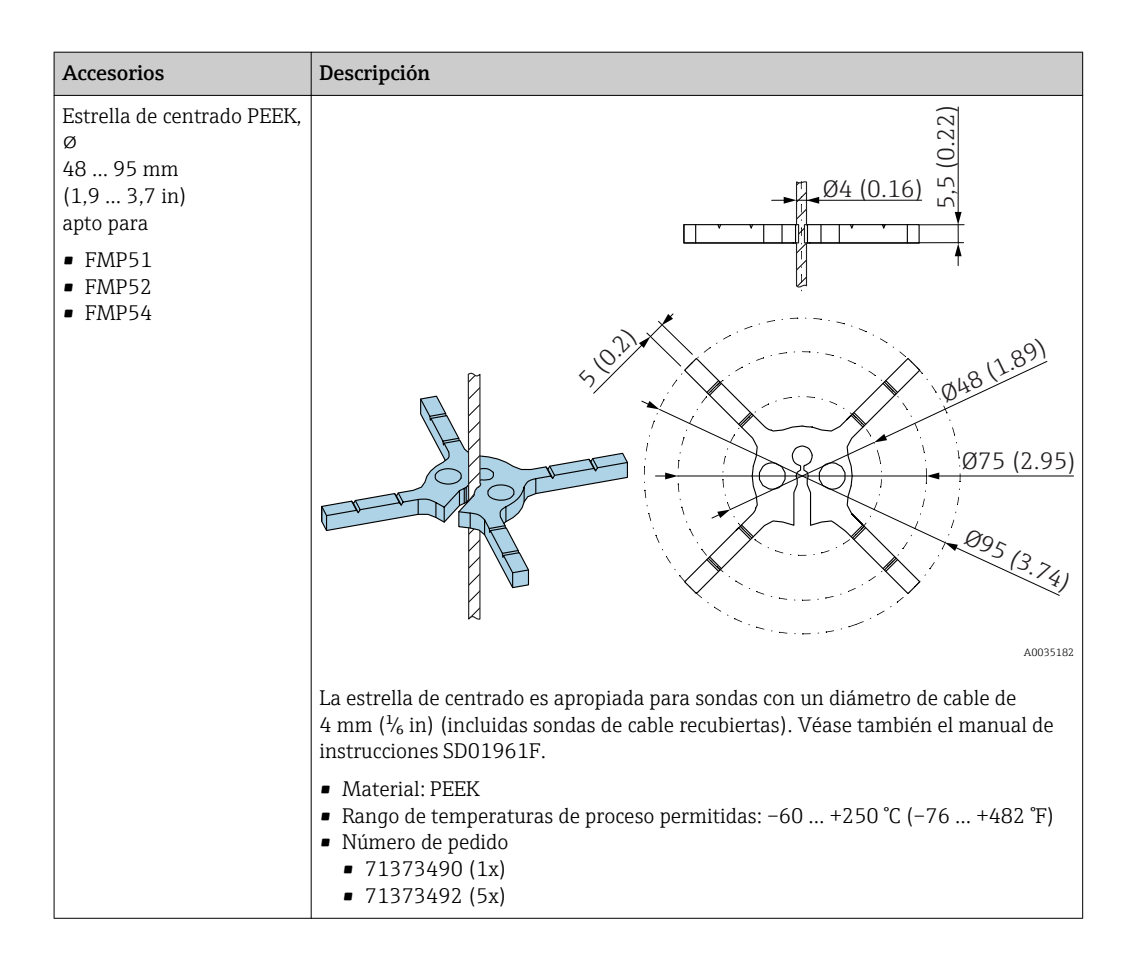

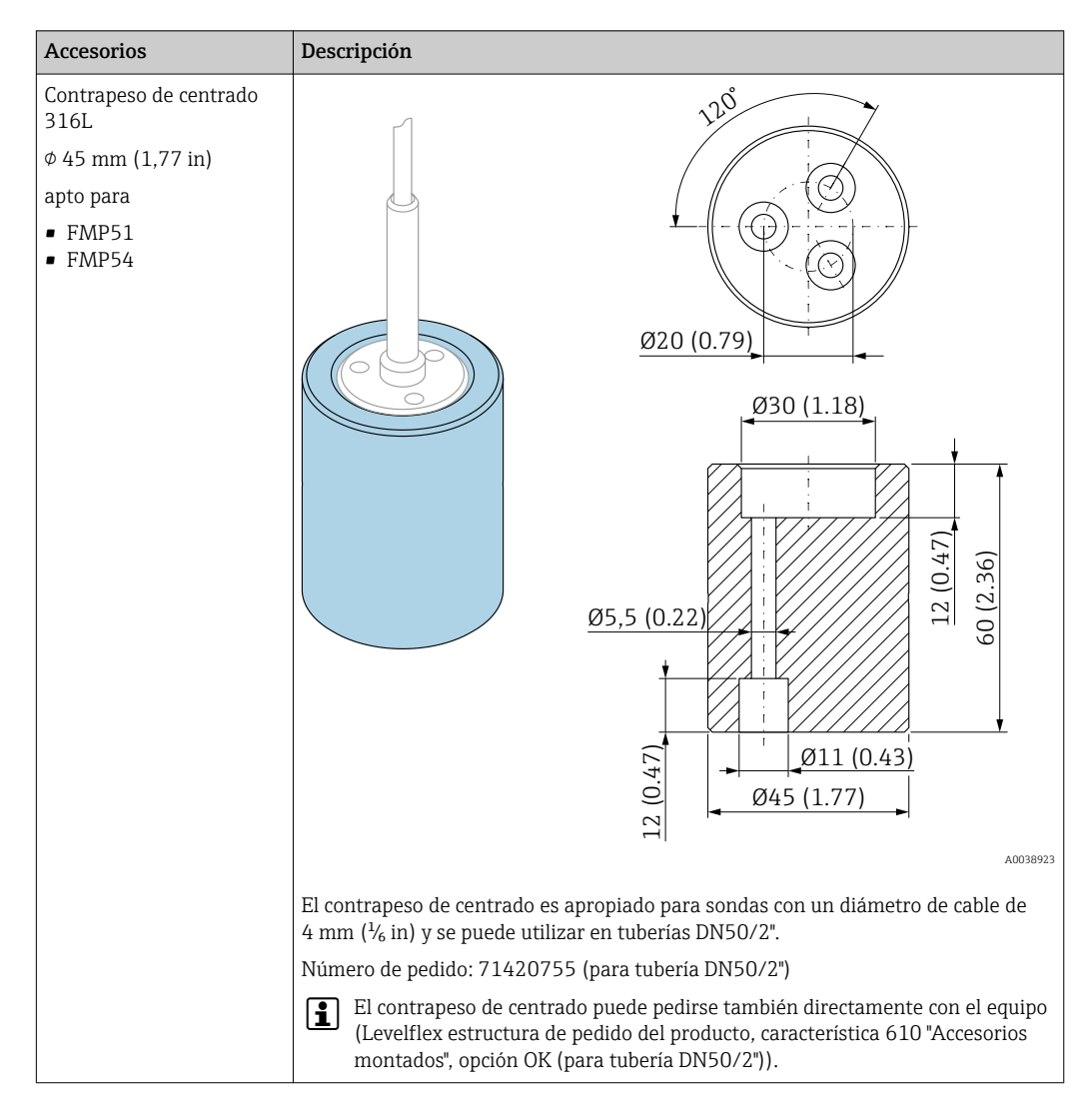

### 14.1.5 Contrapeso de centrado

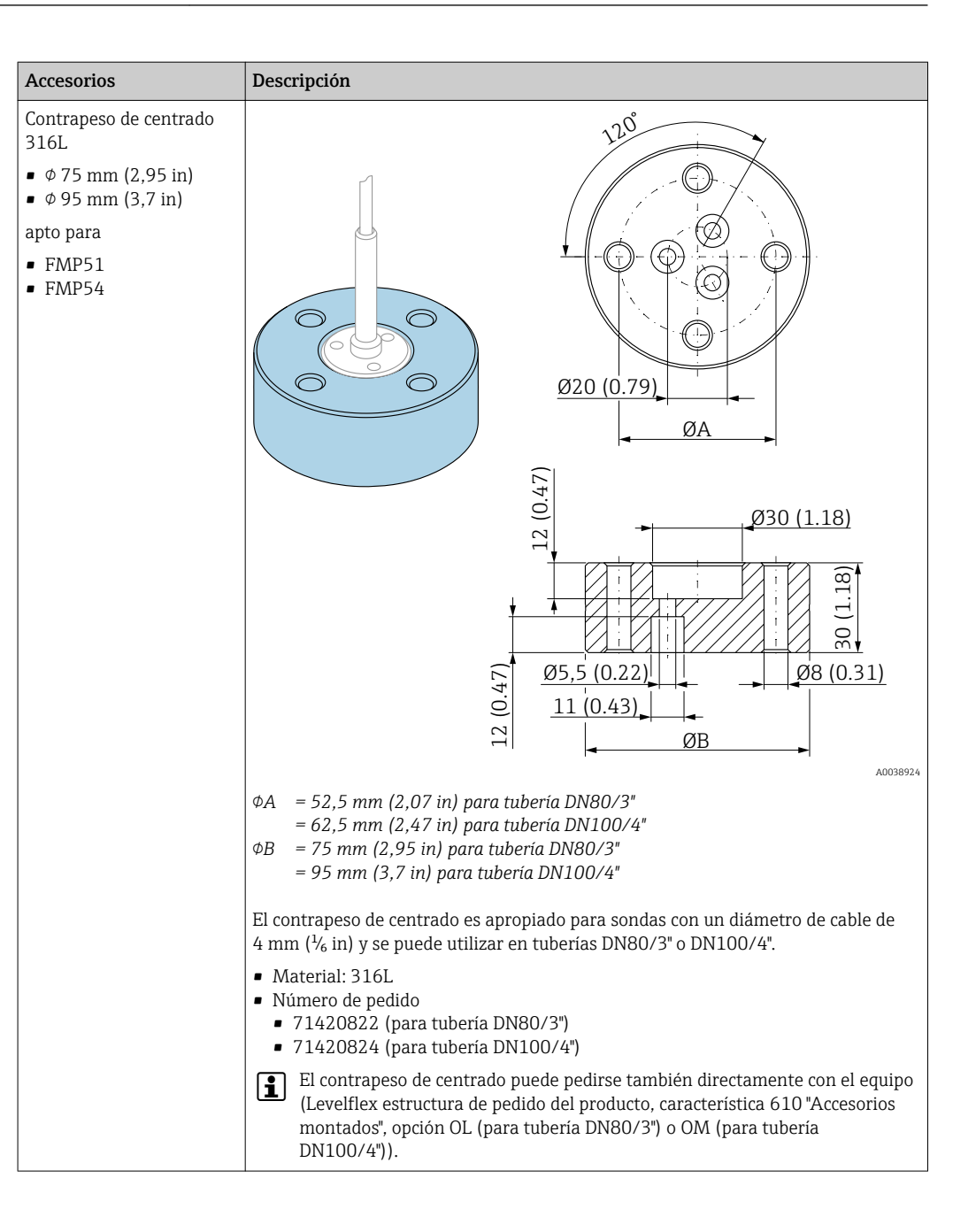

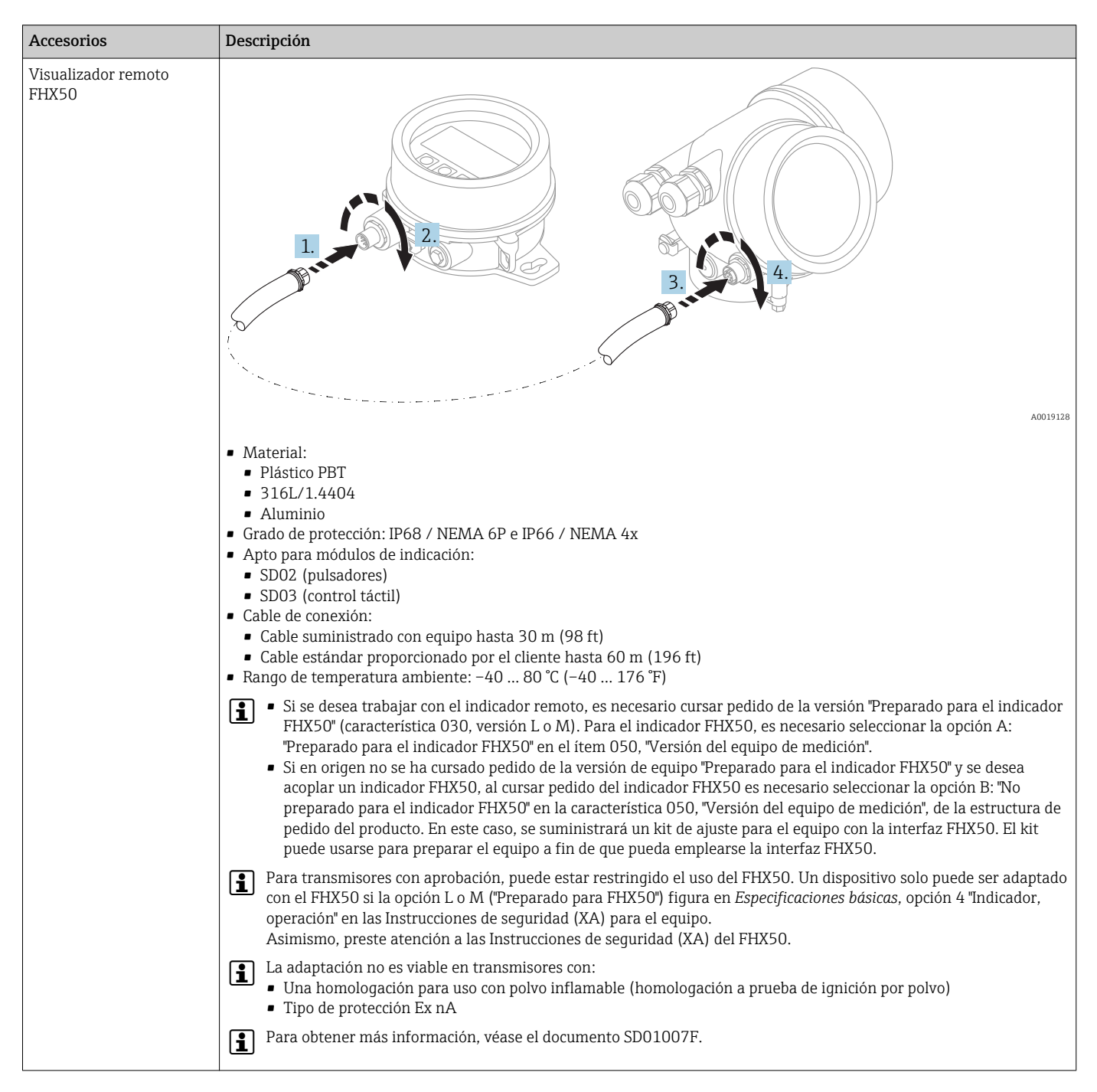

#### 14.1.6 Visualizador remoto FHX50

# 14.2 Accesorios específicos para la comunicación

| Accesorio       | Descripción                                                                                                    |
|-----------------|----------------------------------------------------------------------------------------------------|
| Commubox FXA291 | Conecta equipos de campo con interfaz CDI con la interfaz USB de un ordenador.<br>Código de producto: 51516983 |

## 14.3 Accesorios específicos de servicio

| Accesorio         | Descripción                                                                                                    |
|-------------------|----------------------------------------------------------------------------------------------------|
| DeviceCare SFE100 | Herramienta de configuración para equipos HART, PROFIBUS y FOUNDATION<br>Fieldbus                                                                                                    |
|                   | Información técnica TIO1134S                                                                                                    |
| FieldCare SFE500  | Herramienta de software Plant Asset Management para la gestión de activos de la<br>planta (PAM) basada en tecnología FDT.<br>Ayuda en la configuración y mantenimiento de todos los equipos de su planta. Si se<br>le suministra información sobre el estado, realiza también diagnósticos sobre los<br>equipos.<br>Información técnica TI00028S |

# 14.4 Componentes de sistema

| Accesorio                              | Descripción                                                                                                    |
|----------------------------------------|----------------------------------------------------------------------------------------------------|
| Gestor gráfico de datos<br>Memograph M | El gestor gráfico de datos Memograph M proporciona información sobre todas las variables relevantes del proceso. Registra correctamente valores medidos, monitoriza valores de alarma y analiza puntos de medición. Los datos se guardan en la memoria interna de 256 MB y también en tarjeta SD o lápiz USB. |
|                                        | Manual de instrucciones BA00247R                                                                                                    |

# 15 Menú de configuración

# 15.1 Visión general sobre el menú de configuración (módulo de visualización)

|          | Nav                  | vegación           | 8     | Menú de co | onfiguración |  |         |
|----------|----------------------|--------------------|-------|------------|--------------|--|---------|
| Language |                      | ]                  |       |            |              |  | → 🗎 171 |
| 🖌 Ajuste |                      | ]                  |       |            |              |  | → 🗎 121 |
|          | Nombre del disposi   | tivo               |       |            |              |  | → 🗎 121 |
|          | Modo de operación    |                    |       |            |              |  | → 🗎 121 |
|          | Unidad de longitud   |                    |       |            |              |  | → 🗎 122 |
|          | Tipo de tanque       |                    |       |            |              |  | → 🗎 122 |
|          | Diámetro del tubo    |                    |       |            |              |  | → 🗎 123 |
|          | Nivel del tanque     |                    |       |            |              |  | → 🗎 128 |
|          | Distancia a la cones | kión superior      |       |            |              |  | → 🖺 129 |
|          | Valor CD             |                    |       |            |              |  | → 🖺 129 |
|          | Grupo de producto    |                    |       |            |              |  | → 🗎 123 |
|          | Calibración vacío    |                    |       |            |              |  | → 🖺 124 |
|          | Calibración lleno    |                    |       |            |              |  | → 🖺 125 |
|          | Nivel                |                    |       |            |              |  | → 🖺 126 |
|          | Interfase            |                    |       |            |              |  | → 🖺 130 |
|          | Distancia            |                    |       |            |              |  | → 🖺 126 |
|          | Distancia de interfa | ISE                |       |            |              |  | → 🖺 131 |
|          | Calidad de señal     |                    |       |            |              |  | → 🗎 127 |
|          | ► Mapeado            |                    |       |            |              |  | → 🖺 134 |
|          |                      | Confirmación dista | ancia |            |              |  | → 🗎 134 |
|          |                      | Final de mapeado   |       |            |              |  | → 🗎 134 |
|                  | Registro mapeado    |                                  | ]                    |          | → 🗎 134 |
|------------------|---------------------|----------------------------------|----------------------|----------|---------|
|                  | Distancia           |                                  | ]                    |          | → 🗎 134 |
| ► Ajuste avanzad | 0                   |                                  |                      |          | → 🗎 135 |
|                  | Estado bloqueo      |                                  | ]                    |          | → 🗎 135 |
|                  | Derechos de acceso  | visualización                    | ]                    |          | → 🗎 136 |
|                  | Introducir código d | e acceso                         | ]                    |          | → 🗎 136 |
|                  | ► Nivel             |                                  | ]                    |          | → 🗎 137 |
|                  |                     | Tipo producto                    |                      |          | → 🗎 137 |
|                  |                     | Propiedad del produ              | ıcto                 |          | → 🗎 137 |
|                  |                     | Propiedad del proce              | SO                   |          | → 🗎 138 |
|                  |                     | Condición del proce              | so extendida         |          | → 🗎 139 |
|                  |                     | Unidad del nivel                 |                      |          | → 🗎 140 |
|                  |                     | Distancia bloqueo                |                      |          | → 🗎 140 |
|                  |                     | Corrección del nivel             |                      |          | → 🗎 141 |
|                  | ► Interfase         |                                  | ]                    |          | → 🗎 142 |
|                  |                     | Propiedad del proce              | SO                   |          | → 🗎 142 |
|                  |                     | Valor constante die              | léctr. fase inferior |          | → 🗎 142 |
|                  |                     | Unidad del nivel                 |                      |          | → 🗎 143 |
|                  |                     | Distancia bloqueo                |                      |          | → 🗎 143 |
|                  |                     | Corrección del nivel             |                      |          | → 🗎 144 |
|                  |                     | ► Cálculo automát<br>Dieléctrica | ico const.           |          | → 🗎 147 |
|                  |                     |                                  | Grosor capa superio  | r manual | → 🗎 147 |
|                  |                     |                                  | Valor CD             |          | → 🗎 147 |
|                  |                     |                                  | Usa valor CD calcula | do       | → 🗎 147 |
|                  |                     |                                  |                      |          |         |

| [ | ▶ Linealización                      |                       |                                | → 🗎 149 |
|---|--------------------------------------|-----------------------|--------------------------------|---------|
|   |                                      | Tipo de linealización | 1                              | → 🗎 151 |
|   |                                      | Unidad tras linealiza | ación                          | → 🗎 152 |
|   |                                      | Texto libre           |                                | → 🗎 153 |
|   |                                      | Valor máximo          |                                | → 🗎 154 |
|   |                                      | Diámetro              |                                | → 🗎 154 |
|   |                                      | Altura intermedia     |                                | → 🗎 155 |
|   |                                      | Modo de tabla         |                                | → 🗎 155 |
|   |                                      | ► Editar tabla        |                                |         |
|   |                                      |                       | Nivel                          | → 🗎 157 |
|   |                                      |                       | Valor del cliente              | → 🗎 157 |
|   |                                      | Activar tabla         |                                | → 🗎 157 |
| [ | <ul> <li>Ajustes de segur</li> </ul> | idad                  |                                | → 🗎 159 |
|   |                                      | Salida con pérdida d  | e eco                          | → 🗎 159 |
|   |                                      | Valor con pérdida de  | e eco                          | → 🗎 159 |
|   |                                      | Rampa con pérdida d   | de eco                         | → 🗎 160 |
|   |                                      | Distancia bloqueo     |                                | → 🗎 140 |
| [ | Configuración de                     | sonda                 |                                | → 🗎 162 |
|   |                                      | Sonda puesta a tierr  | a                              | → 🗎 162 |
|   |                                      | ► Corrección de lor   | ngitud de sonda                | → 🗎 164 |
|   |                                      |                       | Confirmación longitud de sonda | → 🗎 164 |
|   |                                      |                       | Longitud actual de sonda       | → 🗎 164 |
| [ | ► Salida de conmu                    | tación                |                                | → 🗎 165 |
|   |                                      | Función salida de co  | nmutación                      | → 🗎 165 |
|   |                                      | Asignar estado        |                                | → 🗎 166 |

|                   | Asignar valor límite            | ] +          | • 🗎 166 |
|-------------------|---------------------------------|--------------|---------|
|                   | Asignar nivel de diagnóstico    | ] →          | • 🗎 166 |
|                   | Valor de conexión               | ] +          | • 🗎 167 |
|                   | Retardo de la conexión          | ] +          | • 🖺 168 |
|                   | Valor de desconexión            | ] +          | • 🗎 168 |
|                   | Retardo de la desconexión       | ]            | • 🗎 169 |
|                   | Comportamiento en caso de error | ] →          | • 🗎 169 |
|                   | Estado de conmutación           | ] →          | • 🗎 169 |
|                   | Señal de salida invertida       | ] -          | • 🗎 169 |
| ► Visualización   |                                 | <del>)</del> | • 🗎 171 |
|                   | Language                        | ] -          | • 🗎 171 |
|                   | Formato visualización           | ] +          | • 🗎 171 |
|                   | 1 4er valor visualización       | ] -          | • 🗎 173 |
|                   | Decimales 1 4                   | ]            | · 🗎 173 |
|                   | Intervalo de indicación         | ]            | · 🗎 174 |
|                   | Atenuación del visualizador     | ] +          | · 🗎 174 |
|                   | Línea de encabezamiento         | ] +          | • 🗎 174 |
|                   | Texto de encabezamiento         | ]            | · 🗎 175 |
|                   | Carácter de separación          | ] -          | • 🗎 175 |
|                   | Formato numérico                | ]            | • 🗎 175 |
|                   | Decimales menú                  | ] -          | • 🗎 176 |
|                   | Retroiluminación                | ] -          | • 🗎 176 |
|                   | Contraste del visualizador      | ] →          | • 🗎 177 |
| ► Configuración E | Backup Indicador                | <del>)</del> | · 🗎 178 |
|                   | Tiempo de operación             | ]            | • 🗎 178 |

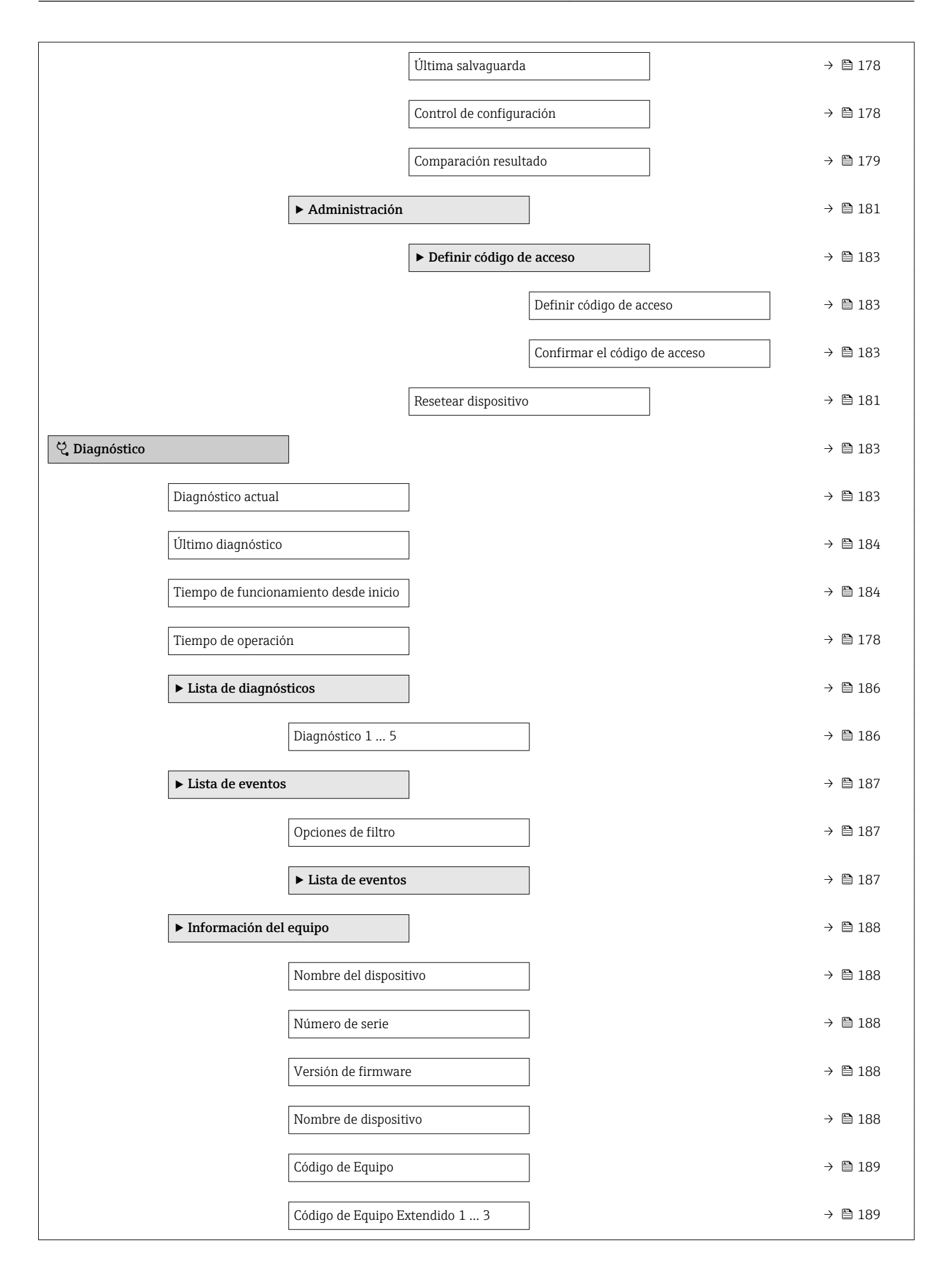

|                    | Revisión de aparato                    | → 🖺 189 |
|--------------------|----------------------------------------|---------|
|                    | ID de dispositivo                      | → 🖺 189 |
|                    | Tipo de dispositivo                    | → 🖺 190 |
|                    | ID del fabricante                      | → 🖺 190 |
| ► Valor medido     |                                        | → 🗎 191 |
|                    | Distancia                              | → 🖺 126 |
|                    | Nivel linealizado                      | → 🖺 153 |
|                    | Distancia de interfase                 | → 🖺 131 |
|                    | Interfase linealizada                  | → 🖺 154 |
|                    | Grosor de la Capa Superior             | → 🗎 193 |
|                    | Volt. terminales 1                     | → 🗎 193 |
| ► Memorización o   | de valores medidos                     | → 🗎 194 |
|                    | Asignación canal 1 4                   | → 🗎 194 |
|                    | Intervalo de memoria                   | → 🗎 195 |
|                    | Borrar memoria de datos                | → 🗎 195 |
|                    | ► Visualización canal 1 4              | → 🖺 196 |
| ► Simulación       |                                        | → 🖺 198 |
|                    | Asignar variables de medida            | → 🖺 199 |
|                    | Valor variable de proceso              | → 🗎 199 |
|                    | Simulación salida de conmutación       | → 🖺 199 |
|                    | Estado de conmutación                  | → 🗎 200 |
|                    | Simulación de alarma en el instrumento | → 🗎 200 |
| ► Test de disposit | ivo                                    | → 🗎 202 |
|                    | Inicio test de dispositivo             | → 🗎 202 |
|                    | Resultado test de dispositivo          | → 🗎 202 |

| Último test       | ) → 🗎 202 |
|-------------------|-----------|
| Señal de nivel    | ] → 🗎 203 |
| Señal lanzamiento | ) → 🗎 203 |
| Señal interfase   | ) → 🗎 203 |

# 15.2 Visión general sobre el menú de configuración (software de configuración)

Navegación 🗟 Menú de configuración

| 🖌 Ajuste |                                  |   | → 🗎 121 |
|----------|----------------------------------|---|---------|
|          | Nombre del dispositivo           | ] | → 🖺 121 |
|          | Modo de operación                | ] | → 🗎 121 |
|          | Unidad de longitud               | ] | → 🗎 122 |
|          | Tipo de tanque                   | ] | → 🗎 122 |
|          | Diámetro del tubo                | ] | → 🗎 123 |
|          | Grupo de producto                | ] | → 🗎 123 |
|          | Calibración vacío                | ] | → 🗎 124 |
|          | Calibración lleno                | ] | → 🗎 125 |
|          | Nivel                            | ] | → 🗎 126 |
|          | Distancia                        | ] | → 🗎 126 |
|          | Calidad de señal                 | ] | → 🗎 127 |
|          | Nivel del tanque                 | ] | → 🖺 128 |
|          | Distancia a la conexión superior | ] | → 🖺 129 |
|          | Valor CD                         | ] | → 🗎 129 |
|          | Interfase                        | ] | → 🖺 130 |
|          | Distancia de interfase           | ] | → 🖺 131 |
|          | Confirmación distancia           | ] | → 🖺 131 |
|          | Mapeado actual                   | ] | → 🗎 132 |
|          | Final de mapeado                 | ] | → 🖺 133 |
| 1        |                                  |   |         |

| Regist | ro mapeado                      |                                         | <del>)</del> | 133     |
|--------|---------------------------------|-----------------------------------------|--------------|---------|
| ► Aju  | ste avanzado                    |                                         | <del>)</del> | 135 🗎   |
|        | Estado bloqueo                  |                                         | ÷            | 135     |
|        | Derechos de acceso<br>operación | software de                             | ÷            | ₿ 135   |
|        | Introducir código de            | acceso                                  | <del>)</del> | 136     |
|        | ► Nivel                         |                                         | ÷            | • 🗎 137 |
|        |                                 | Tipo producto                           | ]            | • 🗎 137 |
|        |                                 | Propiedad del producto                  | ]            | • 🗎 137 |
|        |                                 | Propiedad del proceso                   | ]            | 138     |
|        |                                 | Condición del proceso extendida         | }            | • 🗎 139 |
|        |                                 | Unidad del nivel                        | }            | • 🗎 140 |
|        |                                 | Distancia bloqueo                       | -            | • 🗎 140 |
|        |                                 | Corrección del nivel                    | }            | • 🗎 141 |
|        | ► Interfase                     |                                         |              | · 🗎 142 |
|        |                                 | Propiedad del proceso                   | ] →          | 142     |
|        |                                 | Valor constante dieléctr. fase inferior | ]            | 142     |
|        |                                 | Unidad del nivel                        | ]            | • 🗎 143 |
|        |                                 | Distancia bloqueo                       | ]            | • 🗎 143 |
|        |                                 | Corrección del nivel                    | ]            | • 🗎 144 |
|        |                                 | Grosor capa superior manual             | ]            | 144     |
|        |                                 | Medida grosor capa superior             | )            | • 🗎 145 |
|        |                                 | Valor CD                                | -            | • 🗎 145 |
|        |                                 | Valor CD calculado                      | -            | • 🗎 145 |
|        |                                 | Usa valor CD calculado                  | ]            | • 🖺 146 |
| 1      |                                 |                                         |              |         |

| ► Linealiza | ación                          | → 🗎 149                                                                                                    |
|-------------|--------------------------------|----------------------------------------------------------------------------------------------------|
|             | Tipo de linealización          | → 🗎 151                                                                                                    |
|             | Unidad tras linealización      | → 🗎 152                                                                                                    |
|             | Texto libre                    | → <sup>(1)</sup> <sup>(2)</sup> <sup>(2)</sup> |
|             | Nivel linealizado              | →                                                                                                    |
|             | Interfase linealizada          | → 🗎 154                                                                                                    |
|             | Valor máximo                   | → 🗎 154                                                                                                    |
|             | Diámetro                       | → 🗎 154                                                                                                    |
|             | Altura intermedia              | → 🗎 155                                                                                                    |
|             | Modo de tabla                  | → 🗎 155                                                                                                    |
|             | Número de tabla                | →                                                                                                    |
|             | Nivel                          | →                                                                                                    |
|             | Nivel                          | → 🗎 157                                                                                                    |
|             | Valor del cliente              | → 🗎 157                                                                                                    |
|             | Activar tabla                  | → 🗎 157                                                                                                    |
| ► Ajustes   | de seguridad                   | →    →    →    →    →    →    →    →    →    →    →    →    →    →    →    →    →    →    →    →    →    →    →    →    →    →    →    →    →    →    →    →    →    →    →    →    →    →    →    →    →    →    →    →    →    →    →    →    →    →    →    →    →    →    →    →    →    →    →    →    →    →    →    →    →    →    →    →    →    →    →    →    →    →    →    →    →    →    →    →    →    →    →    →    →    →    →    →    →    →    →    →    →    →    →    →    →    →    →    →    →    →    →    →    →    →    →    →    →    →    →    →    →    →    →    →    →    →    →    →    →    →    →    →    →    →    →    →    →    →    →    →    →    →    →    →    →    →    →    →    →    →    →    →    →    →    →    →    →    →    →    →    →    →    →    →    →    →    →    →    →    →    →    →    →    →    →    →    →    →    →                                                                                                       |
|             | Salida con pérdida de eco      | →                                                                                                    |
|             | Valor con pérdida de eco       | → 🗎 159                                                                                                    |
|             | Rampa con pérdida de eco       | → 閏 160                                                                                                    |
|             | Dietancia bloguos              | → 閏 160                                                                                                    |
| > Confirm   |                                | ) 🛱 143                                                                                                    |
| ► comigu    |                                | 7 🖬 102                                                                                                    |
|             | Sonda puesta a tierra          | →  ⇒ 162                                                                                                    |
|             | Longitud actual de sonda       | → ➡ 162                                                                                                    |
|             | Confirmación longitud de sonda | → 🖺 163                                                                                                    |

| ► Salida de conmu | tación                |               | → 🗎 165 |
|-------------------|-----------------------|---------------|---------|
|                   | Función salida de co  | nmutación     | → 🗎 165 |
| [                 | Asignar estado        |               | → 🖺 166 |
|                   | Asignar valor límite  |               | → 🖺 166 |
|                   | Asignar nivel de dia  | gnóstico      | → 🗎 166 |
| [                 | Valor de conexión     |               | → 🗎 167 |
|                   | Retardo de la conexi  | ón            | → 🗎 168 |
|                   | Valor de desconexió   | n             | → 🗎 168 |
|                   | Retardo de la descor  | nexión        | → 🖺 169 |
|                   | Comportamiento en     | caso de error | → 🖺 169 |
| [                 | Estado de conmutac    | ión           | → 🗎 169 |
| [                 | Señal de salida inve  | rtida         | → 🗎 169 |
| ► Visualización   |                       |               | → 🗎 171 |
|                   | Language              |               | → 🗎 171 |
|                   | Formato visualizació  | in .          | → 🗎 171 |
|                   | 1 4er valor visuali   | zación        | → 🗎 173 |
|                   | Decimales 1 4         |               | → 🖺 173 |
|                   | Intervalo de indicaci | ón            | → 🗎 174 |
|                   | Atenuación del visu   | alizador      | → 🗎 174 |
|                   | Línea de encabezam    | iento         | → 🗎 174 |
|                   | Texto de encabezam    | iento         | → 🗎 175 |
|                   | Carácter de separaci  | ón            | → 🗎 175 |
|                   | Formato numérico      | ]             | → 🗎 175 |
|                   | Decimales menú        | ]             | → 🗎 176 |
| l                 |                       |               |         |

|                |                    |                     | Retroiluminación      |       | → [           | ∄ 176 |
|----------------|--------------------|---------------------|-----------------------|-------|---------------|-------|
|                |                    |                     | Contraste del visuali | zador | $\rightarrow$ | ∄ 177 |
|                |                    | ► Configuración B   | ackup Indicador       |       | → [           | ∄ 178 |
|                |                    |                     | Tiempo de operación   | 1     | → [           | ∄ 178 |
|                |                    |                     | Última salvaguarda    |       | $\rightarrow$ | 178   |
|                |                    |                     | Control de configura  | ıción | $\rightarrow$ | 178   |
|                |                    |                     | Estado del Backup     |       | $\rightarrow$ | 179   |
|                |                    |                     | Comparación resulta   | ado   | → [           | ∄ 179 |
|                |                    | ► Administración    |                       |       | → [           | ∄ 181 |
|                |                    |                     | Definir código de aco | Ceso  | → [           | ∄ 183 |
|                |                    |                     | Resetear dispositivo  |       | → [           | ∄ 181 |
| 억, Diagnóstico |                    |                     |                       |       | → [           | ∄ 183 |
|                | Diagnóstico actual |                     | ]                     |       | → [           | ∄ 183 |
|                | Marca de tiempo    |                     | ]                     |       | → [           | ∄ 184 |
|                | Último diagnóstico |                     | ]                     |       | → [           | ∄ 184 |
|                | Marca de tiempo    |                     | ]                     |       | → [           | ∄ 184 |
|                | Tiempo de funciona | miento desde inicio | ]                     |       | → [           | ∄ 184 |
|                | Tiempo de operació | n                   | ]                     |       | → [           | ∄ 178 |
|                | ► Lista de diagnós | ticos               | ]                     |       | → [           | ∄ 186 |
|                |                    | Diagnóstico 1 5     |                       |       | $\rightarrow$ | ∄ 186 |
|                |                    | Marca de tiempo 1   | 5                     |       | $\rightarrow$ | ∄ 186 |
|                | ► Información del  | equipo              | ]                     |       | → [           | ∄ 188 |
|                |                    | Nombre del disposit | ivo                   |       | → [           | ∄ 188 |
|                |                    | Número de serie     |                       |       | → [           | ∄ 188 |
|                |                    | Versión de firmwar  | e                     |       | $\rightarrow$ | ∄ 188 |

|                  | Nombre de dispositivo                  | - | → 🖺 | 188         |
|------------------|----------------------------------------|---|-----|-------------|
|                  | Código de Equipo                       | - | → 🖺 | 189         |
|                  | Código de Equipo Extendido 1 3         | - | → 🖺 | 189         |
|                  | Revisión de aparato                    | - | → 🖺 | 189         |
|                  | ID de dispositivo                      | - | → 🖺 | 189         |
|                  | Tipo de dispositivo                    | - | → 🖺 | 190         |
|                  | ID del fabricante                      | - | → 🖺 | 190         |
| ► Valor medido   |                                        | - | → 🖺 | 191         |
|                  | Distancia                              | - | → 🖺 | 126         |
|                  | Nivel linealizado                      | - | → 🖺 | 153         |
|                  | Distancia de interfase                 | - | → 🖺 | 131         |
|                  | Interfase linealizada                  | - | → 🖺 | 154         |
|                  | Grosor de la Capa Superior             | - | → 🖺 | 193         |
|                  | Volt. terminales 1                     | - | → 🖺 | 193         |
| ► Memorización e | le valores medidos                     | - | → 🖺 | <b>1</b> 94 |
|                  | Asignación canal 1 4                   | - | → 🖺 | 194         |
|                  | Intervalo de memoria                   | - | → 🖺 | 195         |
|                  | Borrar memoria de datos                | - | → 🖺 | 195         |
| ► Simulación     |                                        | - | → 🖺 | 198         |
|                  | Asignar variables de medida            | - | → 🖺 | 199         |
|                  | Valor variable de proceso              | - | → 🖺 | 199         |
|                  | Simulación salida de conmutación       | - | → 🖺 | 199         |
|                  | Estado de conmutación                  | - | → 🖺 | 200         |
|                  | Simulación de alarma en el instrumento | - | → 🖺 | 200         |

| ► Te | est de dispositivo            | → 🗎 202 |
|------|-------------------------------|---------|
|      | Inicio test de dispositivo    | → 🗎 202 |
|      | Resultado test de dispositivo | → 🗎 202 |
|      | Último test                   | → 🗎 202 |
|      | Señal de nivel                | → 🗎 203 |
|      | Señal lanzamiento             | → 🗎 203 |
|      | Señal interfase               | → 🗎 203 |
| ► H  | eartbeat                      |         |

# 15.3 Menú "Ajuste"

- Señala la ruta de navegación hacia el parámetro cuando se utiliza el módulo de visualización y operaciones de configuración.
  - 🖃: señala la ruta de navegación hacia el parámetro cuando se utiliza un software de configuración (p. ej., FieldCare).

Navegación 🛛 🗐 🖾 Ajuste

| Nombre del dispositivo |                                                                                                    | æ |
|------------------------|----------------------------------------------------------------------------------------------------|---|
| Navegación             | Image: Image: Imag  |   |
| Descripción            | Entrar un nombre único del instrumento para identificarlo rápidamente en planta                                                                                                    |   |
| Ajuste de fábrica      | FMP5x                                                                                                    |   |
|                        |                                                                                                    |   |
| Modo de operación      |                                                                                                    | ß |
| Navegación             | Image: Barbon Barbon Barbo |   |
| Requisito previo       | El equipo incorpora el paquete de aplicación "medición de la interfase" (disponible para FMP51, FMP52, FMP54) <sup>7)</sup> .                                                                                                    |   |
| Descripción            | Seleccione el modo de funcionamiento.                                                                                                    |   |

<sup>7)</sup> Estructura de pedido del producto: Característica 540 "Paquete de aplicación", Opción EB "Medición de la interfase"

Selección

Nivel

Interfase con capacitivo<sup>\*</sup>

Interfase \*

Ajuste de fábrica

FMP51/FMP52/FMP54: Nivel

#### Unidad de longitud

£

A

| Navegación        | Image: Barbon Barbon Barbo |                                |  |
|-------------------|----------------------------------------------------------------------------------------------------|--------------------------------|--|
| Descripción       | Usado en la calibraci                                                                                                    | ón básica (Vacío/Lleno).       |  |
| Selección         | Unidad SI<br>• mm<br>• m                                                                                                    | Unidad EE. UU.<br>■ ft<br>■ in |  |
| Ajuste de fábrica | m                                                                                                    |                                |  |

|                  |                                                      | <br> |
|------------------|------------------------------------------------------|------|
|                  |                                                      |      |
| Navegación       |                                                      |      |
|                  |                                                      |      |
| Requisito previo | Tipo producto ( $\rightarrow \equiv 137$ ) = Liquido |      |

| Sel | ección |
|-----|--------|
|     |        |

Tipo de tanque

- MetálicoBypass / tubo tranquilizador
- No metálico
- Instalación en exterior
- coaxial

Ajuste de fábrica En función de la sonda

Información adicional

• En función de la sonda, es posible que algunas de las opciones que se mencionan más arriba no estén disponibles o que haya opciones adicionales.

 Para sondas coaxiales y sondas con disco de centrado metálico Parámetro Tipo de tanque se corresponde con el tipo de sonda y no puede modificarse.

<sup>\*</sup> La visibilidad depende de las opciones en el código o de los ajustes en el instrumento

Diámetro del tubo

#### 

| Navegación            | Image: Barbon Barbon Barbo |    |
|-----------------------|----------------------------------------------------------------------------------------------------|----|
| Requisito previo      | <ul> <li>Tipo de tanque (→  <sup>B</sup> 122) = Bypass / tubo tranquilizador</li> <li>La sonda tiene un revestimiento.</li> </ul>                                                                                                    |    |
| Descripción           | Especifique el diámetro del bypass o del tubo tranquilizador.                                                                                                    |    |
| Entrada de usuario    | 0 9,999 m                                                                                                    |    |
| Ajuste de fábrica     | 0,0384 m                                                                                                    |    |
|                       |                                                                                                    |    |
| Grupo de producto     |                                                                                                    | æ  |
| Navegación            | Image: Boost and the second second seco  |    |
| Requisito previo      | <ul> <li>Para FMP51/FMP52/FMP54/FMP55: Modo de operación (→</li></ul>                                                                                                    |    |
| Descripción           | Seleccionar grupo producto.                                                                                                    |    |
| Selección             | <ul> <li>Otros</li> <li>En base agua (DC &gt;= 4)</li> </ul>                                                                                                    |    |
| Ajuste de fábrica     | Otros                                                                                                    |    |
| Información adicional | Este parámetro especifica aproximadamente la constante dieléctrica (CD) del producto<br>Para obtener una descripción más detallada de la constante dieléctrica (CD), utilice el<br>Parámetro <b>Propiedad del producto</b> (→ 🗎 137).                                                                                                    | ). |
|                       | El Parámetro <b>Grupo de producto</b> preestablece el Parámetro <b>Propiedad del producto</b> ( $\rightarrow \square$ 137) como se indica a continuación:                                                                                                    |    |
|                       |                                                                                                    |    |

| Grupo de producto      | Propiedad del producto ( $\rightarrow \square$ 137) |
|------------------------|-----------------------------------------------------|
| Otros                  | Desconocido                                         |
| En base agua (DC >= 4) | CD 4 7                                              |

El Parámetro **Propiedad del producto** puede modificarse más adelante. No obstante, cuando se hace esto, el Parámetro **Grupo de producto** retiene su valor. Solo el Parámetro **Propiedad del producto** es relevante para la evaluación de señales.

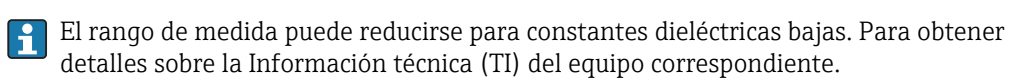

A

#### Calibración vacío

| Navegación |  | Ajuste → | Calibración | vacío |
|------------|--|----------|-------------|-------|
|------------|--|----------|-------------|-------|

**Descripción** Distancia entre la conexión a proceso y el nivel mínimo (0%)..

En función de la sonda

Entrada de usuario En función de la sonda

Ajuste de fábrica

#### Información adicional

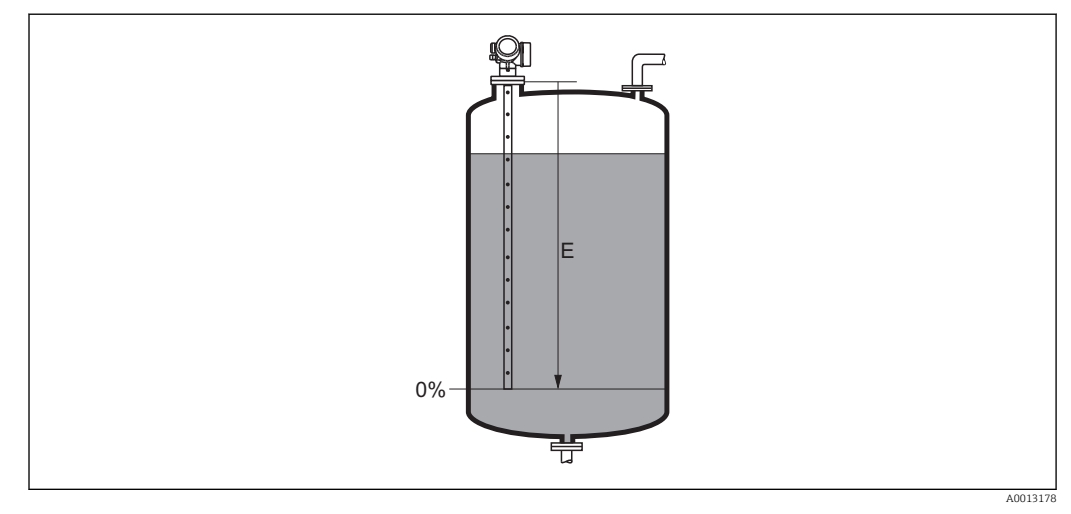

🗷 24 Calibración vacío (E) para mediciones de nivel en líquidos

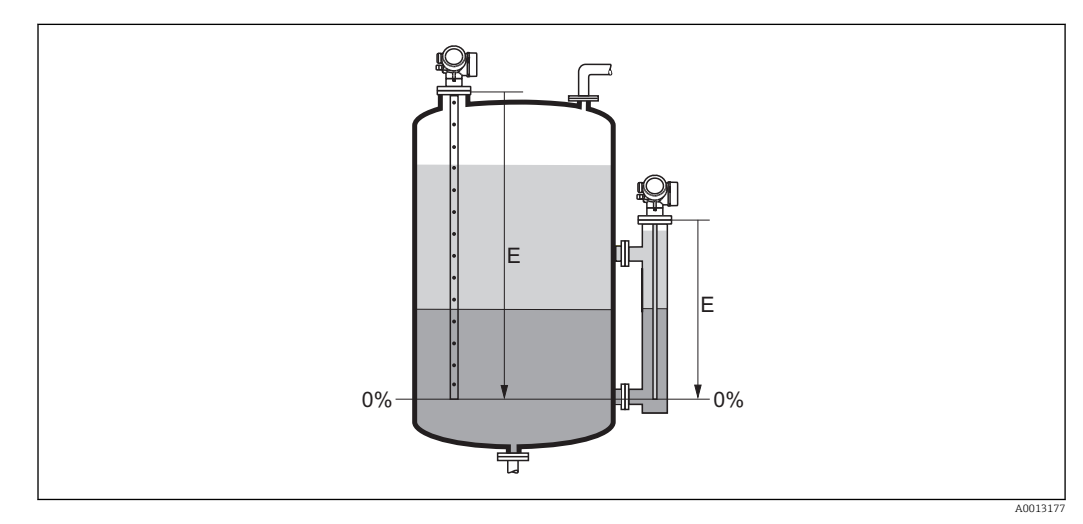

🖻 25 Calibración vacío (E) para mediciones de la interfase

En el caso de mediciones de la interfase el Parámetro **Calibración vacío** es válido para ambos, el nivel total y el nivel de la interfase.

æ

#### Calibración lleno

Descripción

NavegaciónImage: Image: I

En función de la sonda

Distancia entre el nivel mínimo (0%) y el nivel máximo (100%)..

Entrada de usuario En función de la sonda

Ajuste de fábrica

Información adicional

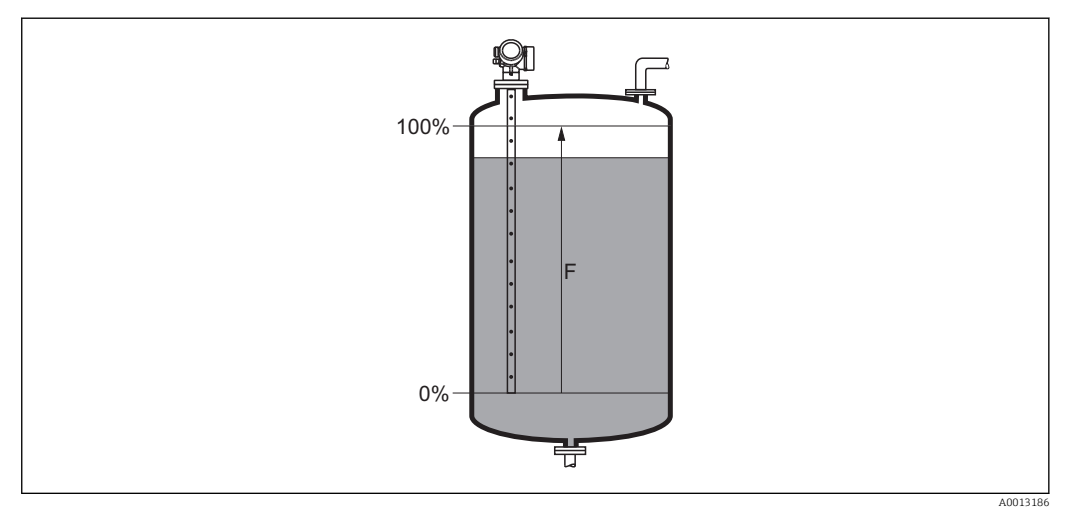

#### 🖻 26 Calibración lleno (F) para mediciones de nivel en líquidos

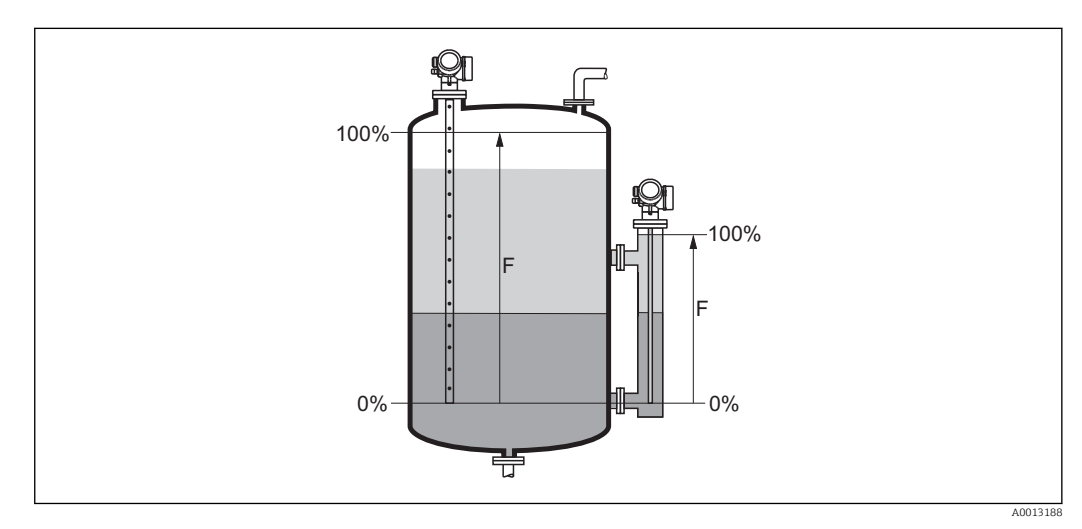

🖻 27 Calibración lleno (F) para mediciones de la interfase

En el caso de mediciones de la interfase el Parámetro **Calibración lleno** es válido para ambos, el nivel total y el nivel de la interfase.

#### Nivel

Navegación

 $\square$  Ajuste  $\rightarrow$  Nivel

Descripción

Visualiza el nivel medido  $L_L$  (antes de linealizar).

Información adicional

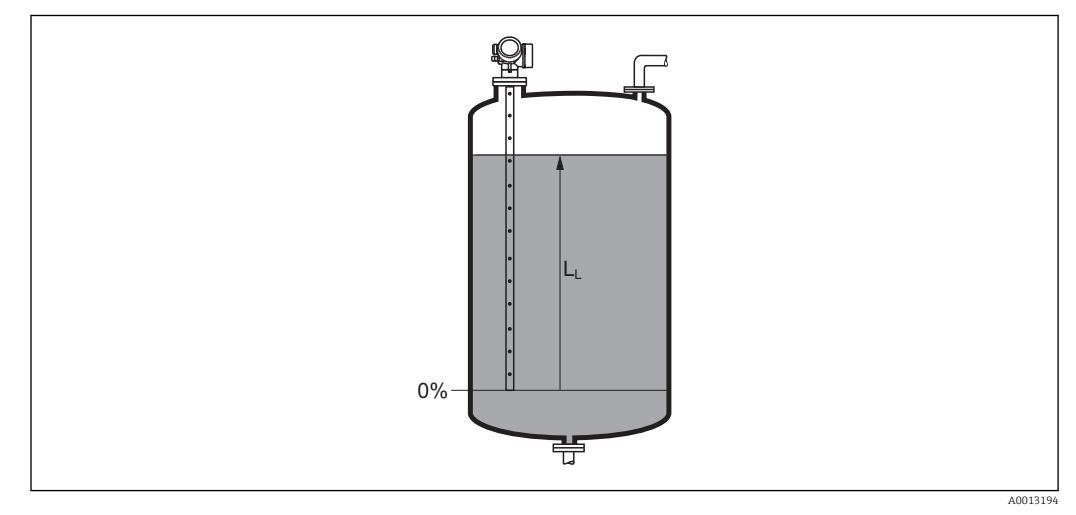

🖻 28 Nivel en caso de mediciones de líquido

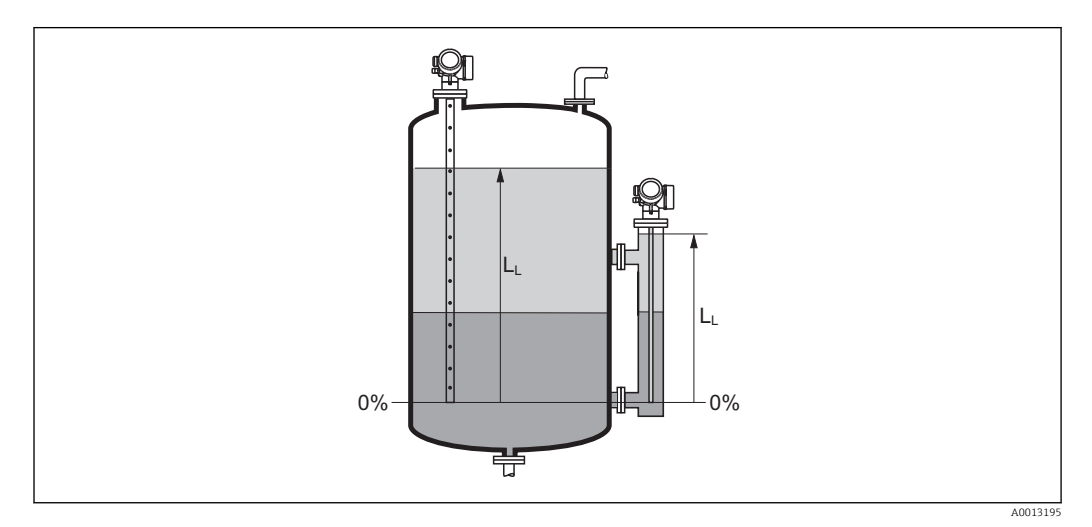

Invel en caso de mediciones de la interfase

La unidad se define en el parámetro Parámetro Unidad del nivel (→ ≅ 140).
 En caso de mediciones de la interfase, este parámetro siempre hace referencia al nivel total.

#### Distancia

Navegación

Descripción

Visualiza la distancia  $D_L$  medida entre el punto de referencia (borde inferior de la brida o conexión roscada) y el nivel.

#### Información adicional

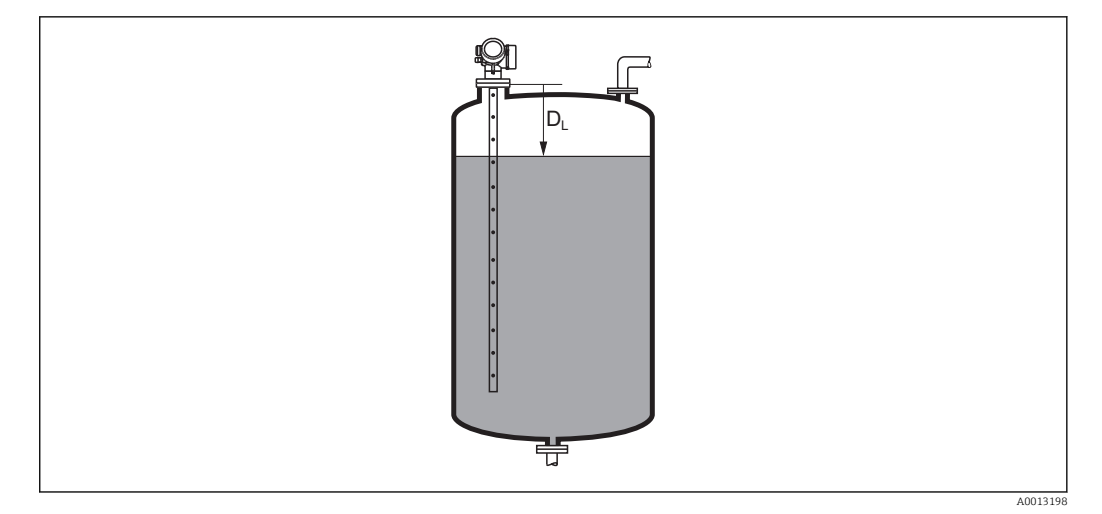

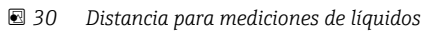

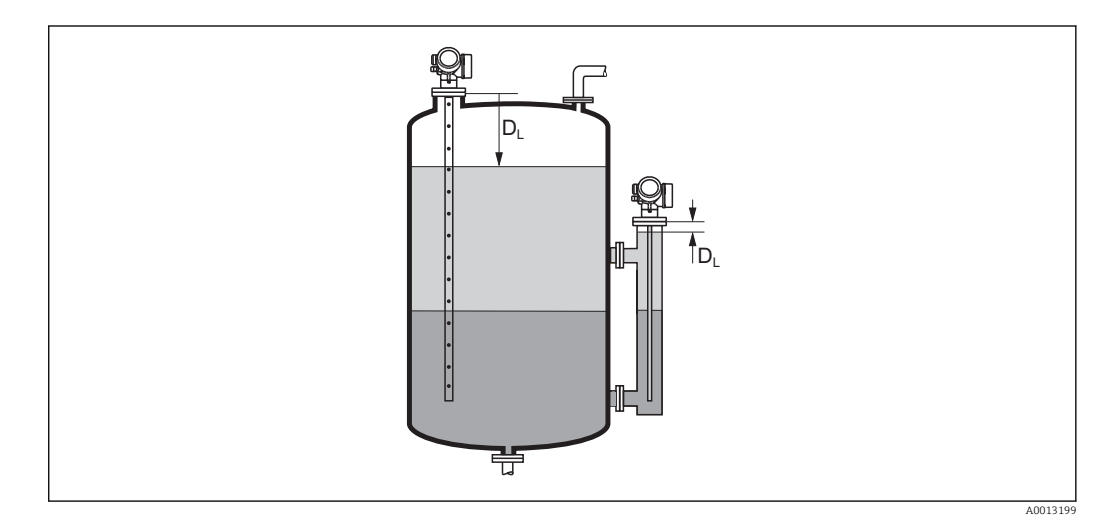

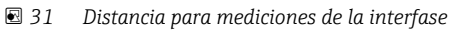

A unidad se define en el parámetro Parámetro Unidad de longitud (→ 
<sup>●</sup> 122).

| Calidad de señal      |                                                                                                    |
|-----------------------|----------------------------------------------------------------------------------------------------|
| Navegación            |                                                                                                    |
| Descripción           | Visualiza la calidad de la señal del eco evaluado.                                                                                                    |
| Información adicional | <ul> <li>Significado de las opciones de visualización</li> <li>Fuerte <ul> <li>El eco evaluado sobrepasa el umbral en, por lo menos, 10 mV.</li> </ul> </li> <li>Medio</li> </ul>                    |
|                       | El eco evaluado sobrepasa el umbral en, por lo menos, 5 mV.<br><b>Débil</b><br>El eco evaluado sobrepasa el umbral en menos de 5 mV.<br><b>Sin señal</b><br>El equipo no encuentra un eco utilizable |

La calidad de la señal indicada en este parámetro se refiere siempre a la del eco que se está evaluando: el eco de nivel/interfase<sup>8)</sup> o el eco del extremo de la sonda. Para diferenciar éstos dos, la calidad del eco del extremo de sonda se indica siempre entre paréntesis.

Si se produce una pérdida de eco (**Calidad de señal = Sin señal**), el equipo emite el siguiente mensaje de error:

- F941, para Salida con pérdida de eco (→ 
   <sup>™</sup> 159) = Alarma.
- S941 si se ha seleccionado otra opción en Salida con pérdida de eco (→ 
   <sup>159</sup>).

| Nivel del tanque      |                                                                                                    | Â          |
|-----------------------|----------------------------------------------------------------------------------------------------|------------|
| Navegación            | $ \blacksquare \Box  Ajuste \rightarrow Nivel del tanque $                                                                                                    |            |
| Requisito previo      | Modo de operación (→ 🗎 121) = Interfase                                                                                                    |            |
| Descripción           | Especifique si el depósito o bypass está completamente inundado o no.                                                                                                    |            |
| Selección             | <ul><li>Llenado parcialmente</li><li>Inundado</li></ul>                                                                                                    |            |
| Ajuste de fábrica     | Llenado parcialmente                                                                                                    |            |
| Información adicional | <ul> <li>Significado de las opciones</li> <li>Llenado parcialmente <ul> <li>El equipo buscará dos señales de eco, una para la interfase y otra para el nivel total.</li> </ul> </li> <li>Inundado <ul> <li>El equipo buscará únicamente el nivel de la interfase. Con este ajuste es indispensab que la señal de nivel superior esté dentro de la distancia de bloqueo superior (UB) para</li> </ul> </li> </ul> | ole<br>ara |

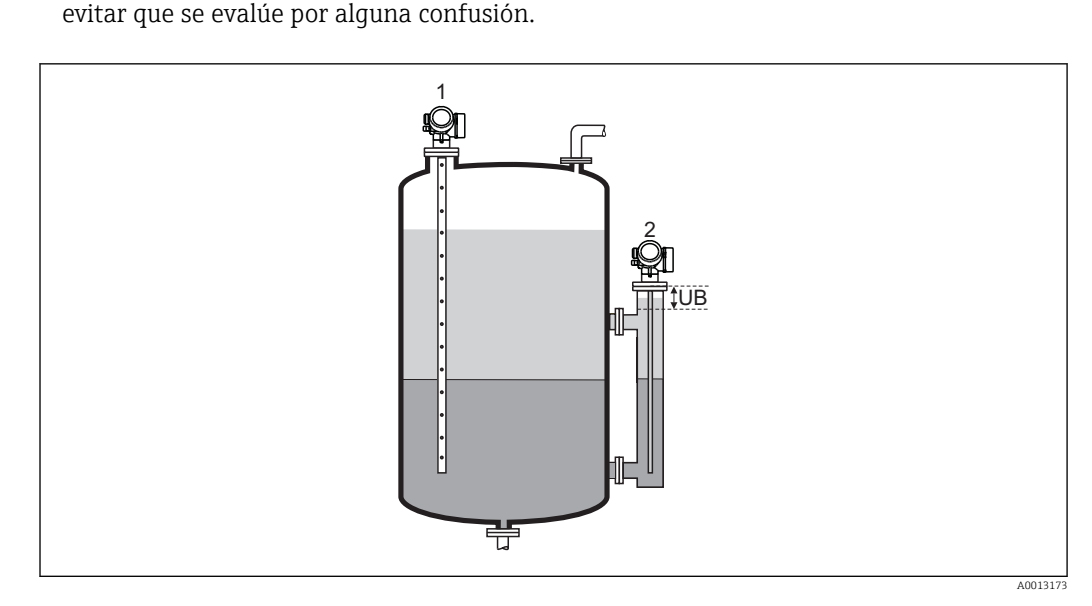

- 1 Llenado parcialmente
- 2 Inundado
- UB Distancia de bloqueo superior

<sup>8)</sup> De estos dos ecos, se indica la calidad del que la tiene más baja

A

#### Distancia a la conexión superior

| Navegación         | Image: Image: Image: Boostancia a la conexión superior Image: Image: Image |
|--------------------|----------------------------------------------------------------------------------------------------|
| Requisito previo   | El equipo incorpora el paquete de aplicación "Medición de la interfase" <sup>9)</sup> .                                                                                                    |
| Descripción        | Especifique la distancia $D_U$ a la conexión superior.                                                                                                    |
| Entrada de usuario | 0 200 m                                                                                                    |
| Ajuste de fábrica  | <ul> <li>Para Nivel del tanque (→  <sup>B</sup> 128) = Llenado parcialmente: 0 mm (0 in)</li> <li>Para Nivel del tanque (→ <sup>B</sup> 128) = Inundado: 250 mm (9,8 in)</li> </ul>                                                                                                    |

Información adicional

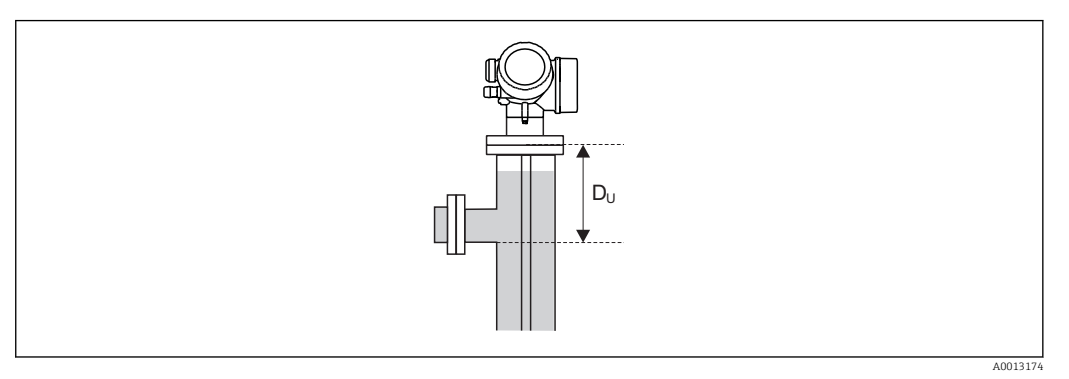

#### Dependencia en el Parámetro "Nivel del tanque"

- Nivel del tanque (→ 
   <sup>□</sup> 128) = Llenado parcialmente: En este caso, el Parámetro Distancia a la conexión superior no influye en la medición. Por lo tanto, no resulta necesario modificar el ajuste predeterminado.
- Nivel del tanque (→ 
   <sup>A</sup> 128) = Inundado: En este caso, introduzca la distancia D<sub>U</sub> entre el punto de referencia y el borde inferior de la conexión superior.

| Valor CD           |                                                                                                    |  |
|--------------------|----------------------------------------------------------------------------------------------------|--|
| Navegación         |                                                                                                    |  |
| Requisito previo   | El equipo incorpora el paquete de aplicación "Medición de la interfase" <sup>10)</sup> .             |  |
| Descripción        | Especifique la constante dieléctrica relativa $\epsilon_r$ del producto superior (CD <sub>1</sub> ). |  |
| Entrada de usuario | 1,0 100                                                                                              |  |
| Ajuste de fábrica  | 2.0                                                                                                  |  |

<sup>9)</sup> Estructura de pedido del producto: Característica 540 "Paquete de aplicación", Opción EB "Medición de la interfase"

<sup>10)</sup> Estructura de pedido del producto: Característica 540 "Paquete de aplicación", Opción EB "Medición de la interfase"

#### Información adicional

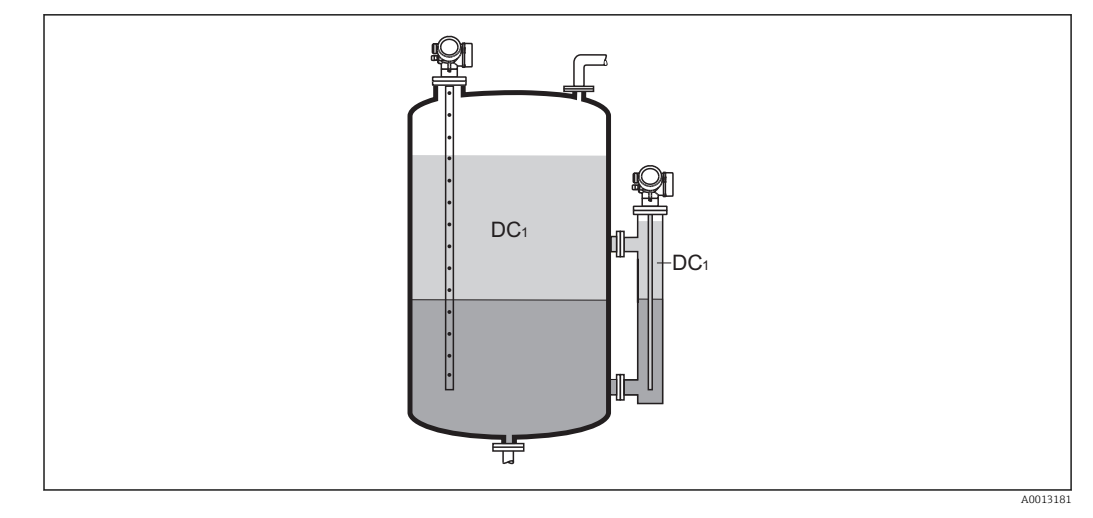

DC1 Constante dieléctrica relativa del producto superior.

Para conocer los valores de las constantes dieléctricas (CD) de muchos de los productos más utilizados en diversas industrias, puede consultarse:

- el manual sobre constantes dieléctricas (CD) de Endress+Hauser (CP01076F)
- la "App de valores CD" de Endress+Hauser (disponible para Android e iOS)

# Interfase Navegación □ □ Ajuste → Interfase Modo de operación (→ 🗎 121) = Interfase o Interfase con capacitivo **Requisito previo** Descripción Visualiza el nivel medido de la interfase L<sub>I</sub> (antes de linealizar). Información adicional L. 0% t.

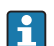

**Particular** La unidad se define en el parámetro Parámetro **Unidad del nivel** ( $\rightarrow \triangleq 140$ ).

A0013197

#### Distancia de interfase

Navegación

Requisito previo

Descripción

Visualiza la distancia  $D_I$  medida entre el punto de referencia (borde inferior de la brida o conexión roscada) y la interfase.

Modo de operación ( $\Rightarrow \square 121$ ) = Interfase o Interfase con capacitivo

□ □ Ajuste → Distancia de interfase

#### Información adicional

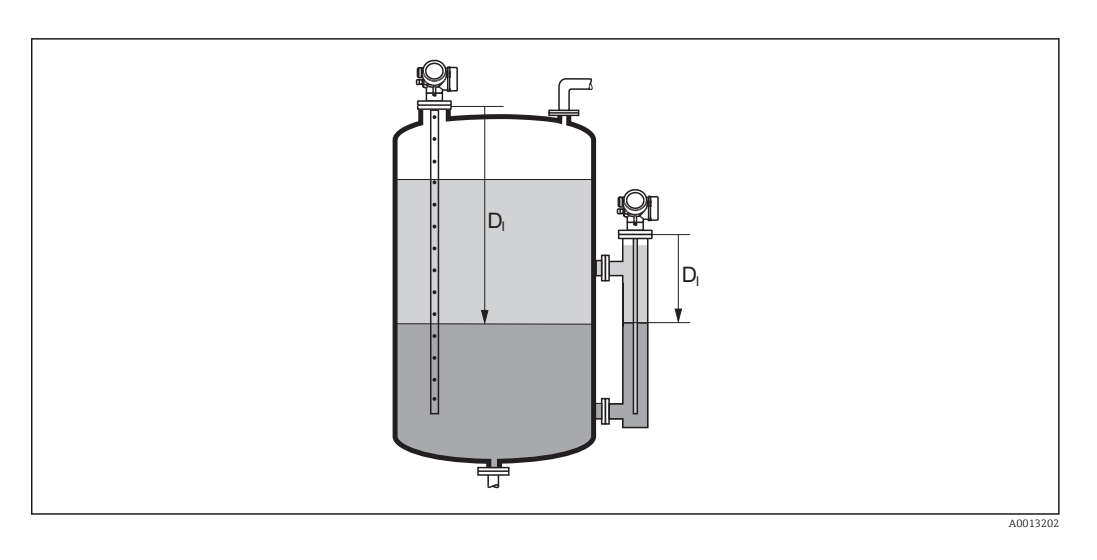

F La unidad se define en el parámetro Parámetro **Unidad de longitud** (> 🗎 122).

| Confirmación distancia |                                                                                                    | Ê |
|------------------------|----------------------------------------------------------------------------------------------------|---|
| Navegación             | □ Ajuste → Confirmación distancia                                                                                                    |   |
| Descripción            | Especifique si la distancia medida concuerda con la distancia real.                                                                                                    |   |
|                        | Según la selección, el equipo establece automáticamente el rango del mapeado.                                                                                                    |   |
| Selección              | <ul> <li>Registro map manual</li> <li>Distancia correcta</li> <li>Distancia desconocida</li> <li>Distancia muy pequeña *</li> <li>Distancia muy grande *</li> <li>Tanque vacío</li> <li>Borrando mapeado</li> </ul> |   |
| Ajuste de fábrica      | Distancia desconocida                                                                                                    |   |

<sup>\*</sup> La visibilidad depende de las opciones en el código o de los ajustes en el instrumento

#### Información adicional

#### Significado de las opciones

#### Registro map manual

Se debe seleccionar si se quiere definir manualmente el rango del mapeado en el Parámetro **Final de mapeado** ( $\rightarrow \implies$  133). En este caso no hace falta confirmar la distancia.

Distancia correcta

A seleccionar si la distancia medida coincide con la distancia efectiva. El equipo entonces realiza un mapeado.

Distancia desconocida

A seleccionar si se desconoce la distancia efectiva. No puede realizarse un mapeado en este caso.

Distancia muy pequeña

A seleccionar si la distancia medida es inferior a la efectiva. El equipo busca el eco siguiente y regresa al Parámetro **Confirmación distancia**. Recalcula la distancia y la visualiza seguidamente. La comparación debe repetirse tantas veces como sean necesarias hasta conseguir que la distancia calculada concuerde con la efectiva. A continuación, puede iniciarse el mapeado seleccionando **Distancia correcta**.

Distancia muy grande<sup>11)</sup>

Debe seleccionarse si la distancia medida coincide con la distancia real. El equipo corregirá la evaluación de la señal y volverá seguidamente al Parámetro **Confirmación distancia**. Recalcula la distancia y la visualiza seguidamente. La comparación debe repetirse tantas veces como sean necesarias hasta conseguir que la distancia calculada concuerde con la efectiva. A continuación, puede iniciarse el mapeado seleccionando **Distancia correcta**.

Tanque vacío

A seleccionar si el depósito está completamente vacío. El equipo registra un mapeado que cubre el rango de medición completo.

A seleccionar si el depósito está completamente vacío. El equipo registra un mapeado que cubre el rango de medición completo menos **Mapeado hueco a fin de sonda**.

#### Mapeado de fábrica

A seleccionar si ha de borrarse el mapeado existente (si es que hay uno). El equipo regresa seguidamente al Parámetro **Confirmación distancia** y puede registrarse un nuevo mapeado.

- Cuando se realizan las operaciones mediante el módulo de visualización, la distancia medida se visualiza junto con este parámetro para fines de referencia.
- En el caso de las mediciones de la interfase, la distancia indicada se refiere siempre al nivel total (y no al nivel de la interfase).
- Si el equipo abandona el procedimiento de aprendizaje con el Opción **Distancia muy pequeña** o el Opción **Distancia muy grande** antes de haberse confirmado la idoneidad de la distancia, entonces **no** se registrará ningún mapeado y el procedimiento de aprendizaje se restablecerá al cabo de 60 s.
- En el caso del FMP54 con compensación de la fase gas (estructura de pedido: característica 540 "Paquete de aplicación", opciones EF o EG) **no** hace falta registrar ningún mapeado.

```
      Mapeado actual

      Navegación
      □
      Ajuste → Mapeado actual

      Descripción
      Indica hasta qué distancia se ha registrado ya un mapeado.
```

<sup>11)</sup> Solo disponible para "Experto → Sensor → Seguimiento de eco → Parámetro Modo de evaluación" = "Historial de corta duración" o "Historial de larga duración"

A

| Final de | mapeado |
|----------|---------|
|----------|---------|

| Navegación            | $\Box \qquad Ajuste \rightarrow Final de mapeado$                                                                                                    |  |
|-----------------------|----------------------------------------------------------------------------------------------------|--|
| Requisito previo      | Confirmación distancia (→ 🗎 131) = Registro map manual o Distancia muy pequeña                                                                                                    |  |
| Descripción           | Especifique el nuevo fin del mapeado.                                                                                                    |  |
| Entrada de usuario    | 0 200 000,0 m                                                                                                    |  |
| Ajuste de fábrica     | 0,1 m                                                                                                    |  |
| Información adicional | Este parámetro especifica hasta qué distancia ha de registrarse el nuevo mapa. La distanc<br>se mide desde el punto de referencia, es decir, desde el borde inferior de la brinda de<br>montaje o conexión roscada. |  |
|                       | Para fines de referencia, la Parámetro <b>Mapeado actual</b> ( $\rightarrow \square$ 132) se visualiza junto con este parámetro. Indica hasta qué distancia se ha registrado ya un mapeado.                         |  |

| Registro mapeado      |                                                                                                    |
|-----------------------|----------------------------------------------------------------------------------------------------|
| Navegación            | □ Ajuste $\rightarrow$ Registro mapeado                                                                                                    |
| Requisito previo      | Confirmación distancia (Ə 🗎 131) = Registro map manual o Distancia muy pequeña                                                                                                    |
| Descripción           | Iniciar el registro del mapeado.                                                                                                    |
| Selección             | <ul><li>No</li><li>Registro mapeado</li><li>Borrando mapeado</li></ul>                                                                                                    |
| Ajuste de fábrica     | No                                                                                                    |
| Información adicional | <ul> <li>Significado de las opciones</li> <li>No<br/>No se registrará ningún mapeado.</li> <li>Registro mapeado<br/>Se registrará el mapeado. Cuando finalice el registro, se visualizará la nueva distancia<br/>medida y el nuevo rango del mapeado. Cuando se realizan las operaciones mediante el<br/>indicador local, estos valores deberán confirmarse pulsando ☑.</li> <li>Borrando mapeado<br/>Se borra el mapeado existente (si es que hay uno) y el equipo visualiza la distancia<br/>recalculada y el rango del mapeado. Cuando se realizan las operaciones mediante el<br/>indicador local, estos valores deberán confirmarse pulsando ☑.</li> </ul> |

|                        | 15.3.1 Asistente "Mapeado"                                                                                                    |   |  |  |
|------------------------|----------------------------------------------------------------------------------------------------|---|--|--|
|                        | <ul> <li>El Asistente Mapeado solo está disponible cuando se realizan las operaciones mediante el indicador local. Cuando se realizan las operaciones mediante software de configuración, todos los parámetros relacionados con el mapeado se ubican directamente en el Menú Ajuste (→</li></ul> |   |  |  |
|                        |                                                                                                    |   |  |  |
|                        | Navegación                                                                                                    |   |  |  |
| Confirmación distancia | ۵                                                                                                    | 3 |  |  |
| Navegación             | Ajuste $\rightarrow$ Mapeado $\rightarrow$ Confirmación distancia                                                                                                    |   |  |  |
| Descripción            | → 🗎 131                                                                                                    |   |  |  |
| Final de mapeado       | l                                                                                                    | 1 |  |  |
| Navegación             | ■ Ajuste → Mapeado → Final de mapeado                                                                                                    |   |  |  |
| Descripción            | → 🗎 133                                                                                                    |   |  |  |
| Registro mapeado       |                                                                                                    | 1 |  |  |
| Navegación             | Ajuste → Mapeado → Registro mapeado                                                                                                    |   |  |  |
| Descripción            | → 🗎 133                                                                                                    |   |  |  |
| Distancia              |                                                                                                    |   |  |  |
| Navegación             |                                                                                                    |   |  |  |
| Descripción            | → 🗎 126                                                                                                    |   |  |  |

# 15.3.2 Submenú "Ajuste avanzado"

Navegación

Ajuste → Ajuste avanzado

| Estado bloqueo        |                                                                                                    |
|-----------------------|----------------------------------------------------------------------------------------------------|
| Navegación            | □ □ Ajuste → Ajuste avanzado → Estado bloqueo                                                                                                    |
| Descripción           | Indica la protección contra escritura de mayor prioridad que está actualmente activa.                                                                                                    |
| Indicación            | <ul> <li>Protección de escritura hardware</li> <li>Bloqueo SIL</li> <li>Parámetros definidos, CT activo</li> <li>Bloqueo WHG</li> <li>Temporalmente bloqueado</li> </ul>                                                                                                    |
| Información adicional | <ul> <li>Significado y prioridades de los tipos de protección contra escritura</li> <li>Protección de escritura hardware (prioridad 1) <ul> <li>El microinterruptor de bloqueo (bloqueo por hardware) se activa en el módulo principal de electrónica. Esto bloquea el acceso de escritura de los parámetros.</li> </ul> </li> <li>Bloqueo SIL (prioridad 2) <ul> <li>El modo SIL está activado. El acceso de escritura de los parámetros relevantes está denegado.</li> </ul> </li> <li>Bloqueo WHG (prioridad 3) <ul> <li>El modo WHG está activado. El acceso de escritura de los parámetros relevantes está denegado.</li> </ul> </li> <li>Temporalmente bloqueado (prioridad 4) <ul> <li>Se ha bloqueado temporalmente el acceso con escritura a los parámetros debido a la ejecución de determinados procesos internos (p. ej., carga/descarga de datos, reinicios, etc.). Los parámetros vuelven a ser modificables a la que finaliza el proceso interno.</li> </ul> </li> <li>En el módulo de visualización, aparece el símbolo na delante de todos los parámetros que no pueden modificarse por estar protegidos contra escritura.</li> </ul> |

#### Derechos de acceso software de operación

| Navegación            |                                                                                                 | Ajuste $\rightarrow$ Ajuste avanzado $\rightarrow$ Derechos de acceso software de operación                                                                                                    |
|-----------------------|-------------------------------------------------------------------------------------------------|----------------------------------------------------------------------------------------------------|
| Descripción           | Muestra la autorización de acceso a los parámetros a través de la herramienta de configuración. |                                                                                                    |
| Información adicional | i I                                                                                             | os derechos de acceso pueden modificarse mediante el Parámetro <b>Introducir código</b><br>l <b>e acceso</b> (→ 🗎 136).                                                                                                    |
|                       |                                                                                                 | i además hay activada una protección contra escritura, se restringen aún más los<br>lerechos de acceso vigentes. El estado de la protección contra escritura puede<br>onsultarse mediante el Parámetro <b>Estado bloqueo</b> (→ 🗎 135). |

#### 

| Introducir código de acceso |                                                                                                    |  |
|-----------------------------|----------------------------------------------------------------------------------------------------|--|
| Navegación                  | □ Ajuste → Ajuste avanzado → Introducir código de acceso                                                                                                    |  |
| Descripción                 | Anular protección contra escritura de parámetros con código de habilitación personalizado.                                                                                                    |  |
| Entrada de usuario          | 0 9 999                                                                                                    |  |
| Información adicional       | <ul> <li>Para configurar en campo se requiere introducir el código de acceso de usuario definido en el Parámetro Definir código de acceso (→ ≅ 181).</li> <li>Si se entra un código de acceso incorrecto, el usuario sigue con la autorización de acceso que tenía al hacer la entrada.</li> <li>La protección contra escritura afecta a todos los parámetros señalados con el símbolo re en este documento. En el visualizador local, los parámetros protegidos contra escritura se distinguen por el símbolo re que tienen antepuesto.</li> <li>Si no se pulsa ninguna tecla durante 10 min, o el usuario cambia del modo de edición y navegación al modo de visualización de valores medidos, el equipo vuelve a bloquear automáticamente tras otros 60 s los parámetros protegidos contra escritura.</li> </ul> |  |
|                             | Si perdiese u olvidase su código de acceso, póngase en contacto con la delegación comercial de Endress+Hauser que le atiende habitualmente.                                                                                                    |  |

#### Submenú "Nivel"

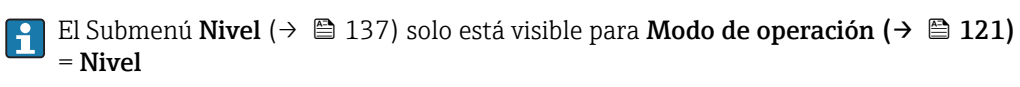

*Navegación*  $\square$  Ajuste  $\rightarrow$  Ajuste avanzado  $\rightarrow$  Nivel

| Tipo producto         |                                                                                    |     |
|-----------------------|------------------------------------------------------------------------------------|-----|
| Navegación            |                                                                                    |     |
| Descripción           | Especifique el tipo de producto.                                                   |     |
| Indicación            | <ul><li>Líquido</li><li>Sólido</li></ul>                                           |     |
| Ajuste de fábrica     | FMP50, FMP51, FMP52, FMP53, FMP54, FMP55: Líquido                                  |     |
| Información adicional | <ul> <li>El Opción Sólido solo está disponible para Modo de operación (→</li></ul> | nda |

| Propiedad del producto |                                                                                                    |  |
|------------------------|----------------------------------------------------------------------------------------------------|--|
| Navegación             |                                                                                                    |  |
| Requisito previo       | <ul> <li>Modo de operación (→</li></ul>                                                                                                    |  |
| Descripción            | Especifique la constante dieléctrica relativa $\epsilon_r$ del producto.                                                                                           |  |
| Selección              | <ul> <li>Desconocido</li> <li>CD 1.4 1.6</li> <li>CD 1.6 1.9</li> <li>CD 1.9 2.5</li> <li>CD 2.5 4</li> <li>CD 4 7</li> <li>CD 7 15</li> <li>CD &gt; 15</li> </ul> |  |
| Ajuste de fábrica      | Seqún Tipo producto (→ 🗎 137) y Grupo de producto (→ 🗎 123).                                                                                                    |  |

#### Información adicional

Dependencia en "Tipo producto" y "Grupo de producto"

| Tipo producto (→ 🗎 137) | Grupo de producto (→ 🗎 123) | Propiedad del producto |
|-------------------------|-----------------------------|------------------------|
| Sólido                  |                             | Desconocido            |
| Líquido                 | En base agua (DC >= 4)      | CD 4 7                 |
|                         | Otros                       | Desconocido            |

Para conocer los valores de las constantes dieléctricas (CD) de muchos de los productos más utilizados en diversas industrias, puede consultarse:

- el manual sobre constantes dieléctricas (CD) de Endress+Hauser (CP01076F)
- la "App de valores CD" de Endress+Hauser (disponible para Android e iOS)

Para **Evaluación de nivel EOP** = **CD fija**, debe introducirse la constante dieléctrica exacta en el Parámetro **Valor CD** (→ 
Para 129). Por lo tanto, el Parámetro **Propiedad del producto** no está disponible en este caso.

| Propiedad del proceso |                                                                                                    |                                                                                                    |  |
|-----------------------|----------------------------------------------------------------------------------------------------|----------------------------------------------------------------------------------------------------|--|
| Navegación            | Image: Barbon Barbon Barb | → Nivel → Propiedad del proceso                                                                                                |  |
| Descripción           | Especifique la velocidad típica de cambio de nivel.                                                                                                    |                                                                                                    |  |
| Selección             | Para "Tipo producto" = "Líquido"<br>Muy rápido > 10 m (400 in)/min<br>Rápido > 1 m/min<br>Estándar < 1 m/min<br>Medio < 10 cm/min<br>Lenta < 1 cm/min<br>Sin filtros                                                                                                    |                                                                                                    |  |
|                       | Para "Tipo producto" = "Sólido"<br>Muy Rápido > 100m(333ft)/h<br>Rápido > 10 m/h<br>Estándar < 10 m/h<br>Medio < 1 m/h<br>Lenta < 0,1 m/h<br>Sin filtros                                                                                                    |                                                                                                    |  |
| Ajuste de fábrica     | Estándar < 1 m/min                                                                                                    |                                                                                                    |  |
| Información adicional | El equipo ajusta los filtros para la<br>de salida conforme a la velocidad<br>Para "Modo de operación" = "Nivel"                                                                                                    | evaluación de la señal y el amortiguamiento de la señal<br>típica indicada en este parámetro:<br>y "Tipo producto" = "Líquido" |  |
|                       | Propiedad del proceso                                                                                                    | Tiempo de respuesta de tipo escalonada / s                                                                                     |  |
|                       | Muy rápido > 10 m (400 in)/min                                                                                                    | 5                                                                                                    |  |
|                       | Rápido > 1 m/min                                                                                                    | 5                                                                                                    |  |
|                       | Estándar < 1 m/min                                                                                                    | 14                                                                                                    |  |
|                       | Medio < 10 cm/min                                                                                                    | 39                                                                                                    |  |
|                       | Lenta < 1 cm/min                                                                                                    | 76                                                                                                    |  |

< 1

Sin filtros

| Propiedad del proceso      | Tiempo de respuesta de tipo escalonada / s |
|----------------------------|--------------------------------------------|
| Muy Rápido > 100m(333ft)/h | 37                                         |
| Rápido > 10 m/h            | 37                                         |
| Estándar < 10 m/h          | 74                                         |
| Medio < 1 m/h              | 146                                        |
| Lenta < 0,1 m/h            | 290                                        |
| Sin filtros                | <1                                         |

Para "Modo de operación" = "Nivel" y "Tipo producto" = "Sólido"

### Para "Modo de operación" = "Interfase" o "Interfase con capacitivo"

| Propiedad del proceso          | Tiempo de respuesta de tipo escalonada / s |
|--------------------------------|--------------------------------------------|
| Muy rápido > 10 m (400 in)/min | 5                                          |
| Rápido > 1 m/min               | 5                                          |
| Estándar < 1 m/min             | 23                                         |
| Medio < 10 cm/min              | 47                                         |
| Lenta < 1 cm/min               | 81                                         |
| Sin filtros                    | 2,2                                        |

#### Condición del proceso extendida

| Navegación            | $\textcircled{B} \Box  Ajuste \rightarrow Ajuste avanzado \rightarrow Nivel \rightarrow Condición del proceso extendida$                                                                                                    |
|-----------------------|----------------------------------------------------------------------------------------------------|
| Requisito previo      | Modo de operación (→ 🗎 121) = Nivel                                                                                                    |
| Descripción           | Especifique condiciones adicionales del proceso (en caso necesario).                                                                                                    |
| Selección             | <ul> <li>Ninguno</li> <li>Condensado Agua/Aceite</li> <li>Sonda cerca del fondo del tanque</li> <li>Adherencia</li> <li>Espuma &gt;5cm</li> </ul>                                                                                                    |
| Ajuste de fábrica     | Ninguno                                                                                                    |
| Información adicional | <ul> <li>Significado de las opciones</li> <li>Condensado Agua/Aceite (solo Tipo producto = Líquido)<br/>Verifica que si el producto presenta dos fases, solo se detecte el nivel total (ejemplo, aplicación con aceite/condensación).</li> <li>Sonda cerca del fondo del tanque (solo para Tipo producto = Líquido)<br/>Mejora la detección en vacío, especialmente si la sonda está instalada cerca del fondo del depósito.</li> <li>Adherencia<br/>Aumenta Rango EOP área superior para garantizar una detección segura en vacío si la señal del extremo de la sonda se ha desplazado debido a la formación de deposiciones.<br/>Permite una detección segura en vacío si la señal del extremo de la sonda se ha desplazado debido a la formación de deposiciones.</li> <li>Espuma &gt;5cm (solo para Tipo producto = Líquido)<br/>Optimiza la evaluación de señales en aplicaciones con formación de espuma.</li> </ul> |

A

| Unidad del nivel      |                                                                                                    | 8                              |
|-----------------------|----------------------------------------------------------------------------------------------------|--------------------------------|
| Navegación            |                                                                                                    |                                |
| Descripción           | Seleccione la unidad para el nivel.                                                                                                    |                                |
| Selección             | Unidad SI<br>• %<br>• m<br>• mm                                                                                                    | Unidad EE. UU.<br>• ft<br>• in |
| Ajuste de fábrica     | %                                                                                                    |                                |
| Información adicional | La unidad para el nivel puede diferir de la unidad de longitud definida en el Parán Unidad de longitud ( $\rightarrow \cong 122$ ):                                                                                                    |                                |
|                       | <ul> <li>La unidad definida en el Parámetro Unidad de longitud se utiliza para la calibración básica (Calibración vacío (→ 🖹 124) y Calibración lleno (→ 🖺 125)).</li> <li>La unidad definida en el Parámetro Unidad del nivel se utiliza para visualizar el nivel (sin linealizar).</li> </ul> |                                |

| Distancia bloqueo     |                                                                                                    | A                |
|-----------------------|----------------------------------------------------------------------------------------------------|------------------|
| Navegación            |                                                                                                    |                  |
| Descripción           | Especifique la distancia de bloqueo superior UB.                                                                                                    |                  |
| Entrada de usuario    | 0 200 m                                                                                                    |                  |
| Ajuste de fábrica     | <ul> <li>Para sondas coaxiales: 0 mm (0 in)</li> <li>Para sondas de varilla y de cable hasta 8 m (26 ft): 200 mm (8 in)</li> <li>Para sondas de varilla y de cable por encima de 8 m (26 ft): 0,025 * Sondenlänge</li> </ul> |                  |
|                       | Para FMP51/FMP52/FMP54 con el paquete de aplicación <b>Medición de la interfase</b><br>para FMP55:<br>100 mm (3,9 in) para todos los tipos de antena                                                                         | <sup>12)</sup> y |
| Información adicional | Las señales en la distancia de bloqueo superior solo se evalúan si habían estado fuera<br>distancia de bloqueo cuando se encendió el equipo y se movieron dentro de la distanc                                               | de la<br>ia de   |

<sup>12)</sup> Característica de pedido 540 "Paquete de aplicación", opción EB "Medición de la interfase"

bloqueo debido a un cambio de nivel durante la operación. Se ignoran las señales que ya estaban en la distancia de bloqueo cuando se encendió el equipo.

Este comportamiento únicamente es válido cuando se cumplen las dos condiciones siguientes:

- Experto → Sensor → Seguimiento de eco → Modo de evaluación = Historial de corta duración o Historial de larga duración)
- Experto → Sensor → Compensación de fase gaseosa → Modo GPC= Conectado, Sin corrección o Corrección externa

Si no se cumple alguna de estas condiciones, se ignorarán siempre las señales en la distancia de bloqueo.

Puede definirse un comportamiento diferente para las señales en la distancia de bloqueo en el Parámetro **Distancia de bloque tipo de evaluación**.

Si se requiere, el personal de servicios de Endress+Hauser puede definir un comportamiento diferente para las señales en la distancia de bloqueo.

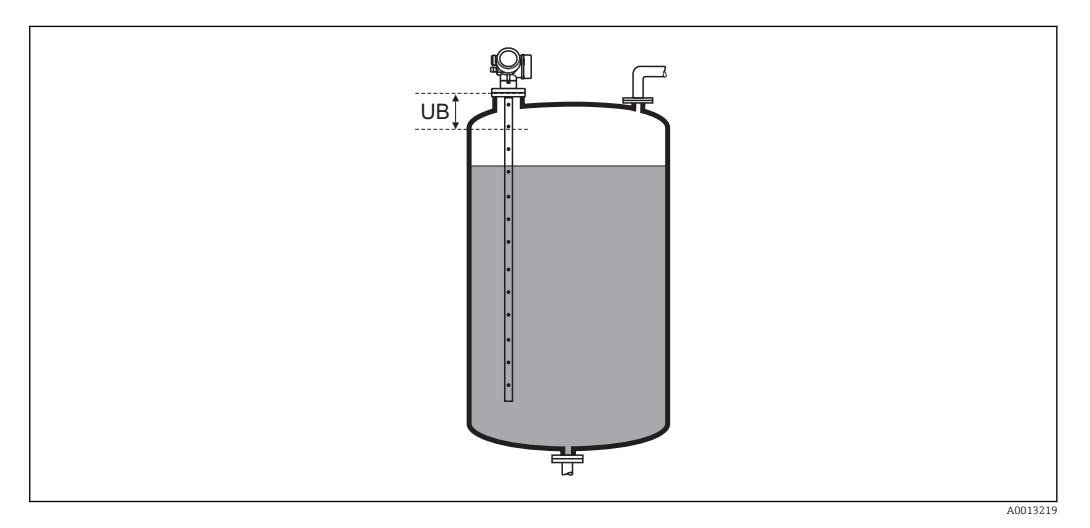

32 Distancia de bloqueo (UB) para mediciones de líquidos

| Corrección del nivel  |                                                                                           | ß |
|-----------------------|-------------------------------------------------------------------------------------------|---|
|                       |                                                                                           |   |
| Navegación            |                                                                                           |   |
| Descripción           | Especifique la corrección de nivel (en caso necesario).                                   |   |
| Entrada de usuario    | -200 000,0 200 000,0 %                                                                    |   |
| Ajuste de fábrica     | 0,0 %                                                                                     |   |
| Información adicional | El valor especificado en este parámetro se suma al del nivel medido (aún sin linealizar). |   |

#### Submenú "Interfase"

Lenta < 1 cm/min

Sin filtros

Navegación 🛛 🗐 🖾 Aj

| Propiedad del proceso |                                                                                                    | ٦                                                                |
|-----------------------|----------------------------------------------------------------------------------------------------|------------------------------------------------------------------|
| Navegación            | Image: Barbon Barbon Ajuste Ajuste avanz                                                                                                    | zado $\rightarrow$ Interfase $\rightarrow$ Propiedad del proceso |
| Descripción           | Especifique la velocidad típic                                                                                                    | a de cambio de la posición de la interfase.                      |
| Selección             | <ul> <li>Rápido &gt; 1 m/min</li> <li>Estándar &lt; 1 m/min</li> <li>Medio &lt; 10 cm/min</li> <li>Lenta &lt; 1 cm/min</li> <li>Sin filtros</li> </ul>            |                                                                  |
| Ajuste de fábrica     | Estándar < 1 m/min                                                                                                    |                                                                  |
| Información adicional | El equipo ajusta los filtros para la evaluación de la señal y el amortiguamiento de la se<br>de salida conforme a la velocidad típica indicada en este parámetro: |                                                                  |
|                       | Propiedad del proceso                                                                                                    | Tiempo de respuesta de tipo escalonada / s                       |
|                       | Rápido > 1 m/min                                                                                                    | 5                                                                |
|                       | Estándar < 1 m/min                                                                                                    | 15                                                               |
|                       | Medio < 10 cm/min                                                                                                    | 40                                                               |

74

2,2

#### Valor constante dieléctr. fase inferior

| Navegación            | Image: Ajuste $\rightarrow$ Ajuste avanzado $\rightarrow$ Interfase $\rightarrow$ Valor constante dieléctr. fase inferior                                                                                                    |
|-----------------------|----------------------------------------------------------------------------------------------------|
| Requisito previo      | Modo de operación (→ 🗎 121) = Interfase o Interfase con capacitivo                                                                                                    |
| Descripción           | Especifique la constante dieléctrica relativa $\epsilon_{\rm r}$ del producto inferior.                                                                                                    |
| Entrada de usuario    | 1100                                                                                                    |
| Ajuste de fábrica     | 80,0                                                                                                    |
| Información adicional | <ul> <li>Para conocer los valores de las constantes dieléctricas (CD) de muchos de los productos más utilizados en diversas industrias, puede consultarse:         <ul> <li>el manual sobre constantes dieléctricas (CD) de Endress+Hauser (CP01076F)</li> <li>la "App de valores CD" de Endress+Hauser (disponible para Android e iOS)</li> </ul> </li> <li>El ajuste de fábrica, ε<sub>r</sub> = 80, es válido para agua a 20 °C (68 °F).</li> </ul> |

A

Â

#### Unidad del nivel

| Navegación            | Image: Boost and Boost and Boos |                                                                                                    |  |
|-----------------------|----------------------------------------------------------------------------------------------------|----------------------------------------------------------------------------------------------------|--|
| Descripción           | Seleccione la unidad para el nivel.                                                                                                    |                                                                                                    |  |
| Selección             | Unidad SI<br>■ %<br>■ m<br>■ mm                                                                                                    | Unidad EE. UU.<br>• ft<br>• in                                                                                                    |  |
| Ajuste de fábrica     | %                                                                                                    |                                                                                                    |  |
| Información adicional | La unidad para el nivel puede diferir de la unidad de longitud definida en el Parámetro<br><b>Unidad de longitud</b> (→ 🗎 122):                                                                                                    |                                                                                                    |  |
|                       | <ul> <li>La unidad definida en e<br/>básica (Calibración va<br/>La unidad definida en e<br/>(sin linealizar) y la pos</li> </ul>                                                                                                    | <ul> <li>La unidad definida en el Parámetro Unidad de longitud se utiliza para la calibración básica (Calibración vacío (→ 🗎 124) y Calibración lleno (→ 🗎 125)).</li> <li>La unidad definida en el Parámetro Unidad del nivel se utiliza para visualizar el nivel (sin linealizar) y la posición de la interfase.</li> </ul> |  |

| Distancia bloqueo     |                                                                                                    |
|-----------------------|----------------------------------------------------------------------------------------------------|
| Navegación            | Image: Boost and Boost and Boos |
| Descripción           | Especifique la distancia de bloqueo superior UB.                                                                                                    |
| Entrada de usuario    | 0 200 m                                                                                                    |
| Ajuste de fábrica     | <ul> <li>Para sondas coaxiales: 100 mm (3,9 in)</li> <li>Para sondas de varilla y de cable hasta 8 m (26 ft): 200 mm (8 in)</li> <li>Para sondas de varilla y de cable por encima de 8 m (26 ft): 0,025 * longitud de la sonda</li> </ul>                                                                                                    |
| Información adicional | En la evaluación de las señales no se tienen en cuenta los ecos situados dentro de la<br>distancia de bloqueo. La distancia de bloqueo superior se utiliza                                                                                                    |
|                       | <ul> <li>para eliminar las señales de eco de interferencia en la parte superior de la sonda.</li> <li>para eliminar el eco del nivel total cuando se mide en bypasses inundados.</li> </ul>                                                                                                    |

A

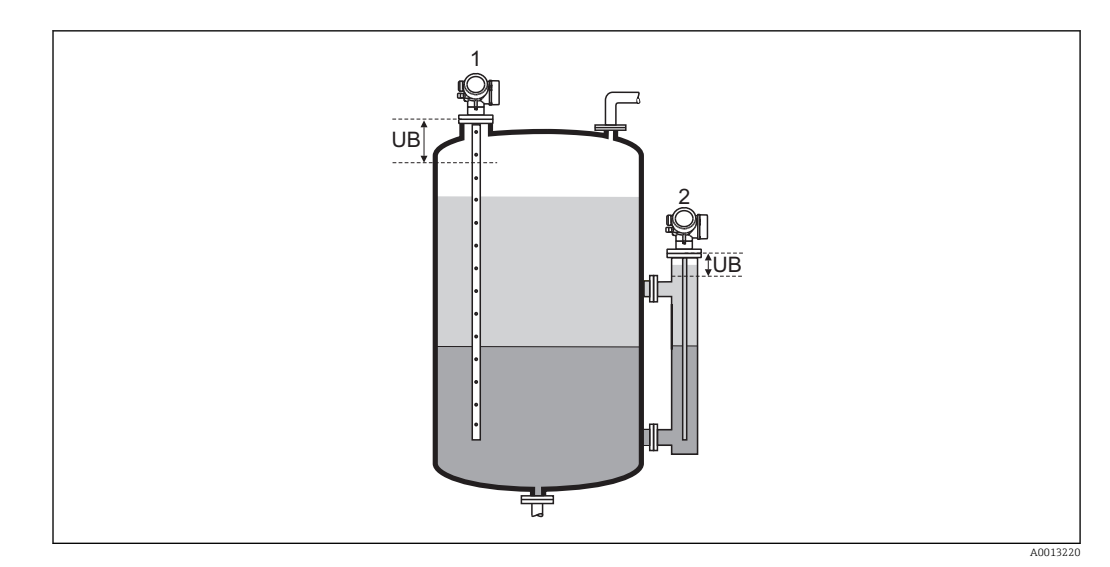

Eliminación de las señales de eco de interferencia en la parte superior de la sonda.
 Eliminación de la señal de nivel en caso de bypass inundado.
 UB Distancia de bloqueo superior

#### Corrección del nivel

| Navegación            |                                                                                                    |
|-----------------------|----------------------------------------------------------------------------------------------------|
| Descripción           | Especifique la corrección de nivel (en caso necesario).                                                                    |
| Entrada de usuario    | -200000,0 200000,0 %                                                                                                    |
| Ajuste de fábrica     | 0,0 %                                                                                                    |
| Información adicional | El valor especificado en este parámetro se añade a los niveles totales y de interfase medidos (antes de la linealización). |

| Grosor capa superior m | anual                                                                                                    | • |
|------------------------|----------------------------------------------------------------------------------------------------|---|
| Navegación             | □ Ajuste → Ajuste avanzado → Interfase → Grosor capa superior manual                                            |   |
| Descripción            | Especifique el espesor determinado manualmente de la interfase UP (es decir, el espesor del producto superior). |   |
| Entrada de usuario     | 0 200 m                                                                                                    |   |
| Ajuste de fábrica      | 0 m                                                                                                    |   |
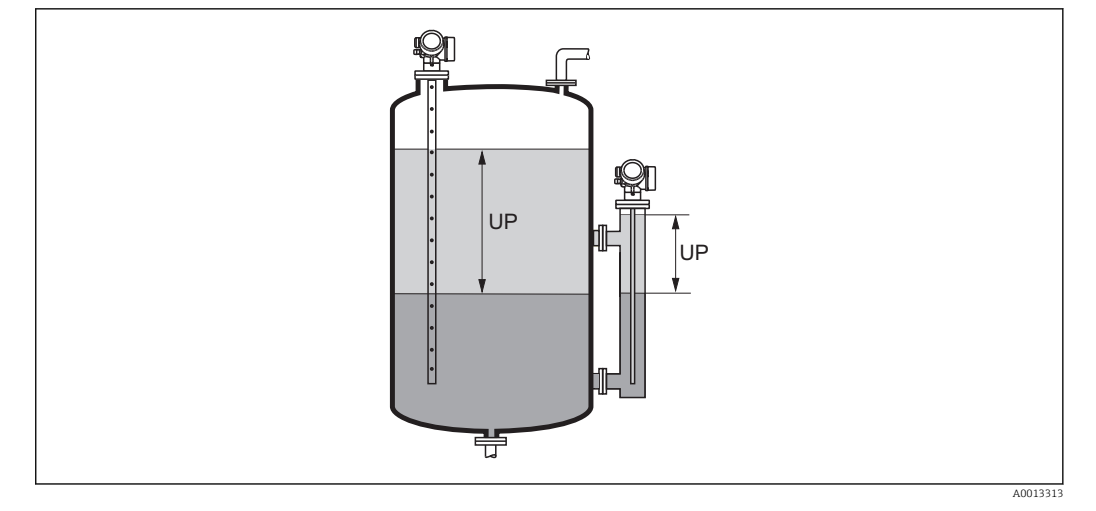

UP Espesor de interfase (= espesor del producto superior)

En el indicador local, el espesor medido de la interfase se visualiza junto con el espesor determinado manualmente de la interfase. Al comparar estos dos valores, el equipo puede ajustar automáticamente el valor de la constante dieléctrica (CD) del producto superior.

| Medida grosor capa superior |                                                                                                    |  |
|-----------------------------|----------------------------------------------------------------------------------------------------|--|
| Navegación                  | □ Ajuste → Ajuste avanzado → Interfase → Medida grosor capa superior                                              |  |
| Descripción                 | Visualiza el espesor medido de la interfase. (Espesor UP del producto superior).                                  |  |
| Valor CD                    |                                                                                                    |  |
| Navegación                  | □ Ajuste → Ajuste avanzado → Interfase → Valor CD                                                                 |  |
| Descripción                 | Visualiza la constante dieléctrica relativa $\epsilon_r$ del producto superior (CD_1) antes de la corrección.     |  |
| Valor CD calculado          |                                                                                                    |  |
| Navegación                  | □ Ajuste → Ajuste avanzado → Interfase → Valor CD calculado                                                       |  |
| Descripción                 | Visualiza la constante dieléctrica relativa (es decir, corregida) $\epsilon_{\rm r}$ (DC1) del producto superior. |  |

A

# Usa valor CD calculado

Ajuste  $\rightarrow$  Ajuste avanzado  $\rightarrow$  Interfase  $\rightarrow$  Usa valor CD calculado Navegación Descripción Especifique si debe utilizarse la constante dieléctrica calculada. Selección Guardar y salir Cancelar y salir Ajuste de fábrica Cancelar y salir Información adicional Significado de las opciones • Guardar y salir Se asume que la constante calculada es la correcta. Cancelar y salir Se rechaza la constante dieléctrica calculada; la constante dieléctrica anterior permanece activa.

En el indicador local, se visualiza el Parámetro **Valor CD calculado** (→ 🗎 145) junto con este parámetro.

|                           | Asistente "Cálculo automático const. Dieléctrica"                                                                                                    |         |
|---------------------------|----------------------------------------------------------------------------------------------------|---------|
|                           | El Asistente <b>Cálculo automático const. Dieléctrica</b> solo está disponible cuando se realizan las operaciones mediante el indicador local. Cuando se realizan las operaciones mediante software de configuración, todos los parámetros relacionado con el cálculo automático de la constante dieléctrica se ubican directamente en el Submenú <b>Interfase</b> (→ 🗎 142) | IS      |
|                           | En el Asistente <b>Cálculo automático const. Dieléctrica</b> se muestran dos parámetros simultáneamente en el módulo de visualización en cualquier momento. El parámet superior puede editarse, mientras que el parámetro inferior solo se visualiza como referencia.                                                                                                    | s<br>ro |
|                           | NavegaciónImage: Ajuste $\rightarrow$ Ajuste avanzado $\rightarrow$ Interfase $\rightarrow$ Cálculo automático<br>const. Dieléctrica                                                                                                    |         |
| Grosor capa superior manu | ıal                                                                                                    | A       |
| Navegación                | <ul> <li>Ajuste → Ajuste avanzado → Interfase → Cálculo automático const. Dieléctrica</li> <li>→ Grosor capa superior manual</li> </ul>                                                                                                    |         |
| Descripción               | → 🗎 144                                                                                                    |         |
| Valor CD                  |                                                                                                    | A       |
| Navegación                |                                                                                                    |         |
| Descripción               | → 🗎 145                                                                                                    |         |
| Usa valor CD calculado    |                                                                                                    | A       |
| Navegación                |                                                                                                    | Usa     |
| Descripción               | $\rightarrow \blacksquare 146$                                                                                                    |         |

# Submenú "Linealización"

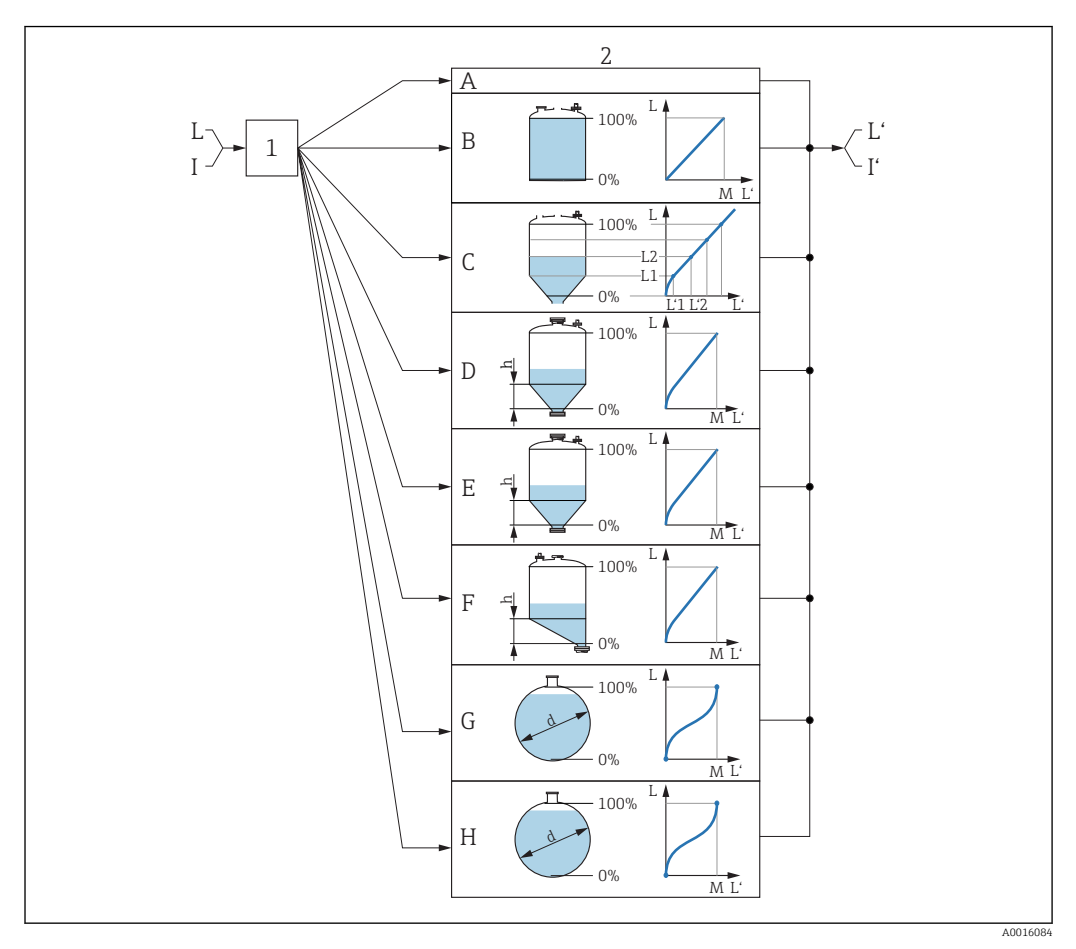

Ilinealización: transformación del nivel y (si resulta pertinente) la altura de la interfase en un volumen o peso; la transformación depende de la forma del depósito.

- 1 Selección del tipo de linealización y unidad
- 2 Configuración de la linealización
- A Tipo de linealización (→ 🗎 151) = Ninguno
- B Tipo de linealización ( $\rightarrow \square 151$ ) = Lineal
- C Tipo de linealización ( $\rightarrow \square 151$ ) = Tabla
- D Tipo de linealización ( $\rightarrow \square 151$ ) = Fondo piramidal
- E Tipo de linealización ( $\rightarrow \square 151$ ) = Fondo cónico
- F Tipo de linealización (→ 🖺 151) = Fondo inclinado
- G Tipo de linealización ( $\Rightarrow \square 151$ ) = Cilindro horizontal
- *H* Tipo de linealización ( $\rightarrow \square 151$ ) = Tanque esférico
- I Para "Modo de operación (→ 
  <sup>B</sup> 121)" = "Interfase" o "Interfase con capacitivo": interfase antes de la linealización (medida en unidades de longitud)
- I' Para "Modo de operación (→ 
  Para "Interfase" o "Interfase con capacitivo": interfase después de la linealización (se corresponde con volumen o peso)
- L Nivel antes de la linealización (medido en unidades de longitud)
- L' Nivel linealizado ( $\Rightarrow \cong 153$ ) (se corresponde con volumen o peso)
- M Valor máximo ( $\rightarrow \square 154$ )
- d Diámetro ( $\rightarrow \square 154$ )
- h Altura intermedia ( $\rightarrow \square 155$ )

#### Estructura del submenú en el módulo de visualización

Navegación

Ajuste  $\rightarrow$  Ajuste avanzado  $\rightarrow$  Linealización

| ► Linealización           |           |
|---------------------------|-----------|
| Tipo de linealización     | ) → 🗎 151 |
| Unidad tras linealización | → 🗎 152   |
| Texto libre               | → 🗎 153   |
| Valor máximo              | → 🗎 154   |
| Diámetro                  | → 🗎 154   |
| Altura intermedia         | → 🗎 155   |
| Modo de tabla             | → 🗎 155   |
| ► Editar tabla            |           |
| Nivel                     | → 🗎 157   |
| Valor del cliente         | → 🗎 157   |
| Activar tabla             | → 🗎 157   |

Estructura del submenú en un software de configuración (p. ej., FieldCare)

Navegación

Ajuste  $\rightarrow$  Ajuste avanzado  $\rightarrow$  Linealización

| ► Linealización |                           |   |         |
|-----------------|---------------------------|---|---------|
|                 | Tipo de linealización     | ] | → 🖺 151 |
|                 | Unidad tras linealización | ] | → 🖺 152 |
|                 | Texto libre               | ] | → 🗎 153 |
|                 | Nivel linealizado         | ] | → 🖺 153 |
|                 | Interfase linealizada     | ] | → 🖺 154 |
|                 | Valor máximo              | ] | → 🖺 154 |
|                 | Diámetro                  | ] | → 🗎 154 |
|                 | Altura intermedia         |   | → 🖺 155 |
|                 | Modo de tabla             |   | → 🖺 155 |
|                 | Número de tabla           | ] | → 🖺 156 |
|                 | Nivel                     |   | → 🖺 157 |
|                 | Nivel                     |   | → 🖺 157 |
|                 | Valor del cliente         |   | → 🖺 157 |
|                 | Activar tabla             |   | → 🗎 157 |

Descripción de parámetros

Navegación □ □ Ajuste → Ajuste avanzado → Linealización

| Tipo de linealización |                                                                                                    | A |
|-----------------------|----------------------------------------------------------------------------------------------------|---|
| Navegación            |                                                                                                    |   |
| Descripción           | Seleccione el tipo de linealización.                                                                                                    |   |
| Selección             | <ul> <li>Ninguno</li> <li>Lineal</li> <li>Tabla</li> <li>Fondo piramidal</li> <li>Fondo cónico</li> <li>Fondo inclinado</li> <li>Cilindro horizontal</li> <li>Tanque esférico</li> </ul> |   |
| Ajuste de fábrica     | Ninguno                                                                                                    |   |
| Información adicional | A B<br>100% 100% 100% 100%                                                                                                    |   |
|                       | C/D E<br>100% 100% 100% 100%                                                                                                    |   |
|                       | F/G                                                                                                    |   |

100%

0%

34 Tipos de linealización

- Ninguno Tabla Α
- В
- С Fondo piramidal
- D Fondo cónico
- Ε Fondo inclinado
- F Tanque esférico
- G Cilindro horizontal

A0021476

#### Significado de las opciones

- Ninguno
  - El nivel se transmite en la unidad de nivel sin linealización.
- Lineal

El valor de salida (volumen/peso) es directamente proporcional al nivel L. Esto es válido, por ejemplo, para cilindros verticales. Deben especificarse los siguientes parámetros adicionales:

- Unidad tras linealización (→ 
   <sup>™</sup>
   <sup>™</sup>
   152)
- Valor máximo (→ 
   <sup>(⇒)</sup> 154): volumen o peso máximo
- Tabla

La relación entre el nivel medido L y el valor de salida (volumen/peso) se obtiene mediante una tabla de linealización que consta de 32 parejas de valores "nivel - volumen" o "nivel - peso"; respectivamente. Deben especificarse los siguientes parámetros adicionales:

- Unidad tras linealización (→ 
   152)
- Modo de tabla (→ 🗎 155)
- Para cada punto de la tabla: Nivel (→ 
   <sup>™</sup> 157)
- Para cada punto de la tabla: Valor del cliente (→ 
   <sup>≜</sup> 157)
- Activar tabla (→ 
   <sup>1</sup> 157)
- Fondo piramidal

El valor de salida se corresponde con el volumen o peso en un silo con fondo piramidal. Deben especificarse los siguientes parámetros adicionales:

- Unidad tras linealización (→ 
   <sup>≜</sup> 152)
- Valor máximo (→ 
  154): volumen o peso máximo
- Altura intermedia (→ 
   <sup>(⇒)</sup> 155): la altura de la pirámide
- Fondo cónico

El valor de salida se corresponde con el volumen o peso en un depósito con fondo cónico. Deben especificarse los siguientes parámetros adicionales:

- Unidad tras linealización (→ 
  <sup>(⇒)</sup> 152)
- Valor máximo (→ 
   <sup>1</sup> 154): volumen o peso máximo
- Altura intermedia (→ 
   <sup>(⇒)</sup> 155): la altura de la parte cónica del depósito
- Fondo inclinado

El valor de salida se corresponde con el volumen o peso en un silo con fondo biselado. Deben especificarse los siguientes parámetros adicionales:

- Unidad tras linealización (→ 
   <sup>™</sup>
   <sup>™</sup>
   152)
- Valor máximo (→ 
  154): volumen o peso máximo
- Altura intermedia (→ 
   <sup>™</sup> 155): la altura del fondo biselado
- Cilindro horizontal

El valor de salida se corresponde con el volumen o peso en un cilindro horizontal. Deben especificarse los siguientes parámetros adicionales:

- Unidad tras linealización (→ 
   <sup>1</sup> 152)
- Valor máximo (→ 
   <sup>(⇒)</sup> 154): volumen o peso máximo
- Diámetro (→ 
  154)
- Tanque esférico

El valor de salida se corresponde con el volumen o peso en un depósito esférico. Deben especificarse los siguientes parámetros adicionales:

- Unidad tras linealización (→ 
   <sup>1</sup> 152)
- Valor máximo (→ 
  154): volumen o peso máximo
- Diámetro (→ 
   154)

#### Unidad tras linealización

æ

| Navegación       |                                           |
|------------------|-------------------------------------------|
| Requisito previo | Tipo de linealización (→ 🗎 151) ≠ Ninguno |

| Descripción           | Seleccione la unidad del valo                                                                                                    | or linealizado.                                                        |                           |
|-----------------------|----------------------------------------------------------------------------------------------------|------------------------------------------------------------------------|---------------------------|
| Selección             | Unidad SI<br>STon<br>t<br>kg<br>cm <sup>3</sup><br>dm <sup>3</sup><br>m <sup>3</sup><br>hl<br>l<br>%<br>mm<br>m<br>Unidad específica del usuario<br>Free text                                                                                                    | Unidad EE. UU.<br>• lb<br>• UsGal<br>• ft <sup>3</sup><br>• ft<br>• in | Unidad imperial<br>impGal |
| Ajuste de fábrica     | %                                                                                                    |                                                                        |                           |
| Información adicional | <ul> <li>La unidad seleccionada se utiliza únicamente en el visualizador. El valor medido no se somete a ninguna transformación conforme a la unidad seleccionada.</li> <li>Puede configurarse también una linealización de distancia a distancia, es decir una transformación de la unidad de nivel a una unidad de longitud diferente. Para hacerlo, seleccione el Lineal modo de linealización. Para definir la nueva unidad de nivel, seleccione Opción Free text en el Parámetro Unidad tras linealización e introduzca la unidad requerida en el Parámetro Texto libre (→</li></ul> |                                                                        |                           |

| Texto libre        |                                                                            |  |
|--------------------|----------------------------------------------------------------------------|--|
| Navegación         |                                                                            |  |
| Requisito previo   | Unidad tras linealización (Ə 🖺 152) = Free text                            |  |
| Descripción        | Introduzca el símbolo de unidad.                                           |  |
| Entrada de usuario | Hasta 32 caracteres alfanuméricos (letras, números, caracteres especiales) |  |
| Ajuste de fábrica  | Free text                                                                  |  |
|                    |                                                                            |  |

| Nivel linealizado     |      |                                                                                                    |
|-----------------------|------|----------------------------------------------------------------------------------------------------|
| Navegación            |      | Ajuste $\rightarrow$ Ajuste avanzado $\rightarrow$ Linealización $\rightarrow$ Nivel linealizado                                                                                                    |
| Descripción           | Visu | aliza el nivel linealizado.                                                                                                    |
| Información adicional | i    | <ul> <li>La unidad se define mediante el parámetro Parámetro Unidad tras linealización         →          152.</li> <li>Para mediciones de la interfase, este parámetro siempre hace referencia al nivel total.</li> </ul> |

| Interfase linealizada |                                                                                           |
|-----------------------|-------------------------------------------------------------------------------------------|
| Navegación            | □ Ajuste → Ajuste avanzado → Linealización → Interfase linealizada                        |
| Requisito previo      | Modo de operación (Ə 🗎 121) = Interfase o Interfase con capacitivo                        |
| Descripción           | Visualiza la altura linealizada de la interfase.                                          |
| Información adicional | 🚹 La unidad se define en el parámetro Parámetro <b>Unidad tras linealización</b> → 🗎 152. |

| Valor máximo       |                                                                                                    | Â |
|--------------------|----------------------------------------------------------------------------------------------------|---|
| Navegación         | Image: Bar Ajuste → Ajuste avanzado → Linealización → Valor máximo                                                                                                    |   |
| Requisito previo   | <ul> <li>Tipo de linealización (→  <sup>B</sup> 151) tiene uno de los siguientes valores:</li> <li>Lineal</li> <li>Fondo piramidal</li> <li>Fondo cónico</li> <li>Fondo inclinado</li> <li>Cilindro horizontal</li> <li>Tanque esférico</li> </ul> |   |
| Descripción        | Linearized value corresponding to a level of 100%                                                                                                    |   |
| Entrada de usuario | -50000,0 50000,0 %                                                                                                    |   |
| Ajuste de fábrica  | 100,0 %                                                                                                    |   |

| Diámetro              |                                                                                                    | â |
|-----------------------|----------------------------------------------------------------------------------------------------|---|
| Navegación            | □ □ □ □ □ □ □ □ □ □ □ □ □ □ □ □ □ □ □                                                                                                    |   |
| Requisito previo      | <ul> <li>Tipo de linealización (→  <sup>B</sup> 151) tiene uno de los siguientes valores:</li> <li>Cilindro horizontal</li> <li>Tanque esférico</li> </ul> |   |
| Descripción           | Diameter of the cylindrical or spherical tank.                                                                                                    |   |
| Entrada de usuario    | 0 9 999,999 m                                                                                                    |   |
| Ajuste de fábrica     | 2 m                                                                                                    |   |
| Información adicional | La unidad se define en el parámetro Parámetro <b>Unidad de longitud</b> ( $\rightarrow \implies 122$ ).                                                    |   |

| Altura intermedia     |                                                                                                    |          |
|-----------------------|----------------------------------------------------------------------------------------------------|----------|
| Navegación            | Image: Boost and Boost and Boos |          |
| Requisito previo      | <ul> <li>Tipo de linealización (→  <sup>B</sup> 151) tiene uno de los siguientes valores:</li> <li>Fondo piramidal</li> <li>Fondo cónico</li> <li>Fondo inclinado</li> </ul>                                                                                                    |          |
| Descripción           | Height of the pyramid, conical or angled bottom.                                                                                                    |          |
| Entrada de usuario    | 0 200 m                                                                                                    |          |
| Ajuste de fábrica     | 0 m                                                                                                    |          |
| Información adicional | H Altura intermedia                                                                                                    | A0013264 |

La unidad se define en el parámetro Parámetro Unidad de longitud ( $\Rightarrow$  🗎 122).

| Modo de tabla     |                                                                                                 |  |
|-------------------|-------------------------------------------------------------------------------------------------|--|
| Navegación        |                                                                                                 |  |
| Requisito previo  | Tipo de linealización (→ 🗎 151) = Tabla                                                         |  |
| Descripción       | Seleccione el modo de edición de la tabla de linealización.                                     |  |
| Selección         | <ul> <li>Manual</li> <li>Semiautomático</li> <li>Borrar tabla</li> <li>Ordenar tabla</li> </ul> |  |
| Ajuste de fábrica | Manual                                                                                          |  |

# Significado de las opciones

### Manual

El nivel y el valor linealizado correspondiente se entrarán manualmente para cada punto de linealización.

Semiautomático

El equipo mide el nivel para cada punto de linealización. Se entra manualmente el valor linealizado asociado a cada nivel.

Borrar tabla

Con esta opción se borra la tabla de linealización existente.

Ordenar tabla

Ordena los puntos de linealización en orden ascendente.

#### Condiciones que debe satisfacer la tabla de linealización:

- La tabla puede comprender como máximo 32 pares de valores "Nivel valor linealizado".
- La tabla debe presentar un comportamiento monótonamente creciente o decreciente.
- El primer punto de linealización debe corresponder al nivel mínimo.
- El último punto de linealización debe corresponder al nivel máximo.

Antes de introducir una tabla de linealización, deben establecerse correctamente los valores para **Calibración vacío** ( $\rightarrow \square 124$ ) y **Calibración lleno** ( $\rightarrow \square 125$ ).

Si resulta necesario cambiar los valores de la tabla después de haber cambiado la calibración completa o de vacío, únicamente puede garantizarse una evaluación correcta si se elimina la tabla existente y vuelve a introducirse la tabla completa. Para hacerlo, elimine la tabla existente (**Modo de tabla (→ 🗎 155)** = **Borrar tabla**). A continuación, introduzca una nueva tabla.

# Cómo introducir la tabla

Mediante FieldCare

Los puntos de la tabla pueden introducirse mediante los parámetros **Número de tabla** ( $\rightarrow \boxdot 156$ ), **Nivel** ( $\rightarrow \trianglerighteq 157$ ) y **Valor del cliente** ( $\rightarrow \bowtie 157$ ). Alternativamente, puede utilizarse el editor de tablas gráficas: Operación equipo  $\rightarrow$  Funciones del equipo  $\rightarrow$  Funciones adicionales  $\rightarrow$  Linealización (Online/Offline)

 Mediante indicador local Seleccione el Submenú Editar tabla para acceder al editor de tablas gráficas. A continuación, se muestra la tabla y puede editarse línea por línea.

El ajuste de fábrica para la unidad de nivel es "%". Si desea introducir la tabla de linealización en unidades físicas, debe seleccionar la unidad correspondiente en el Parámetro **Unidad del nivel** (→ 🗎 140) con anterioridad.

| Número de tabla    |                                                                 |  |
|--------------------|-----------------------------------------------------------------|--|
| Navegación         | □ Ajuste → Ajuste avanzado → Linealización → Número de tabla    |  |
| Requisito previo   | Tipo de linealización (→ 🗎 151) = Tabla                         |  |
| Descripción        | Seleccione el punto de la tabla que desee introducir o cambiar. |  |
| Entrada de usuario | 1 32                                                            |  |
| Ajuste de fábrica  | 1                                                               |  |

| Nivel (Manual)         |                                                                                                    | A |
|------------------------|----------------------------------------------------------------------------------------------------|---|
| Navegación             | □ Ajuste → Ajuste avanzado → Linealización → Nivel                                                                            |   |
| Requisito previo       | <ul> <li>Tipo de linealización (→  <sup>B</sup> 151) = Tabla</li> <li>Modo de tabla (→  <sup>B</sup> 155) = Manual</li> </ul> |   |
| Descripción            | Introduzca el valor de nivel del punto de la tabla (valor antes de la linealización).                                         |   |
| Entrada de usuario     | Número de coma flotante con signo                                                                                             |   |
| Ajuste de fábrica      | 0 %                                                                                                    |   |
|                        |                                                                                                    |   |
| Nivel (Semiautomático) |                                                                                                    |   |
|                        |                                                                                                    |   |

| Navegación       | $\square \qquad Ajuste \rightarrow Ajuste avanzado \rightarrow Linealización \rightarrow Nivel$                 |
|------------------|----------------------------------------------------------------------------------------------------|
| Requisito previo | <ul> <li>Tipo de linealización (→  ☐ 151) = Tabla</li> <li>Modo de tabla (→  ☐ 155) = Semiautomático</li> </ul> |
| Descripción      | Visualiza el nivel medido (valor antes de la linealización). Este valor se transmite a la tabla.                |

| Valor del cliente  |                                                                 | Â |
|--------------------|-----------------------------------------------------------------|---|
| Navegación         | □ Ajuste → Ajuste avanzado → Linealización → Valor del cliente  |   |
| Requisito previo   | Tipo de linealización (→ 🗎 151) = Tabla                         |   |
| Descripción        | Introduzca el valor de linealización para el punto de la tabla. |   |
| Entrada de usuario | Número de coma flotante con signo                               |   |
| Ajuste de fábrica  | 0 %                                                             |   |

| Navegación       | Image: Image: Imag |
|------------------|----------------------------------------------------------------------------------------------------|
| Requisito previo | Tipo de linealización (→ 🗎 151) = Tabla                                                                                                    |
| Descripción      | Active (habilite) o desactive (deshabilite) la tabla de linealización.                                                                                                    |
| Selección        | <ul><li>Desactivar</li><li>Activar</li></ul>                                                                                                    |

A

Ajuste de fábrica

# Significado de las opciones

Desactivar

Desactivar

El nivel medido no está linealizado.

Si, simultáneamente, **Tipo de linealización (** $\rightarrow \equiv 151$ ) = Tabla, el equipo genera el mensaje de error F435.

Activar

El nivel medido se linealizará conforme a la tabla.

Cuando se edita la tabla, el Parámetro **Activar tabla** se restablece automáticamente a **Desactivar** y debe ser restablecido a **Activar** una vez que se haya introducido la tabla.

#### Submenú "Ajustes de seguridad"

*Navegación*  $\square$  Ajuste  $\rightarrow$  Ajuste avanzado  $\rightarrow$  Ajustes de seguridad

| Salida con pérdida de eco |                                                                                                    |            |
|---------------------------|----------------------------------------------------------------------------------------------------|------------|
| Navegación                |                                                                                                    |            |
| Descripción               | Señal de salida en caso de perderse un eco.                                                                                                    |            |
| Selección                 | <ul> <li>Último valor válido</li> <li>Rampa con pérdida de eco</li> <li>Valor con pérdida de eco</li> <li>Alarma</li> </ul>                                                                                                    |            |
| Ajuste de fábrica         | Último valor válido                                                                                                    |            |
| Información adicional     | <ul> <li>Significado de las opciones</li> <li>Último valor válido <ul> <li>Si se pierde un eco, la salida se mantiene en el último valor válido.</li> </ul> </li> <li>Rampa con pérdida de eco<sup>13)</sup> <ul> <li>Si se pierde un eco, el valor de salida se desvía de forma continua hacia 0% o 100%. Il pendiente de la rampa se define en el Parámetro Rampa con pérdida de eco</li> <li>(→ ● 160).</li> </ul> </li> <li>Valor con pérdida de eco<sup>13)</sup> <ul> <li>Si se pierde un eco, la salida presenta el valor definido en el Parámetro Valor con pérdida de eco (→ ● 159).</li> </ul> </li> <li>Alarma <ul> <li>El equipo emite una alarma al perderse un eco; véase el Parámetro Comportamiento caso de error</li> </ul> </li> </ul> | _a<br>o en |

| Valor con pérdida de eco |                                                                |  |
|--------------------------|----------------------------------------------------------------|--|
| Navegación               |                                                                |  |
| Requisito previo         | Salida con pérdida de eco (Ə 🗎 159) = Valor con pérdida de eco |  |
| Descripción              | Valor de salida en caso de perderse un eco.                    |  |
| Entrada de usuario       | 0 200 000,0 %                                                  |  |
| Ajuste de fábrica        | 0,0 %                                                          |  |
|                          |                                                                |  |

Información adicional Utilice la unidad que haya sido identificada para la salida del valor medido.

- sin linealización: Unidad del nivel (→ ≜ 140)
- con linealización: Unidad tras linealización (→ 
   <sup>(→</sup>) 152)

<sup>13)</sup> Solo visible si "Tipo de linealización (→ 🗎 151)" = "Ninguno"

# Rampa con pérdida de eco

| <br> |
|------|
| (m)  |
| ണ    |
| LAUI |

A0013269

| Navegación            | B □ Ajuste → Ajuste avanzado → Ajustes de seguridad → Rampa con pérdida de eco |
|-----------------------|--------------------------------------------------------------------------------|
| Requisito previo      | Salida con pérdida de eco (→ 🗎 159) = Rampa con pérdida de eco                 |
| Descripción           | Pendiente de la rampa a considerar en caso de producirse una pérdida de eco    |
| Entrada de usuario    | Número de coma flotante con signo                                              |
| Ajuste de fábrica     | 0,0 %/min                                                                      |
| Información adicional |                                                                                |

٥%

- A Retardo pérdida de eco
- *B* Rampa con pérdida de eco ( $\rightarrow \square 160$ ) (valor positivo)
- C Rampa con pérdida de eco ( $\rightarrow \square 160$ ) (valor negativo)
- La unidad de la pendiente de la rampa es un "porcentaje del rango de medida por minuto" (%/min).

min

- Si la pendiente de la rampa es negativa: el valor medido decrece constantemente hasta llegar al 0%.
- Si la pendiente de la rampa es positiva: el valor medido crece constantemente hasta llegar al 100%.

 $\Delta$ %

| Distancia bloqueo  |                                                                                                    |   |
|--------------------|----------------------------------------------------------------------------------------------------|---|
| Navegación         | Image: Boost the second state of the second state of the seco |   |
| Descripción        | Especifique la distancia de bloqueo superior UB.                                                                                                    |   |
| Entrada de usuario | 0 200 m                                                                                                    |   |
| Ajuste de fábrica  | <ul> <li>Para sondas coaxiales: 0 mm (0 in)</li> <li>Para sondas de varilla y de cable hasta 8 m (26 ft): 200 mm (8 in)</li> <li>Para sondas de varilla y de cable por encima de 8 m (26 ft): 0,025 * Sondenlänge</li> </ul>                                                                                                    | 2 |

Para FMP51/FMP52/FMP54 con el paquete de aplicación **Medición de la interfase**<sup>14)</sup> y para FMP55:

100 mm (3,9 in) para todos los tipos de antena

#### Información adicional

Las señales en la distancia de bloqueo superior solo se evalúan si habían estado fuera de la distancia de bloqueo cuando se encendió el equipo y se movieron dentro de la distancia de bloqueo debido a un cambio de nivel durante la operación. Se ignoran las señales que ya estaban en la distancia de bloqueo cuando se encendió el equipo.

Este comportamiento únicamente es válido cuando se cumplen las dos condiciones siguientes:

- Experto → Sensor → Seguimiento de eco → Modo de evaluación = Historial de corta duración o Historial de larga duración)
- Experto → Sensor → Compensación de fase gaseosa → Modo GPC= Conectado, Sin corrección o Corrección externa

Si no se cumple alguna de estas condiciones, se ignorarán siempre las señales en la distancia de bloqueo.

Puede definirse un comportamiento diferente para las señales en la distancia de bloqueo en el Parámetro **Distancia de bloque tipo de evaluación**.

Si se requiere, el personal de servicios de Endress+Hauser puede definir un comportamiento diferente para las señales en la distancia de bloqueo.

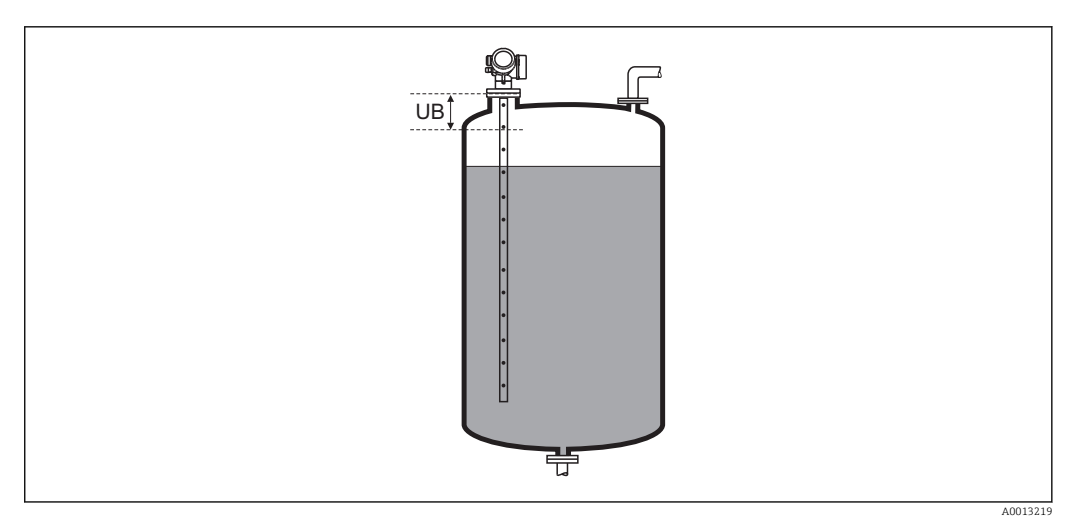

☑ 35 Distancia de bloqueo (UB) para mediciones de líquidos

<sup>14)</sup> Característica de pedido 540 "Paquete de aplicación", opción EB "Medición de la interfase"

#### Submenú "Configuración de sonda"

La Submenú **Configuración de sonda** ayuda a asegurar el tratamiento correcto del final de la señal de la sonda en la curva envolvente por el algoritmo de evaluación. El tratamiento es correcto cuando el valor de la longitud de la sonda indicado por el equipo concuerda con la longitud efectiva de la sonda. La corrección automática de longitud de sonda solo puede realizarse cuando la sonda instalada en el depósito está completamente al descubierto (no hay producto). En el caso de los depósitos llenados parcialmente y si se conoce la longitud de la sonda, seleccione **Confirmación longitud de sonda** ( $\rightarrow \cong 163$ ) = Entrada manual para introducir el valor manualmente.

- Si se ha registrado un mapeado (supresión de señales de eco de interferencia) tras un acortamiento de la sonda, ya no podrá realizarse ninguna corrección automática de longitud de sonda. En ese caso hay dos opciones:

  - Alternativamente: seleccione Confirmación longitud de sonda (→ ≅ 163) = Entrada manual e introduzca la longitud de la sonda manualmente en el Parámetro Longitud actual de sonda → ≅ 162.

Únicamente puede realizarse una corrección automática de la longitud de sonda después de que se haya seleccionado la opción correcta en el Parámetro Sonda puesta a tierra (→ 
162).

*Navegación*  $\square$  Ajuste  $\rightarrow$  Ajuste avanzado  $\rightarrow$  Configuración de sonda

| Sonda puesta a tierra                                |                                                                                                    |  |
|------------------------------------------------------|----------------------------------------------------------------------------------------------------|--|
| Navegación                                           | Image: Boundary Sector Sector Se |  |
| Requisito previo Modo de operación (→ 🗎 121) = Nivel |                                                                                                    |  |
| Descripción                                          | Especifique si la sonda está puesta a tierra.                                                                                                    |  |
| Selección                                            | <ul><li>No</li><li>Sí</li></ul>                                                                                                    |  |
| Ajuste de fábrica                                    | No                                                                                                    |  |

| Longitud actual de sonda |                                                                                                    | â      |
|--------------------------|----------------------------------------------------------------------------------------------------|--------|
| Navegación               | □ Ajuste $\rightarrow$ Ajuste avanzado $\rightarrow$ Configuración de sonda $\rightarrow$ Longitud actual de s                                                                                   | sonda  |
| Descripción              | <ul> <li>En la mayoría de los casos:<br/>Visualiza la longitud de la sonda de acuerdo con la señal de extremo de la sonda actualmente.</li> <li>Para Confirmación longitud de sonda (→</li></ul> | medida |
| Entrada de usuario       | 0 200 m                                                                                                    |        |

Ajuste de fábrica 4 m

| Confirmación longitud de | e sonda                                                                                                    | ð |
|--------------------------|----------------------------------------------------------------------------------------------------|---|
| Navegación               | □ Ajuste → Ajuste avanzado → Configuración de sonda → Confirmación longitud de sonda                                                                                                    |   |
| Descripción              | Seleccione, si el valor mostrado en el Parámetro <b>Longitud actual de sonda</b> → 🗎 162<br>coincide con la longitud real de la sonda. En función de esta entrada, el equipo realiza una<br>corrección de la longitud de la sonda.                                                                                                    | £ |
| Selección                | <ul> <li>Longitud de sonda correcta</li> <li>Longitud de sonda muy corta</li> <li>Longitud de sonda muy larga</li> <li>Sonda cubierta</li> <li>Entrada manual</li> <li>Long. sonda desconocida</li> </ul>                                                                                                    |   |
| Ajuste de fábrica        | Longitud de sonda correcta                                                                                                    |   |
| Información adicional    | <ul> <li>Significado de las opciones</li> <li>Longitud de sonda correcta Seleccione si el valor indicado para la longitud es correcto. No hace falta realizar ningúr ajuste. El equipo abandona la secuencia. </li> <li>Longitud de sonda muy corta Seleccione si la longitud mostrada es inferior a la longitud real de la sonda. Se asignará una nueva posición al extremo final de la señal de la sonda y el nuevo valor calculado para la longitud aparecerá en el Parámetro Longitud actual de sonda →  162. Este procedimiento tendrá que repetirse las veces que sean necesarias para que el valor indicado coincida con la longitud real de la sonda. Longitud de sonda muy larga Seleccione si la longitud mostrada es superior a la longitud real de la sonda. Se asignará una nueva posición al extremo final de la señal de la sonda y el nuevo valor calculado para la longitud aparecerá en el Parámetro Longitud actual de sonda -&gt;  162. Este procedimiento tendrá que repetirse las veces que sean necesarias para que el valor indicado coincida con la longitud real de la sonda. Se asignará una nueva posición al extremo final de la señal de la sonda y el nuevo valor calculado para la longitud aparecerá en el Parámetro Longitud actual de sonda -&gt;  162. Este procedimiento tendrá que repetirse las veces que sean necesarias para que el valor indicado coincida con la longitud real de la sonda. </li> <li>Sonda cubierta Seleccione si la sonda está (completa o parcialmente) cubierta por el producto. En este caso no puede realizarse ninguna corrección automática de la longitud. En lugar de esto, debe introducirse manualmente la longitud real de la sonda en el Parámetro Longitud actual de sonda -&gt;  162.<sup>150</sup>.  Long. sonda desconocida  Seleccione si se desconoce la longitud real de la sonda. En este caso no puede realizarse ninguna corrección de longitud real de la sonda. En este caso no puede realizarse ninguna corrección de longitud real de la sonda. En este caso no puede realizarse ninguna co</li></ul> | 1 |

<sup>15)</sup> Cuando se trabaja mediante FieldCare, no resulta necesario seleccionar explícitamente el Opción **Entrada manual**. En FieldCare puede editarse siempre la longitud de la sonda.

|                       | Asistente "Correc                                                                | ión de longitud de sonda"                                                                                                    |                                                                                             |
|-----------------------|----------------------------------------------------------------------------------|----------------------------------------------------------------------------------------------------|---------------------------------------------------------------------------------------------|
|                       | El Asistente<br>las operacio<br>mediante so<br>corrección d<br><b>Configurac</b> | <b>Corrección de longitud de sonda</b> solo está dis<br>les mediante el indicador local. Cuando se reali<br>itware de configuración, todos los parámetros n<br>e la longitud de la sonda se ubican directament<br><b>ón de sonda</b> ( $\rightarrow \square 162$ ). | ponible cuando se realizan<br>zan las operaciones<br>relacionados con la<br>e en el Submenú |
|                       | Navegación                                                                       | <ul> <li>B □ Ajuste → Ajuste avanzado → Configu:</li> <li>→ Corrección de longitud de sonda</li> </ul>                                                                                                    | ración de sonda                                                                             |
| Confirmación longit   | ıd de sonda                                                                      |                                                                                                    | â                                                                                           |
| Navegación            |                                                                                  | .juste avanzado → Configuración de sonda → Co<br>onfirmación longitud de sonda                                                                                                    | orrección de longitud de                                                                    |
| Descripción           | → 🗎 163                                                                          |                                                                                                    |                                                                                             |
| Longitud actual de se | onda                                                                             |                                                                                                    | 8                                                                                           |
|                       |                                                                                  |                                                                                                    |                                                                                             |

NavegaciónImage: Ajuste → Ajuste avanzado → Configuración de sonda → Corrección de longitud de<br/>sonda → Longitud actual de sonda

**Descripción**  $\rightarrow \square 162$ 

#### Submenú "Salida de conmutación"

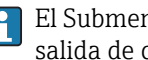

El Submenú **Salida de conmutación** ( $\rightarrow \square$  165) solo está visible para equipos con salida de conmutación. <sup>16)</sup>

Navegación □ Ajuste → Ajuste avanzado → Salida de conmutación

| Función salida de conmutación |                                                                                                    |  |
|-------------------------------|----------------------------------------------------------------------------------------------------|--|
| Navegación                    | Image: Ajuste → Ajuste avanzado → Salida de conmutación → Función salida de conmutación                                                                                                    |  |
| Descripción                   | Define la función de la salida de conmutación. 'Off' La salida de conmutación está siempre<br>abierta. 'On' La salida de conmutación está siempre cerrada. 'Comportamiento de<br>diagnóstico' El interruptor de salida está normalmente cerrado y se abre sólo si un evento<br>de diagnóstico está presente. 'Límite' El interruptor de salida está normalmente cerrado y<br>se abre sólo si una variable medida sobrepasa un límite definido. 'Salida digital' El<br>interruptor de salida es controlada por uno de los bloques del dispositivo de salida digital                                                                                                    |  |
| Selección                     | <ul> <li>Desconectado</li> <li>Conectado</li> <li>Comportamiento Diagnóstico</li> <li>Limite</li> <li>Salida digital</li> </ul>                                                                                                    |  |
| Ajuste de fábrica             | Desconectado                                                                                                    |  |
| Información adicional         | <ul> <li>Significado de las opciones</li> <li>Desconectado <ul> <li>La salida está siempre abierta (no conductiva).</li> </ul> </li> <li>Conectado <ul> <li>La salida está siempre cerrada (conductiva).</li> </ul> </li> <li>Comportamiento Diagnóstico <ul> <li>La salida está normalmente cerrada y se abre únicamente si se produce un evento de diagnóstico. El Parámetro Asignar nivel de diagnóstico (→ ■ 166) determina para qué tipo de evento se abrirá la salida.</li> </ul> </li> <li>Limite <ul> <li>La salida está normalmente cerrada y se abre únicamente si hay una variable medida por encima o por debajo de un determinado límite. Los valores de alarma se definen mediante los siguientes parámetros: <ul> <li>Asignar valor límite (→ ■ 166)</li> <li>Valor de conexión (→ ■ 167)</li> <li>Valor de desconexión (→ ■ 168)</li> </ul> </li> <li>Salida digital <ul> <li>El estado de conmutación de la salida sigue el valor de salida de un bloque funcional DI. Este bloque funcional se selecciona en el Parámetro Asignar estado (→ ■ 166).</li> </ul> </li> <li>Las opciones Desconectado y Conectado pueden utilizarse para simular la salida de conmutación.</li> </ul></li></ul> |  |

<sup>16)</sup> Característica 020: "Fuente de alimentación; Salida", opción B, E o G

| Asignar estado                                                           |                                                                                                    | A |
|--------------------------------------------------------------------------|----------------------------------------------------------------------------------------------------|---|
| Navegación                                                               |                                                                                                    |   |
| equisito previo Función salida de conmutación (Ə 🗎 165) = Salida digital |                                                                                                    |   |
| Selección                                                                | <ul> <li>Desconectado</li> <li>Salida Digital AdvDiagn 1</li> <li>Salida Digital AdvDiagn 2</li> </ul>                                                                                                    |   |
| Ajuste de fábrica                                                        | Desconectado                                                                                                    |   |
| Información adicional                                                    | Las opciones <b>Salida Digital AdvDiagn 1</b> y <b>Salida Digital AdvDiagn 2</b> hacen referencia los Bloques de diagnóstico avanzado. Puede transmitirse una señal de conmutación generada en estos bloques a través de la salida de conmutación. | a |

| Asignar valor límite |                                                                                                    | æ |
|----------------------|----------------------------------------------------------------------------------------------------|---|
| Navegación           | Image: Boost the second state of the second state of the seco |   |
| Requisito previo     | Función salida de conmutación (Ə 🗎 165) = Limite                                                                                                    |   |
| Selección            | <ul> <li>Desconectado</li> <li>Nivel linealizado</li> <li>Distancia</li> <li>Interfase linealizada *</li> <li>Distancia de interfase *</li> <li>Grosor de la Capa Superior *</li> <li>Volt. terminales</li> <li>Temperatura de la electrónica</li> <li>Capacidad medida *</li> <li>Amplitud relativa de eco</li> <li>Amplitud relativa de interfase *</li> <li>Amplitud absoluta de eco</li> <li>Amplitud absoluta de interfase *</li> </ul>                                                                                                    |   |
| Ajuste de fábrica    | Desconectado                                                                                                    |   |

# Asignar nivel de diagnóstico

| Navegación       | $\textcircled{B} \square A juste \rightarrow A juste avanzado \rightarrow Salida de conmutación \rightarrow A signar nivel de diagnóstico$ |
|------------------|----------------------------------------------------------------------------------------------------|
| Requisito previo | Función salida de conmutación (Ə 🗎 165) = Comportamiento Diagnóstico                                                                       |
| Descripción      | Define a qué clase de evento de diagnóstico reacciona la salida de conmutación                                                             |

<sup>\*</sup> La visibilidad depende de las opciones en el código o de los ajustes en el instrumento

£

# Selección

- AlarmaAlarma o aviso
- Alarina 0Aviso

Alarma

Ajuste de fábrica

| Valor de conexión     |                                                                                                    | ß  |
|-----------------------|----------------------------------------------------------------------------------------------------|----|
| Navegación            | Image: Boost the second state of the second state of the seco |    |
| Requisito previo      | Función salida de conmutación (Ə 🗎 165) = Limite                                                                                                    |    |
| Descripción           | Define el punto de conmutación. La salida se cierra si la variable de proceso asignada<br>sobrepasa este punto                                                                                                    |    |
| Entrada de usuario    | Número de coma flotante con signo                                                                                                    |    |
| Ajuste de fábrica     | 0                                                                                                    |    |
| Información adicional | El comportamiento en la conmutación depende de la posición relativa de los parámetro<br><b>Valor de conexión</b> y <b>Valor de desconexión</b> :                                                                                                    | )S |
|                       | Valor de conexión > Valor de desconexión<br>■ La salida se cierra cuando el valor medido es mayor que Valor de conexión.                                                                                                    |    |

• La salida se abre cuando el valor medido es menor que **Valor de desconexión**.

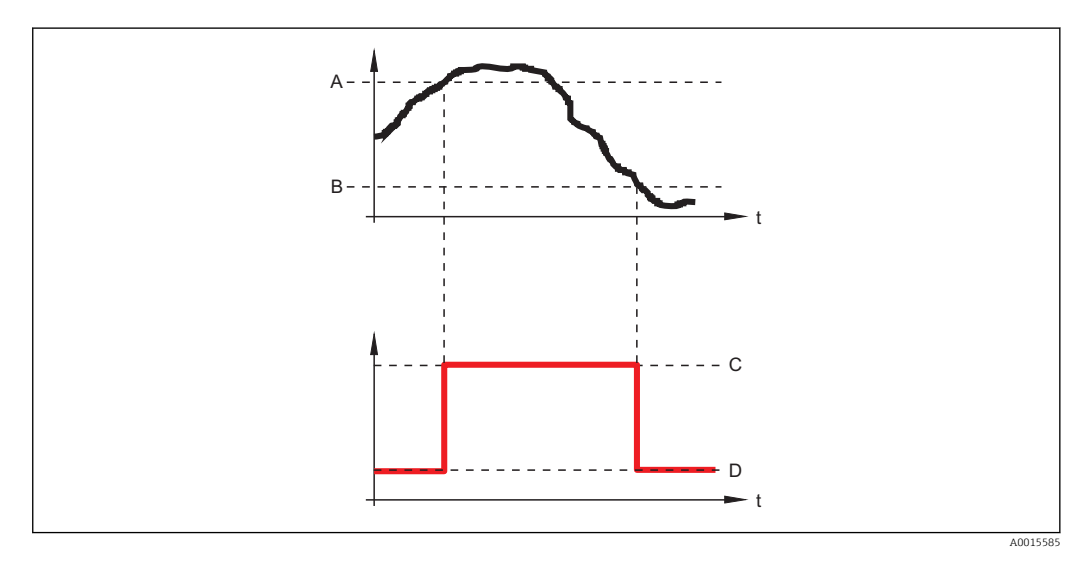

- A Valor de conexión
- B Valor de desconexión
- C Salida cerrada (conductiva)
- D Salida abierta (no conductiva)

# Valor de conexión < Valor de desconexión

- La salida se cierra cuando el valor medido es menor que **Valor de conexión**.
- La salida se abre cuando el valor medido es mayor que Valor de desconexión.

£

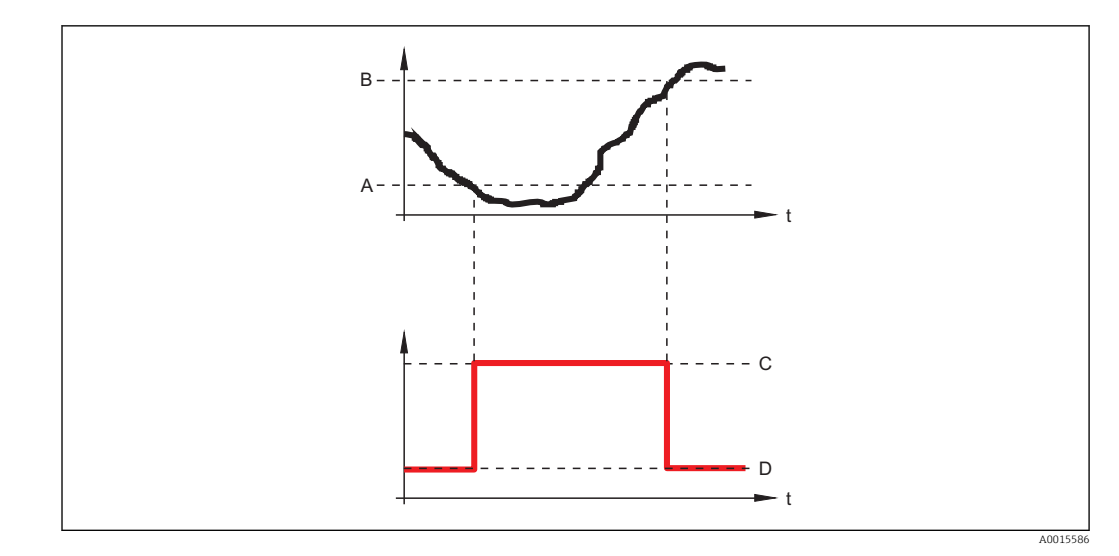

- A Valor de conexión
- B Valor de desconexión
- C Salida cerrada (conductiva)
- D Salida abierta (no conductiva)

#### Retardo de la conexión

| Navegación         | □ □ Ajuste → Ajuste avanzado → Salida de conmutación → Retardo de la conexión                                                 |  |  |
|--------------------|----------------------------------------------------------------------------------------------------|--|--|
| Requisito previo   | <ul> <li>Función salida de conmutación (→  ☐ 165) = Limite</li> <li>Asignar valor límite (→  ☐ 166) ≠ Desconectado</li> </ul> |  |  |
| Descripción        | Define un tiempo de retardo a la conmutación                                                                                  |  |  |
| Entrada de usuario | 0,0 100,0 s                                                                                                    |  |  |
| Ajuste de fábrica  | 0,0 s                                                                                                    |  |  |
|                    |                                                                                                    |  |  |

| Valor de desconexión  |                                                                                                    | A        |
|-----------------------|----------------------------------------------------------------------------------------------------|----------|
| Navegación            |                                                                                                    |          |
| Requisito previo      | Función salida de conmutación (Ə 🗎 165) = Limite                                                                                                    |          |
| Descripción           | Define el punto de desconmutación. La salida se abre si la variable de proceso asignada<br>inferior a este punto                                                                                                    | es       |
| Entrada de usuario    | Número de coma flotante con signo                                                                                                    |          |
| Ajuste de fábrica     | 0                                                                                                    |          |
| Información adicional | El comportamiento en la conmutación depende de la posición relativa de los parámetro <b>Valor de conexión</b> y <b>Valor de desconexión</b> ; descripción: consulte el Parámetro <b>Valor de conexión</b> ( $\rightarrow \square 167$ ). | os<br>de |

| Retardo de la desconexión |                                                                                                    |   |
|---------------------------|----------------------------------------------------------------------------------------------------|---|
| Navegación                | Image: Boost the second state of the second state of the seco | n |
| Requisito previo          | <ul> <li>Función salida de conmutación (→</li></ul>                                                                                                    |   |
| Descripción               | Define un tiempo de retardo a la desconmutación                                                                                                    |   |
| Entrada de usuario        | 0,0 100,0 s                                                                                                    |   |
| Ajuste de fábrica         | 0,0 s                                                                                                    |   |

| Comportamiento en ca | so de error                                                                                                    | A  |
|----------------------|----------------------------------------------------------------------------------------------------|----|
| Navegación           | Image: Boost of the second state of the second state of the s | de |
| Requisito previo     | Función salida de conmutación (Ə 🖺 165) = Limite o Salida digital                                                                                                    |    |
| Descripción          | Define el estado de la salida de conmutación en caso de error                                                                                                    |    |
| Selección            | <ul><li>Estado actual</li><li>Abierto</li><li>Cerrado</li></ul>                                                                                                    |    |
| Ajuste de fábrica    | Abierto                                                                                                    |    |

| Estado de conmutac | ión                                       |
|--------------------|-------------------------------------------|
| Navegación         |                                           |
| Descripción        | Estado actual de la salida de conmutación |
|                    |                                           |

| Señal de salida invertida | ۵                                                                                                    |
|---------------------------|----------------------------------------------------------------------------------------------------|
| Navegación                |                                                                                                    |
| Descripción               | 'No' La salida de conmutación se comporta de acuerdo con su configuración de parámetros.<br>'Sí' El comportamiento de conmutación se invierte en comparación a su configuración |
| Selección                 | ■ No<br>■ Sí                                                                                                    |

# Ajuste de fábrica

Información adicional

# Significado de las opciones

• No

No

- El comportamiento de la salida de conmutación es el descrito anteriormente.
- Sí

Los estados **Abierto** y **Cerrado** están invertidos en comparación con la descripción anterior.

#### Submenú "Visualización"

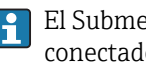

El Submenú **Visualización** solo está disponible si hay un módulo de visualización conectado al equipo.

Navegación □ Ajuste → Ajuste avanzado → Visualización

| Language              |                                                                                                    |
|-----------------------|----------------------------------------------------------------------------------------------------|
| Navegación            |                                                                                                    |
| Descripción           | Elegir el idioma del display local.                                                                                                    |
| Selección             | <ul> <li>English</li> <li>Deutsch*</li> <li>Français*</li> <li>Español*</li> <li>Italiano*</li> <li>Nederlands*</li> <li>Portuguesa*</li> <li>Polski*</li> <li>pyccKИЙ ЯЗЫК (Russian)*</li> <li>Svenska*</li> <li>Türkçe*</li> <li>中文 (Chinese)*</li> <li>日本語 (Japanese)*</li> <li>한국어 (Korean)*</li> <li>Bahasa Indonesia*</li> <li>tiếng Việt (Vietnamese)*</li> <li>čeština (Czech)*</li> </ul> |
| Ajuste de fábrica     | El idioma seleccionado en la característica 500 de la estructura de pedido del producto.<br>Si no se ha seleccionado ningún idioma: <b>English</b>                                                                                                    |
| Información adicional |                                                                                                    |
| Formato visualización |                                                                                                    |
| Navegación            |                                                                                                    |
| Descripción           | Elegir modo de visualización de los valores en el indicador.                                                                                                    |
| Selección             | <ul> <li>1 valor grande</li> <li>1 valor + 1 gráfico de barras</li> <li>2 valores</li> <li>1 valor grande + 2 valores</li> <li>4 valores</li> </ul>                                                                                                    |
| Ajuste de fábrica     | 1 valor grande                                                                                                    |

\* La visibilidad depende de las opciones en el código o de los ajustes en el instrumento

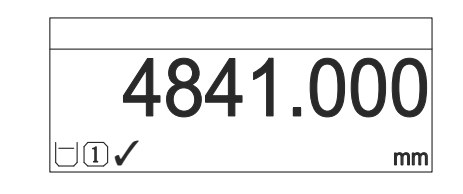

☑ 36 "Formato visualización" = "1 valor grande"

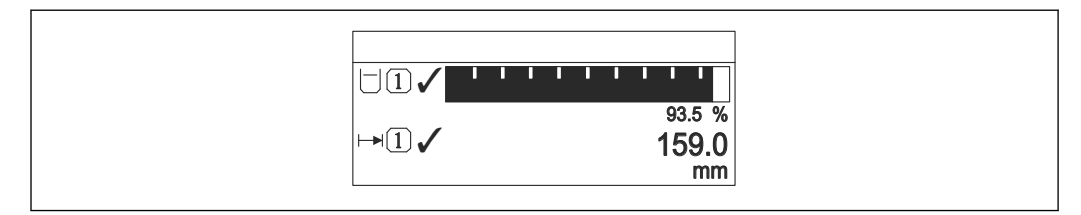

Image: Second Second

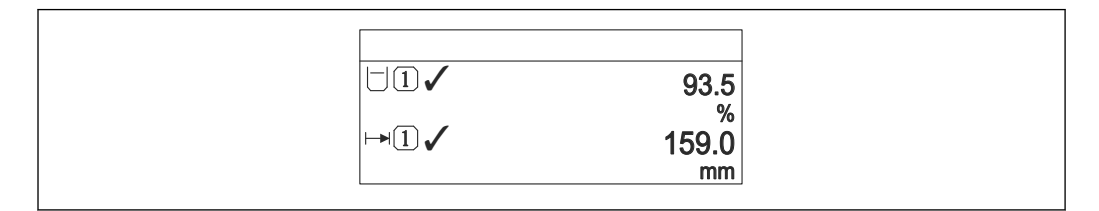

Isomato visualización" = "2 valores"

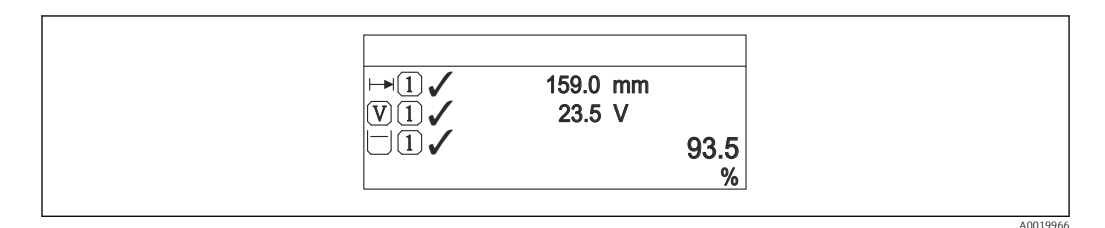

Iformato visualización" = "1 valor grande + 2 valores"

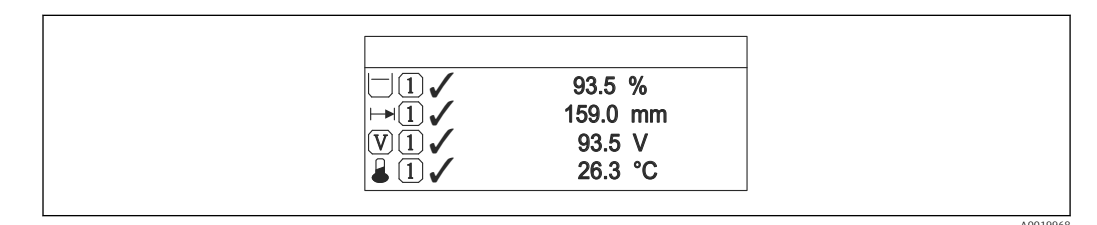

# 40 "Formato visualización" = "4 valores"

- Los parámetros 1 ... 4er valor visualización → 
   <sup>(1)</sup> 173 especifican qué valores medidos se muestran en la pantalla, y en qué orden.

A

| 1 4er valor visualización |                                                                                                    |  |
|---------------------------|----------------------------------------------------------------------------------------------------|--|
| Navegación                | Image: Boost and Boost and Boos |  |
| Descripción               | Elegir el valor medido que se mostrará en el display local.                                                                                                    |  |
| Selección                 | <ul> <li>Nivel linealizado</li> <li>Distancia</li> <li>Interfase linealizada *</li> <li>Distancia de interfase *</li> <li>Grosor de la Capa Superior *</li> <li>Salida de corriente 1</li> <li>Corriente medida</li> <li>Salida de corriente 2 *</li> <li>Volt. terminales</li> <li>Temperatura de la electrónica</li> <li>Capacidad medida *</li> <li>Analog output adv. diagnostics 1</li> <li>Analog output adv. diagnostics 2</li> </ul>                                                                                                    |  |
| Ajuste de fábrica         | <ul> <li>Para medidas de nivel</li> <li>1er valor visualización: Nivel linealizado</li> <li>2er valor visualización: Distancia</li> <li>3er valor visualización: Salida de corriente 1</li> <li>4er valor visualización: Ninguno</li> <li>Para medidas de interfase y una salida de corriente</li> <li>1er valor visualización: Interfase linealizada</li> <li>2er valor visualización: Nivel linealizado</li> <li>3er valor visualización: Grosor de la Capa Superior</li> <li>4er valor visualización: Salida de corriente 1</li> </ul>                                                                                                    |  |
|                           | <ul> <li>Para medidas de interfase y dos salidas de corriente</li> <li>1er valor visualización: Interfase linealizada</li> <li>2er valor visualización: Nivel linealizado</li> <li>3er valor visualización: Salida de corriente 1</li> <li>4er valor visualización: Salida de corriente 2</li> </ul>                                                                                                    |  |

| Decimales 1 4     |                                                                                     |  |
|-------------------|-------------------------------------------------------------------------------------|--|
| Navegación        |                                                                                     |  |
| Descripción       | Esta selección no afecta a la precisión de la medición y el cálculo del dispositivo |  |
| Selección         | <ul> <li>X</li> <li>X.X</li> <li>X.XX</li> <li>X.XXX</li> <li>X.XXXX</li> </ul>     |  |
| Ajuste de fábrica | x.xx                                                                                |  |

\* La visibilidad depende de las opciones en el código o de los ajustes en el instrumento

# Información adicional El parámetro no afecta a la precisión en la medida o en los cálculos del equipo.

| Intervalo de indicación |                                                                                                    |
|-------------------------|----------------------------------------------------------------------------------------------------|
| Navegación              |                                                                                                    |
| Descripción             | Ajustar el tiempo de indicación de los valores medidos en el display local, cuando<br>aparezcan alternativamente.                                                                                   |
| Entrada de usuario      | 1 10 s                                                                                                    |
| Ajuste de fábrica       | 5 s                                                                                                    |
| Información adicional   | Este parámetro solo es relevante si el número de valores de medición seleccionados excede el número de valores que pueden visualizarse simultáneamente en el formato de visualización seleccionado. |

| Atenuación del visualizador |                                                                                           | Â   |
|-----------------------------|-------------------------------------------------------------------------------------------|-----|
| Navegación                  |                                                                                           |     |
| Descripción                 | Ajustar el tiempo de reacción del display local a las fluctuaciones en los valores medido | os. |
| Entrada de usuario          | 0,0 999,9 s                                                                               |     |
| Ajuste de fábrica           | 0,0 s                                                                                     |     |

| Línea de encabezamiento |    |                                                                                                    | Â |
|-------------------------|----|----------------------------------------------------------------------------------------------------|---|
| Navegación              | 81 | Ajuste $\rightarrow$ Ajuste avanzado $\rightarrow$ Visualización $\rightarrow$ Línea de encabezamiento |   |

**Descripción** Elegir el contenido del encabezado del display local.

Nombre del dispositivoTexto libre

Ajuste de fábrica Nombre del dispositivo

Selección

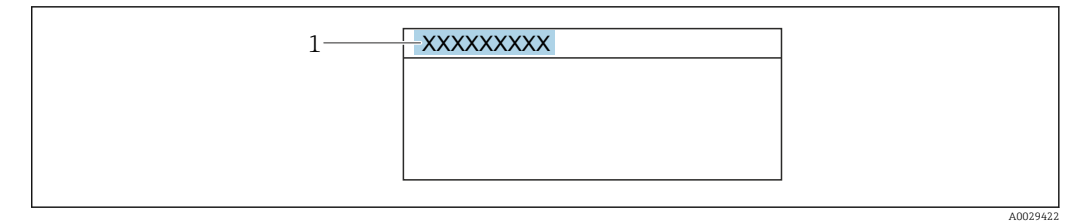

1 Posición del texto de la línea de encabezamiento en el visualizador

Significado de las opciones

Se define en el parámetro Parámetro **Texto de encabezamiento** (→ 🗎 175)

| Texto de encabezamiento |                                                                                 | Ê |
|-------------------------|---------------------------------------------------------------------------------|---|
| Navegación              |                                                                                 |   |
| Requisito previo        | Línea de encabezamiento (Ə 🗎 174) = Texto libre                                 |   |
| Descripción             | Introducir el texto para el encabezado del display local.                       |   |
| Ajuste de fábrica       |                                                                                 |   |
| Información adicional   | El número de caracteres que se visualizan depende de los caracteres utilizados. |   |

| Carácter de separación |                                                                                                    | Â |
|------------------------|----------------------------------------------------------------------------------------------------|---|
| Navegación             | Image: Boost and Boost and Boos |   |
| Descripción            | Elegir el carácter de separación para representar los decimales de valores numéricos.                                                                                                    |   |
| Selección              | ■.<br>■,                                                                                                    |   |
| Ajuste de fábrica      |                                                                                                    |   |

| Formato numérico |                                                                                              | Â |
|------------------|----------------------------------------------------------------------------------------------|---|
| Navegación       | Image: Boundary Structure Image: Ajuste → Ajuste avanzado → Visualización → Formato numérico |   |
| Descripción      | Seleccione formato de número de la pantalla.                                                 |   |
| Selección        | <ul><li>Decimal</li><li>ft-in-1/16"</li></ul>                                                |   |

| Ajuste de fábrica     | Decimal                                                                 |
|-----------------------|-------------------------------------------------------------------------|
| Información adicional | El Opción <b>ft-in-1/16"</b> solo es válido para unidades de distancia. |

| Decimales menú        | ۵                                                                                                    |
|-----------------------|----------------------------------------------------------------------------------------------------|
| Navegación            | □ Ajuste → Ajuste avanzado → Visualización → Decimales menú                                                                                                    |
| Descripción           | Seleccione el número de decimales con el que deban presentarse los números en el menú<br>de operaciones.                                                                                                    |
| Selección             | <ul> <li>X</li> <li>X.X</li> <li>X.XX</li> <li>X.XXX</li> <li>X.XXXX</li> </ul>                                                                                                    |
| Ajuste de fábrica     | X.XXXX                                                                                                    |
| Información adicional | <ul> <li>Solo es válido para números en el menú de configuración (p. ej., Calibración vacío, Calibración lleno), pero no para la visualización del valor medido. El número de decimales para la visualización del valor medido se define en los parámetros Decimales 1 4 →</li></ul> |

| Retroiluminación      |                                                                                                    |
|-----------------------|----------------------------------------------------------------------------------------------------|
| Navegación            |                                                                                                    |
| Requisito previo      | El equipo incorpora el indicador local SD03 (con teclas ópticas).                                                                                                    |
| Descripción           | Conectar y desconectar retroiluminación del display local.                                                                                                    |
| Selección             | <ul><li>Desactivar</li><li>Activar</li></ul>                                                                                                    |
| Ajuste de fábrica     | Desactivar                                                                                                    |
| Información adicional | <ul> <li>Significado de las opciones</li> <li>Desactivar <ul> <li>Apaga la iluminación de fondo.</li> </ul> </li> <li>Activar <ul> <li>Enciende la iluminación de fondo.</li> </ul> </li> <li>Si la tensión de alimentación es demasiado pequeña, el equipo puede desactivar la iluminación de fondo, independientemente de la configuración de este parámetro.</li> </ul> |

| Contraste del visualizador |                                                                                                    |  |
|----------------------------|----------------------------------------------------------------------------------------------------|--|
| Navegación                 | □ □ Ajuste → Ajuste avanzado → Visualización → Contraste del visualizador                                                                                                    |  |
| Descripción                | Adaptar el contraste del display local a las condiciones ambientales (p. ej. ángulo de<br>lectura o iluminación).                                                                   |  |
| Entrada de usuario         | 20 80 %                                                                                                    |  |
| Ajuste de fábrica          | En función del indicador.                                                                                                    |  |
| Información adicional      | <ul> <li>Ajuste del contraste pulsando botones:</li> <li>Más oscuro: pulse simultáneamente los botones </li> <li>Más brillo: pulse simultáneamente los botones </li> <li></li></ul> |  |

#### Submenú "Configuración Backup Indicador"

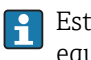

Este submenú solo está disponible si hay un módulo visualizador conectado con el equipo.

La configuración del equipo puede salvaguardarse en el momento oportuno en el módulo de visualización (copia de seguridad). La configuración salvaguardada puede recuperarse en el equipo siempre que sea necesario, p. ej., para volver a poner el equipo en un determinado estado. Esta configuración puede transferirse también a otros equipos del mismo tipo utilizando para ello el módulo de visualización.

Solo pueden intercambiarse configuraciones entre equipos que están en el mismo 1 modo operativo (véase el Parámetro **Modo de operación** ( $\rightarrow \implies 121$ )).

Navegación □ Ajuste → Ajuste avanzado → Configuración Backup Indicador

# Tiempo de operación Navegación 8 2 Ajuste $\rightarrow$ Ajuste avanzado $\rightarrow$ Configuración Backup Indicador $\rightarrow$ Tiempo de operación Descripción Indica cuánto tiempo ha estado funcionando el aparato hasta ahora. Información adicional Tiempo máximo 9999 d ( ≈ 27 años)

| Última salvaguarda |                                                                                    |
|--------------------|------------------------------------------------------------------------------------|
| Navegación         |                                                                                    |
| Descripción        | Indica cuándo se han guardado por última vez los datos en el módulo de indicación. |

| Control de configuración |                                                                                                    | Ê |
|--------------------------|----------------------------------------------------------------------------------------------------|---|
| Navegación               | Image: Barbon Barbon Barbo |   |
| Descripción              | Elegir acción para gestionar los datos del equipo en el módulo de visualización.                                                                                                    |   |
| Selección                | <ul> <li>Cancelar</li> <li>Ejecutar copia</li> <li>Restablecer</li> <li>Duplicar</li> <li>Comparar</li> <li>Borrar datos backup</li> </ul>                                                                                                    |   |
| Ajuste de fábrica        | Cancelar                                                                                                    |   |

#### Significado de las opciones

#### Cancelar

No se ejecutará ninguna acción y el usuario saldrá del parámetro.

#### Ejecutar copia

Se guardará una copia de la configuración actual del equipo (que se encuentra el

HistoROM interno del equipo) en el módulo de visualización conectado con el equipo. **Restablecer** 

Se transfiere al HistoROM del equipo una copia de la última copia de seguridad de la configuración del equipo guardada en el módulo de visualización.

#### Duplicar

La copia del transmisor se duplica y transfiere a otro equipo utilizando para ello el módulo de visualización del transmisor. Los siguientes parámetros, que caracterizan el punto de medición individual, **no** están incluidos en la configuración transmitida: • Fecha HART

- Descripción abreviada HART
- Mensaje HART
- Descripción HART
- Dirección HART
- Nombre del dispositivo
- Tipo producto
- Comparar

Se compara la configuración del equipo guardada en el módulo de visualización con la configuración actual del equipo en el HistoROM. El resultado de esta comparación se muestra en el Parámetro **Comparación resultado** ( $\rightarrow \cong 179$ ).

Borrar datos backup

Se borra la copia de seguridad de la configuración del equipo guardada en el módulo de visualización del equipo.

Durante el proceso de salvaguarda no podrá editarse la configuración mediante indicador local y se visualizará un mensaje sobre el estado del proceso.

Si se restaura una copia de seguridad existente en un equipo diferente mediante el uso de Opción **Restablecer**, puede que algunas de las funcionalidades del equipo ya no estén disponibles. En algunos casos, incluso un reinicio del equipo no restablecerá el estado original.

Para transmitir una configuración a un equipo diferente, debe utilizarse siempre el Opción **Duplicar**.

# Estado del Backup Navegación Descripción Muestra qué acción de copia de seguridad está actualmente en curso.

| Comparación resultado |      |                                                                                                    |
|-----------------------|------|----------------------------------------------------------------------------------------------------|
| Navegación            | 9 2  | Ajuste $\rightarrow$ Ajuste avanzado $\rightarrow$ Configuración Backup Indicador $\rightarrow$ Comparación resultado |
| Descripción           | Comp | aración de los registros de datos en el dispositivo y en la pantalla (salvaguarda).                                   |

# Significado de las opciones de visualización

Registro de datos idéntico

La configuración actual del equipo que está en el HistoROM es idéntica a la copia de seguridad guardada en el módulo de visualización.

Registro de datos no idéntico

La configuración actual del equipo que está en el HistoROM difiere de la copia de seguridad guardada en el módulo de visualización.

Falta registro de datos

No hay ninguna copia de seguridad de una configuración del equipo guardada en el módulo de visualización.

Registro de datos defectuoso

La configuración actual del equipo que hay en el HistoROM está dañada o no es compatible con la copia de seguridad guardada en el módulo de visualización.

Test no realizado

La configuración del equipo que hay en el HistoROM no se ha comparado aún con la copia de seguridad guardada en el módulo de visualización.

• Grupo de datos incompatible

Los conjuntos de datos son incompatibles y no pueden compararse.

Para iniciar la comparación, establezca Control de configuración (→ 🗎 178) = Comparar.

Si la configuración del transmisor ha sido duplicada desde un equipo diferente por **Control de configuración (→ ○ 178) = Duplicar**, la nueva configuración del equipo en HistoROM solo es parcialmente idéntica a la configuración almacenada en el módulo de visualización: las propiedades específicas del sensor (p. ej., curva de mapeado) no se duplican. Por lo tanto, el resultado de la comparación será **Registro de datos no idéntico**.
### Submenú "Administración"

Navegación

| Definir código de acceso |                                                                                                    | A               |
|--------------------------|----------------------------------------------------------------------------------------------------|-----------------|
| Navegación               | □ Ajuste → Ajuste avanzado → Administración → Definir código de acceso                                                                                                    |                 |
| Descripción              | Definir el código de habilitación para el acceso en escritura a los parámetros.                                                                                                    |                 |
| Entrada de usuario       | 09999                                                                                                    |                 |
| Ajuste de fábrica        | 0                                                                                                    |                 |
| Información adicional    | Si no se cambia el ajuste de fábrica o O está definido como código de acceso, los parámetros no tendrán ninguna protección contra escritura y se podrán modificar siempre los datos de configuración del equipo. El usuario está conectado con el romantenimiento. | 1               |
|                          | La protección contra escritura afecta a todos los parámetros señalados con el símb<br>en este documento. En el indicador local, el símbolo a situado delante de un<br>parámetro indica que el parámetro en cuestión está protegido contra escritura.               | olo             |
|                          | Una vez que el código de acceso se ha definido, los parámetros protegidos contra escritura solo pueden modificarse si se introdujo dicho código en Parámetro Introducir código de acceso (→  136).                                                                 |                 |
|                          | Si perdiese u olvidase su código de acceso, póngase en contacto con la delegación comercial de Endress+Hauser que le atiende habitualmente.                                                                                                    |                 |
|                          | <ul> <li>En caso de configuración mediante el indicador: el nuevo código de acceso se valid<br/>una vez ha sido confirmado mediante el Parámetro Confirmar el código de acces<br/>(→</li></ul>                                                                     | la<br><b>:0</b> |

| Resetear dispositivo |                                                                                                    | ß |
|----------------------|----------------------------------------------------------------------------------------------------|---|
| Navegación           | □ □ Ajuste → Ajuste avanzado → Administración → Resetear dispositivo                                                                                                    |   |
| Descripción          | Borrar la configuración del instrumento -total o parcialmente - a un estado definido.                                                                                                    |   |
| Selección            | <ul> <li>Cancelar</li> <li>Llevar a bus de campo por defecto **</li> <li>Poner en estado de fábrica</li> <li>Poner en estado de suministro</li> <li>Ajustes del cliente</li> <li>Al transductor por defecto</li> <li>Reiniciar instrumento</li> </ul> |   |
| Ajuste de fábrica    | Cancelar                                                                                                    |   |

<sup>\*\*</sup> La visibilidad depende de la comunicación

Información adicional

### Significado de las opciones

#### Cancelar Sin acción

Poner en estado de fábrica

Todos los parámetros recuperan sus ajustes de fábrica específicos del código de producto. **Poner en estado de suministro** 

Todos los parámetros recuperan los ajustes originales con los que se entregó el equipo. Los ajustes de entrega pueden diferir de los ajustes por defecto de fábrica si el usuario pidió el equipo con ajustes especiales.

Esta opción solo está disponible si se pidieron ajustes a medida del usuario.

Ajustes del cliente

Todos los parámetros del usuario recuperan sus ajustes de origen. No obstante, los parámetros de servicio se mantienen sin cambios.

Al transductor por defecto

Cada parámetro relacionado con la medición recupera su ajuste de fábrica. No obstante, los parámetros de servicio y los parámetros relacionados con comunicaciones se mantienen sin cambios.

Reiniciar instrumento

Con el reinicio, todos los parámetros que están almacenados en la memoria volátil (RAM) recuperan sus ajustes de fábrica (p. ej., datos de valor medido). Se mantiene la configuración del equipo.

### Asistente "Definir código de acceso"

El Asistente **Definir código de acceso** solo está disponible cuando se realizan las operaciones mediante el indicador local. Cuando se realizan las operaciones mediante software de configuración, el Parámetro **Definir código de acceso** se ubica directamente en el Submenú **Administración**. El Parámetro **Confirmar el código de acceso** no está disponible para funcionamiento mediante software de configuración.

| Definir código de acceso |               |                                                                                                    |
|--------------------------|---------------|----------------------------------------------------------------------------------------------------|
| Navegación               | ۵             | Ajuste → Ajuste avanzado → Administración → Definir código de acceso → Definir<br>código de acceso |
| Descripción              | $\rightarrow$ | 181                                                                                                |

| Confirmar el código de acceso |      |                                                                                                    |  |
|-------------------------------|------|----------------------------------------------------------------------------------------------------|--|
|                               |      |                                                                                                    |  |
| Navegación                    |      | Ajuste → Ajuste avanzado → Administración → Definir código de acceso<br>→ Confirmar el código de acceso |  |
| Descripción                   | Conf | irme el código de acceso.                                                                               |  |
| Entrada de usuario            | 0 9  | 9999                                                                                                    |  |

Ajuste de fábrica

0

# 15.4 Menú "Diagnóstico"

Navegación 🛛 🗐 🖾 Diagnóstico

| Diagnóstico actual |                                           |
|--------------------|-------------------------------------------|
| Navegación         | Imagnóstico → Diagnóstico actual          |
| Descripción        | Muestra el mensaje actual de diagnóstico. |

### Información adicional

- El indicador consta de:
  - Símbolo para el comportamiento del evento
  - Código para el comportamiento de diagnóstico
  - Tiempo de funcionamiento del suceso
  - Texto sobre el evento
  - Si varios mensajes están activos al mismo tiempo, se muestran los mensajes con la prioridad más alta.
  - Puede saber cuál es la causa del mensaje y las medidas correctivas a través del símbolo (i) que aparece en el indicador.

| Marca de tiempo       |                                                                                         |
|-----------------------|-----------------------------------------------------------------------------------------|
| Navegación            | □ Diagnóstico → Marca de tiempo                                                         |
| Descripción           | Muestra la hora de los mensajes de diagnósticos activos.                                |
| Último diagnóstico    |                                                                                         |
| Navegación            | B □ Diagnóstico → Último diagnóstico                                                    |
| Descripción           | Muestra el último mensaje de diagnóstico que ha estado activo antes del mensaje actual. |
| Información adicional | El indicador consta de:                                                                 |

- Símbolo para el comportamiento del evento
- Código para el comportamiento de diagnóstico
- Tiempo de funcionamiento del suceso
- Texto sobre el evento

La condición mostrada aún es aplicable. Puede saber cuál es la causa del mensaje y las medidas correctivas a través del símbolo () que aparece en el indicador.

| Marca de tiempo | Narca de tiempo |                                                        |  |
|-----------------|-----------------|--------------------------------------------------------|--|
| Navegación      |                 | Diagnóstico → Marca de tiempo                          |  |
| Descripción     | Mues            | tra la fecha y hora del mensaje de diagnóstico previo. |  |

| Tiempo de funcionamiento desde inicio |                                                                               |
|---------------------------------------|-------------------------------------------------------------------------------|
| Navegación                            | 🗐 💷 Diagnóstico → Tiempo de funcionamiento desde inicio                       |
| Descripción                           | Visualiza el tiempo que lleva funcionando el equipo desde su último reinicio. |

| Tiempo de operación   |                                                                    |
|-----------------------|--------------------------------------------------------------------|
| Navegación            | Imagnóstico → Tiempo de operación                                  |
| Descripción           | Indica cuánto tiempo ha estado funcionando el aparato hasta ahora. |
| Información adicional | Tiempo máximo<br>9999 d ( ≈ 27 años)                               |

# 15.4.1 Submenú "Lista de diagnósticos"

Navegación  $\square$  Diagnóstico  $\rightarrow$  Lista de diagnósticos

| Diagnóstico 1 5       |                                                                                                    |
|-----------------------|----------------------------------------------------------------------------------------------------|
| Navegación            | ■ Diagnóstico → Lista de diagnósticos → Diagnóstico 1                                                                                                    |
| Descripción           | Visualice los mensajes de diagnóstico actuales de la primera hasta quinta posición en<br>prioridad.                                                                                          |
| Información adicional | El indicador consta de:<br>• Símbolo para el comportamiento del evento<br>• Código para el comportamiento de diagnóstico<br>• Tiempo de funcionamiento del suceso<br>• Texto sobre el evento |
| Marca de tiempo 1 5   |                                                                                                    |
| Navegación            | □ Diagnóstico → Lista de diagnósticos → Marca de tiempo                                                                                                    |

Descripción

Hora de los mensajes de diagnóstico.

### 15.4.2 Submenú "Lista de eventos"

El Submenú Lista de eventos solo está disponible cuando se realizan las operaciones mediante el indicador local. Cuando se realizan las operaciones mediante FieldCare, la lista de eventos puede mostrarse en la FieldCare función "Lista eventos / HistoROM".

*Navegación*  $\square$  Diagnóstico  $\rightarrow$  Lista de eventos

| Opciones de filtro    |                                                                                                    | ß |
|-----------------------|----------------------------------------------------------------------------------------------------|---|
| Navegación            | Diagnóstico $\rightarrow$ Lista de eventos $\rightarrow$ Opciones de filtro                                                                                                    |   |
| Descripción           | Definir qué categoria de mensajes de evento se muestran en el submenú de lista de<br>eventos.                                                                                            |   |
| Selección             | <ul> <li>Todos</li> <li>Fallo (F)</li> <li>Control de funcionamiento (C)</li> <li>Fuera de la especificación (S)</li> <li>Requiere mantenimiento (M)</li> <li>Información (I)</li> </ul> |   |
| Ajuste de fábrica     | Todos                                                                                                    |   |
| Información adicional | <ul> <li>Este parámetro solo se utiliza para configuración mediante el indicador local.</li> <li>Las señales de estado se clasifican según NAMUR NE 107.</li> </ul>                      |   |

### Submenú "Lista de eventos"

El Submenú **Lista de eventos** muestra el historial de eventos anteriores de la categoría seleccionada en el Parámetro **Opciones de filtro** ( $\rightarrow \square$  187). Se visualizan como máximo 100 eventos ordenados cronológicamente.

Los siguientes símbolos aparecen para indicar si se ha producido o ha finalizado un evento: ■ ①: Evento que acaba de ocurrir

•  $\overline{\ominus}$ : Evento que ha finalizado

Puede saber cuál es la causa del mensaje y las instrucciones sobre medidas correctivas a través del botón (j).

### Formato indicador

- Para mensajes de eventos en la categoría I: evento de información, texto del evento, símbolo de "registro del evento" y hora a la que ocurrió el evento
- Para mensajes de eventos en la categoría F, M, C, S (señal de estado): evento de diagnóstico, texto del evento, símbolo de "registro del evento" y hora a la que ocurrió el evento

Navegación  $\square$  Diagnóstico  $\rightarrow$  Lista de eventos  $\rightarrow$  Lista de eventos

# 15.4.3 Submenú "Información del equipo"

Navegación @ Diagnóstico  $\rightarrow$  Información del equipo

| Nombre del dispositivo |                                                                                                    |
|------------------------|----------------------------------------------------------------------------------------------------|
| Navegación             | ■ Diagnóstico → Información del equipo → Nombre del dispositivo                                                                                                    |
| Descripción            | Introducir identificación del punto de medición.                                                                                                    |
| Ajuste de fábrica      | FMP5x                                                                                                    |
|                        |                                                                                                    |
| Número de serie        |                                                                                                    |
| Navegación             | ■ Diagnóstico → Información del equipo → Número de serie                                                                                                    |
| Descripción            | Muestra el número de serie del instrumento.                                                                                                    |
| Información adicional  | <ul> <li>Utilidad del número de serie</li> <li>Para identificar rápidamente el equipo, p. ej., cuando se ponga en contacto con<br/>Endress+Hauser.</li> <li>Para obtener información específica sobre el equipo utilice el Device Viewer:<br/>www.endress.com/deviceviewer</li> </ul> |
|                        | 😭 El número de serie está indicado en la placa de identificación.                                                                                                    |

| Versión de firmware   |                                                                                                    |
|-----------------------|----------------------------------------------------------------------------------------------------|
| Navegación            |                                                                                                    |
| Descripción           | Muestra la versión del firmware instalada en el instrumento.                                                                                          |
| Indicación            | xx.yy.zz                                                                                                    |
| Información adicional | Las versiones de firmware solo difieren en los dos últimos dígitos ("zz"), no existe ninguna diferencia en relación con la funcionalidad u operación. |
|                       |                                                                                                    |

| Nombre de dispositivo |                                   |
|-----------------------|-----------------------------------|
| Navegación            |                                   |
| Descripción           | Muestra el nombre del transmisor. |

| Código de Equipo      |                                                                                                    |
|-----------------------|----------------------------------------------------------------------------------------------------|
| Navegación            |                                                                                                    |
| Descripción           | Visualiza el código del instrumento.                                                                                                    |
| Información adicional | El código de producto se genera a partir del código de producto ampliado, que define todas las funciones del equipo de la estructura del producto. Las características del equipo no pueden en cambio deducirse directamente a partir del código de producto. |

| Código de Equipo Extendido 1 3 |                                                                                                    | Ê      |
|--------------------------------|----------------------------------------------------------------------------------------------------|--------|
| Navegación                     |                                                                                                    |        |
| Descripción                    | Visualice las tres partes del código de producto ampliado.                                                                                  |        |
| Información adicional          | El código de producto ampliado define todas las funciones de la estructura del produ<br>de este modo, identifica inequívocamente el equipo. | cto y, |

| Revisión de aparato   |                                                                                                    |
|-----------------------|----------------------------------------------------------------------------------------------------|
| Navegación            | □ □ □ □ □ □ □ □ □ □ □ □ □ □ □ □ □ □ □                                                                               |
| Descripción           | Muestra la revisión del instrumento con la que está registrado con la fundación HART.                               |
| Información adicional | La revisión del equipo se utiliza para asignar el fichero de descripción de dispositivo (DD)<br>correcto al equipo. |
| ID de dispositivo     |                                                                                                    |

| Navegación            |                                                                                                    |
|-----------------------|----------------------------------------------------------------------------------------------------|
| Descripción           | Muestra el ID del instrumento para identificarlo en una red HART.                                                                                                    |
| Información adicional | Junto con el tipo de dispositivo e ID de fabricante, el ID de dispositivo forma parte de la identificación de dispositivo exclusiva (ID exclusiva) que caracteriza de forma clara cada dispositivo HART. |

| Tipo de dispositivo   |                                                                                                    |
|-----------------------|----------------------------------------------------------------------------------------------------|
| Navegación            |                                                                                                    |
| Descripción           | Muestra el tipo de instrumento y como está registrado en la fundación HART.                                  |
| Información adicional | El tipo de dispositivo resulta necesario para asignar la descripción de dispositivo (DD) correcta al equipo. |

| ID del fabricante |                                                                                                    |
|-------------------|----------------------------------------------------------------------------------------------------|
| Navegación        | ■ □ Diagnóstico → Información del equipo → ID del fabricante                                                                                                |
| Descripción       | Utilice esta función para ver el número de identificación del fabricante con el que se<br>registró el equipo de medición con HART Communication Foundation. |
| Indicación        | Número hexadecimal de 2 dígitos                                                                                                    |
| Ajuste de fábrica | 0x11 (para Endress+Hauser)                                                                                                    |

## 15.4.4 Submenú "Valor medido"

*Navegación*  $\square$  Diagnóstico  $\rightarrow$  Valor medido

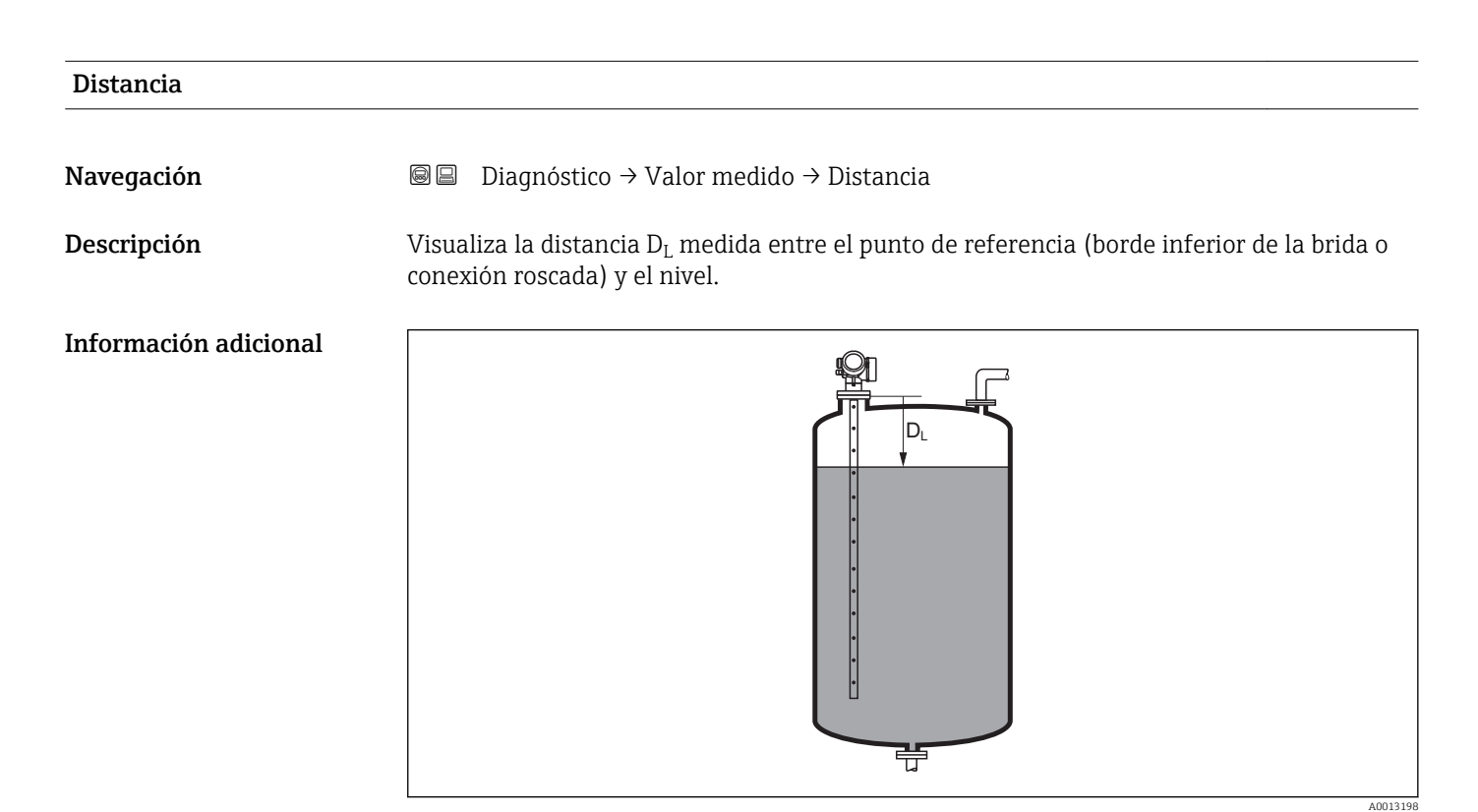

🖻 41 Distancia para mediciones de líquidos

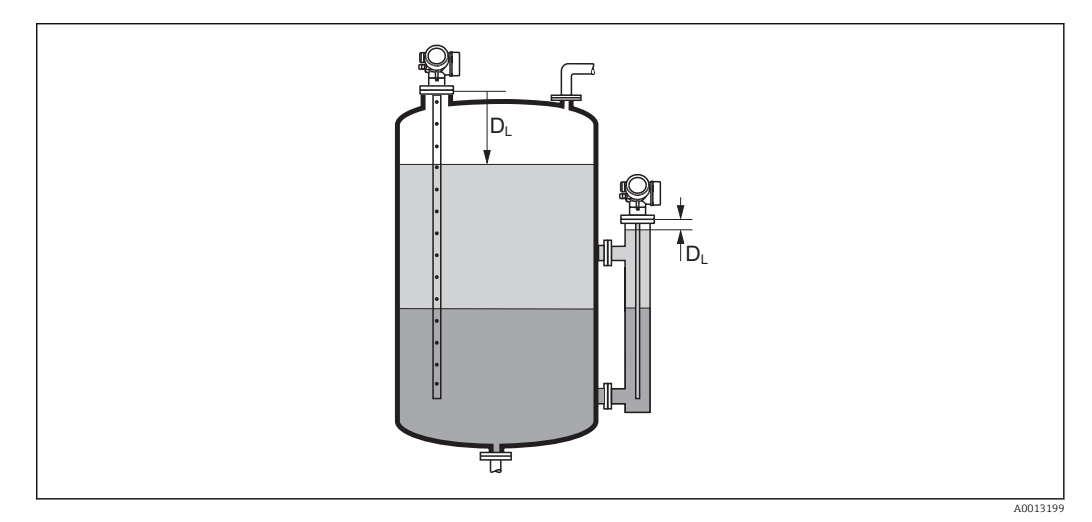

El 42 Distancia para mediciones de la interfase

F L

La unidad se define en el parámetro Parámetro Unidad de longitud ( $\rightarrow \ \ \square \ 122$ ).

| Nivel linealizado     |                                                                                                    |
|-----------------------|----------------------------------------------------------------------------------------------------|
| Navegación            | □ □ Diagnóstico → Valor medido → Nivel linealizado                                                                                                    |
| Descripción           | Visualiza el nivel linealizado.                                                                                                    |
| Información adicional | <ul> <li>La unidad se define mediante el parámetro Parámetro Unidad tras linealización         →          152.</li> <li>Para mediciones de la interfase, este parámetro siempre hace referencia al nivel total.</li> </ul> |

| Distancia de interfase |                                                                                                    |
|------------------------|----------------------------------------------------------------------------------------------------|
| Navegación             | Image: Boostice → Valor medido → Distancia de interfase                                                                                                    |
| Requisito previo       | Modo de operación ( > 🗎 121) = Interfase o Interfase con capacitivo                                                                                                    |
| Descripción            | Visualiza la distancia $D_I$ medida entre el punto de referencia (borde inferior de la brida o conexión roscada) y la interfase.                                                                                                    |
| Información adicional  | Image: Additional and the section of the section of the section |

| Interfase linealizada |                                                                                                    |
|-----------------------|----------------------------------------------------------------------------------------------------|
| Navegación            | Image: Biagnóstico → Valor medido → Interfase linealizada                                                    |
| Requisito previo      | Modo de operación (Ə 🗎 121) = Interfase o Interfase con capacitivo                                           |
| Descripción           | Visualiza la altura linealizada de la interfase.                                                             |
| Información adicional | 152. La unidad se define en el parámetro Parámetro <b>Unidad tras linealización</b> $\rightarrow \cong$ 152. |

### Grosor de la Capa Superior

8 8

Navegación

Requisito previo

Descripción

Información adicional

Muestra el espesor de la interfase superior (UP).

Diagnóstico  $\rightarrow$  Valor medido  $\rightarrow$  Grosor de la Capa Superior

Modo de operación (> 🗎 121) = Interfase o Interfase con capacitivo

UP Grosor de la Capa Superior

La unidad se define mediante el parámetro Parámetro **Unidad tras linealización**  $\rightarrow \cong 152$ .

| Volt. terminales 1 |                                                           |
|--------------------|-----------------------------------------------------------|
| Navegación         |                                                           |
| Descripción        | Muestra el voltaje que se aplica a la salida de corriente |

A0013313

# 15.4.5 Submenú "Memorización de valores medidos"

Navegación  $\square$  Diagnóstico  $\rightarrow$  Memorización de valores medidos

| Asignación canal 1 4  |                                                                                                    | â  |
|-----------------------|----------------------------------------------------------------------------------------------------|----|
| Navegación            | ■ Diagnóstico → Memorización de valores medidos → Asignación canal 1 4                                                                                                    |    |
| Descripción           | Asignar una variable de proceso al canal escogido.                                                                                                    |    |
| Selección             | <ul> <li>Desconectado</li> <li>Nivel linealizado</li> <li>Distancia</li> <li>Distancia no filtrada</li> <li>Interfase linealizada*</li> <li>Distancia de interfase*</li> <li>Distancia de interfase no filtrada</li> <li>Grosor de la Capa Superior*</li> <li>Salida de corriente 1</li> <li>Corriente medida</li> <li>Salida de corriente 2*</li> <li>Volt. terminales</li> <li>Temperatura de la electrónica</li> <li>Capacidad medida*</li> <li>Amplitud absoluta de eco</li> <li>Amplitud relativa de interfase*</li> <li>Amplitud relativa de interfase*</li> <li>Amplitud relativa de interfase*</li> <li>Amplitud zoluta de interfase*</li> <li>Amplitud EOP absoluta</li> <li>Desplazamiento EOP</li> <li>Ruido de la señal</li> <li>Valor CD calculado*</li> <li>Analog output adv. diagnostics 1</li> <li>Analog output adv. diagnostics 2</li> </ul> |    |
| Ajuste de fábrica     | Desconectado                                                                                                    |    |
| Información adicional | Se pueden guardar hasta 1000 valores medidos en total en la memoria. Esto significa:<br><ul> <li>1000 puntos de datos si se utiliza 1 canal de registro</li> <li>500 puntos de datos si se utilizan 2 canales de registro</li> <li>333 puntos de datos si se utilizan 3 canales de registro</li> <li>250 puntos de datos si se utilizan 4 canales de registro</li> </ul>                                                                                                    |    |
|                       | Si se ha alcanzado el número máximo de puntos de datos, entonces se sobrescriben<br>cíclicamente los puntos más antiguos con nuevos, de tal forma que siempre pueden<br>encontrarse los últimos 1000, 500, 333 o 250 valores medidos en la memoria (princip<br>de memoria anular).                                                                                                    | io |
|                       | Los datos registrados se eliminan si se selecciona una nueva opción en este parámetro.                                                                                                    |    |

<sup>\*</sup> La visibilidad depende de las opciones en el código o de los ajustes en el instrumento

| Intervalo de memoria  | Ê                                                                                                    |
|-----------------------|----------------------------------------------------------------------------------------------------|
| Navegación            | ■ Diagnóstico → Memorización de valores medidos → Intervalo de memoria ■ Diagnóstico → Memorización de valores medidos → Intervalo de memoria                                                                                                    |
| Descripción           | Definir el intervalo para guardar los datos. Este valor define el intervalo de tiempo en que se guardan los valores en memoria                                                                                                    |
| Entrada de usuario    | 1,0 3 600,0 s                                                                                                    |
| Ajuste de fábrica     | 30,0 s                                                                                                    |
| Información adicional | Con este parámetro se define el intervalo temporal entre los puntos de datos individuales al registrarlos en la memoria y, por consiguiente, el tiempo de procesamiento máximo de registro, T $_{\rm reg}$ :                                                                                                    |
|                       | <ul> <li>Si se utiliza 1 canal de registro: T<sub>reg</sub> = 1000 · t<sub>reg</sub></li> <li>Si se utilizan 2 canales de registro: T<sub>reg</sub> = 500 · t<sub>reg</sub></li> <li>Si se utilizan 3 canales de registro: T<sub>reg</sub> = 333 · t<sub>reg</sub></li> <li>Si se utilizan 4 canales de registro: T<sub>reg</sub> = 250 · t<sub>reg</sub></li> </ul> |
|                       | Una vez transcurrido este tiempo, se sobrescriben cíclicamente los últimos puntos de datos<br>de tal forma que la memoria siempre contiene los últimos datos de un intervalo T <sub>log</sub><br>(principio de memoria anular).                                                                                                    |
|                       | Los datos registrados se eliminan si se modifica este parámetro.                                                                                                    |
|                       | Ejemplo                                                                                                    |
|                       | Cuando se utiliza 1 canal de registro<br>• $T_{reg} = 1000 \cdot 1 s = 1000 s \approx 16,5 min$<br>• $T_{reg} = 1000 \cdot 10 s = 1000 s \approx 2,75 h$<br>• $T_{reg} = 1000 \cdot 80 s = 80000 s \approx 22 h$<br>• $T_{reg} = 1000 \cdot 3600 s = 3600000 s \approx 41 d$                                                                                         |
|                       | <u>م</u>                                                                                                    |

| Navegación        | 8                                   | Diagnóstico → Memorización de valores medidos → Borrar memoria de datos<br>Diagnóstico → Memorización de valores medidos → Borrar memoria de datos |
|-------------------|-------------------------------------|----------------------------------------------------------------------------------------------------|
| Descripción       | Limpia                              | ar todos los datos guardados.                                                                                                    |
| Selección         | <ul><li>Cano</li><li>Borr</li></ul> | celar<br>ar datos                                                                                                    |
| Ajuste de fábrica | Cancel                              | ar                                                                                                    |

Submenú "Visualización canal 1 ... 4"

Los submenús **Visualización canal 1 ... 4** solo están disponibles cuando las operaciones se realizan mediante el indicador local. Cuando se realizan las operaciones mediante FieldCare, el diagrama de registro puede mostrarse en la FieldCare función "Lista eventos / HistoROM".

Los **Visualización canal 1 ... 4** submenús invocan un diagrama del historial de registro del canal correspondiente.

| 훅 <b>1</b> /xxxxx | (XX     |
|-------------------|---------|
| 175.77            | maky    |
| 40.69 kg/h        |         |
|                   | -100s 0 |

- Eje x: presenta 250 a 1000 valores medidos de una variable de proceso medida, según el número de canales seleccionados.
- Eje y: cubre el rango aprox. de valores medidos, adaptándolo constantemente según el progreso de la medición.

🎦 Para regresar al menú de configuración, pulse 🗄 y 🗔 simultáneamente.

Navegación

Biagnóstico → Memorización de valores medidos
 → Visualización canal 1 ... 4

# 15.4.6 Submenú "Simulación"

El Submenú **Simulación** se utiliza para simular valores de medición específicos u otras condiciones. Esto ayuda a comprobar la configuración correcta del equipo y las unidades de control conectadas.

Condiciones que pueden simularse

| Condición que va a simularse                       | Parámetros asociados                                                                                     |
|----------------------------------------------------|----------------------------------------------------------------------------------------------------|
| Valor específico de una variable de proceso        | <ul> <li>Asignar variables de medida (→  ☐ 199)</li> <li>Valor variable de proceso (→  ☐ 199)</li> </ul> |
| Estado específico de la salida de conmutación      | <ul> <li>Simulación salida de conmutación (→  199)</li> <li>Estado de conmutación (→  200)</li> </ul>    |
| Existencia de una alarma                           | Simulación de alarma en el instrumento (→ 🗎 200)                                                         |
| Existencia de un mensaje de diagnóstico específico | Diagnóstico de Simulación (→ 🗎 200)                                                                      |

### Estructura del submenú

Navegación

Experto → Diagnóstico → Simulación

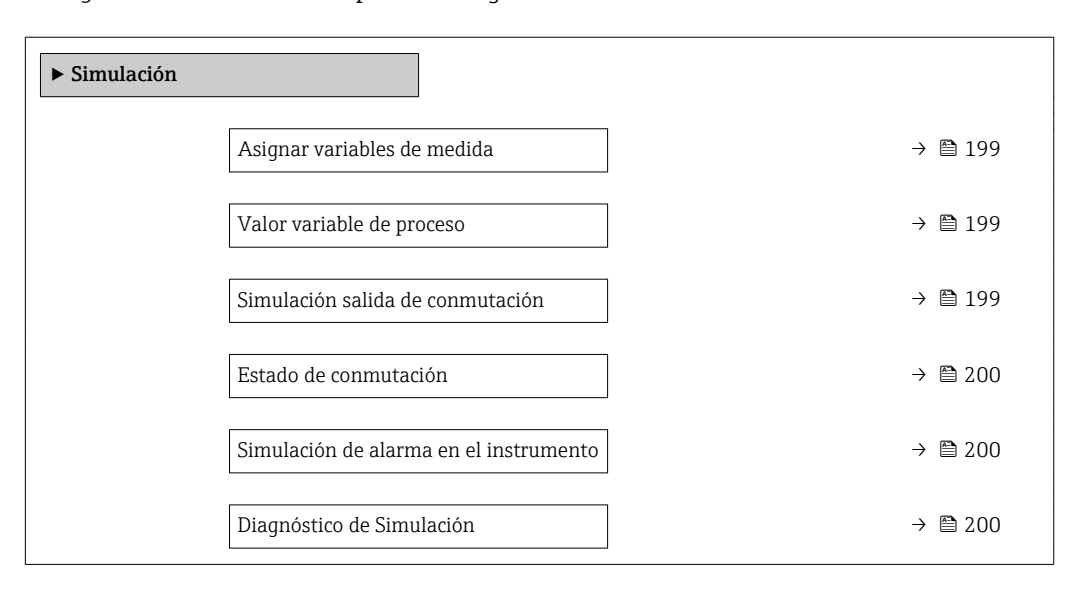

### Descripción de parámetros

*Navegación*  $\blacksquare \blacksquare$  Experto  $\rightarrow$  Diagnóstico  $\rightarrow$  Simulación

| Asignar variables de med | lida                                                                                                    | £ |
|--------------------------|----------------------------------------------------------------------------------------------------|---|
| Navegación               | Image: Boostimes and the second state of the second state of |   |
| Selección                | <ul> <li>Desconectado</li> <li>Nivel</li> <li>Interfase *</li> <li>Grosor de la Capa Superior *</li> <li>Nivel linealizado</li> <li>Interfase linealizada</li> <li>Espesor linealizado</li> </ul>                                                                                                    |   |
| Ajuste de fábrica        | Desconectado                                                                                                    |   |
| Información adicional    | <ul> <li>El valor de la variable que se desea simular se define en el parámetro Parámetro Valor variable de proceso (→  199).</li> <li>Si Asignar variables de medida ≠ Desconectado, una simulación está activa. Esto se indica mediante un mensaje de diagnóstico de la categoría <i>Comprobación de funciones (C)</i>.</li> </ul>                                                                                                    |   |

| Valor variable de proceso |                                                                                                    | ß |
|---------------------------|----------------------------------------------------------------------------------------------------|---|
| Navegación                | Image: Boostimes and the second state of the second state of |   |
| Requisito previo          | Asignar variables de medida (→ 🖺 199) ≠ Desconectado                                                                                                    |   |
| Entrada de usuario        | Número de coma flotante con signo                                                                                                    |   |
| Ajuste de fábrica         | 0                                                                                                    |   |
| Información adicional     | El tratamiento subsiguiente del valor medido y la salida de señal utilizan este valor de simulación. Esto permite al usuario verificar si el equipo de medición está bien configurado.                                                                                                    |   |

| Simulación salida de conmutación |                                                                       | æ |
|----------------------------------|-----------------------------------------------------------------------|---|
| Navegación                       | Image: Barbon Amplitude Simulación → Simulación salida de conmutación |   |
| Descripción                      | Conmutar el simulador de salida de pulsos de encender a apagar.       |   |

<sup>\*</sup> La visibilidad depende de las opciones en el código o de los ajustes en el instrumento

### Selección

DesconectadoConectado

Desconectado

Ajuste de fábrica

Conectado

| Estado de conmutación |                                                                                                    | â |
|-----------------------|----------------------------------------------------------------------------------------------------|---|
| Navegación            | Image: Barbon Amplitude Simulación → Estado de conmutación                                                                                                    |   |
| Requisito previo      | Simulación salida de conmutación (Ə 🗎 199) = Conectado                                                                                                    |   |
| Descripción           | Estado actual de la salida de conmutación                                                                                                    |   |
| Selección             | <ul><li>Abierto</li><li>Cerrado</li></ul>                                                                                                    |   |
| Ajuste de fábrica     | Abierto                                                                                                    |   |
| Información adicional | El estado de conmutación presenta el valor definido en este parámetro. Esto ayuda a<br>comprobar el funcionamiento correcto de las unidades de control conectadas. |   |

| Simulación de alarma en el instrumento |                                                                                                    | â |
|----------------------------------------|----------------------------------------------------------------------------------------------------|---|
| Navegación                             | Image: Barrier and Barrier and Barrier |   |
| Descripción                            | Conmutar la alrma del instrumento encender y apagar.                                                                                                    |   |
| Selección                              | <ul><li>Desconectado</li><li>Conectado</li></ul>                                                                                                    |   |
| Ajuste de fábrica                      | Desconectado                                                                                                    |   |
| Información adicional                  | Cuando se selecciona el Opción <b>Conectado</b> , el equipo genera una alarma. Esto ayuda a<br>comprobar el comportamiento de salida correcto del equipo en caso de alarma.                                                                                                    |   |
|                                        | Una simulación activa se indica mediante el Mensaje de diagnóstico ��C484 Simulació<br>Modo Fallo.                                                                                                    | n |

| Diagnóstico de Simulación |                                                                                                    | A |
|---------------------------|----------------------------------------------------------------------------------------------------|---|
| Navegación                | Image: Barbon Amplitude Simulación → Diagnóstico de Simulación                                        |   |
| Descripción               | Elegir el evento de diagnóstico que quiere simular. Nota: Para terminar la simulación<br>escoja 'Off. |   |
| Ajuste de fábrica         | Desconectado                                                                                          |   |

### Información adicional

Cuando se realizan las operaciones mediante el indicador local, la lista de selección puede filtrarse según las categorías de eventos (Parámetro **Categoría de eventos de diagnóstico**).

# 15.4.7 Submenú "Test de dispositivo"

Navegación  $\square$  Diagnóstico  $\rightarrow$  Test de dispositivo

| Inicio test de dispositivo |                                                                                                    | Â |
|----------------------------|----------------------------------------------------------------------------------------------------|---|
| Navegación                 | Image: Boostime in the second second se |   |
| Descripción                | Inicie el chequeo del equipo.                                                                                                    |   |
| Selección                  | <ul> <li>No</li> <li>Sí</li> </ul>                                                                                                    |   |
| Ajuste de fábrica          | No                                                                                                    |   |
| Información adicional      | En caso de pérdida de eco, no puede realizarse un chequeo del equipo.                                                                                                    |   |

### Resultado test de dispositivo

| Navegación            |                                                                                                    |
|-----------------------|----------------------------------------------------------------------------------------------------|
| Descripción           | Visualiza el resultado del chequeo del equipo.                                                                                                    |
| Información adicional | <ul> <li>Significado de las opciones de visualización</li> <li>Instalación Ok<br/>Medición posible sin restricciones.</li> <li>Exactitud restringida<br/>Se pueden hacer mediciones, Sin embargo, la precisión en la medición es baja debido a la<br/>amplitud de las señales.</li> <li>Capacidad de medición restringida<br/>Se puede realizar por el momento mediciones, Sin embargo, existe el riesgo de pérdidas<br/>de eco. Revise el lugar de instalación del instrumento y la constante dieléctrica del<br/>producto.</li> <li>Test no realizado<br/>No se ha realizado ningún chequeo del equipo.</li> </ul> |

| Último test |                                                                                            |
|-------------|--------------------------------------------------------------------------------------------|
| Navegación  |                                                                                            |
| Descripción | Visualiza el tiempo que llevaba funcionando el equipo cuando se realizó el último chequeo. |

### Señal de nivel

| Navegación            |                                                                                                    |
|-----------------------|----------------------------------------------------------------------------------------------------|
| Requisito previo      | Se ha realizado el chequeo del equipo.                                                                                              |
| Descripción           | Visualiza el resultado del chequeo del equipo en lo que respecta a la señal de nivel.                                               |
| Indicación            | <ul> <li>Test no realizado</li> <li>Comprobación no OK</li> <li>Comprobación OK</li> </ul>                                          |
| Información adicional | Para <b>Señal de nivel = Comprobación no OK</b> : revise la posición de montaje del equipo y la constante dieléctrica del producto. |

| Señal lanzamiento     |                                                                                                    |
|-----------------------|----------------------------------------------------------------------------------------------------|
| Navegación            | Imagnóstico → Test de dispositivo → Señal lanzamiento                                                                                                    |
| Requisito previo      | Se ha realizado el chequeo del equipo.                                                                                                    |
| Descripción           | Visualiza el resultado del chequeo del indicador en lo que respecta a la señal de<br>lanzamiento.                                                                                 |
| Indicación            | <ul> <li>Test no realizado</li> <li>Comprobación no OK</li> <li>Comprobación OK</li> </ul>                                                                                        |
| Información adicional | Para <b>Señal lanzamiento = Comprobación no OK</b> : revise la posición de montaje del<br>equipo. Si el depósito no es metálico, utilice una placa metálica o una brida metálica. |

| Señal interfase  |                                                                                            |
|------------------|--------------------------------------------------------------------------------------------|
| Navegación       | Imagnóstico → Test de dispositivo → Señal interfase                                        |
| Requisito previo | <ul> <li>Modo de operación (→</li></ul>                                                    |
| Descripción      | Visualiza el resultado del chequeo del equipo en lo que respecta a la señal de interfase.  |
| Indicación       | <ul> <li>Test no realizado</li> <li>Comprobación no OK</li> <li>Comprobación OK</li> </ul> |

# 15.5 Asignación del registro de Modbus

# 15.5.1 Tabla de registro

| Registro | Parámetro                            | Tipo de<br>datos | Modo de<br>intercambio | Descripción                                                          |
|----------|--------------------------------------|------------------|------------------------|----------------------------------------------------------------------|
| 10       | Versión principal                    | UINT16           | -                      | Código de versión de firmware principal                              |
| 11       | Versión primaria                     | UINT16           | -                      | Código de versión de firmware primaria                               |
| 12       | Versión secundaria                   | UINT16           | -                      | Código de versión de firmware secundaria                             |
| 13       | Nº software instalado                | UINT16           | -                      | Número de compilación del firmware                                   |
| 100      | Estado antiguo                       | UINT32           | -                      | Solo ceros                                                           |
| 102      | Valor primario (PV)                  | UINT32           | CDAB                   | Primera variable HART                                                |
| 104      | Valor secundario (SV)                | UINT32           | CDAB                   | Segunda variable HART                                                |
| 106      | Valor terciario (TV)                 | UINT32           | CDAB                   | Tercera variable HART                                                |
| 108      | Valor cuaternario (CV)               | UINT32           | CDAB                   | Cuarta variable HART                                                 |
| 110      | Estado                               | UINT64           | -                      | Consulte "Formato de los bytes de<br>estado" → 🗎 206                 |
| 114      | Diagnósticos                         | UINT64           | CDAB                   | Consulte "Formato de los bytes de<br>diagnóstico" → 🗎 206            |
| 118      | Unidad del valor<br>primario (PV)    | UINT16           | -                      | Unidad de la primera variable HART                                   |
| 119      | Unidad del valor<br>secundario (SV)  | UINT16           | -                      | Unidad de la segunda variable HART                                   |
| 120      | Unidad del valor<br>terciario (TV)   | UINT16           | -                      | Unidad de la tercera variable HART                                   |
| 121      | Unidad del valor<br>cuaternario (CV) | UINT16           | -                      | Unidad de la cuarta variable HART                                    |
| 122      | Unidad de variable 19                | UINT16           | -                      | Unidad de la variable 19                                             |
| 123      | Unidad de variable 20                | UINT16           | -                      | Unidad de la variable 20                                             |
| 199      | Estado adicional                     | UINT16           | -                      | <ul><li>1: Equipo bloqueado</li><li>2: Equipo desbloqueado</li></ul> |
| 1300     | Estado antiguo                       | UINT32           | -                      | Todos cero                                                           |
| 1302     | Valor primario (PV)                  | UINT32           | CDAB                   | Primera variable HART                                                |
| 1304     | Valor secundario (SV)                | UINT32           | CDAB                   | Segunda variable HART                                                |
| 1306     | Valor terciario (TV)                 | UINT32           | CDAB                   | Tercera variable HART                                                |
| 1308     | Valor cuaternario (CV)               | UINT32           | CDAB                   | Cuarta variable HART                                                 |
| 1310     | Estado                               | UINT64           | -                      | Consulte "Formato de los bytes de<br>estado" → 🗎 206                 |
| 1314     | Diagnósticos                         | UINT64           | CDAB                   | Consulte "Formato de los bytes de<br>diagnóstico" → 🗎 206            |
| 1400     | Estado antiguo                       | UINT32           | -                      | Todos cero                                                           |
| 1402     | Valor primario (PV)                  | UINT32           | CDAB                   | Primera variable HART                                                |
| 1404     | Estado                               | UINT64           | -                      | Consulte "Formato de los bytes de<br>estado" → 🗎 206                 |
| 1414     | Valor secundario (SV)                | UINT32           | CDAB                   | Segunda variable HART                                                |
| 1416     | Estado                               | UINT64           | -                      | Consulte "Formato de los bytes de<br>estado" → 🗎 206                 |

| Registro | Parámetro              | Tipo de<br>datos | Modo de<br>intercambio | Descripción                                            |
|----------|------------------------|------------------|------------------------|--------------------------------------------------------|
| 1426     | Valor terciario (TV)   | UINT32           | CDAB                   | Tercera variable HART                                  |
| 1428     | Estado                 | UINT64           | -                      | Consulte "Formato de los bytes de<br>estado" → 🗎 206   |
| 1438     | Valor cuaternario (CV) | UINT32           | CDAB                   | Cuarta variable HART                                   |
| 1440     | Estado                 | UINT64           | -                      | Consulte "Formato de los bytes de estado" → 🗎 206      |
| 2000     | Estado antiguo         | UINT32           | -                      | Todos cero                                             |
| 2002     | Valor primario (PV)    | UINT32           | ABCD                   | Primera variable HART                                  |
| 2004     | Valor secundario (SV)  | UINT32           | ABCD                   | Segunda variable HART                                  |
| 2006     | Valor terciario (TV)   | UINT32           | ABCD                   | Tercera variable HART                                  |
| 2008     | Valor cuaternario (CV) | UINT32           | ABCD                   | Cuarta variable HART                                   |
| 2010     | Estado                 | UINT64           | -                      | Consulte "Formato de los bytes de<br>estado" → 🗎 206   |
| 2014     | Diagnósticos           | UINT64           | ABCD                   | Consulte "Formato de los bytes de diagnóstico" → 🗎 206 |
| 2100     | Estado antiguo         | UINT32           | -                      | Todos cero                                             |
| 2102     | Valor primario (PV)    | UINT32           | DCBA                   | Primera variable HART                                  |
| 2104     | Valor secundario (SV)  | UINT32           | DCBA                   | Segunda variable HART                                  |
| 2106     | Valor terciario (TV)   | UINT32           | DCBA                   | Tercera variable HART                                  |
| 2108     | Valor cuaternario (CV) | UINT32           | DCBA                   | Cuarta variable HART                                   |
| 2110     | Estado                 | UINT64           | -                      | Consulte "Formato de los bytes de estado" → 🗎 206      |
| 2114     | Diagnósticos           | UINT64           | DCBA                   | Consulte "Formato de los bytes de diagnóstico" → 🗎 206 |
| 2200     | Estado antiguo         | UINT32           | -                      | Todos cero                                             |
| 2202     | Valor primario (PV)    | UINT32           | BADC                   | Primera variable HART                                  |
| 2204     | Valor secundario (SV)  | UINT32           | BADC                   | Segunda variable HART                                  |
| 2206     | Valor terciario (TV)   | UINT32           | BADC                   | Tercera variable HART                                  |
| 2208     | Valor cuaternario (CV) | UINT32           | BADC                   | Cuarta variable HART                                   |
| 2210     | Estado                 | UINT64           | -                      | Consulte "Formato de los bytes de<br>estado" → 🗎 206   |
| 2214     | Diagnósticos           | UINT64           | BADC                   | Consulte "Formato de los bytes de diagnóstico" → 🗎 206 |

| 63 48<br>Device Variable 20 (in swap mode) |            |
|--------------------------------------------|------------|
| 47 32<br>Device Variable 20 (in swap mode) |            |
| 31 16<br>Device Variable 19 (in swap mode) |            |
| 15 0<br>Device Variable 19 (in swap mode)  |            |
|                                            | A0025152 T |

#### 15.5.2 Formato de los bytes de diagnóstico

"Variable de equipo 19" y "Variable de equipo 20" se obtienen del comendo 9 de HART. A

#### Formato de los bytes de estado 15.5.3

| 63                    |                      |
|-----------------------|----------------------|
| Bad Modbus M          | essage Counter       |
| 47                    |                      |
| IOM to MB Tir         | neout Counter        |
| 3124                  | 231                  |
| Device Status Byte 15 | Device Status Byte 1 |
|                       |                      |
| 158                   | 7                    |
| Device Status Byte 3  | Device Status Byte   |
|                       |                      |

El estado del dispositivo se obtiene del comando HART 48.

Si el equipo establece uno de los siguientes bits de estado, el valor medido cambia a 9999,99. De esta manera se indica al usuario que existe un problema en el equipo.

| Byte | Bit | Significado                       |
|------|-----|-----------------------------------|
| 3    | 5   | SF273 Error electrónica principal |
| 3    | 6   | SF275 Error módulo E/S            |
| 14   | 1   | SF104 Cable HF                    |
| 14   | 2   | SF105 Cable HF                    |
| 14   | 3   | Sensor                            |
| 15   | 4   | SF270 Error electrónica principal |
| 15   | 5   | SF271 Error electrónica principal |
| 15   | 6   | SF272 Error electrónica principal |

# Índice alfabético

# 0...9

# Α

| Acceso de escritura                        | 60  |
|--------------------------------------------|-----|
|                                            | 60  |
| Accesorios                                 | ~ - |
| Específicos para el mantenimiento 1        | 07  |
| Gerätespezifisch                           | 98  |
| Kommunikationsspezifisch 1                 | 07  |
| Activar tabla (Parámetro) 1                | 57  |
| Administración (Submenú) 1                 | 81  |
| Aislante térmico                           | 40  |
| Ajuste (Menú)                              | 21  |
| Ajuste avanzado (Submenú) 1                | 35  |
| Ajustes de seguridad (Submenú) 1           | 59  |
| Altura intermedia (Parámetro) 1            | 55  |
| Aplicación                                 | 11  |
| Riesgos residuales                         | 11  |
| Asignación canal 1 4 (Parámetro) 1         | 94  |
| Asignar estado (Parámetro)                 | 66  |
| Asignar nivel de diagnóstico (Parámetro) 1 | 66  |
| Asignar valor límite (Parámetro)           | 66  |
| Asignar variables de medida (Parámetro) 1  | 99  |
| Asistente                                  |     |
| Cálculo automático const. Dieléctrica      | 47  |
| Corrección de longitud de sonda 1          | 64  |
| Definir código de acceso                   | 83  |
| Maneado 1                                  | 34  |
| Atenuación del visualizador (Parámetro)    | 74  |
| Autorización de acceso a parámetros        | / 1 |
| Acceso de escritura                        | 60  |
| Acceso de lectura                          | 60  |
|                                            | 00  |

# B

| Bloqueo de teclado                      |
|-----------------------------------------|
| Activación                              |
| Desactivación                           |
| Borrar memoria de datos (Parámetro) 195 |
| Brida 43                                |
|                                         |

# С

| 6                                                     |
|-------------------------------------------------------|
| Cabezal transmisor                                    |
| Giro                                                  |
| Caja                                                  |
| Diseño                                                |
| Giro                                                  |
| Caja de la electrónica                                |
| Diseño                                                |
| Cálculo automático const. Dieléctrica (Asistente) 147 |
| Calibración lleno (Parámetro) 125                     |
| Calibración vacío (Parámetro) 124                     |
| Calidad de señal (Parámetro)                          |
| Cámaras bypass                                        |
| Cambio de orientación del indicador                   |
| Carácter de separación (Parámetro)                    |
|                                                       |

| Código de acceso                                    |
|-----------------------------------------------------|
| Entrada incorrecta                                  |
| Código de Equipo (Parámetro)                        |
| Código de Equipo Extendido 1 (Parámetro) 189        |
| Comparación resultado (Parámetro)                   |
| Componentes de sistema                              |
| Comportamiento en caso de error (Parámetro) 169     |
| Concepto de reparaciones                            |
| Condición del proceso extendida (Parámetro) 139     |
| Conexión eléctrica                                  |
| Commubox FXA291                                     |
| Software de configuración                           |
| Mediante interfaz de servicio (CDI) 57              |
| Conexión roscada                                    |
| Configuración a distancia                           |
| Configuración Backup Indicador (Submenú) 178        |
| Configuración de la medición de la interfase 77     |
| Configuración de sonda (Submenú)                    |
| Configuración de una medición de la interfase 77    |
| Configuración para mediciones de nivel              |
| Confirmación distancia (Parámetro) 131, 134         |
| Confirmación longitud de sonda (Parámetro) 163, 164 |
| Confirmar el código de acceso (Parámetro) 183       |
| Contraste del visualizador (Parámetro)              |
| Control de configuración (Parámetro)                |
| Corrección de longitud de sonda (Asistente) 164     |
| Corrección del nivel (Parámetro) 141, 144           |
|                                                     |

# D

| Decimales 1 (Parámetro)                          |
|--------------------------------------------------|
| Decimales menú (Parámetro)                       |
| Declaración de conformidad                       |
| Definir código de acceso (Asistente)             |
| Definir código de acceso (Parámetro) 181, 183    |
| Definir el código de acceso 61                   |
| Depósitos bajo tierra                            |
| Depósitos no metálicos                           |
| Derechos de acceso software de operación         |
| (Parámetro)                                      |
| Derechos de acceso visualización (Parámetro) 136 |
| Devolución del equipo                            |
| Diagnóstico (Menú)                               |
| Diagnóstico 1 (Parámetro)                        |
| Diagnóstico actual (Parámetro)                   |
| Diagnóstico de Simulación (Parámetro) 200        |
| Diagnósticos                                     |
| Símbolos                                         |
| Diámetro (Parámetro)                             |
| Diámetro del tubo (Parámetro)                    |
| Distancia (Parámetro)                            |
| Distancia a la conexión superior (Parámetro) 129 |
| Distancia bloqueo (Parámetro) 140, 143, 160      |
| Distancia de interfase (Parámetro) 131, 192      |
| Documento                                        |
| Función                                          |

### Ε

| Elementos de configuración                     |
|------------------------------------------------|
| Mensaje de diagnóstico                         |
| Eliminación                                    |
| Establecimiento del idioma de configuración 74 |
| Estado bloqueo (Parámetro) 135                 |
| Estado de conmutación (Parámetro) 169, 200     |
| Estado del Backup (Parámetro) 179              |
| Evento de diagnóstico                          |
| En el software de configuración 90             |
| Eventos de diagnóstico                         |
| <b>F</b>                                       |

# F

| -                                             |
|-----------------------------------------------|
| FHX50 56                                      |
| Fijación de las sondas coaxiales 31           |
| Fijación de sondas de varilla                 |
| Filtrar el libro de registro de eventos 92    |
| Final de mapeado (Parámetro)                  |
| Finalidad del documento 5                     |
| Formato numérico (Parámetro)                  |
| Formato visualización (Parámetro) 171         |
| Función salida de conmutación (Parámetro) 165 |
| Funcionamiento seguro                         |

# G

| Gestionar configuración del equipo           | 82  |
|----------------------------------------------|-----|
| Girar el módulo indicador                    | 47  |
| Grosor capa superior manual (Parámetro) 144, | 147 |
| Grosor de la Capa Superior (Parámetro)       | 193 |
| Grupo de producto (Parámetro)                | 123 |

# Η

| Herramientas41Historia de eventos92         |
|---------------------------------------------|
| Ι                                           |
| ID de dispositivo (Parámetro)               |
| ID del fabricante (Parámetro) 190           |
| Indicador local                             |
| ver En estado de alarma                     |
| ver Mensaje de diagnóstico                  |
| Información del equipo (Submenú)            |
| Inicio test de dispositivo (Parámetro) 202  |
| Instrucciones de seguridad (XA)             |
| Interfase (Parámetro) 130                   |
| Interfase (Submenú)                         |
| Interfase linealizada (Parámetro)           |
| Intervalo de indicación (Parámetro)         |
| Intervalo de memoria (Parámetro)            |
| Introducir código de acceso (Parámetro) 136 |

### L

| Languago (Parámotro)                | 171  |
|-------------------------------------|------|
| Language (Farametro)                | 1/1  |
| Limpieza                            | . 95 |
| Limpieza externa                    | . 95 |
| Línea de encabezamiento (Parámetro) | 174  |
| Linealización (Submenú) 149, 150,   | 151  |
| Lista de diagnósticos               | . 91 |
| Lista de diagnósticos (Submenú)     | 186  |
|                                     |      |

| Lista de eventos                                                                                                    | 27              |
|----------------------------------------------------------------------------------------------------|-----------------|
| M                                                                                                    | -               |
| Mantenimiento95Mapeado (Asistente)134Mapeado actual (Parámetro)132Marca CE12Marca de tiempo (Parámetro)184, 186Marcas registradas10Máscara de entrada69Materiales medibles11Medida grosor capa superior (Parámetro)145Medidas correctivas145 | 5 4 2 5 0 9 L 5 |
| Acceso       89         Cont. cerrado       89         Memorización de valores medidos (Submenú)       194         Mensaje de diagnóstico       87         Menú       87                                                                     | )<br>+<br>7     |
| Ajuste                                                                                                    | L<br>}          |
| ver Microinterruptor para protección contra escritura<br>Microinterruptor para protección contra escritura                                                                                                    | 2 1 5 5 5 5 8   |
| <b>N</b><br>Nivel (Parámetro)                                                                                                    | 7<br>7          |
| Explicación87Símbolos87Nivel del tanque (Parámetro)128Nivel linealizado (Parámetro)153, 192Nombre de dispositivo (Parámetro)188Nombre del dispositivo (Parámetro)121, 188Número de serie (Parámetro)186Número de tabla (Parámetro)156        | 7 3 2 3 3 5     |
| <b>O</b><br>Opciones de filtro (Parámetro)                                                                                                    | 7               |
| P<br>Parámetros de configuración<br>Gestionar configuración del equipo                                                                                                    | 2 + 7 7 9 2 7   |

Mediante código de acceso ..... 61

| Mediante microinterruptor para protección contra |    |
|--------------------------------------------------|----|
| escritura                                        | 62 |
| Protección contra escritura mediante hardware    | 62 |
| Protección contra sobretensiones                 |    |
| Información general                              | 51 |

# R

| Rampa con pérdida de eco (Parámetro) 16      | 50 |
|----------------------------------------------|----|
| Registro mapeado (Parámetro)                 | 34 |
| Requisitos para el personal                  | 11 |
| Resetear dispositivo (Parámetro)             | 31 |
| Resolución de fallos                         | 34 |
| Resultado test de dispositivo (Parámetro) 20 | )2 |
| Retardo de la conexión (Parámetro) 16        | 58 |
| Retardo de la desconexión (Parámetro) 16     | 59 |
| Retroiluminación (Parámetro)                 | 76 |
| Revisión de aparato (Parámetro)              | 39 |

# S

| Salida con pérdida de eco (Parámetro)                |
|------------------------------------------------------|
| Salida de conmutación (Submenú)                      |
| Seguridad del producto                               |
| Seguridad en el lugar de trabajo                     |
| Señal de nivel (Parámetro)                           |
| Señal de salida invertida (Parámetro)                |
| Señal interfase (Parámetro)                          |
| Señal lanzamiento (Parámetro)                        |
| Señales de estado 66, 87                             |
| Sicherheitshinweise                                  |
| Grundlegende                                         |
| Símbolos                                             |
| En el editor numérico y de textos 69                 |
| Para corregir                                        |
| Símbolos de submenú utilizados en el indicador 66    |
| Símbolos en visualizador durante estado bloqueado 66 |
| Símbolos para valores medidos                        |
| Simulación (Submenú)                                 |
| Simulación de alarma en el instrumento (Parámetro)   |
|                                                      |
| Simulación salida de conmutación (Parámetro) 199     |
| Sonda coaxial                                        |
| Diseño                                               |
| Sonda de cable                                       |
| Diseño                                               |
| Sonda de varilla                                     |
| Diseño                                               |
| Sonda puesta a tierra (Parámetro)                    |
| Sondas coaxiales                                     |
| Acortar                                              |
| Resistencia a la flexión                             |
| Sondas de cable                                      |
| Acortar                                              |
| Carga de tracción                                    |
| Montaje                                              |
| Sondas de varilla                                    |
| Acortar                                              |
| Resistencia a la flexión                             |
| Submenú                                              |
| Administración                                       |

| Ajuste avanzado                 |
|---------------------------------|
| Ajustes de seguridad            |
| Configuración Backup Indicador  |
| Configuración de sonda          |
| Información del equipo          |
| Interfase                       |
| Linealización                   |
| Lista de diagnósticos           |
| Lista de eventos                |
| Memorización de valores medidos |
| Nivel                           |
| Salida de conmutación           |
| Simulación                      |
| Test de dispositivo             |
| Valor medido                    |
| Visualización                   |
| Visualización canal 1 4         |
| Sujeción de sondas de cable     |
| Sustitución de un instrumento   |

# Т

| -                                                     |
|-------------------------------------------------------|
| Test de dispositivo (Submenú)                         |
| Texto de encabezamiento (Parámetro)                   |
| Texto libre (Parámetro)                               |
| Texto sobre el evento                                 |
| Tiempo de funcionamiento desde inicio (Parámetro) 184 |
| Tiempo de operación (Parámetro) 178, 185              |
| Tipo de dispositivo (Parámetro) 190                   |
| Tipo de linealización (Parámetro)                     |
| Tipo de tanque (Parámetro)                            |
| Tipo producto (Parámetro) 137                         |
| Transmisor                                            |
| Cambio de orientación del indicador 46                |
| Girar el módulo indicador                             |
| Tubo tranquilizador                                   |

# U

| Última salvaguarda (Parámetro)          | 178  |
|-----------------------------------------|------|
| Último diagnóstico (Parámetro)          | 184  |
| Último test (Parámetro)                 | 202  |
| Unidad de longitud (Parámetro)          | 122  |
| Unidad del nivel (Parámetro) 140,       | 143  |
| Unidad tras linealización (Parámetro)   | 152  |
| Usa valor CD calculado (Parámetro) 146, | 147  |
| Uso previsto                            | . 11 |
|                                         |      |

# V

| Valor CD (Parámetro)                                | 147 |
|-----------------------------------------------------|-----|
| Valor CD calculado (Parámetro)                      | 145 |
| Valor con pérdida de eco (Parámetro)                | 159 |
| Valor constante dieléctr. fase inferior (Parámetro) | 142 |
| Valor de conexión (Parámetro)                       | 167 |
| Valor de desconexión (Parámetro)                    | 168 |
| Valor del cliente (Parámetro)                       | 157 |
| Valor máximo (Parámetro)                            | 154 |
| Valor medido (Submenú)                              | 191 |
| Valor variable de proceso (Parámetro)               | 199 |
| Versión de firmware (Parámetro)                     | 188 |
| Visualización (Submenú)                             | 171 |
|                                                     |     |

| Visualización canal 1 4 (Submenú)    | 196  |
|--------------------------------------|------|
| Visualización de la curva envolvente | . 72 |
| Volt. terminales 1 (Parámetro)       | 193  |
|                                      |      |

# W

| W@M Device Viewer | • | • | • | • | • | • | · | • | • | • | • | • | • | • | • | • | • | • | • | • | • | • | • | • | • | 9 | 7 |  |
|-------------------|---|---|---|---|---|---|---|---|---|---|---|---|---|---|---|---|---|---|---|---|---|---|---|---|---|---|---|--|
|                   |   |   |   |   |   |   |   |   |   |   |   |   |   |   |   |   |   |   |   |   |   |   |   |   |   |   |   |  |

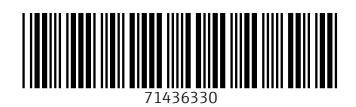

www.addresses.endress.com

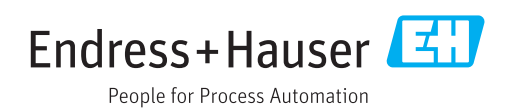